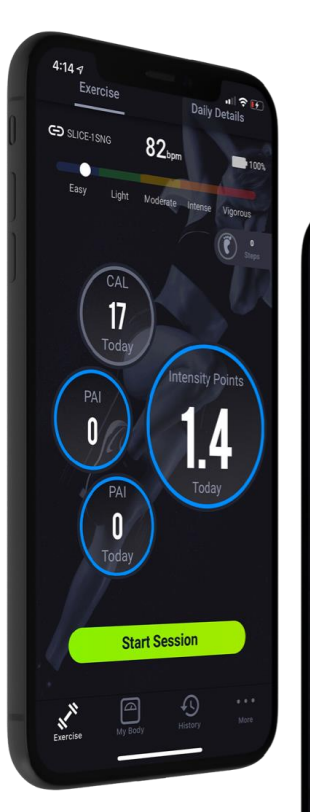

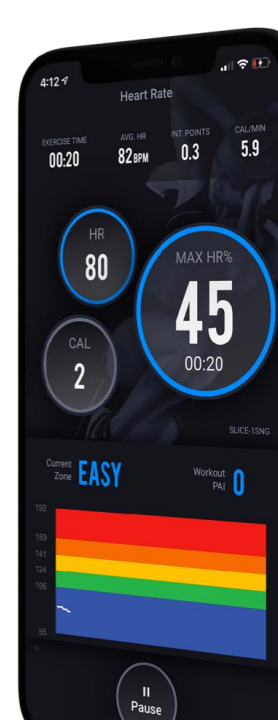

# LOGIN / SIGN-UP

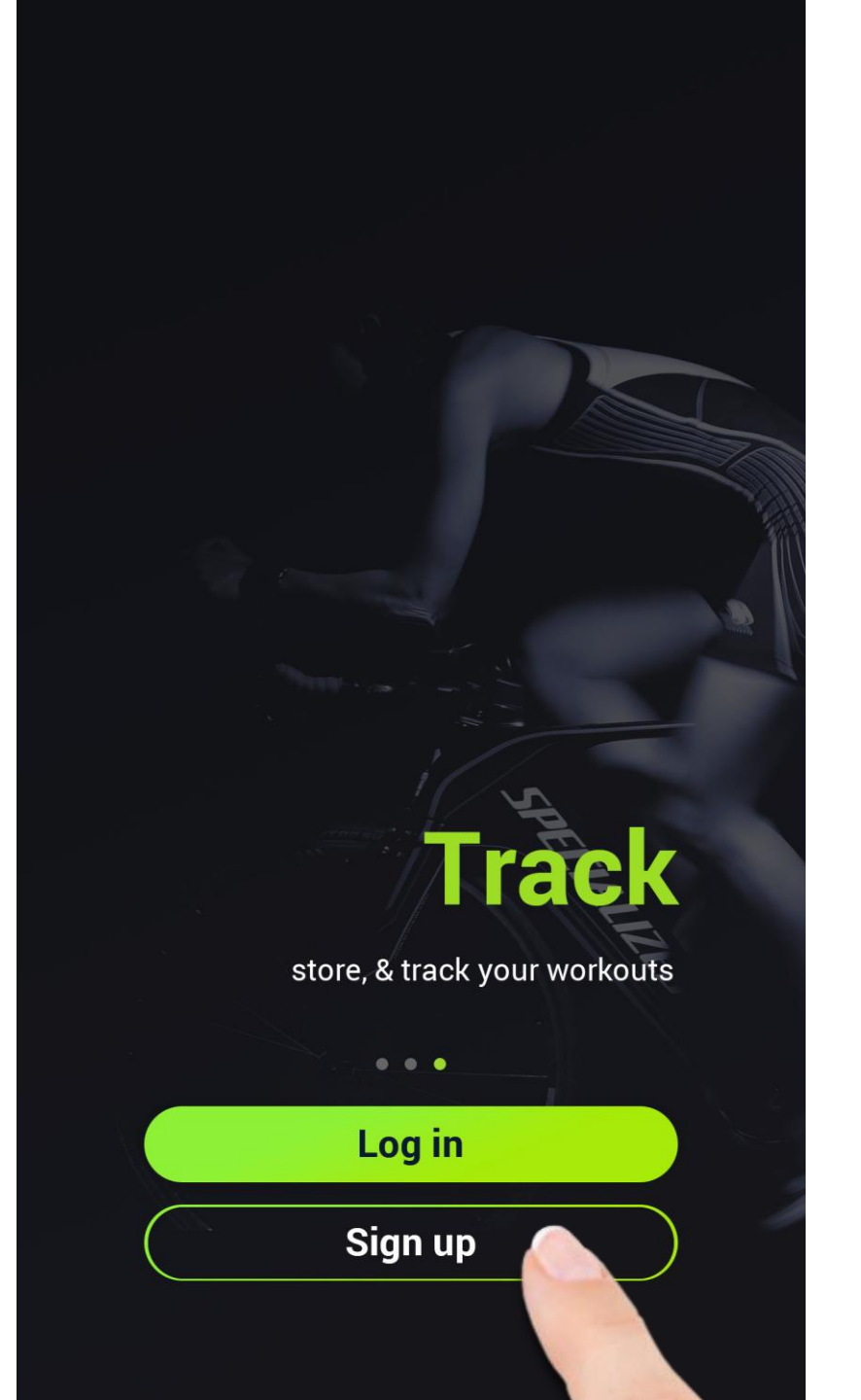

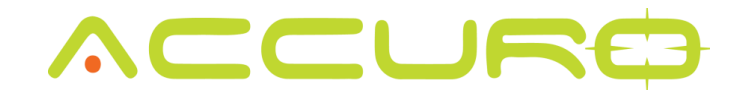

Enter your email address and create a password to move forward with creating your account with Accuro.

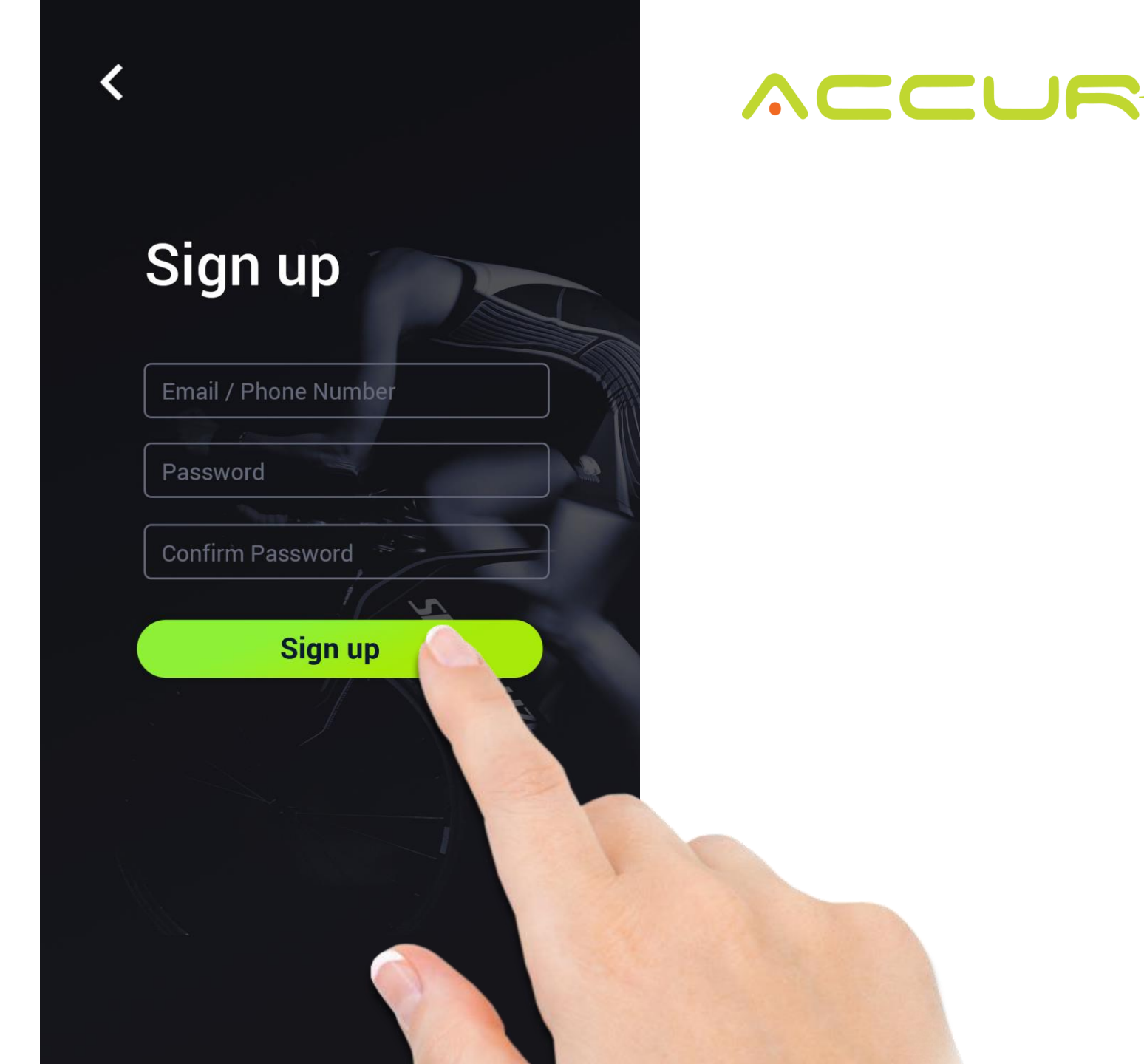

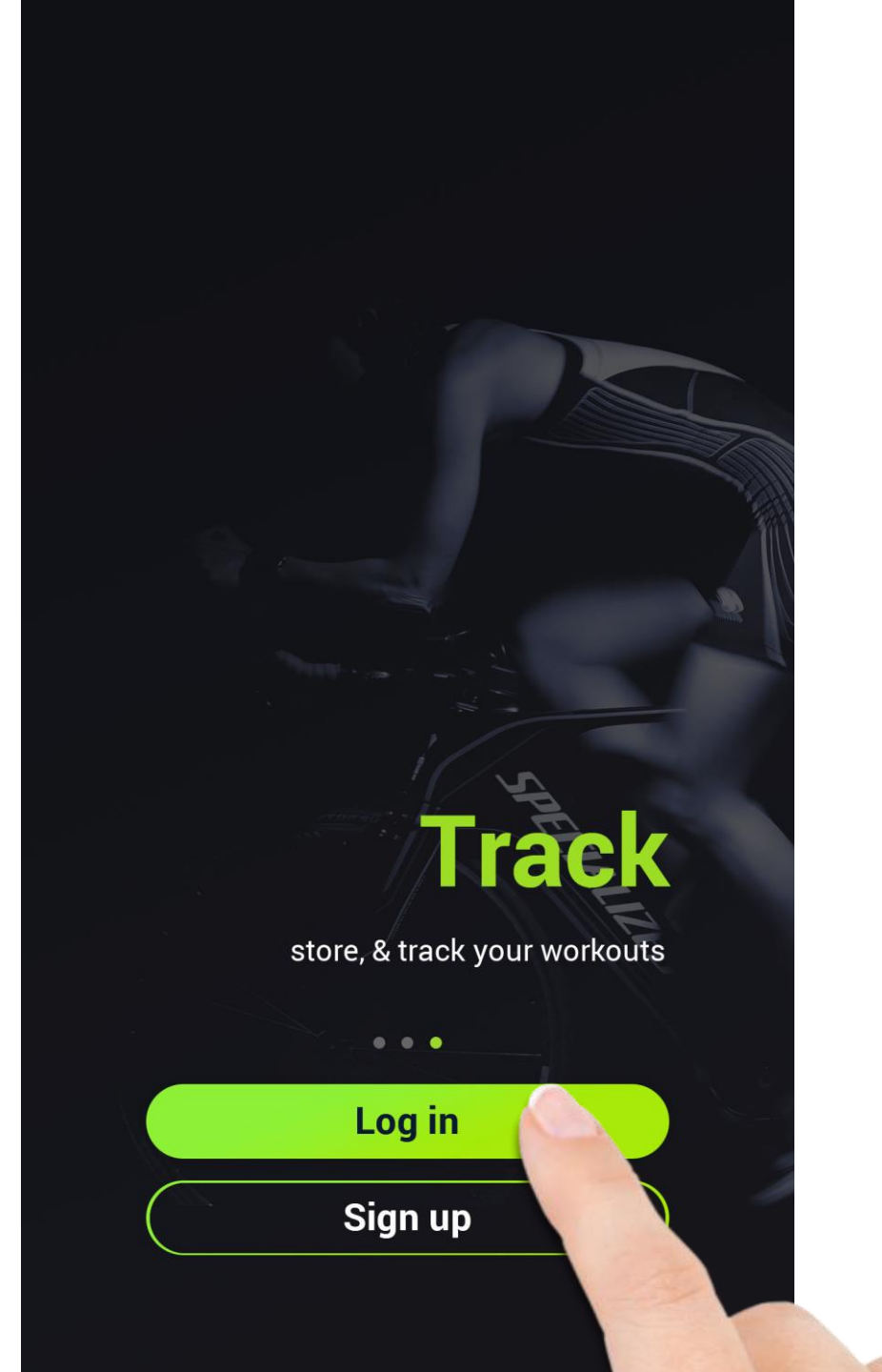

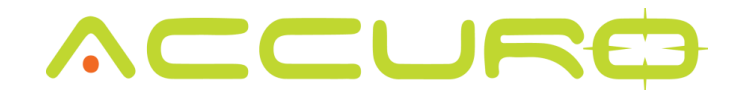

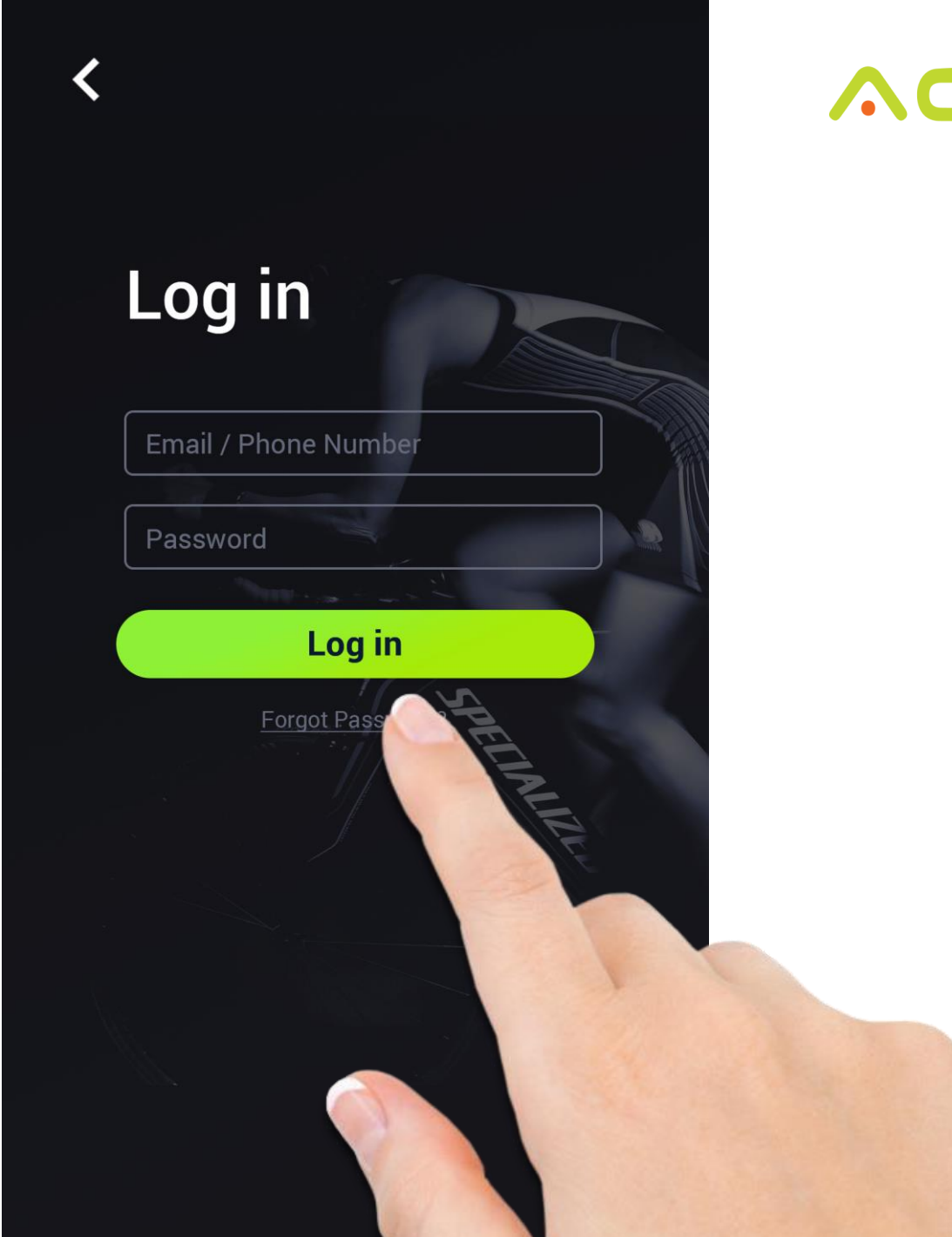

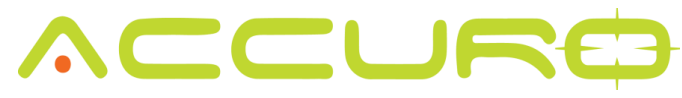

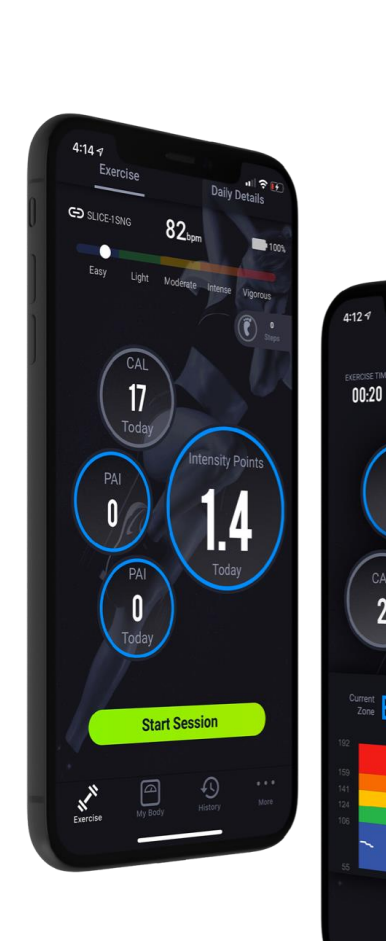

.... 🕈 🖭

5.9

**45** 00:20

orkout PAI

80

CAL

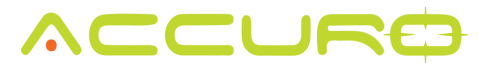

# First Time Set Up

The first time you login, you will need to fill our your member profile to make sure your workout statistics are as accurate as possible.

| Pro<br>123                | ofile Set Up<br>@1234.com   |
|---------------------------|-----------------------------|
| First Name                | Last Name                   |
| John                      | Doe                         |
| Birth                     | HRM Device ID               |
| 01/1986                   | 14646                       |
| Height <mark>cm</mark> ir | n Weight <mark>kg lb</mark> |
| 182                       | 96                          |
| Gender                    | Club ID #                   |
| Male                      | 1567833                     |
| Resting Heart Rate        | Max Heart Rate              |
| 85                        | 165                         |
|                           | No                          |
|                           |                             |
|                           |                             |
|                           |                             |

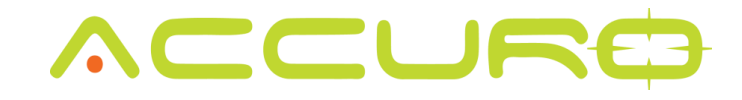

After you create your profile, you will be asked to assign yourself a heart rate monitor.

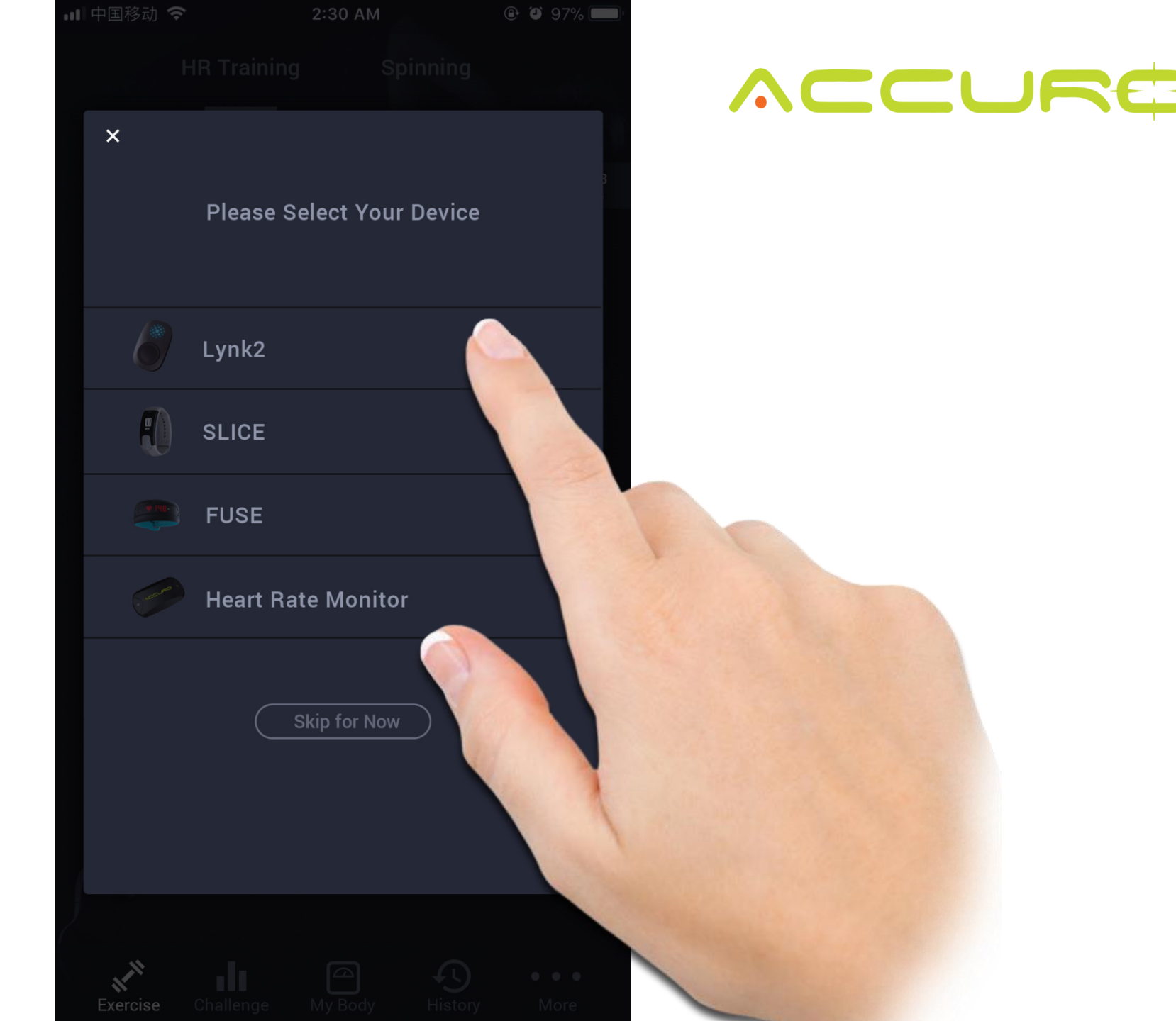

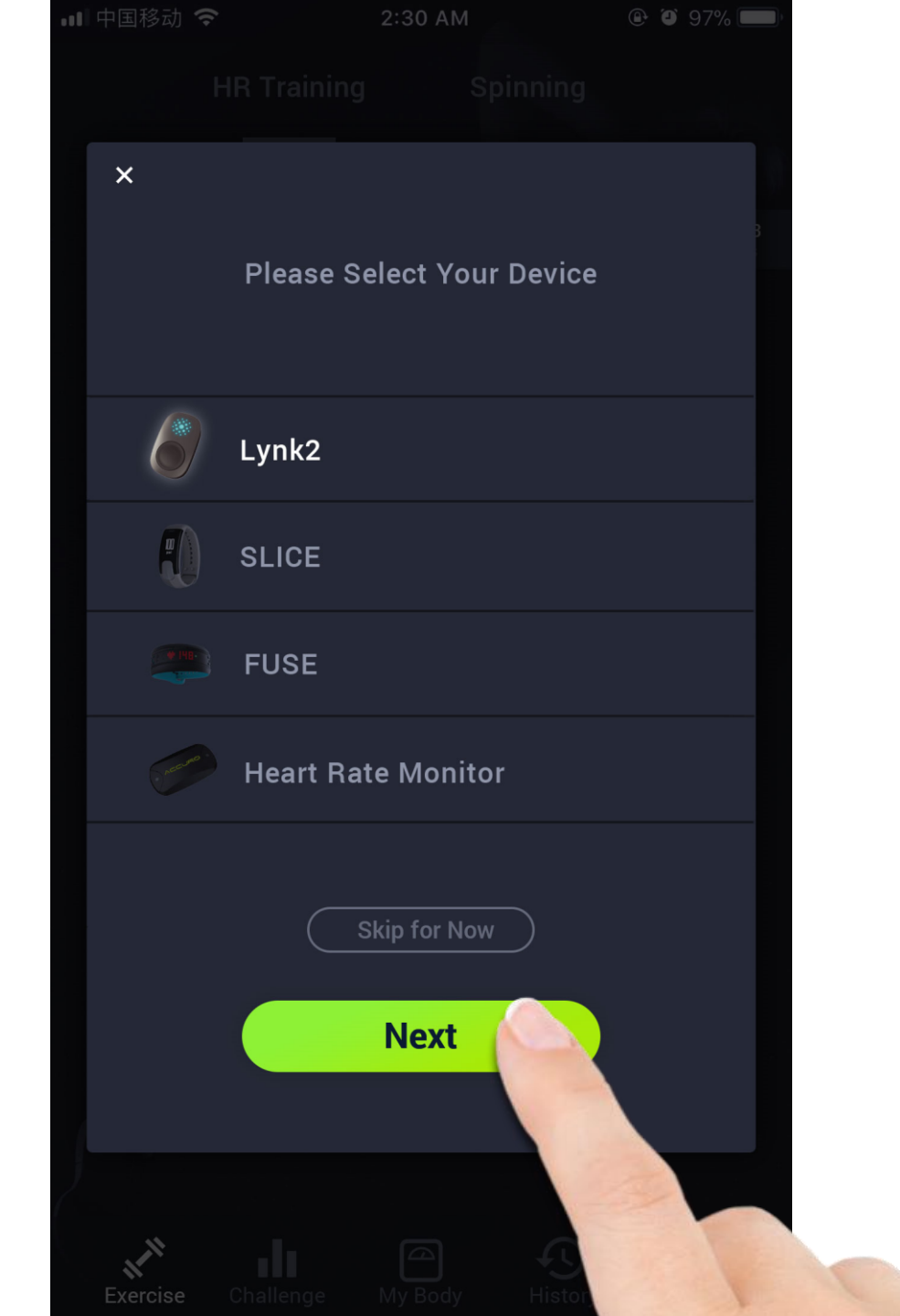

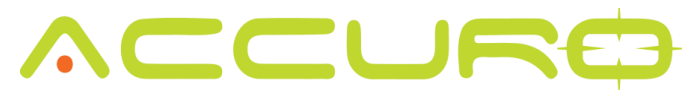

Once you select your device, the app will find it for pairing.

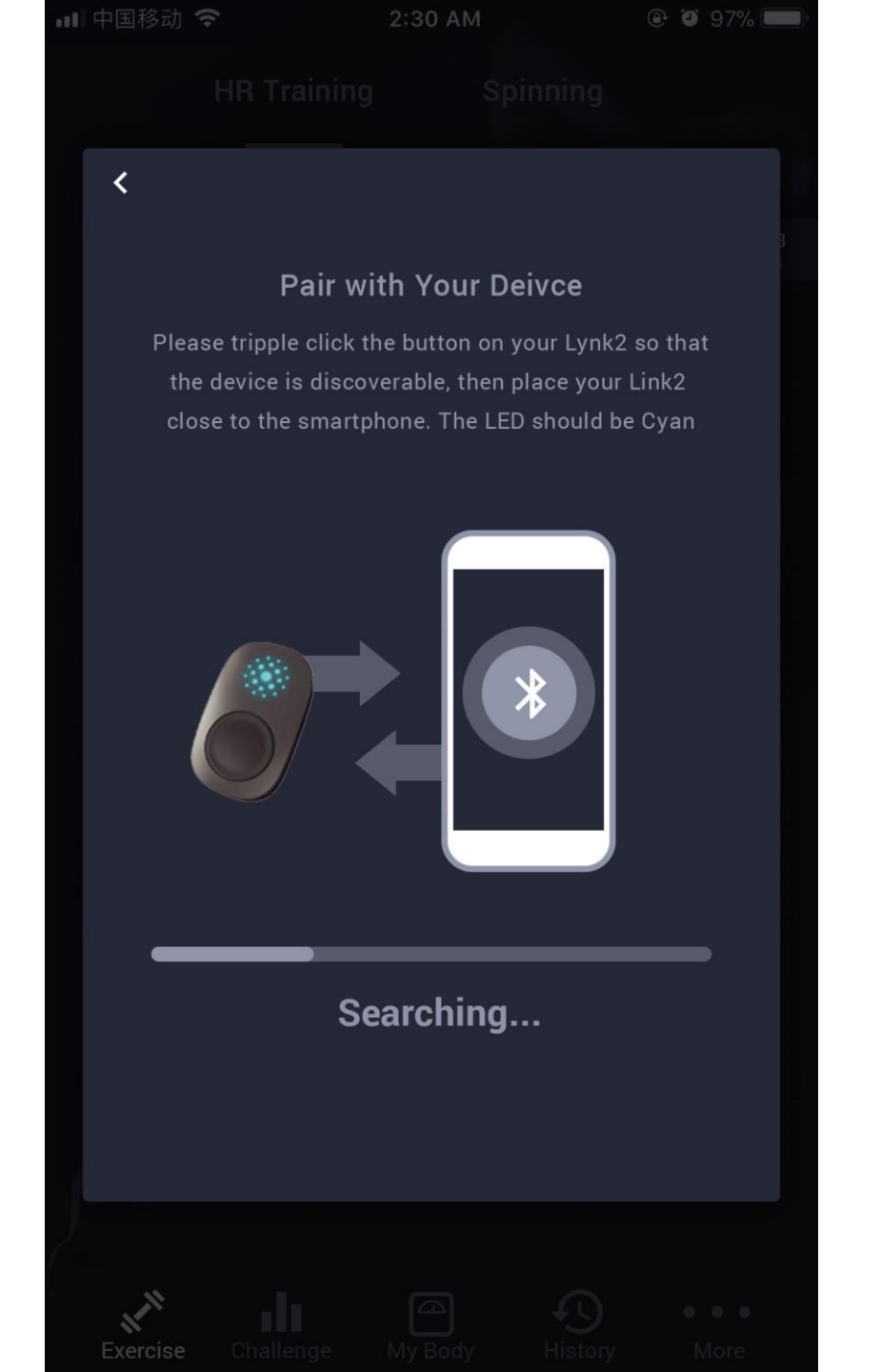

### 

Once found, select your device. Typically, the device listed at the top will be the closest to the phone.

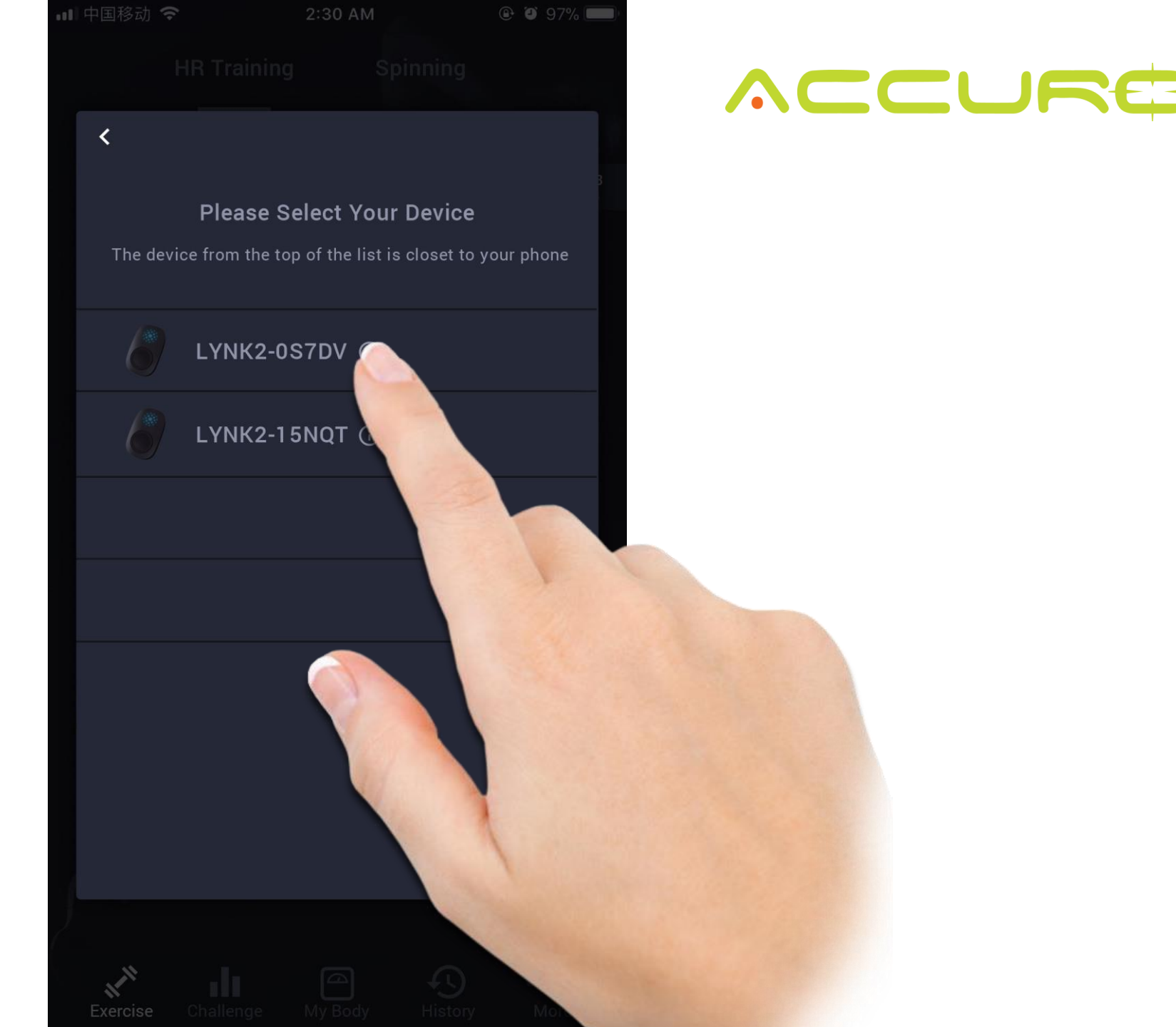

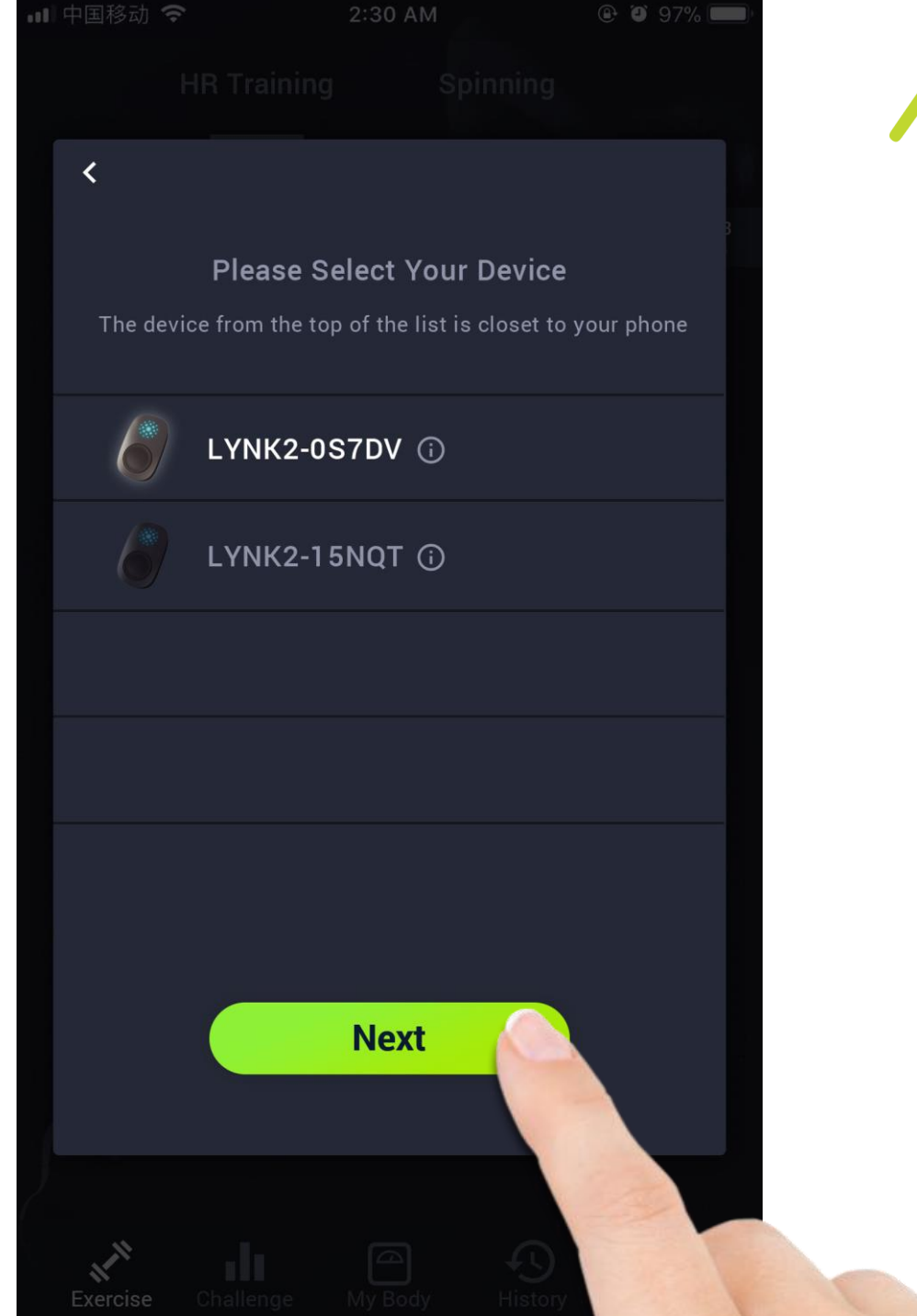

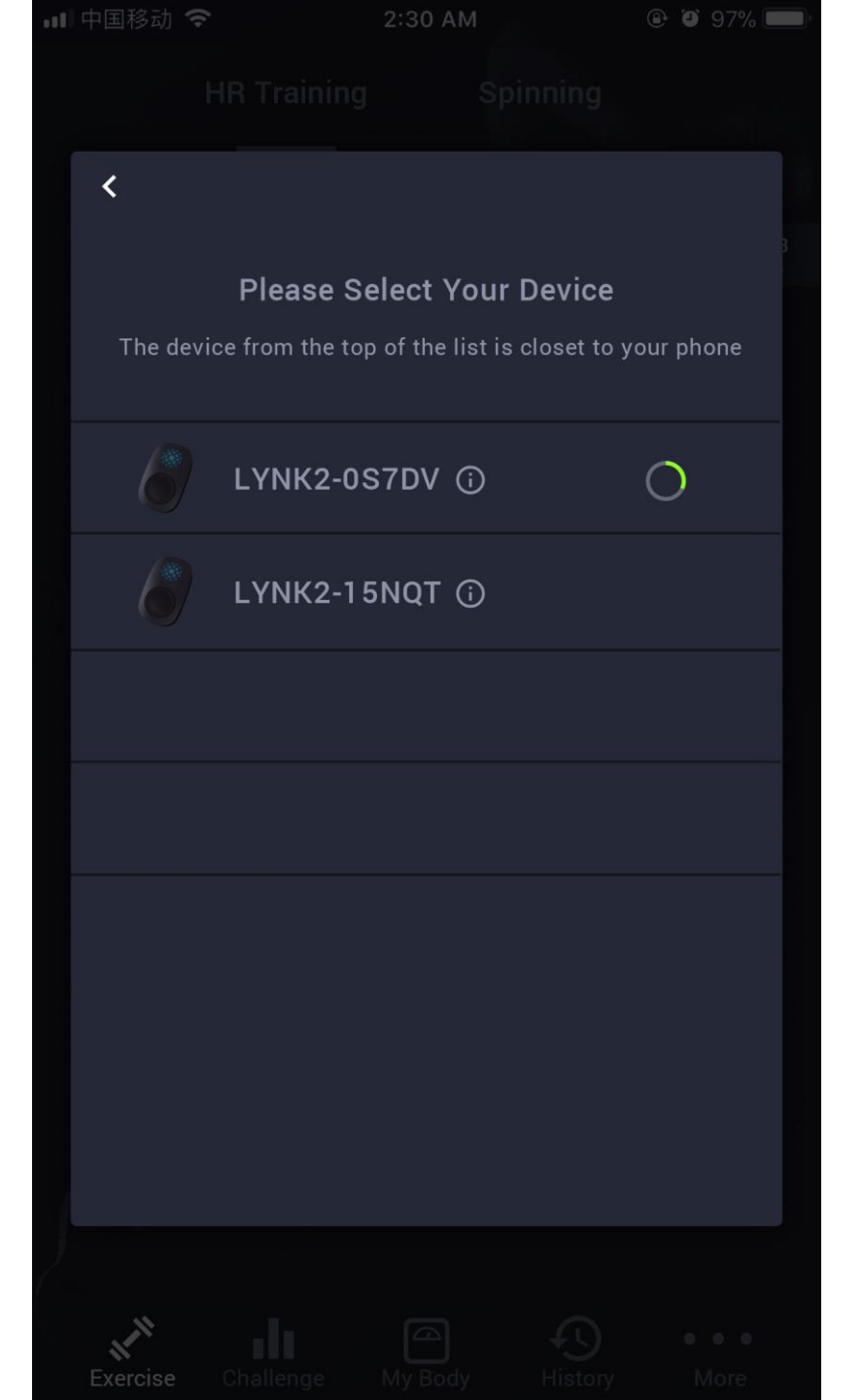

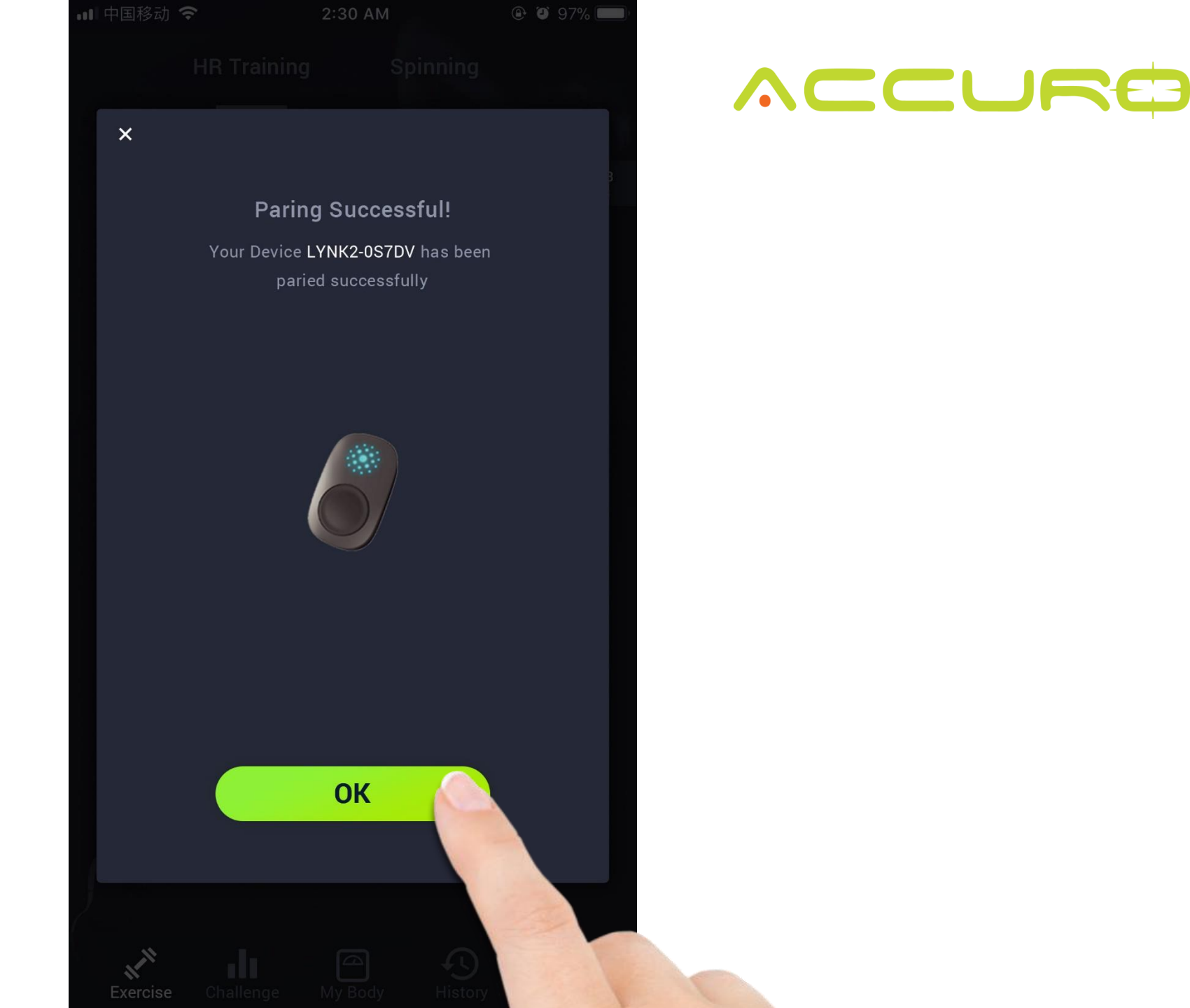

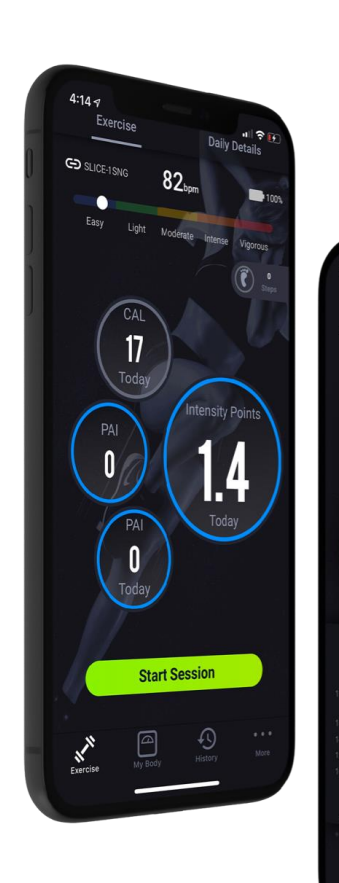

. ? 🗹

**45** 00:20

1:12 -

00.20

80

CAL

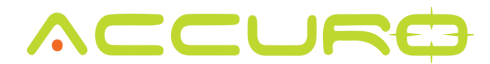

## **Exercises- Heart Rate**

To start a new workout session, you will select the "Exercise" screen from the bottom navigation. Once there, select "Start Session".

#### 💵 中国移动 🗢 🕑 🎱 97% 💳 2:30 AM Exercise **Daily Details** 86<sub>bpm</sub> - HRM 14623 37% 0 Light Easy Moderate Intense Vigorous 12523 Steps 412 **Intensity Points** 0 Today 0 All-day Mode • • **Start Session J**N £ ılı $\square$ Exercise

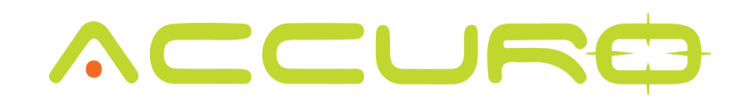

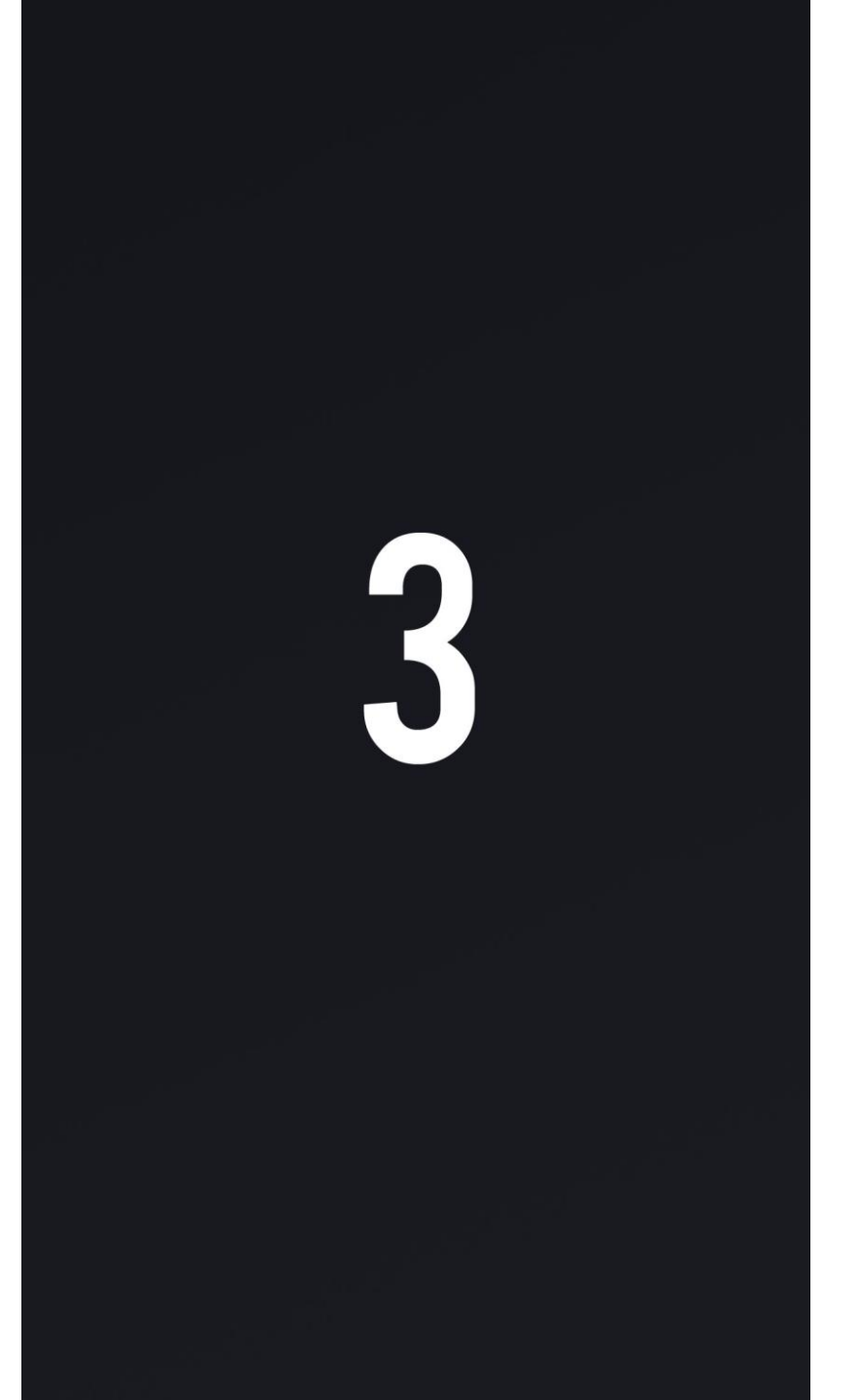

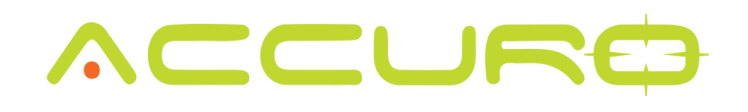

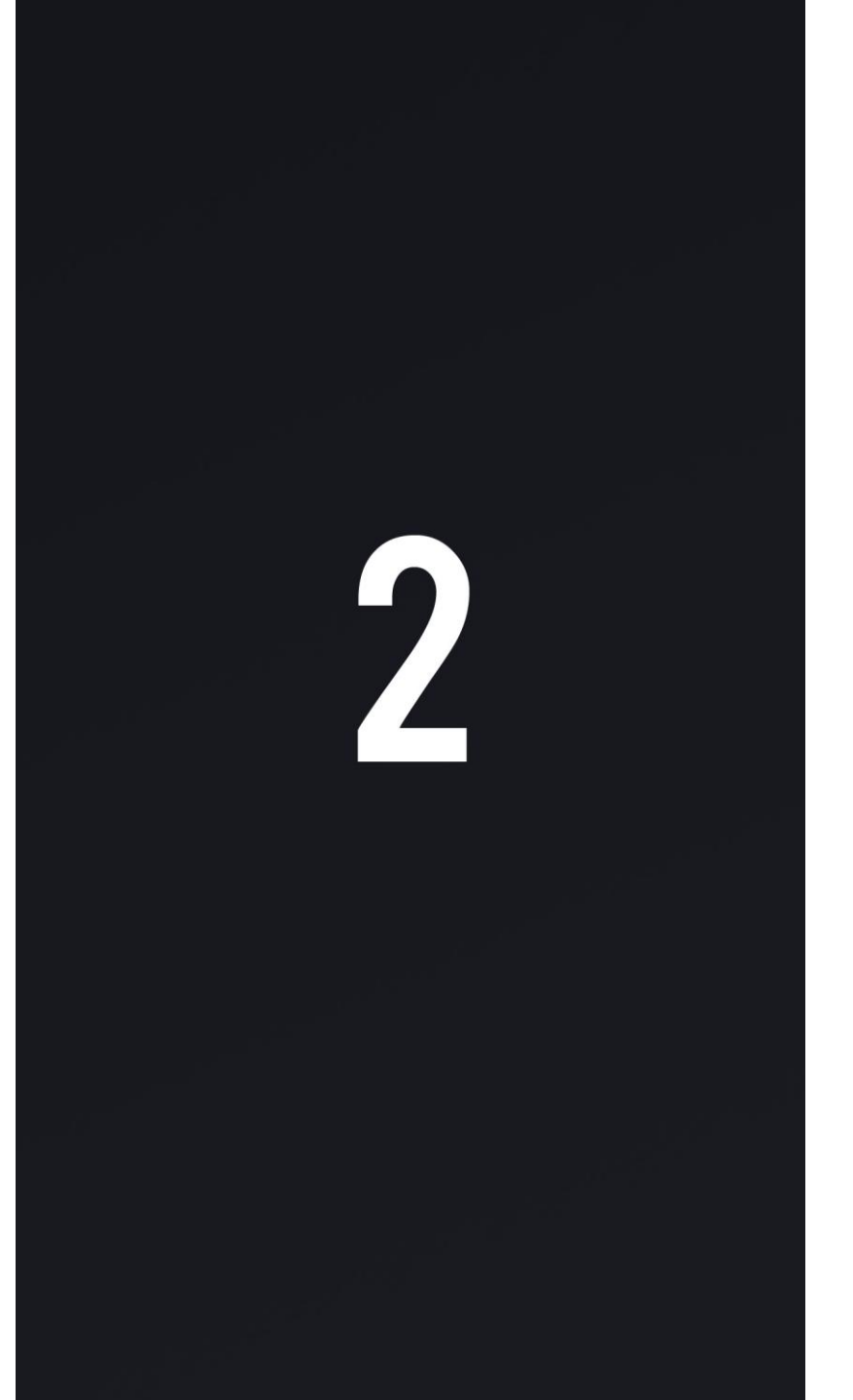

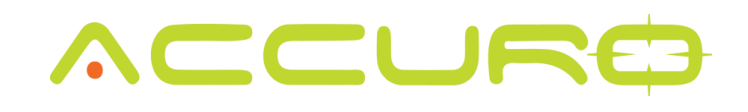

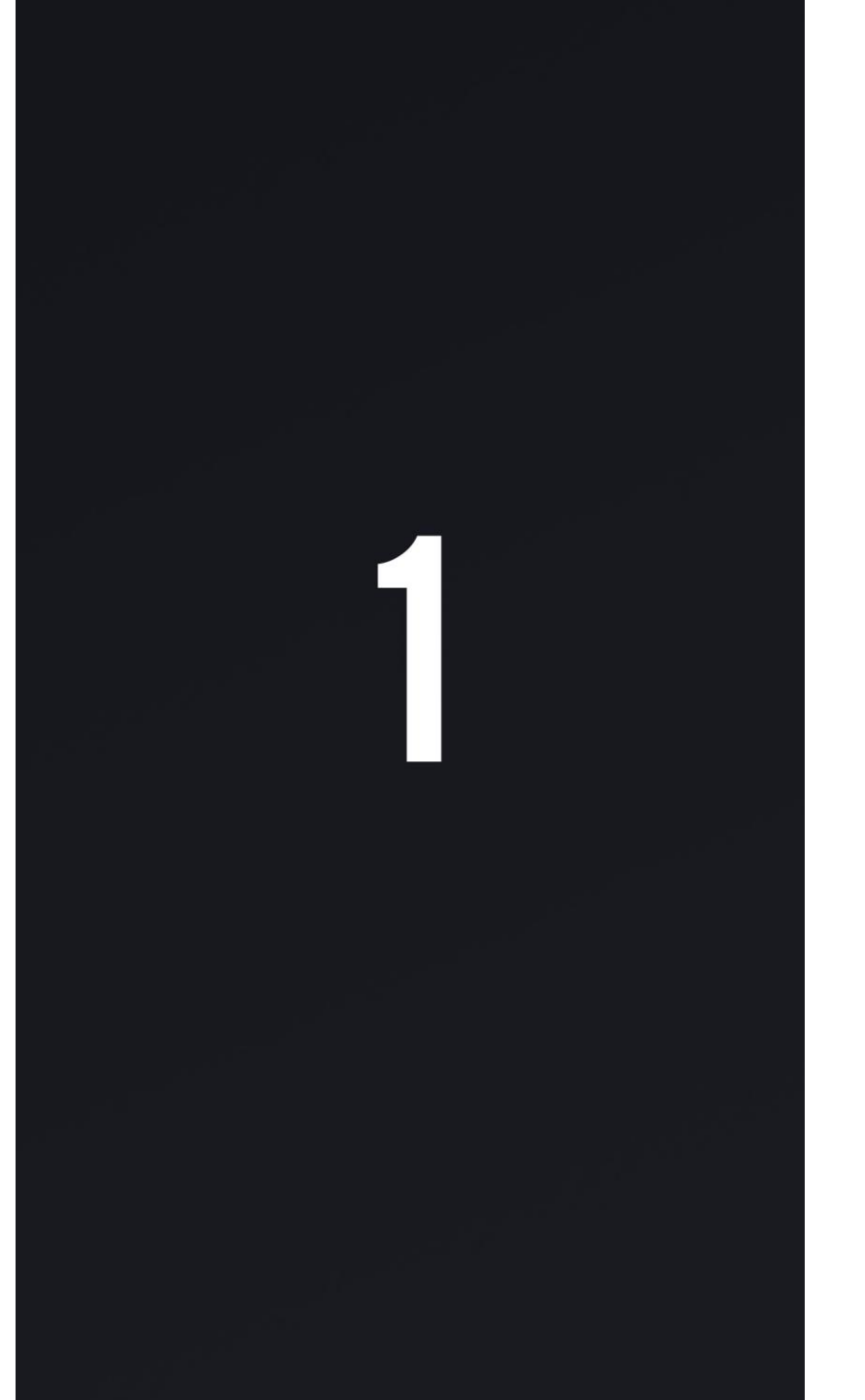

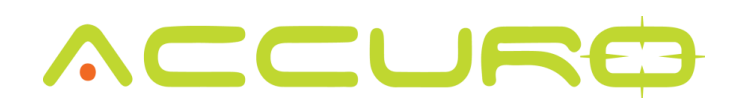

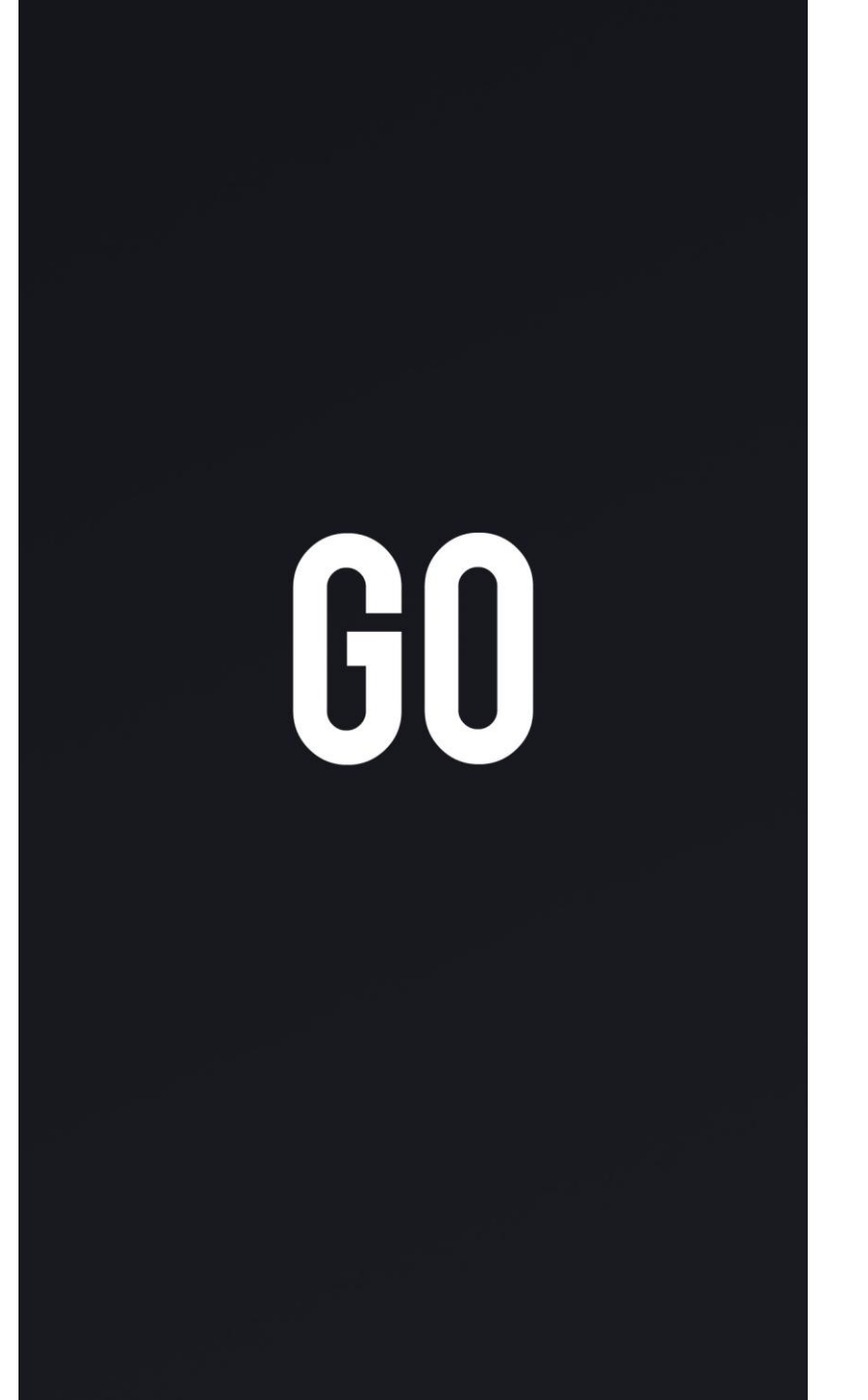

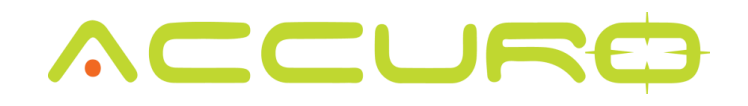

The workout session will track your exercise time, average heart rate, intensity points, calories per minute, actual heart rate, total calories, max heart rate percentage and PAI points.

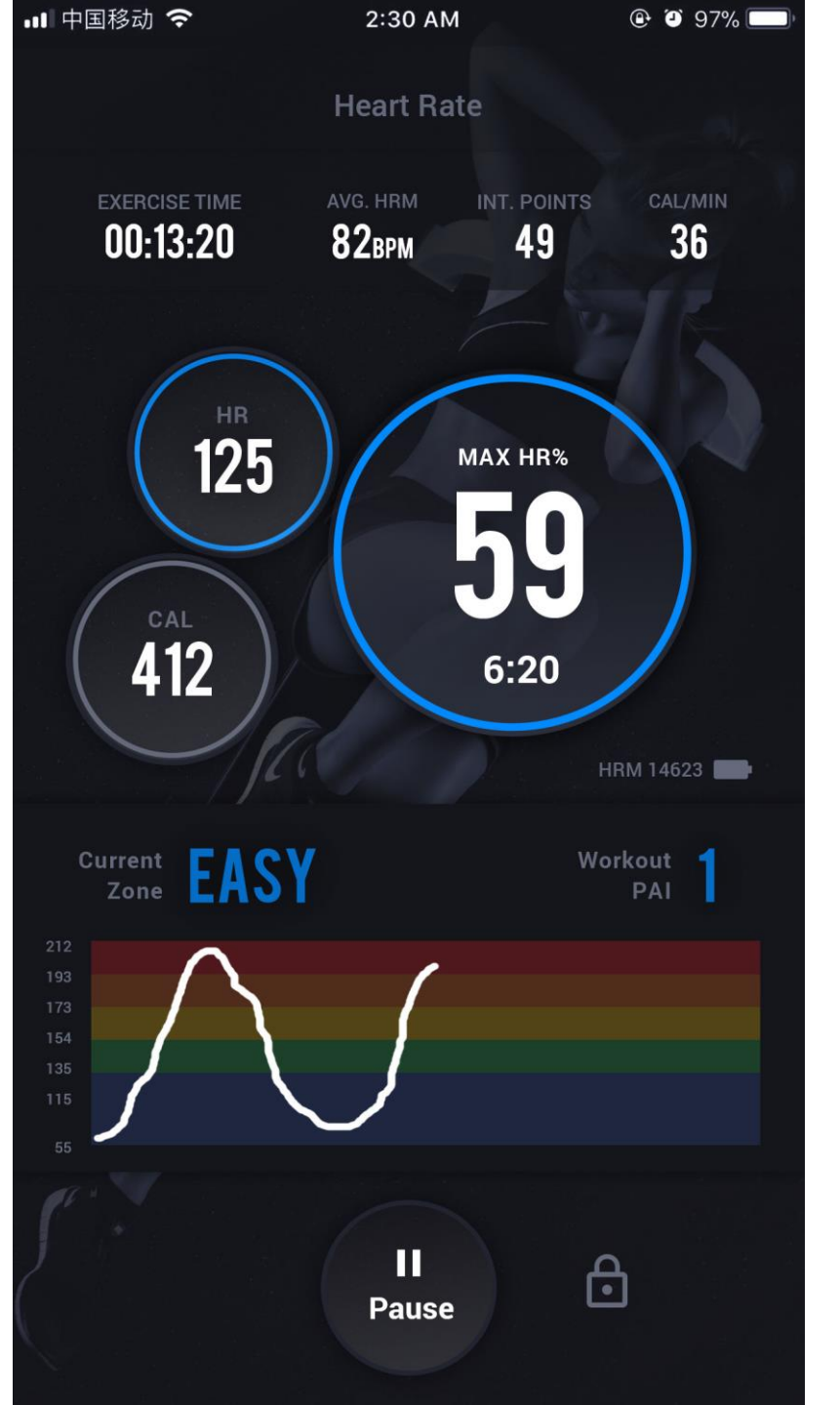

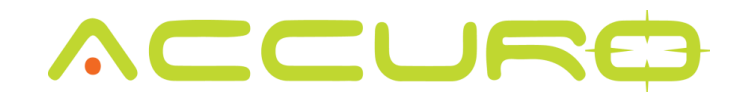

To stop a workout, press the "Pause" button.

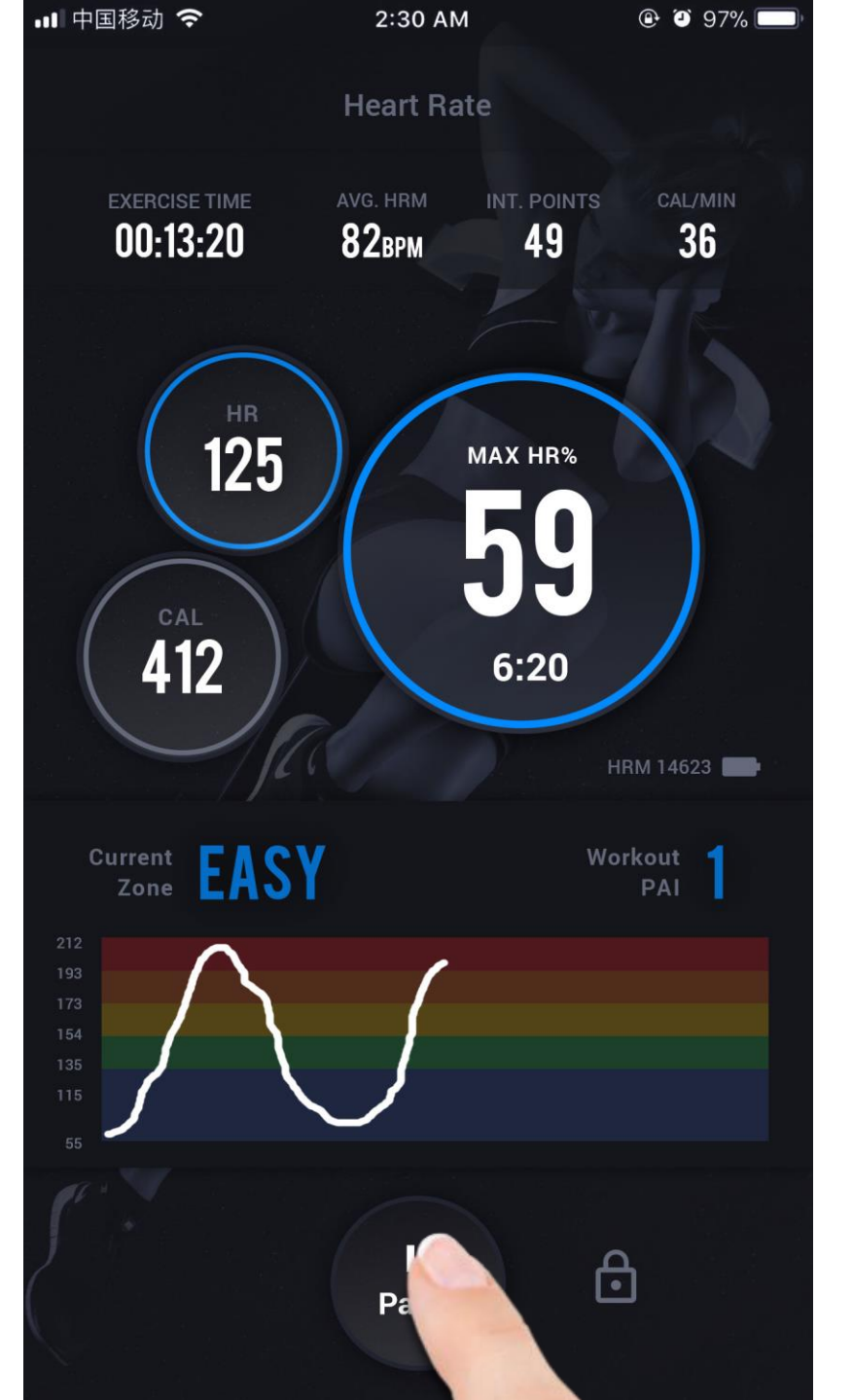

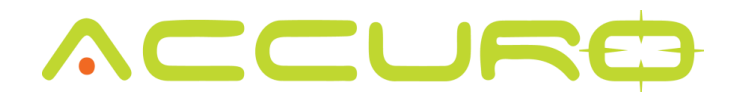

Then select "end". Once selected, you will prompted to confirm your request to end the workout. Select "confirm".

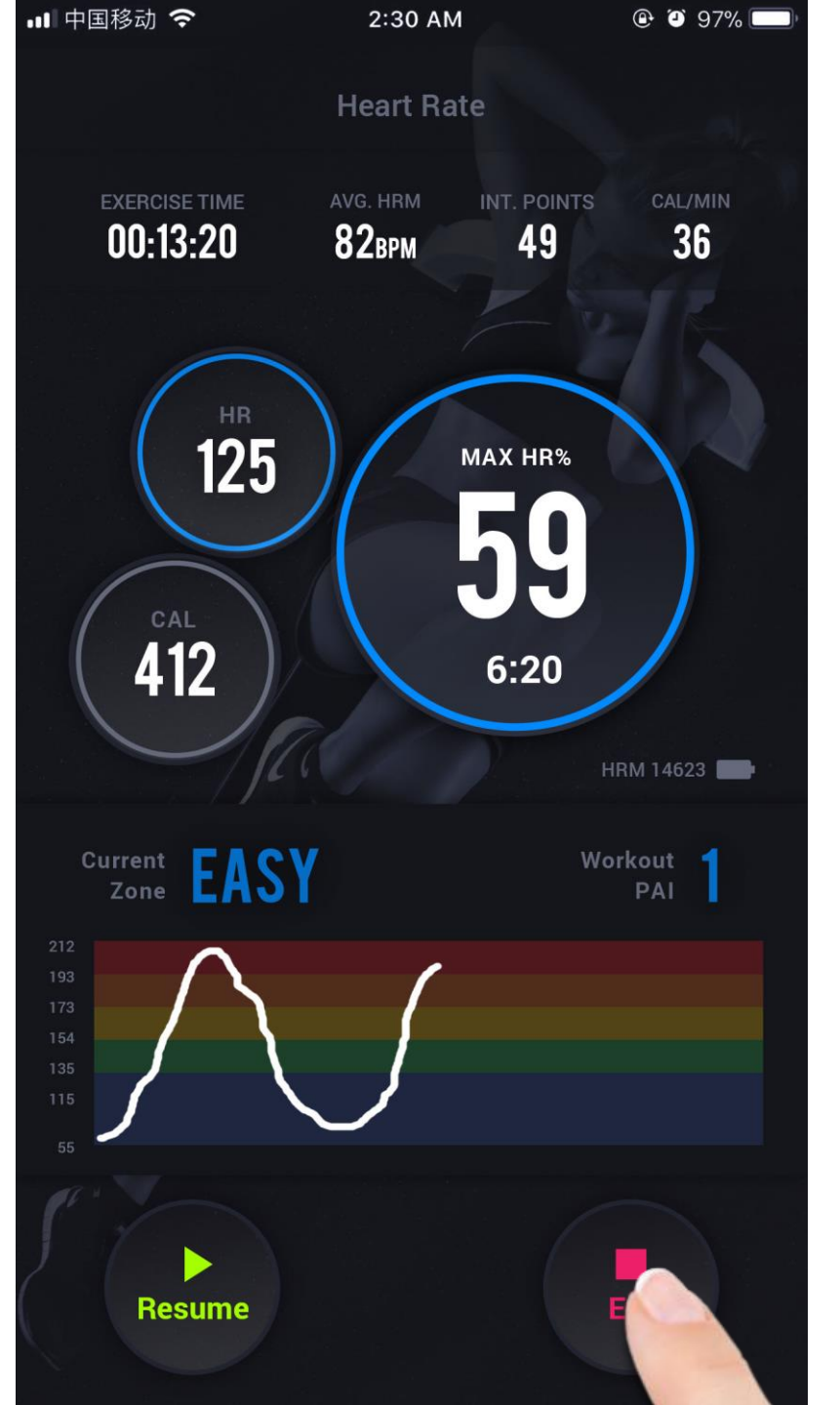

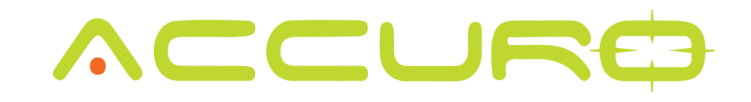

Once your workout has ended, you will see your workout summary. The summary can then be shared via email, text, social media, etc.

### Workout Summary X JOHN DOE $\bigcirc$ 1252 Steps Sat 20 Jan 2018 02:30 AM 36 49 10 00:13:20 82врм 04:12 01:12 55:22 00:00 00:00 ACCURO Share

ACCUR

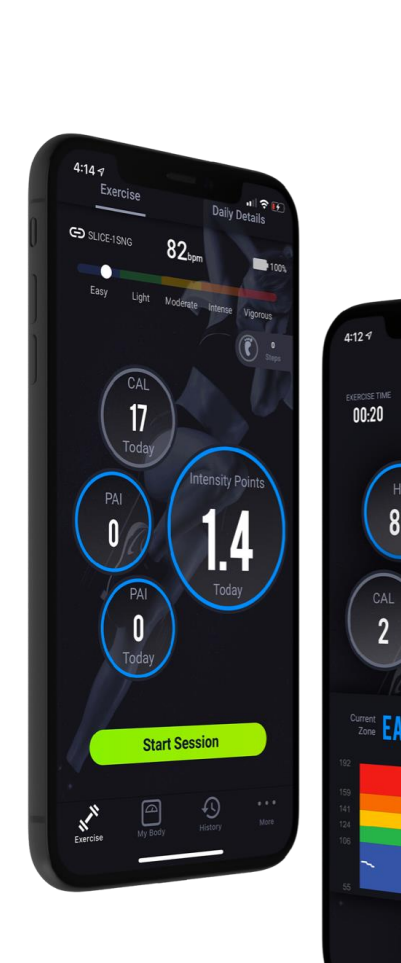

5.9

0.3

**45** 00:20

Workout PAI

82 BPN

80

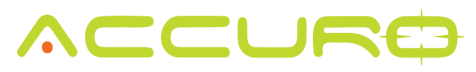

## **Exercises-** PAI

PAI (pronounced "pi") stands for Personal Activity Intelligence.

The purpose of the research behind PAI was to develop a single, easy-to-understand activity tracking metric that could help people manage their health.

Most people understand that exercise is good for them, but it's hard to stay motivated and **how do you know if you are doing enough?** 

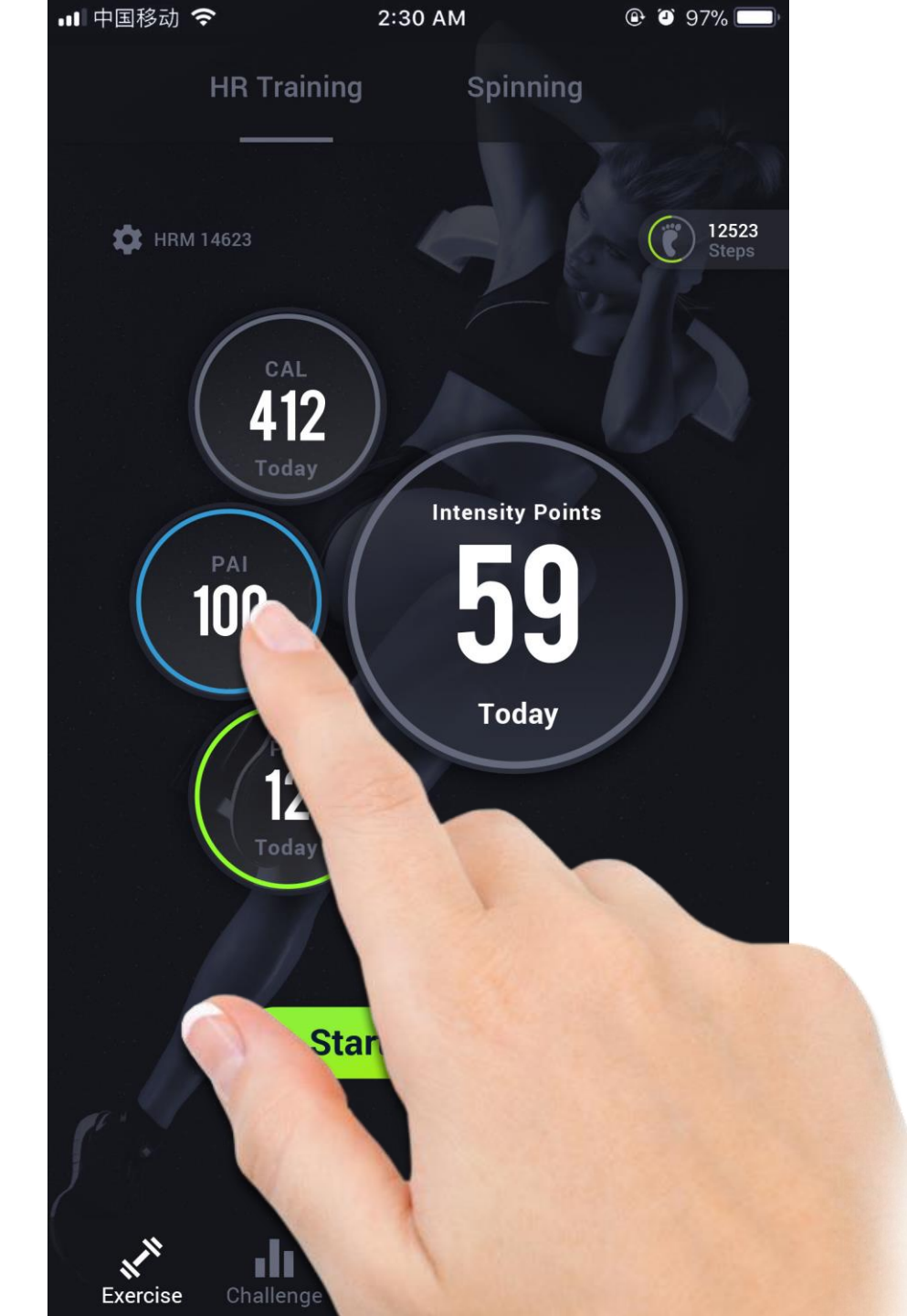

## 

Since it is based on your personal profile and heart rate data, PAI is a way to track your body's response to exercise and the associated health benefits. It tells you if you're doing enough, holding you accountable and keeping you motivated.

PAI is <u>backed by science</u>.

Research has shown that maintaining over 100 PAI can add 5 years to your life and reduce the risk of cardiovascular disease by up to 25%.

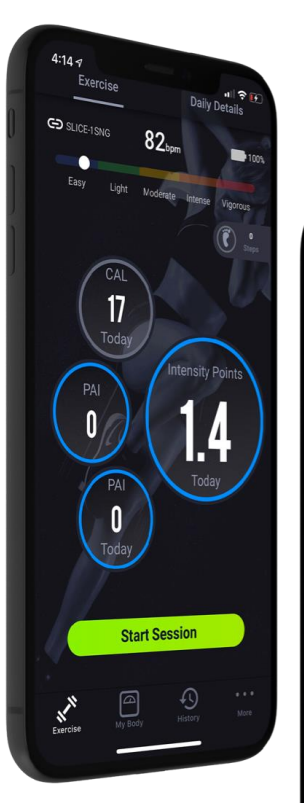

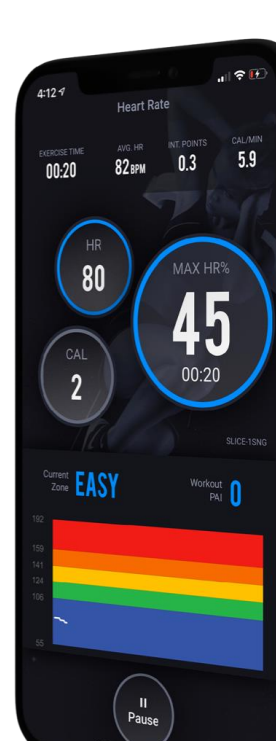

# Pedometer

The Pedometer is used to track your steps. It works with the Accuro LYNK2 and SLICE devices.

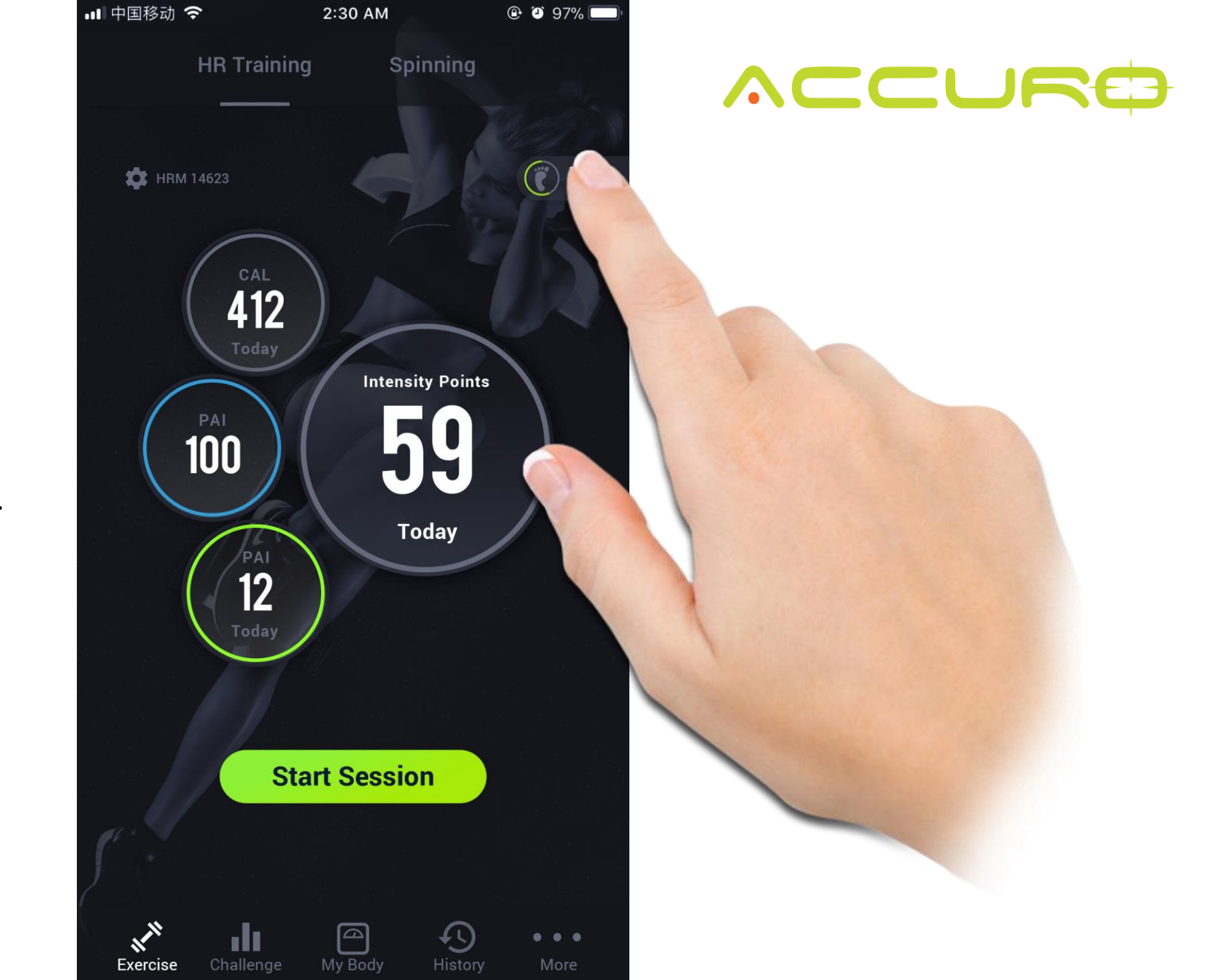

Set your step targets to match your goals.

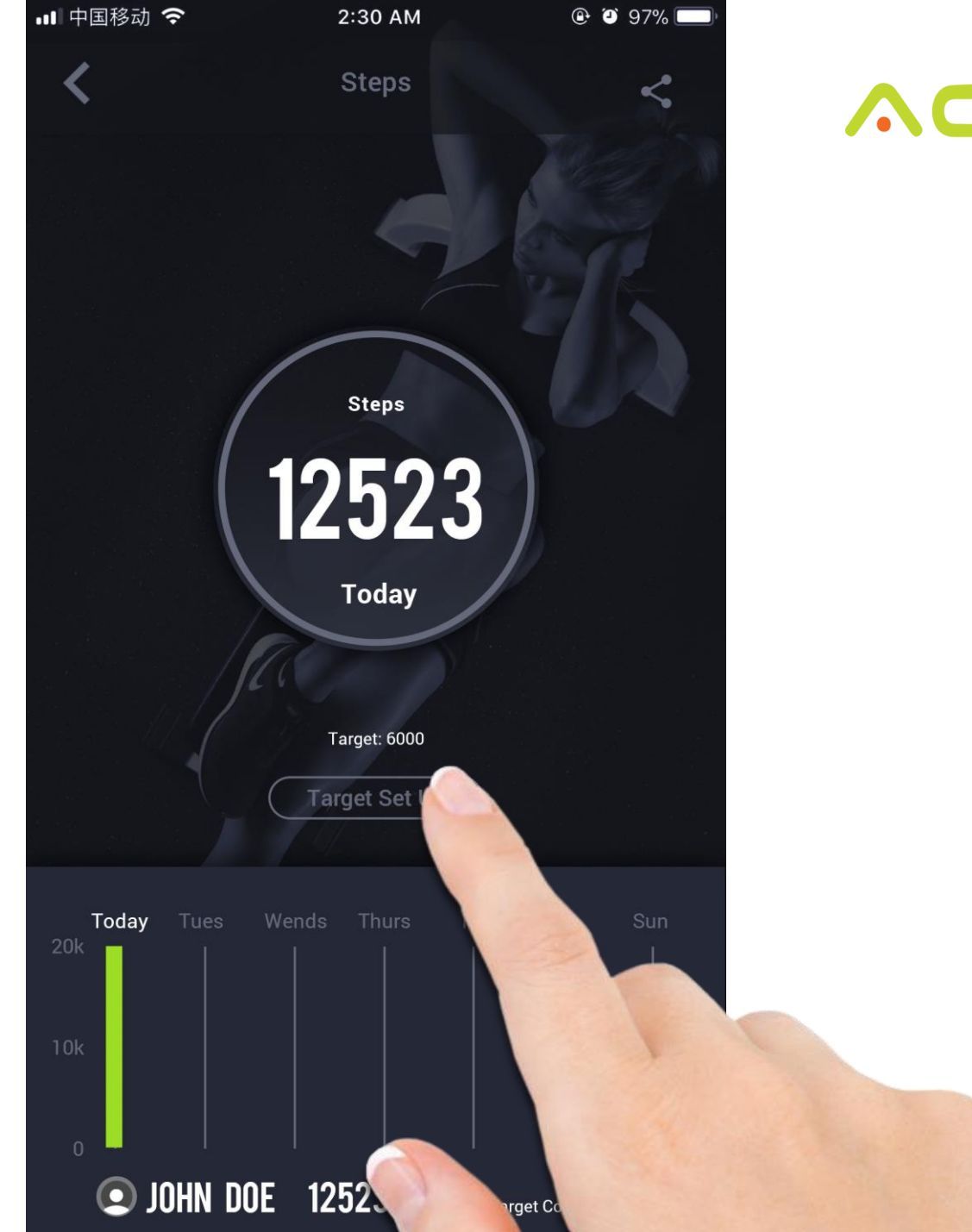

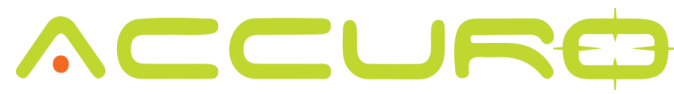

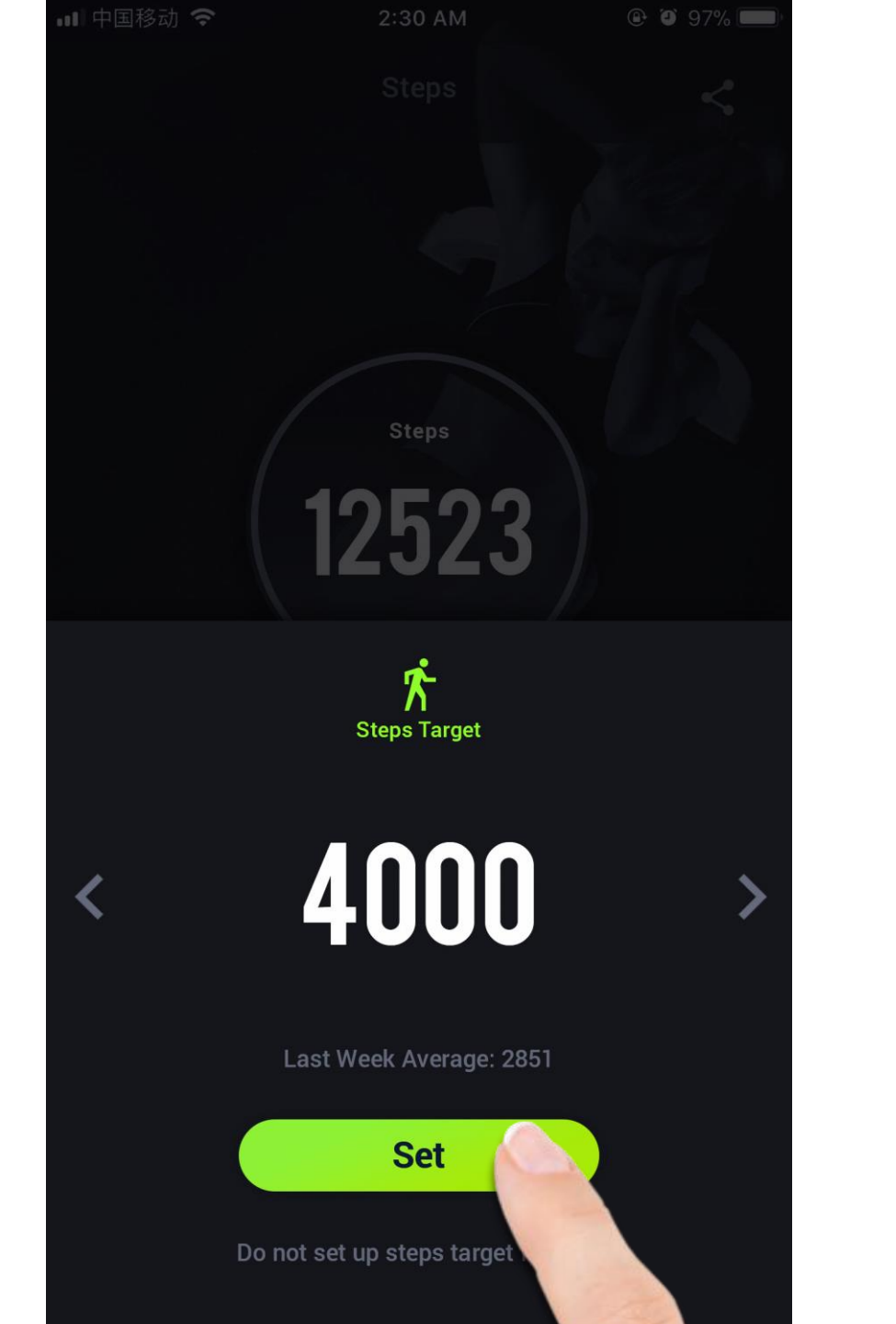

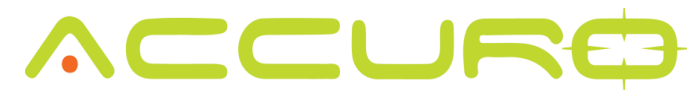

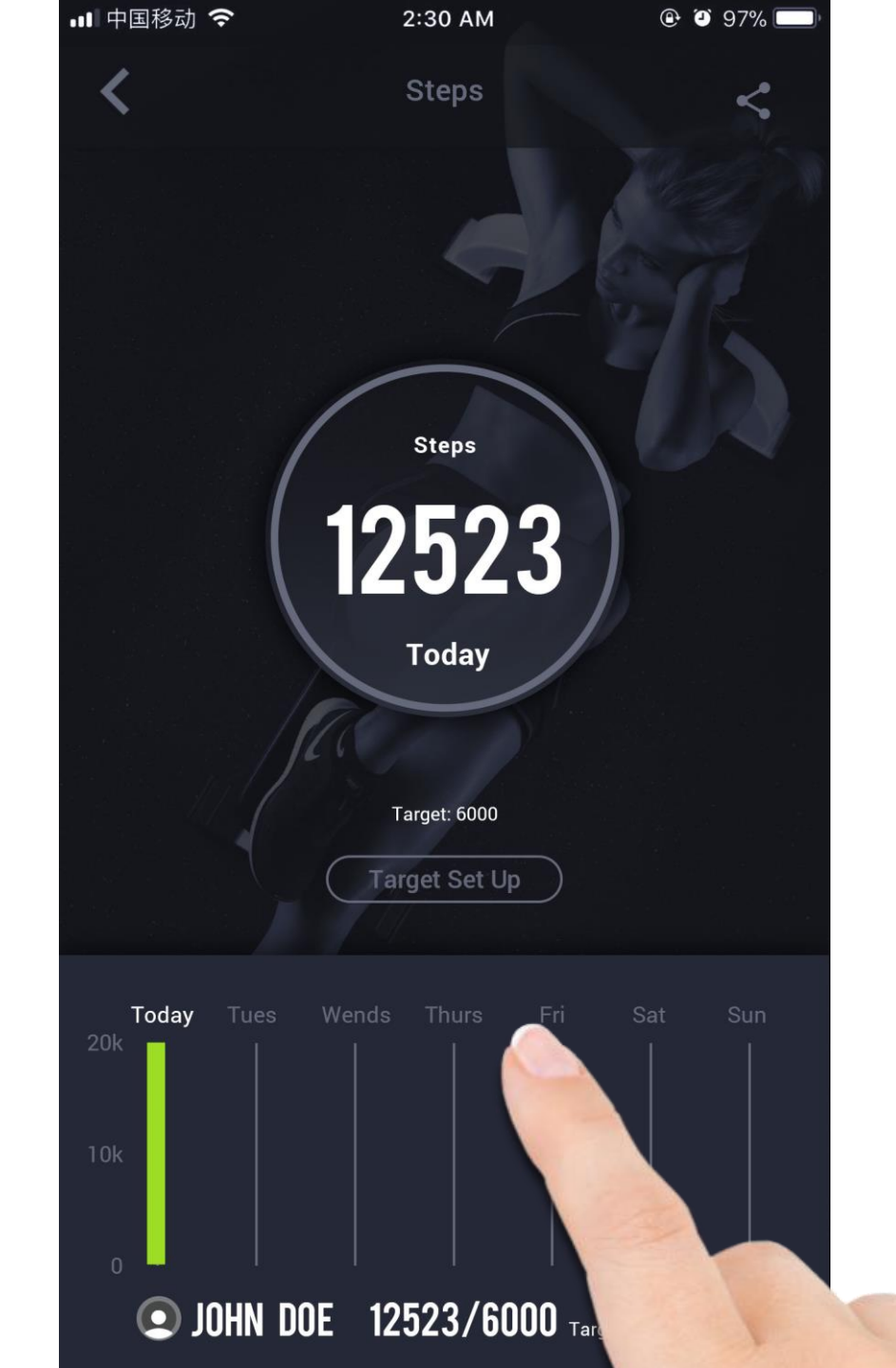

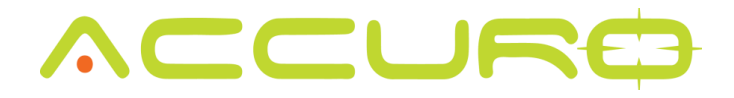

Review your step history to see how you have been progressing over time.

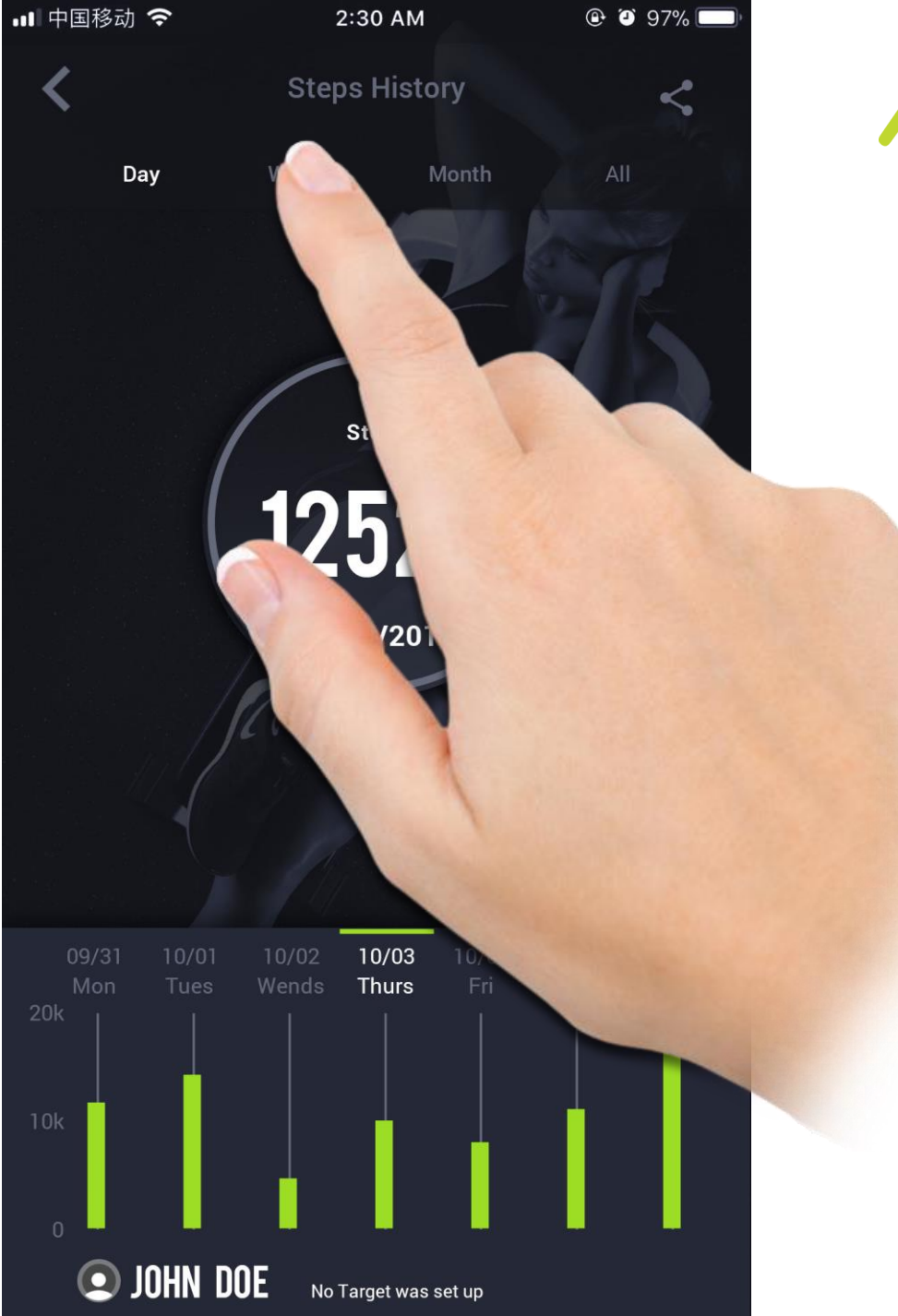

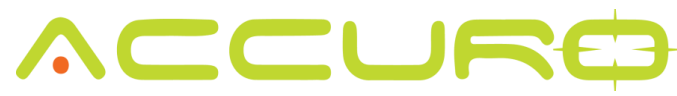

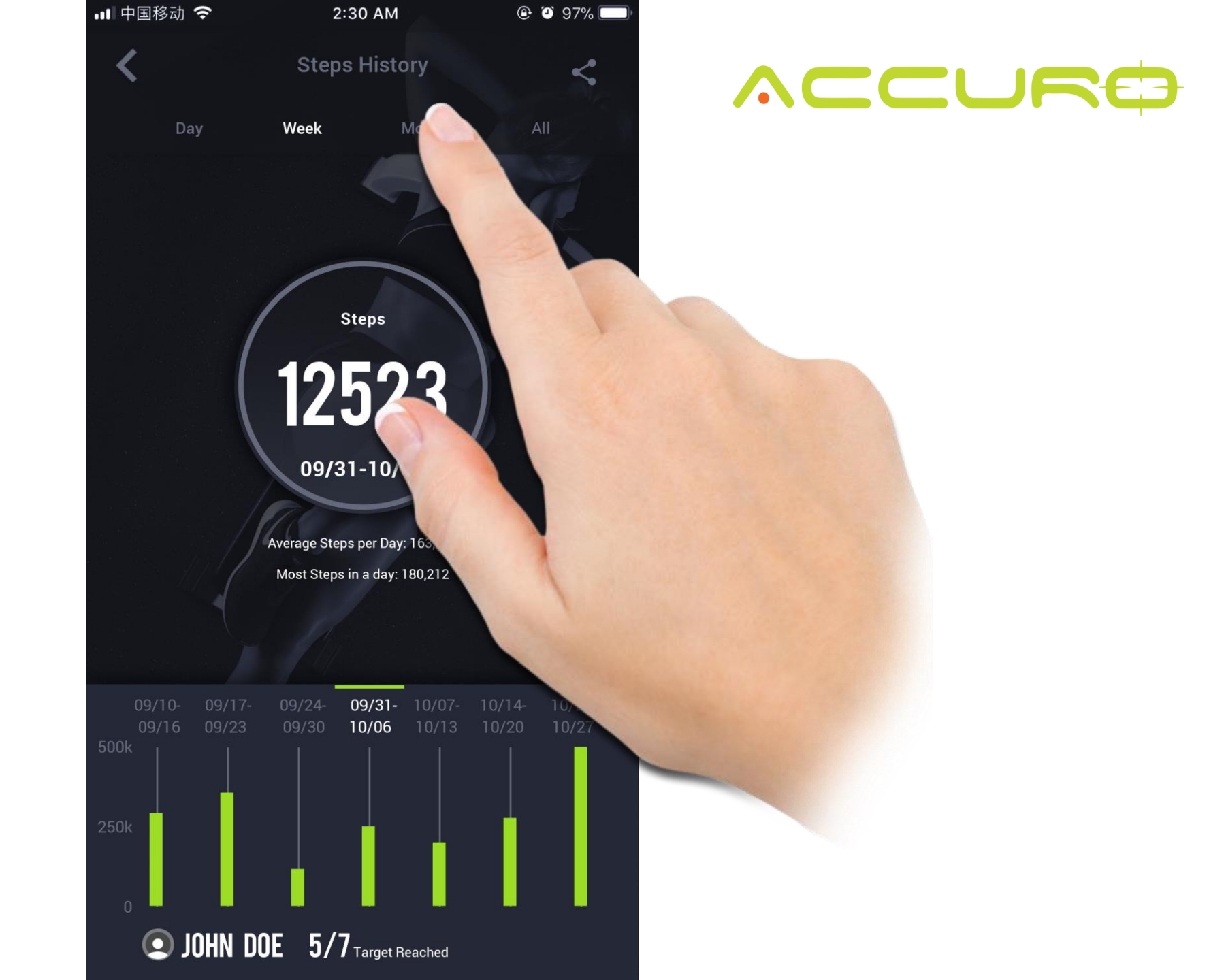

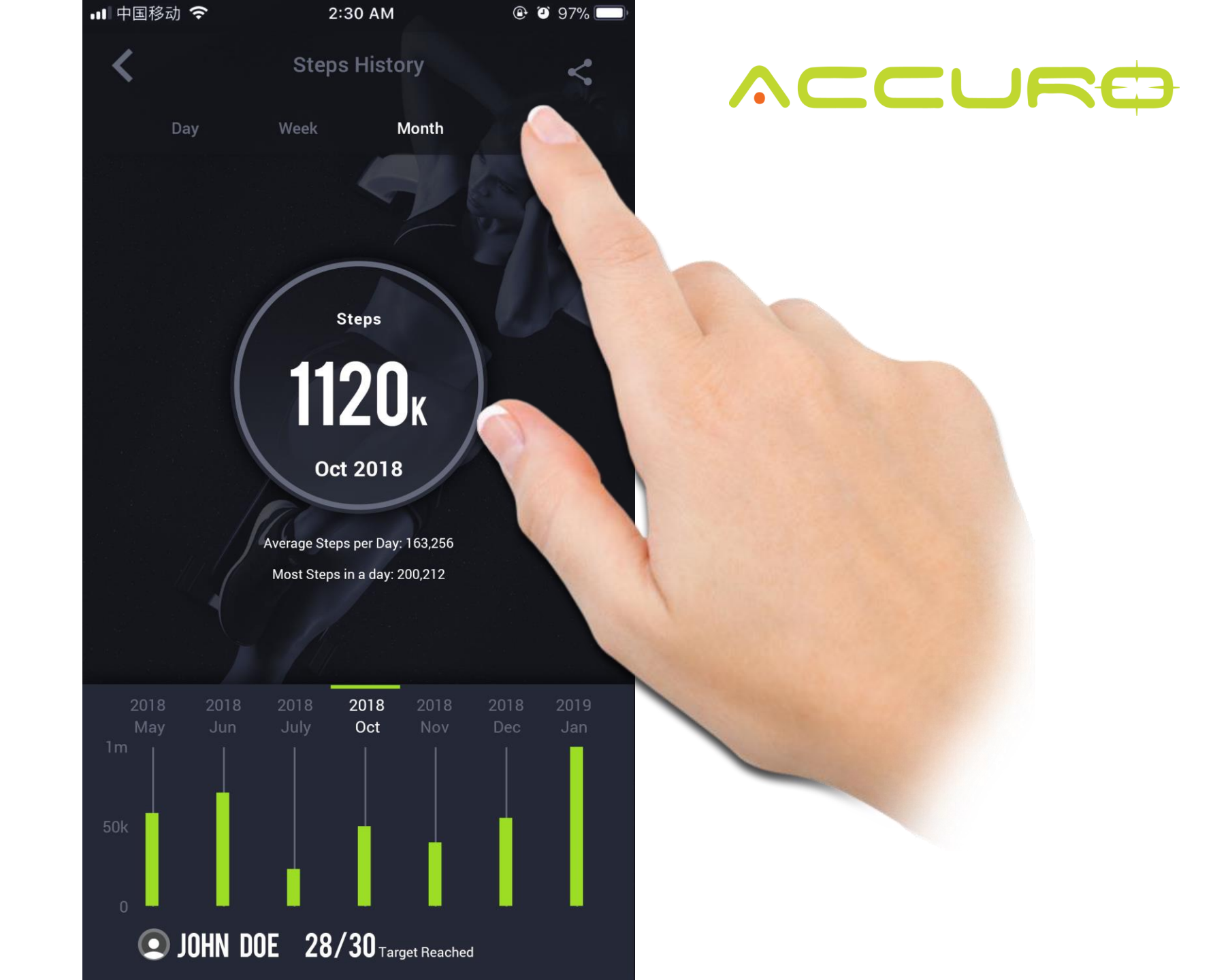

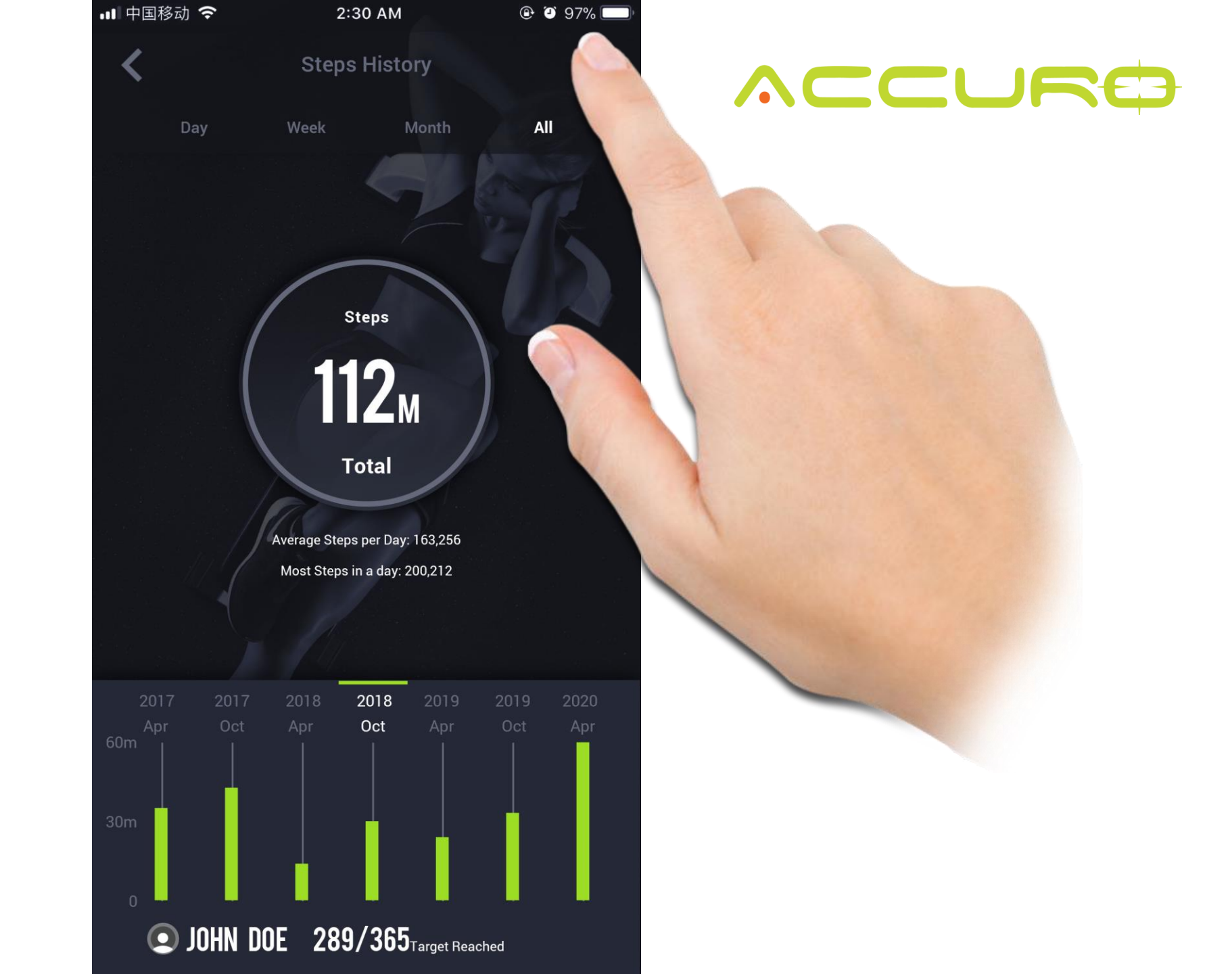

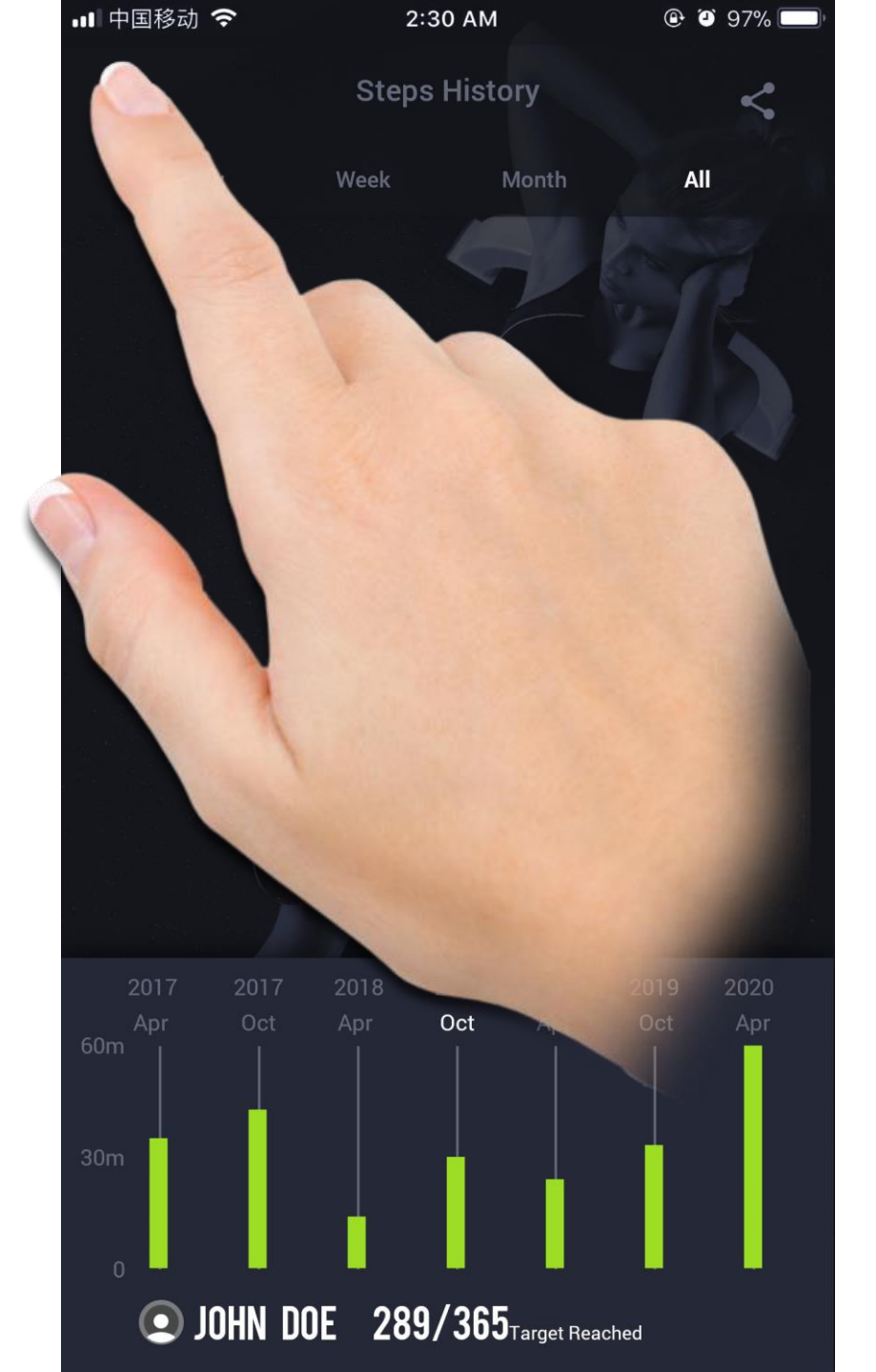

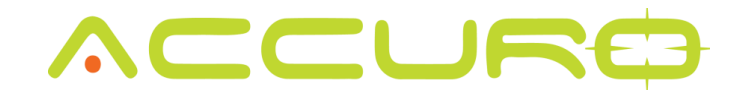
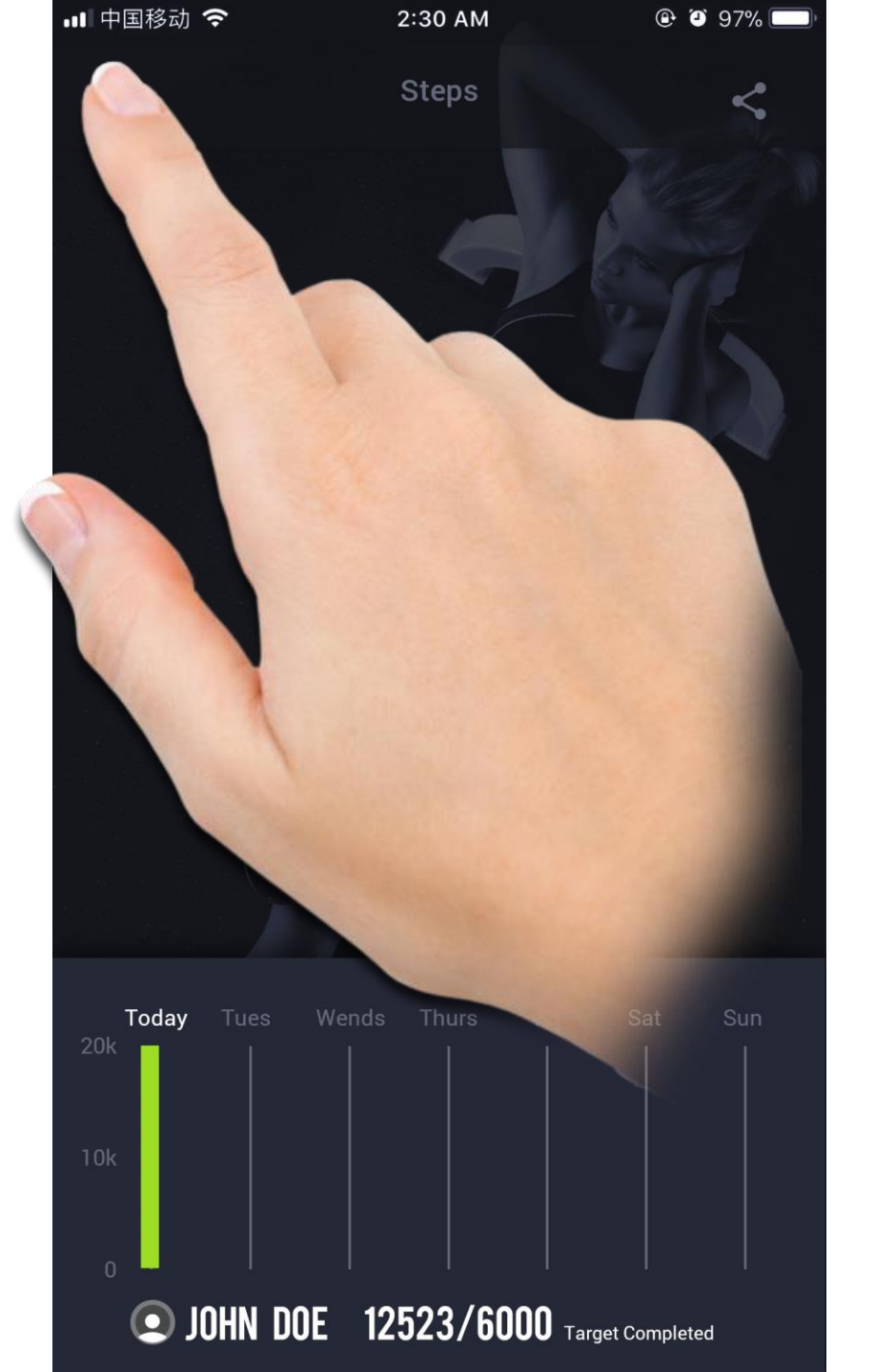

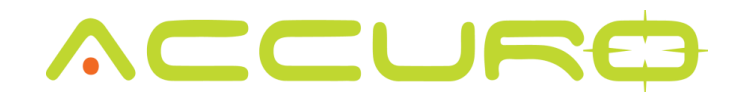

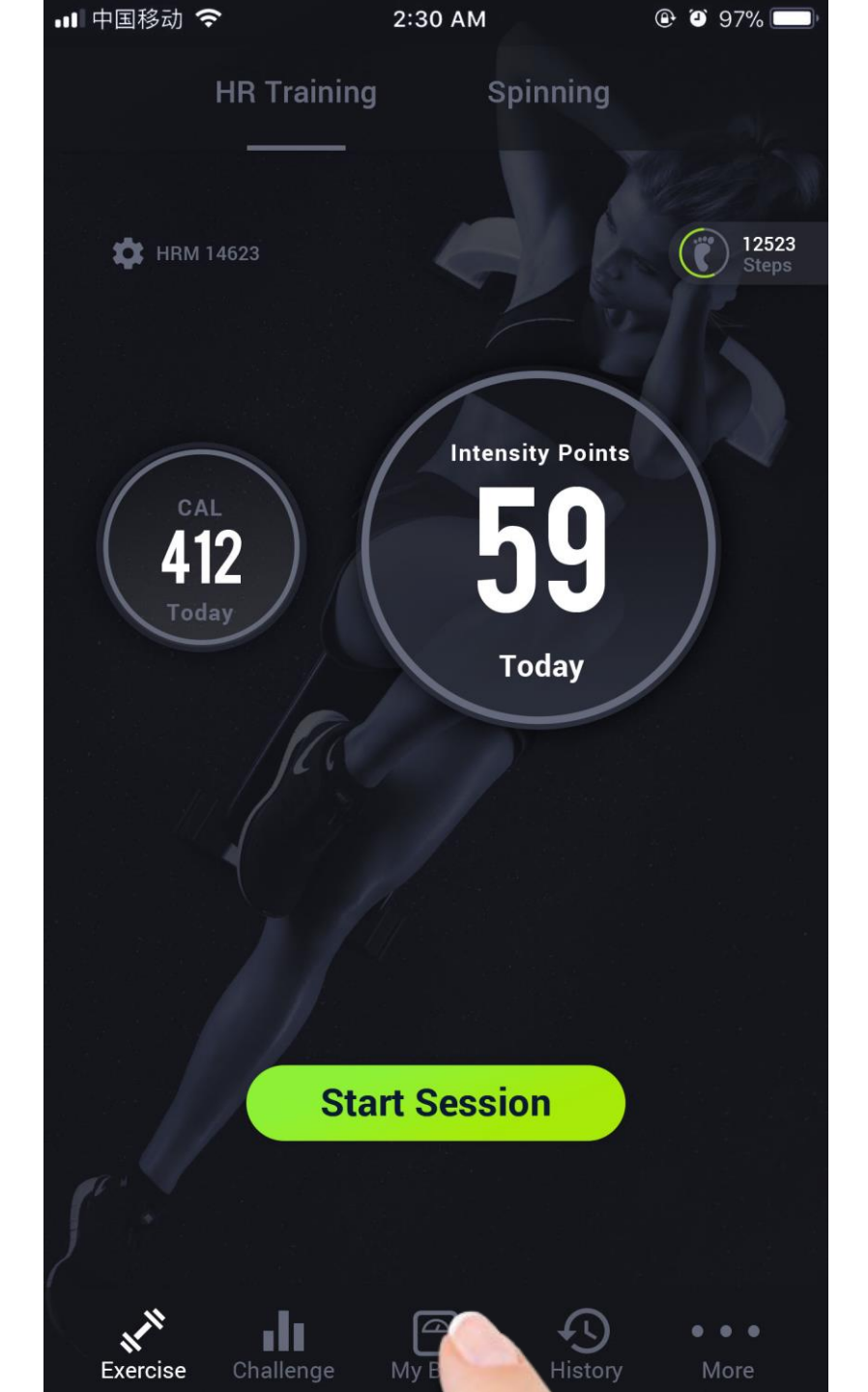

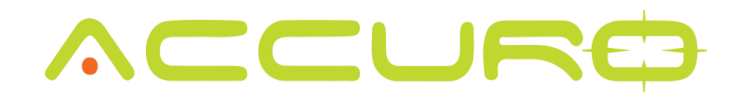

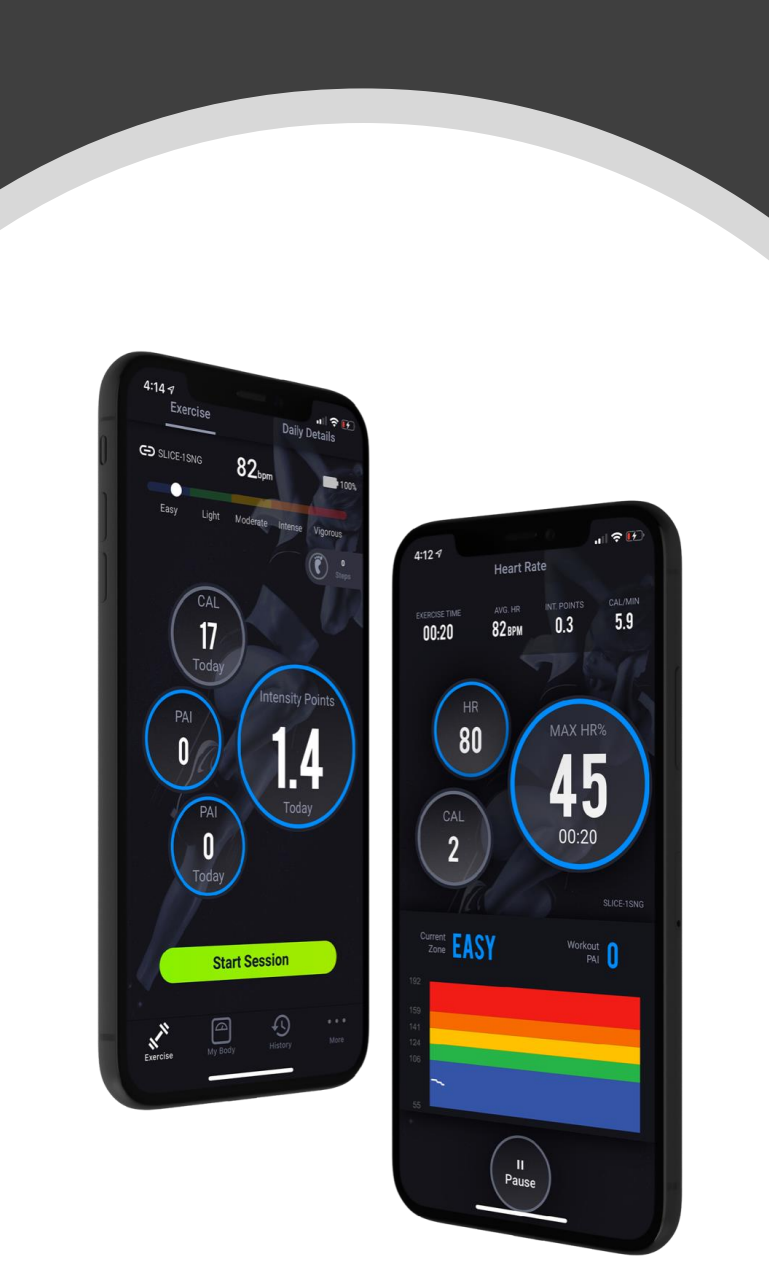

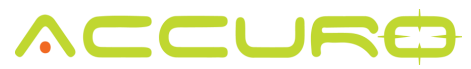

# My Body

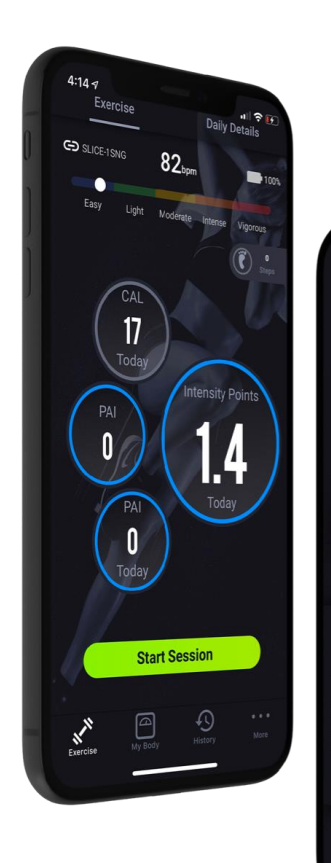

**45** 

80

Zone EASY

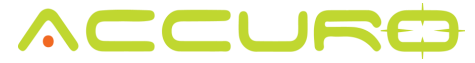

# Weight Target/ Body Fat Target Set Up

Set up your target weight to match your fitness and health goals.

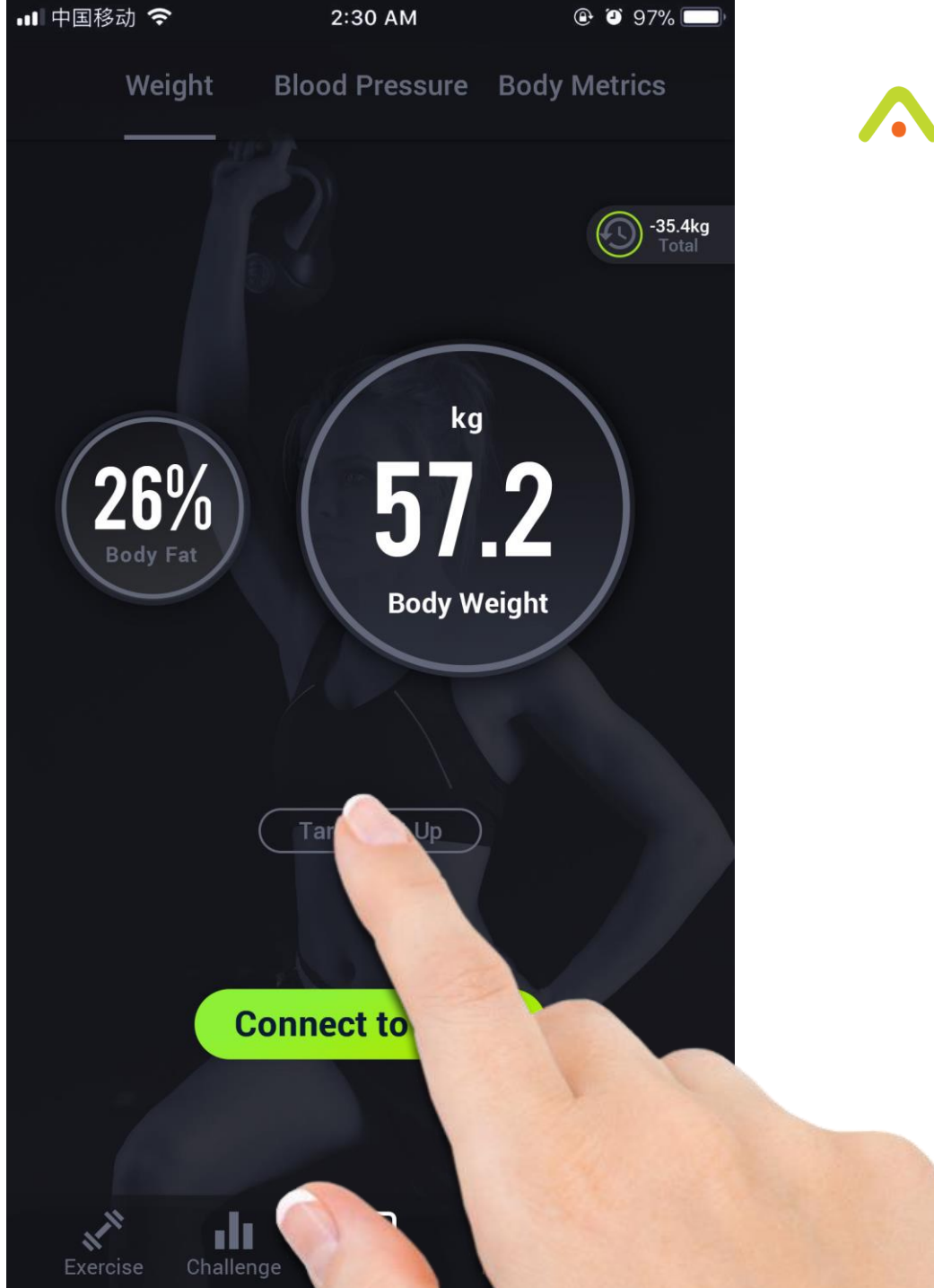

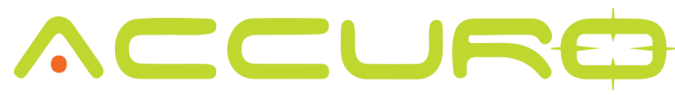

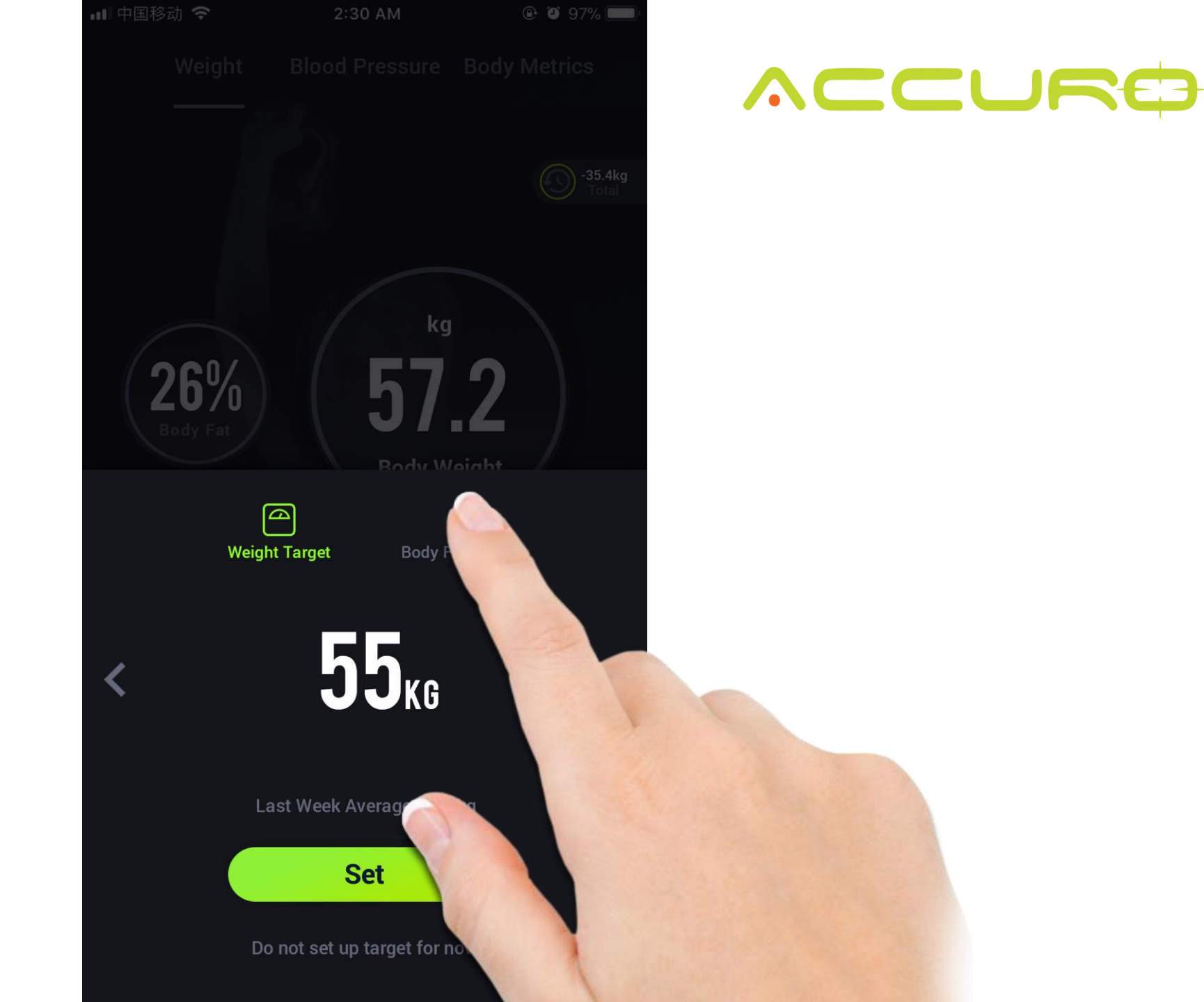

Set up your target body fat percentage that you are looking to accomplish.

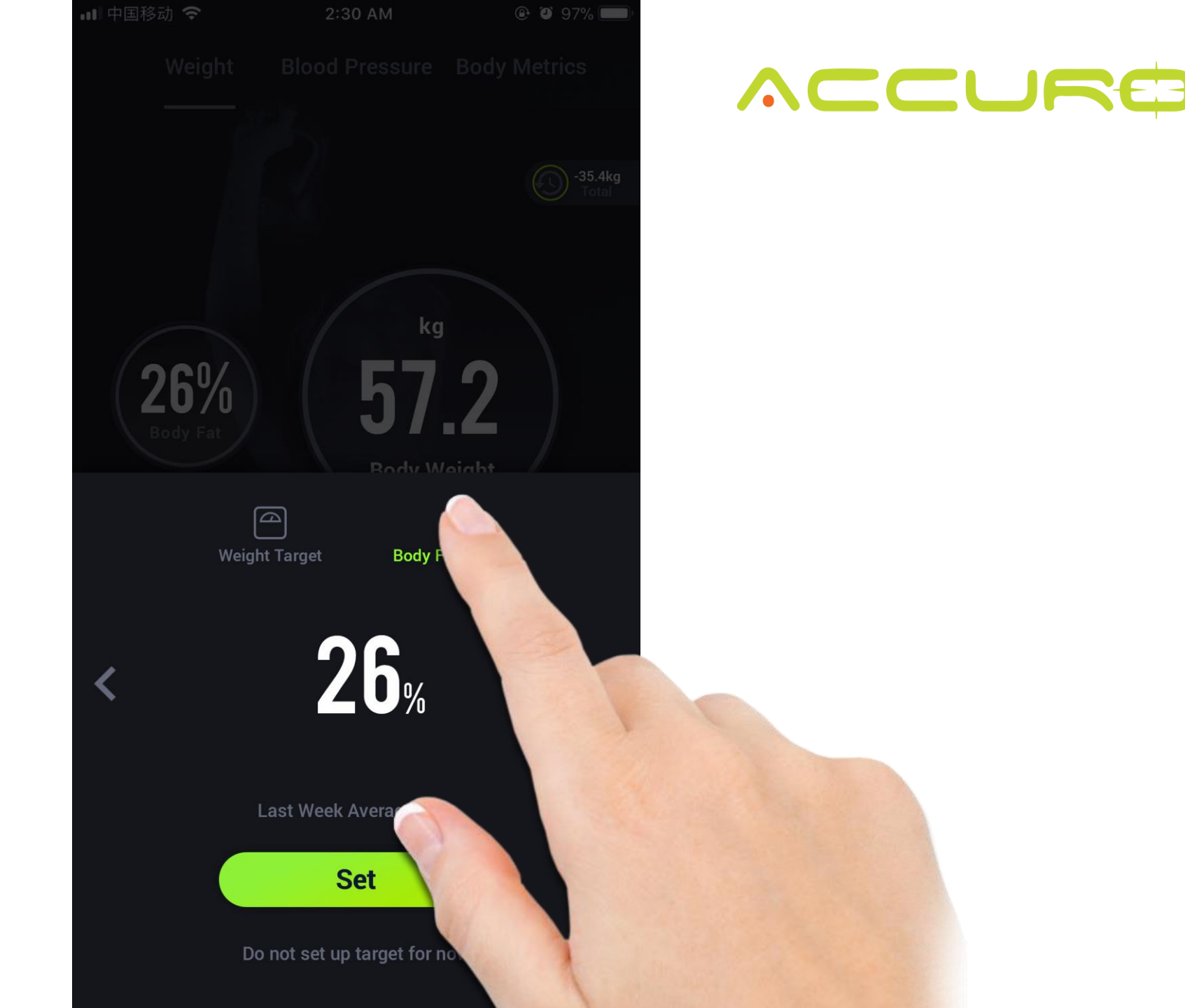

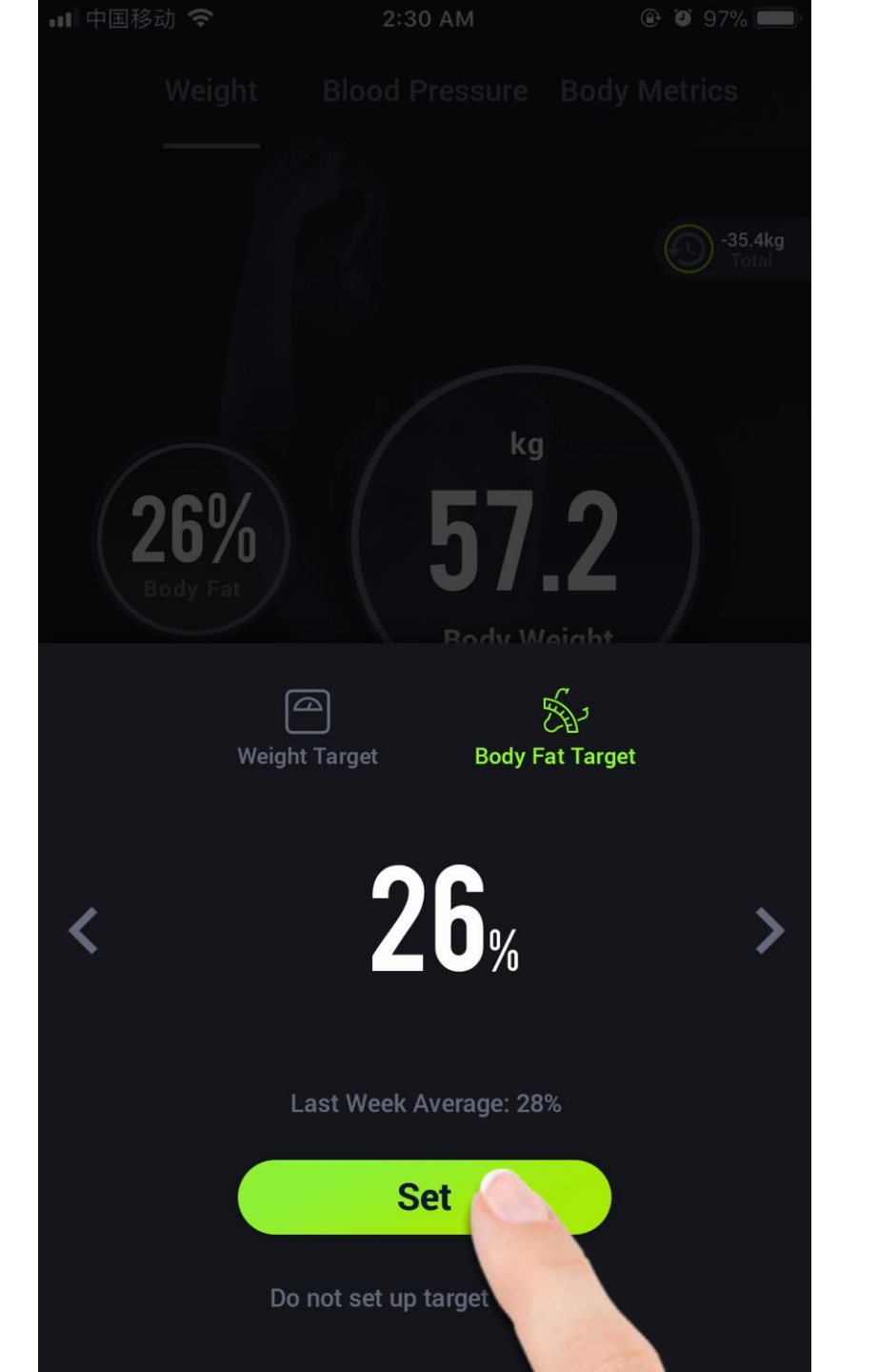

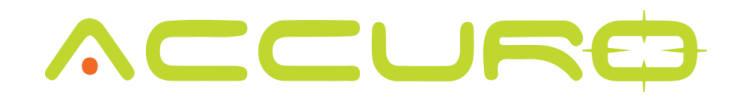

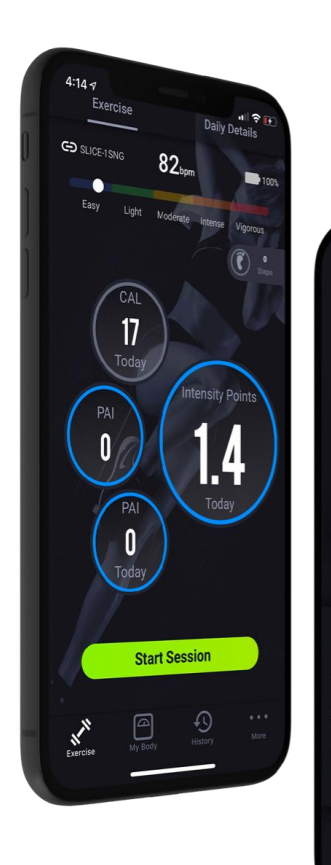

**45** 

80

2

Zone EASY

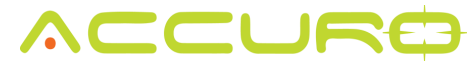

### Connect to Scale -Bluetooth

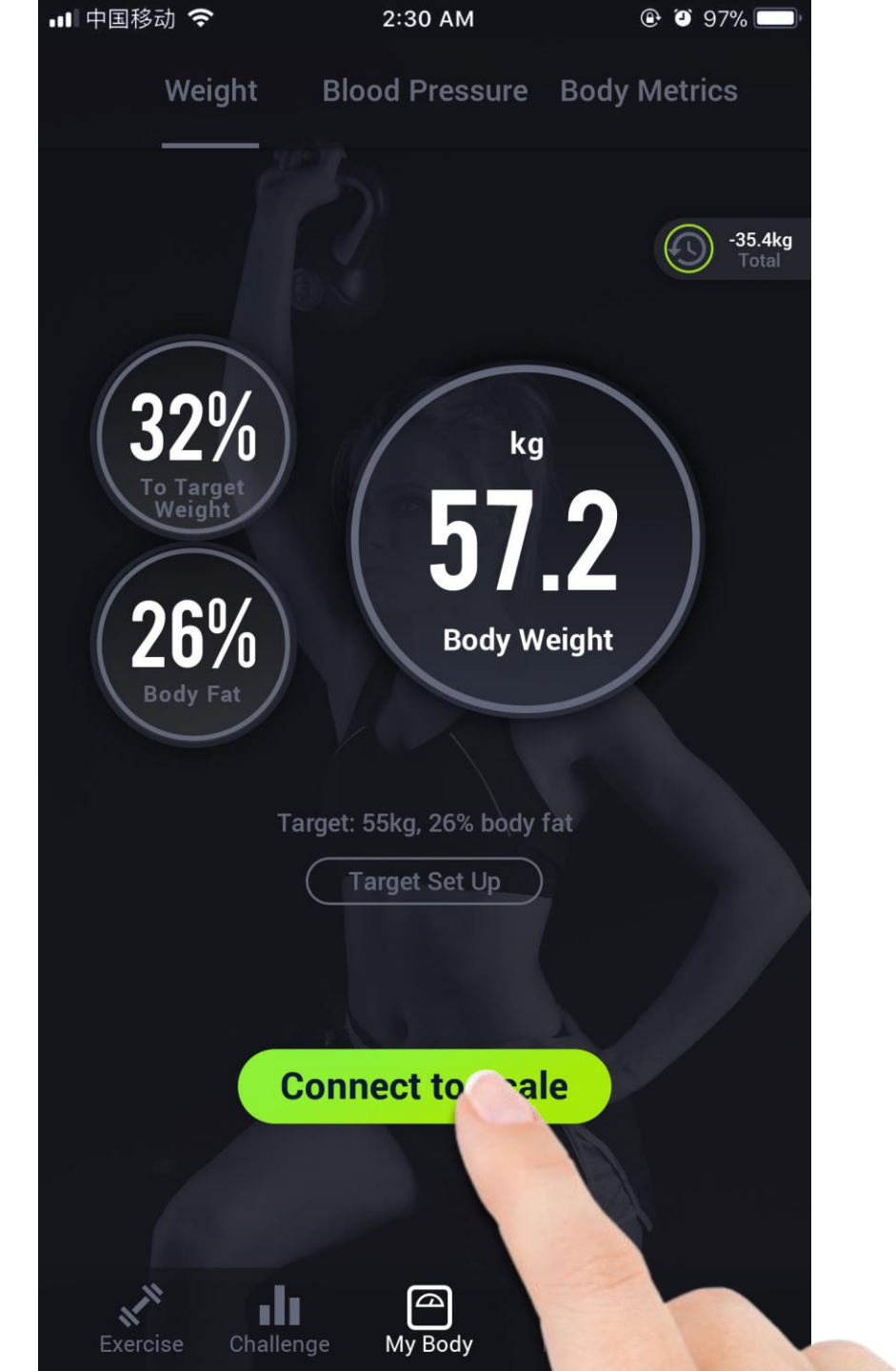

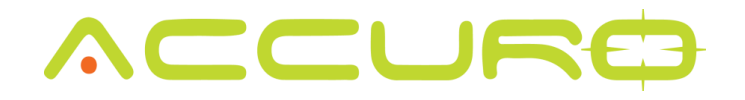

Works with the Accuro FL301 At-Home Bluetooth Scale

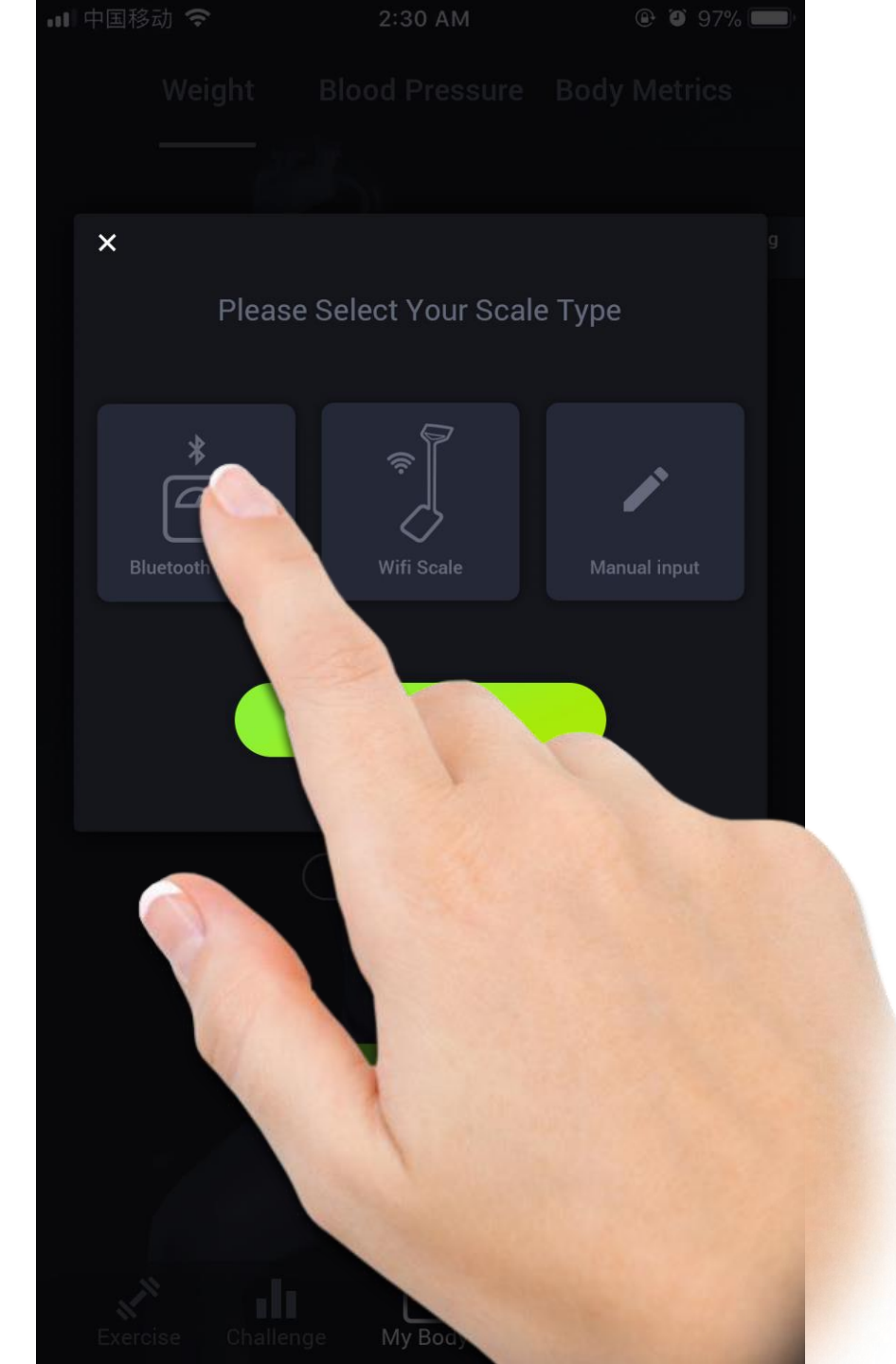

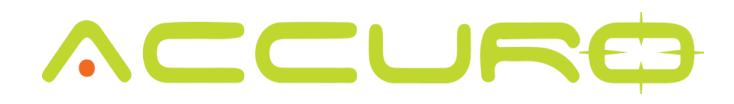

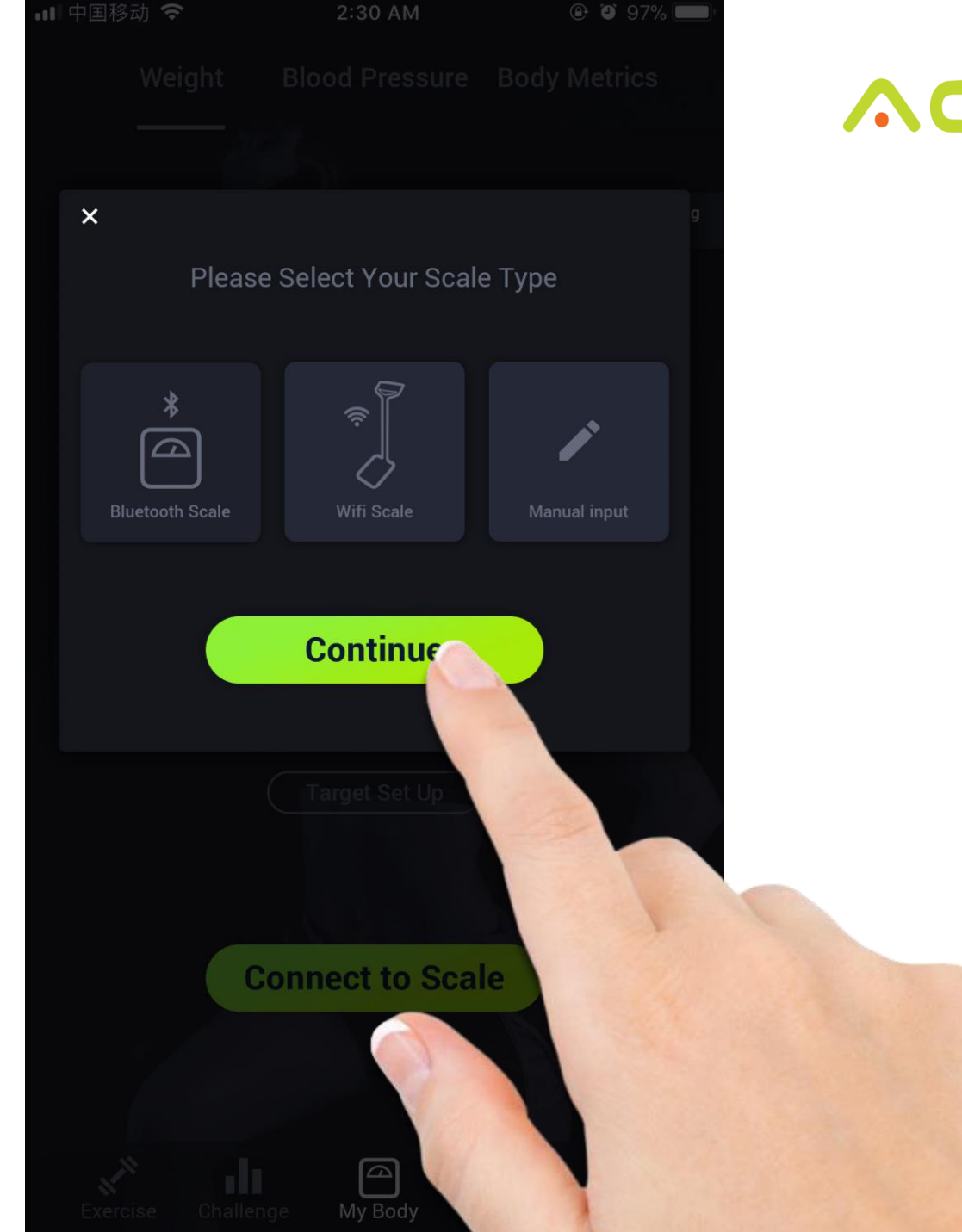

Once the scale has been selected, step on the scale and the weight will immediately transfer to your profile within the app.

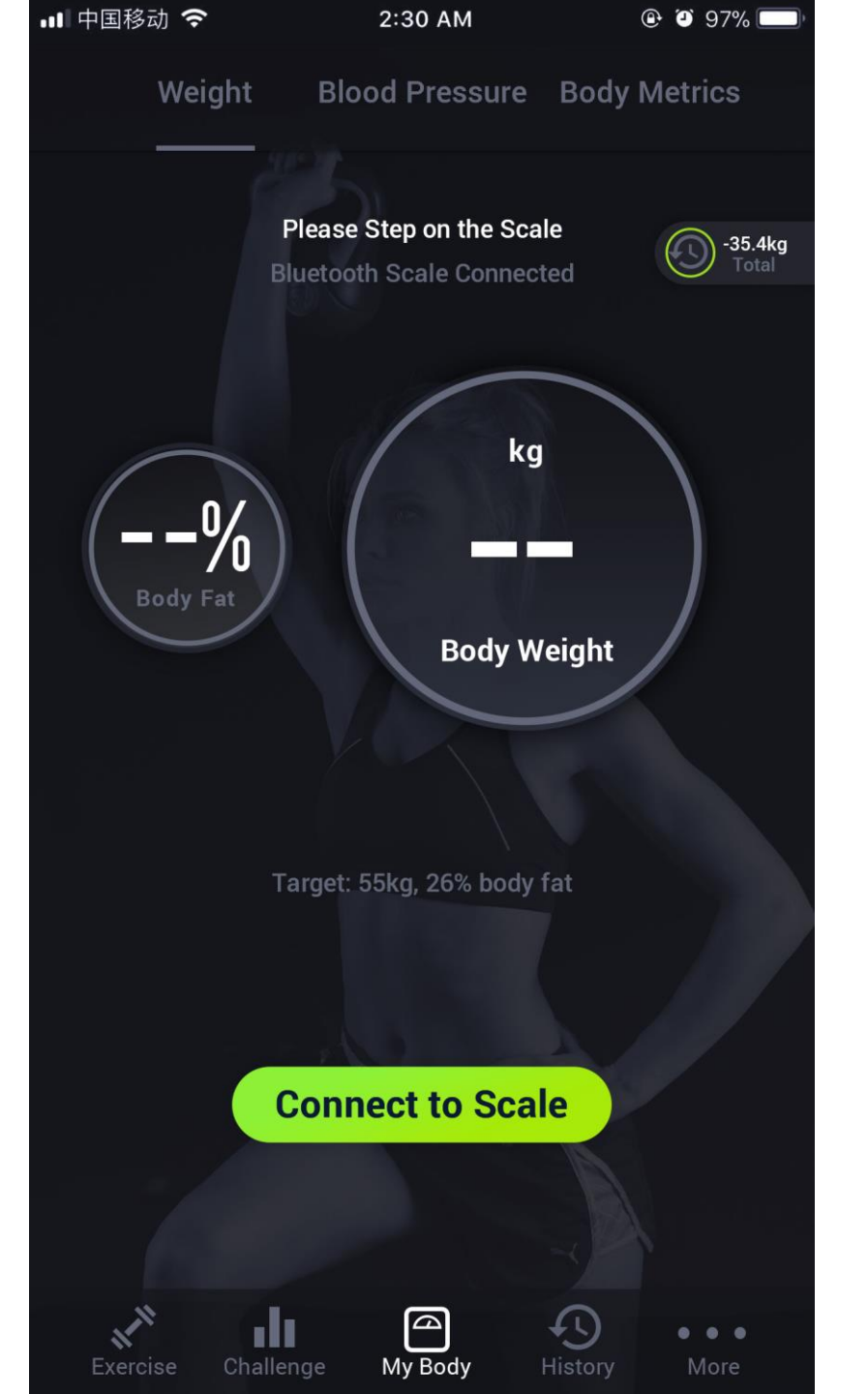

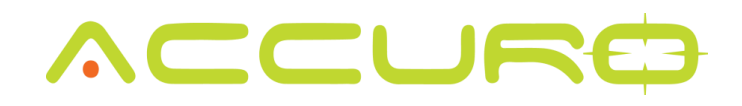

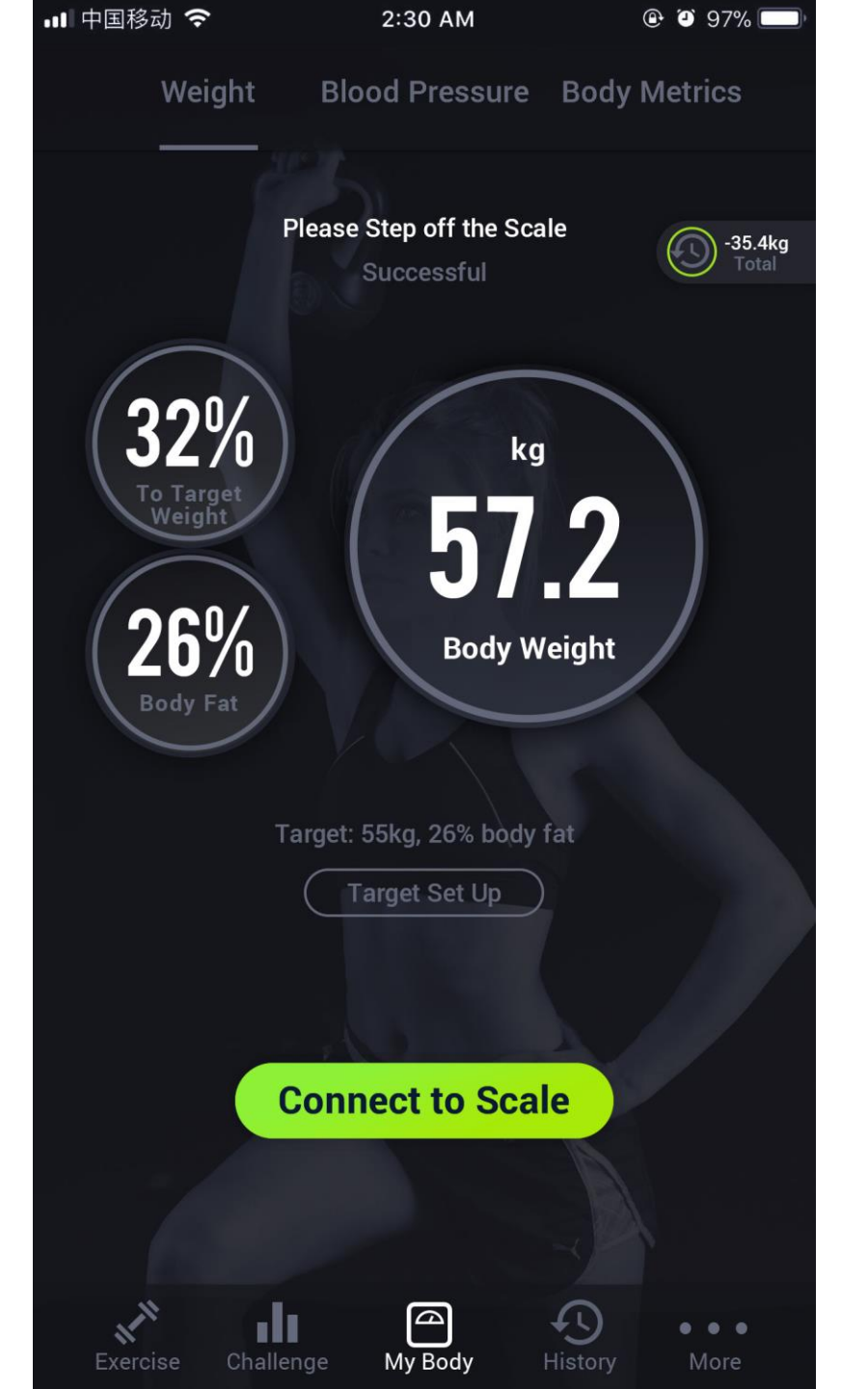

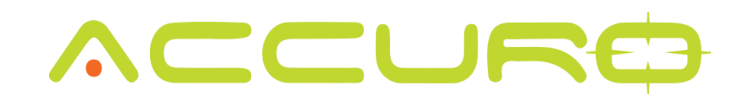

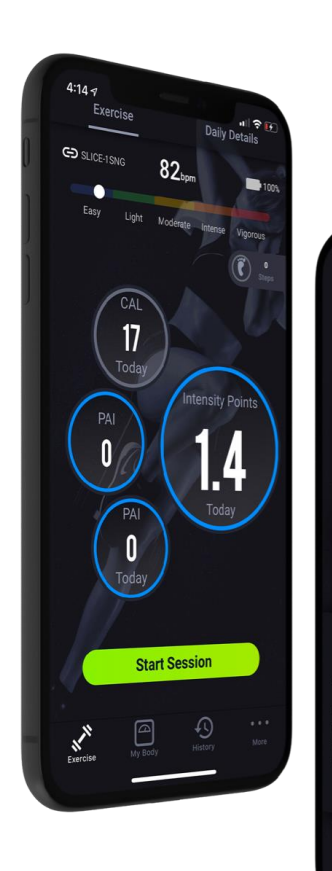

1 9 1

**45** 

80

2

Zone EASY

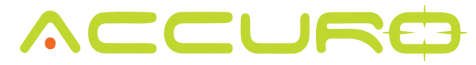

### Connect to Scale -Wi-Fi Scale

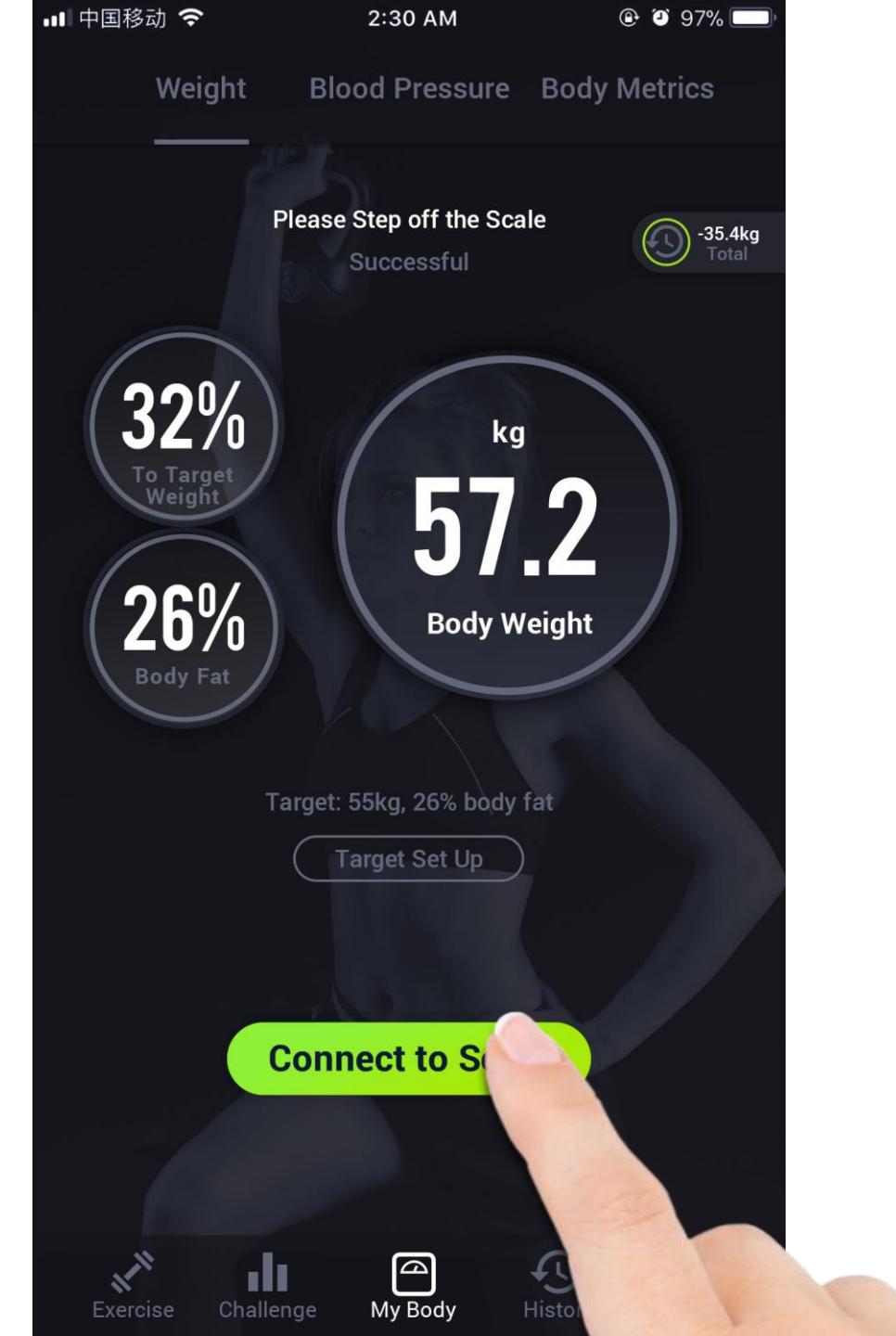

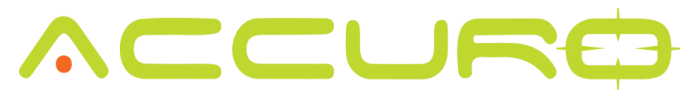

Works with Accuro DB100 and DB200 WiFi Scales.

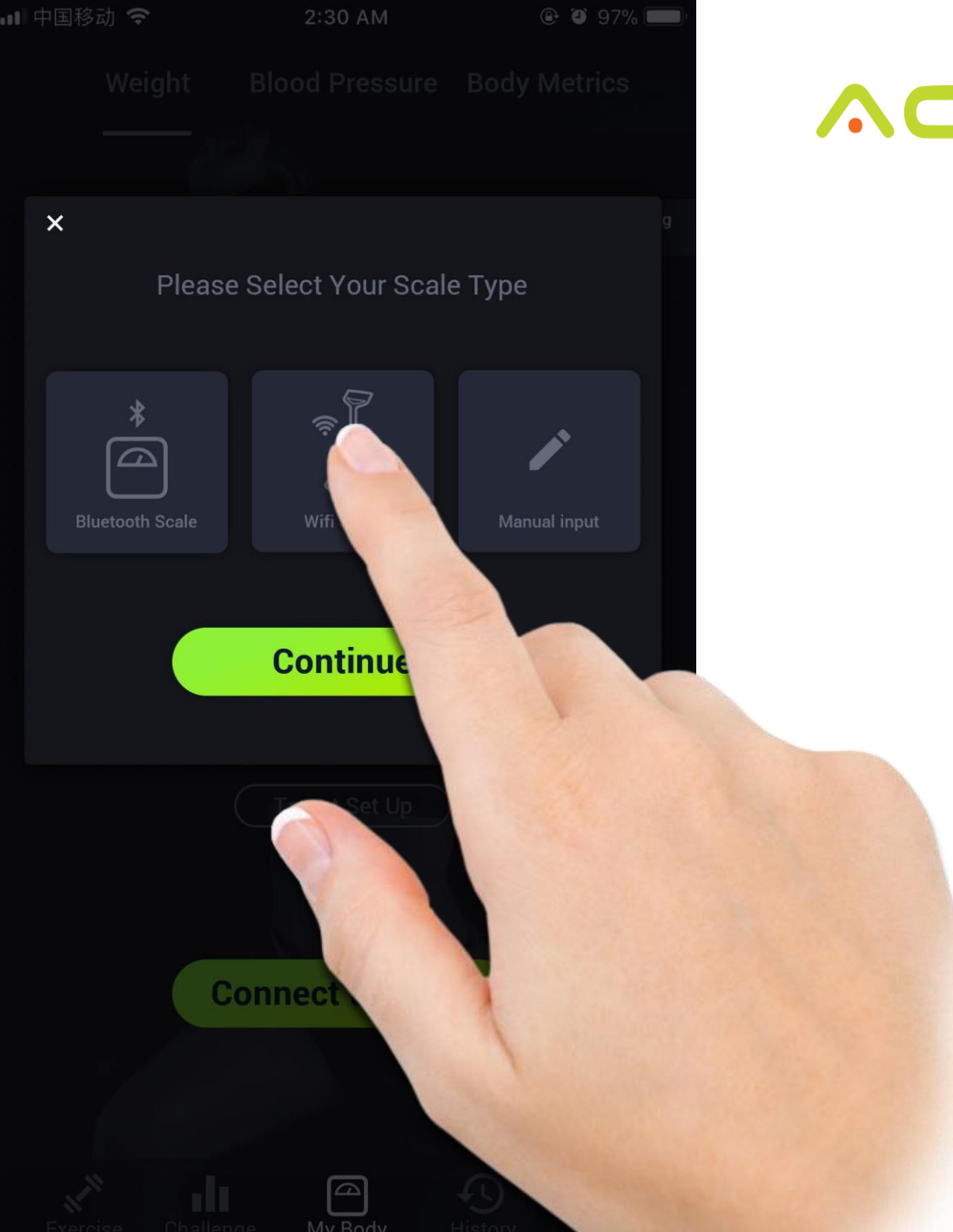

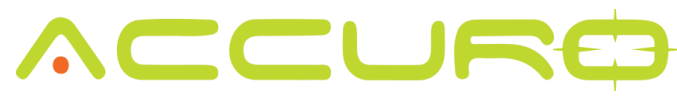

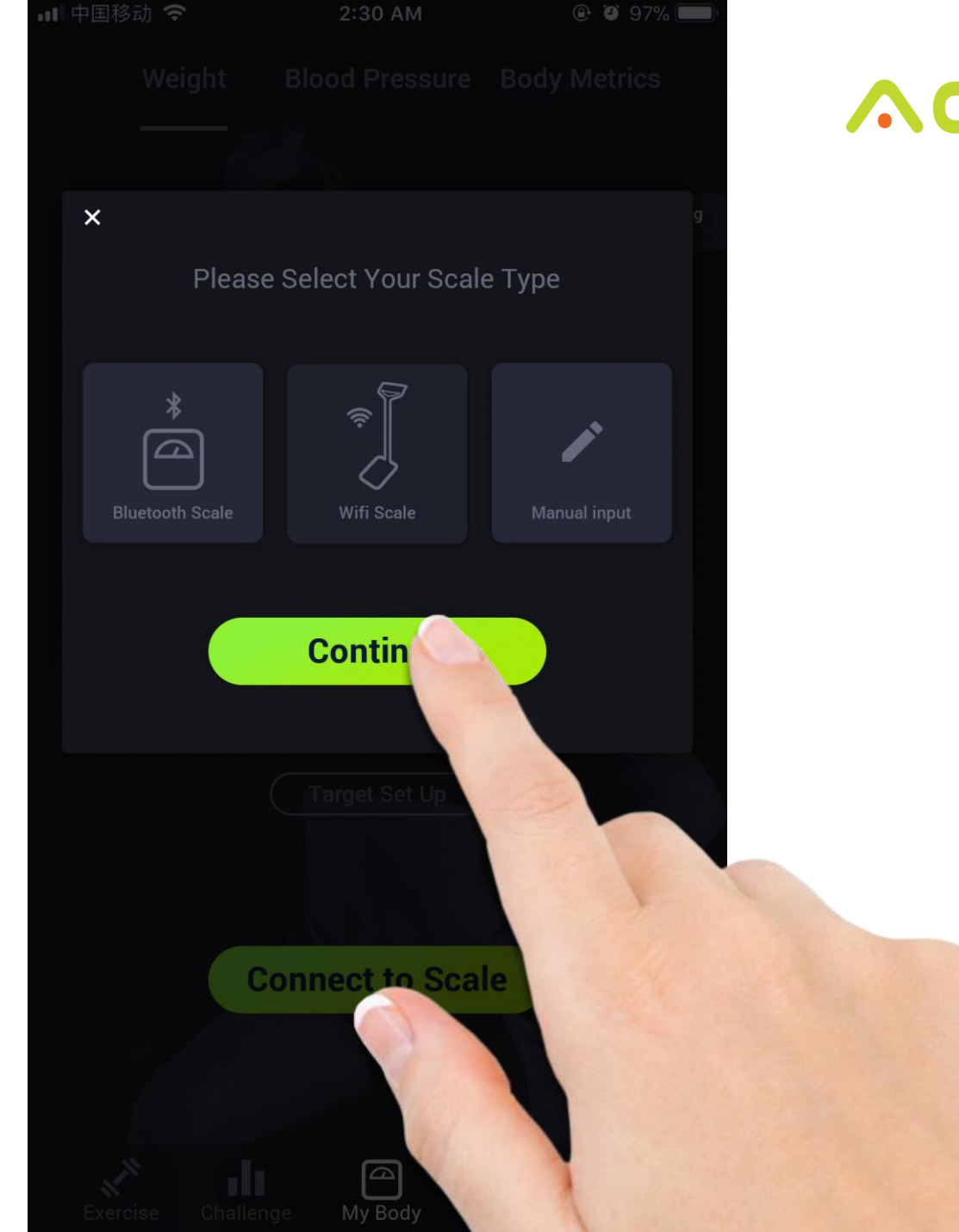

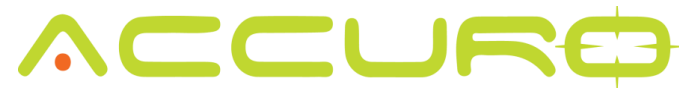

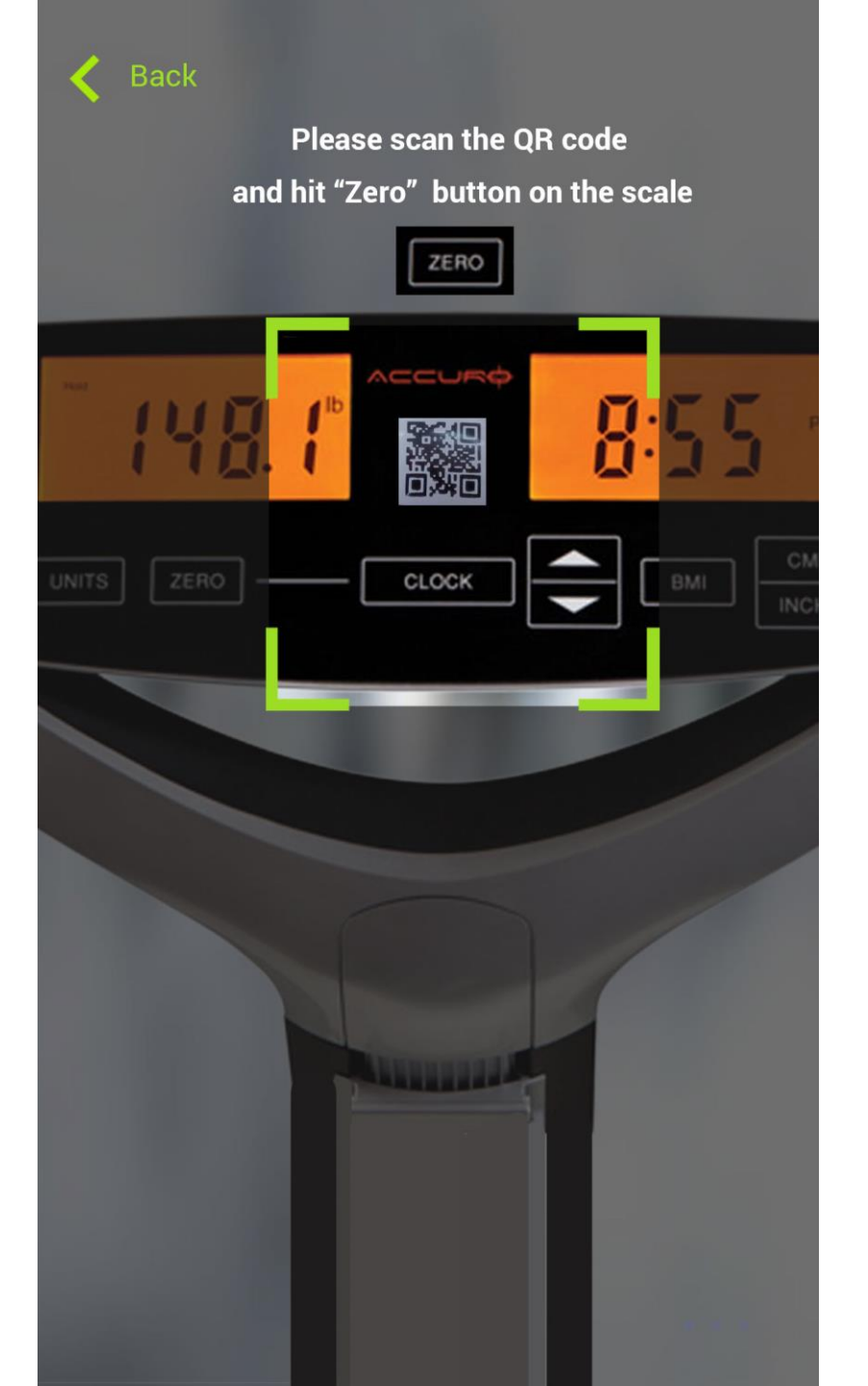

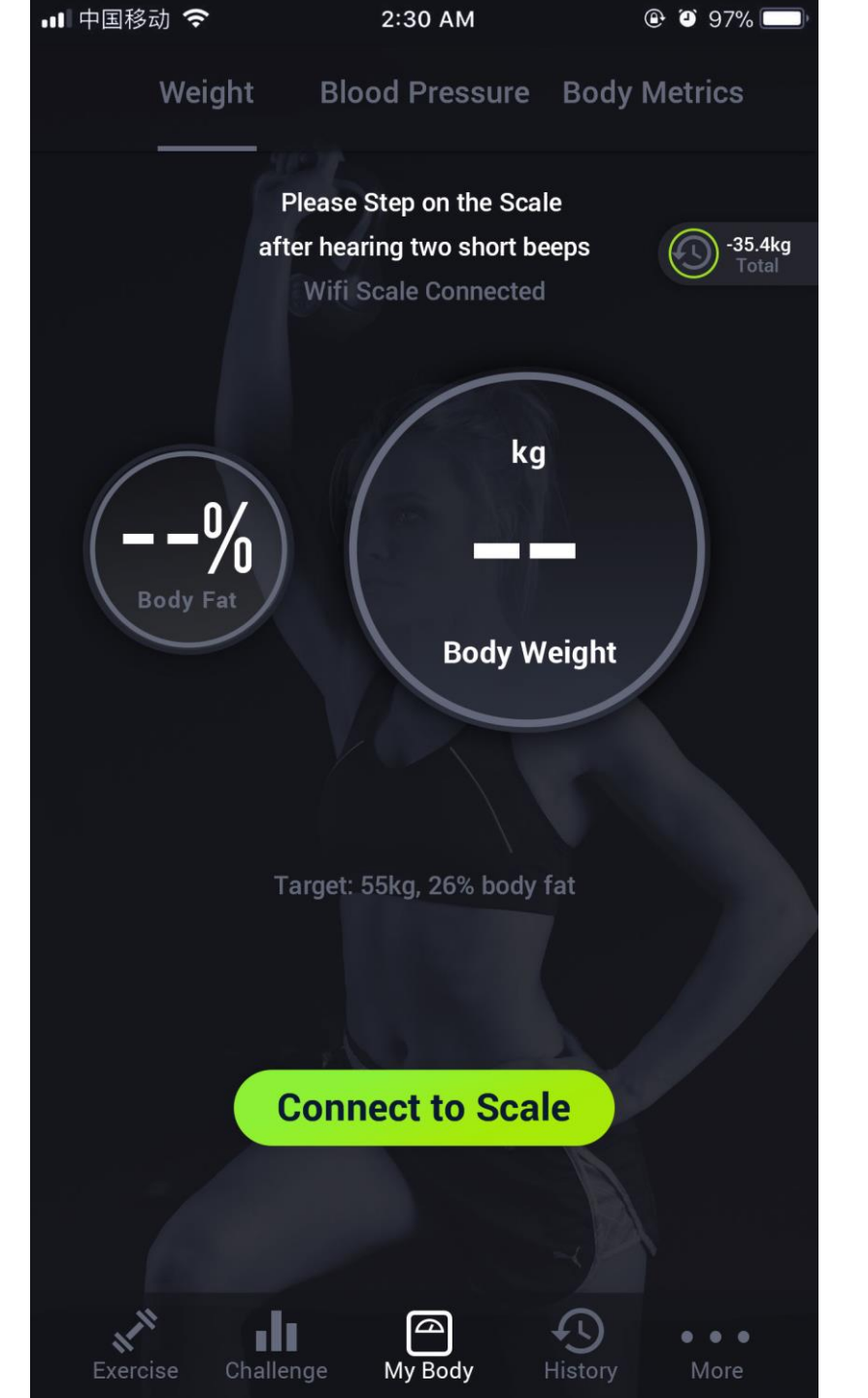

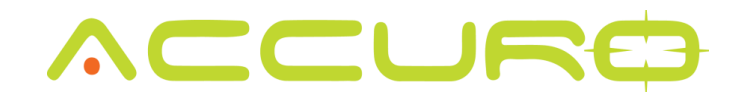

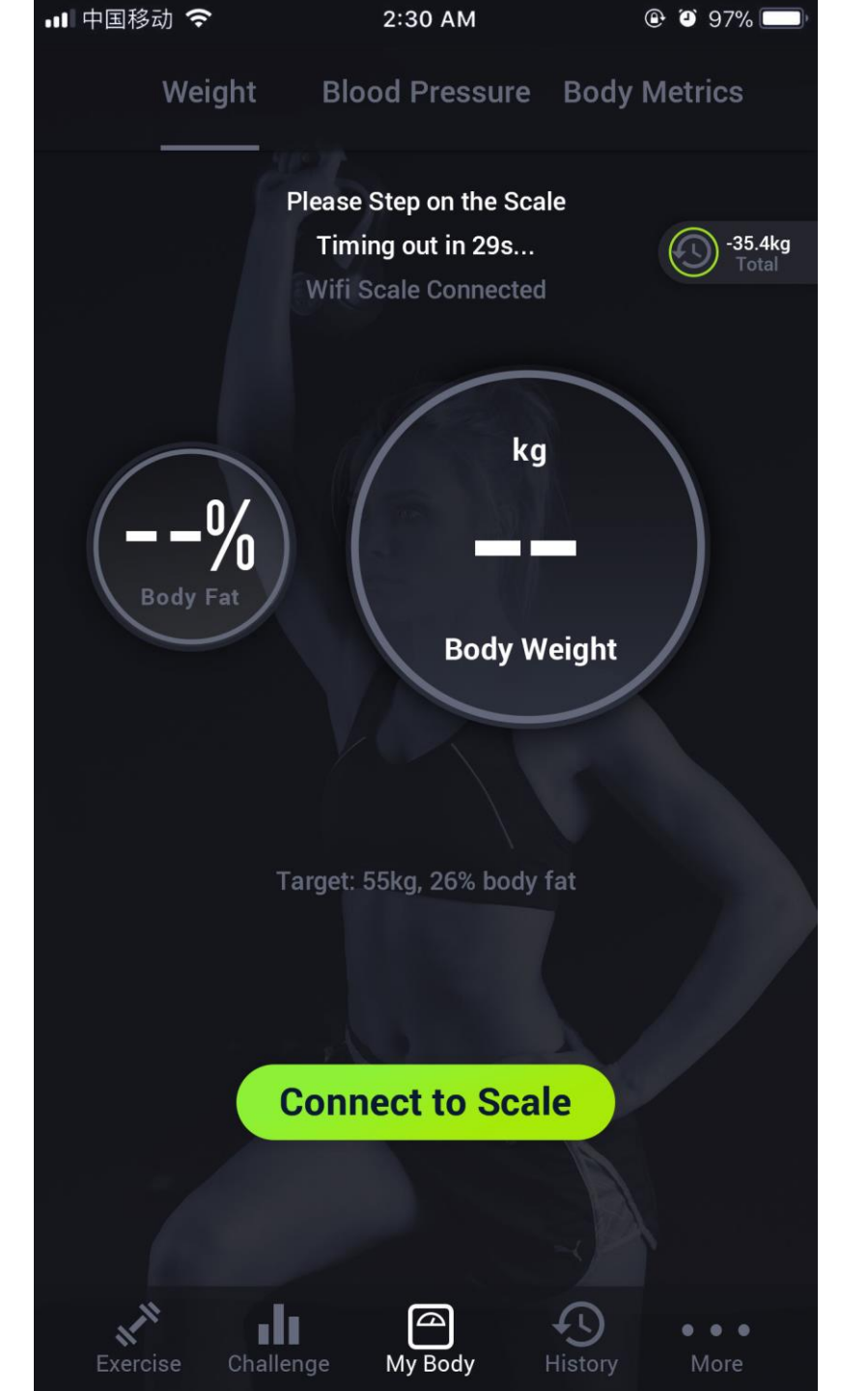

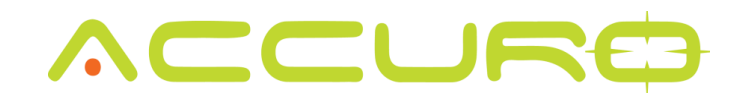

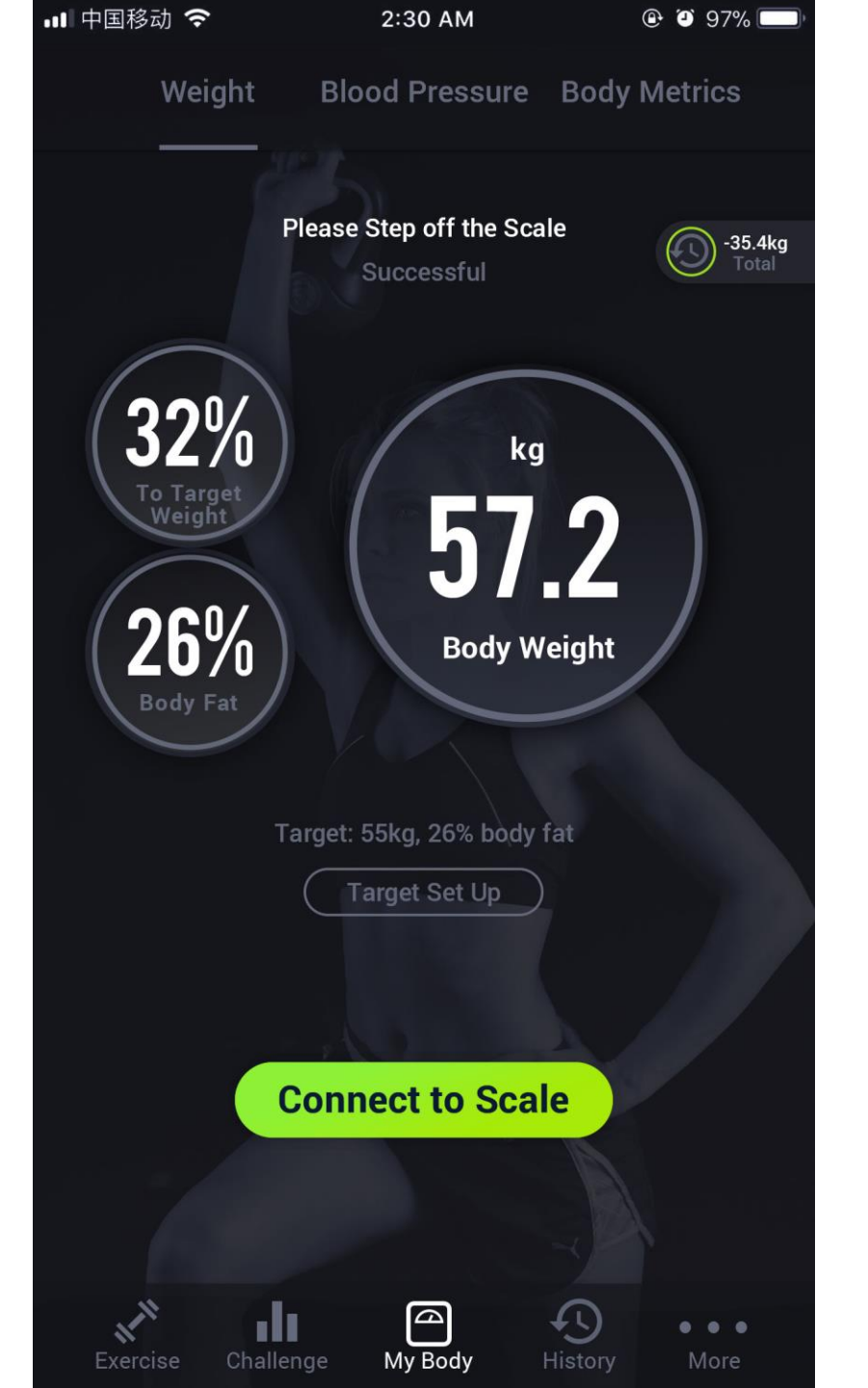

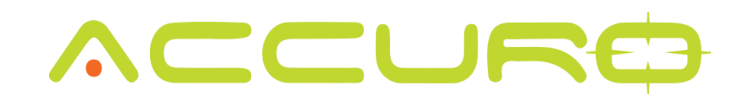

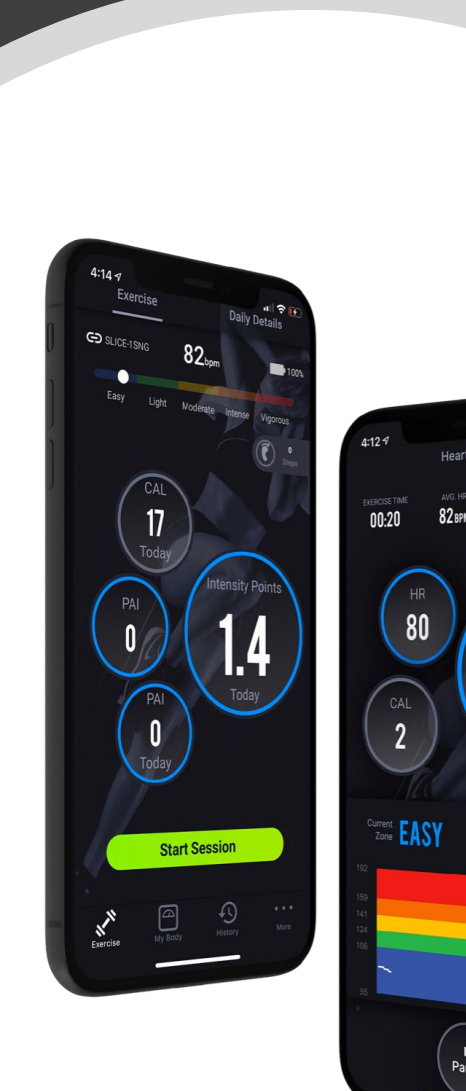

. ? 🗹

5.9

**45** 00:20

> Norkout PAI

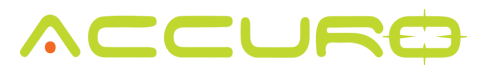

### Manually Input

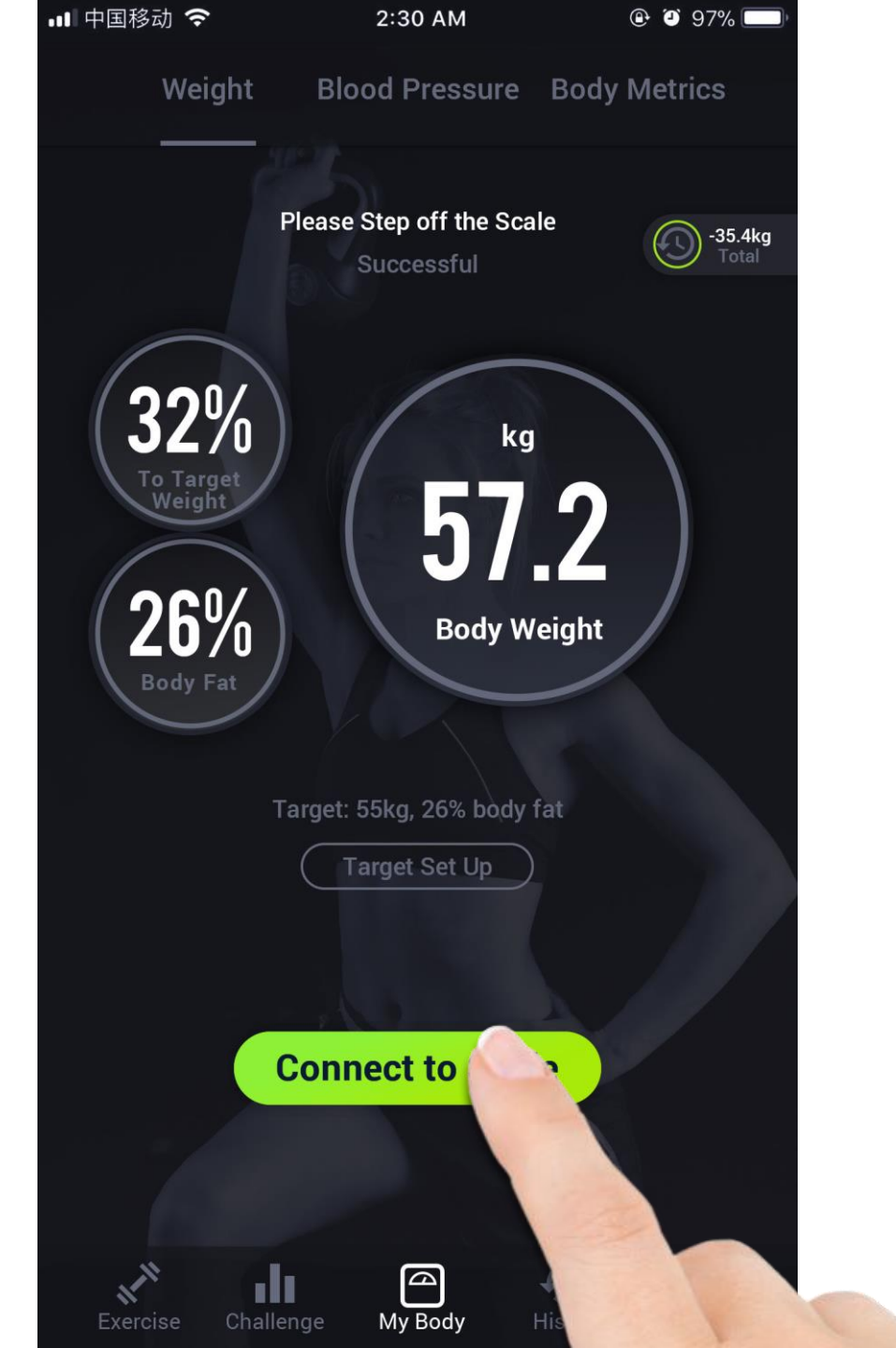

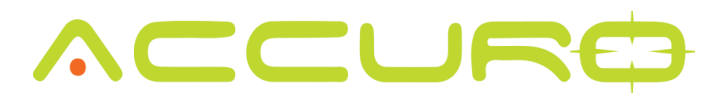

If you don't have an Accuro scale to work with, you can manually input your weight.

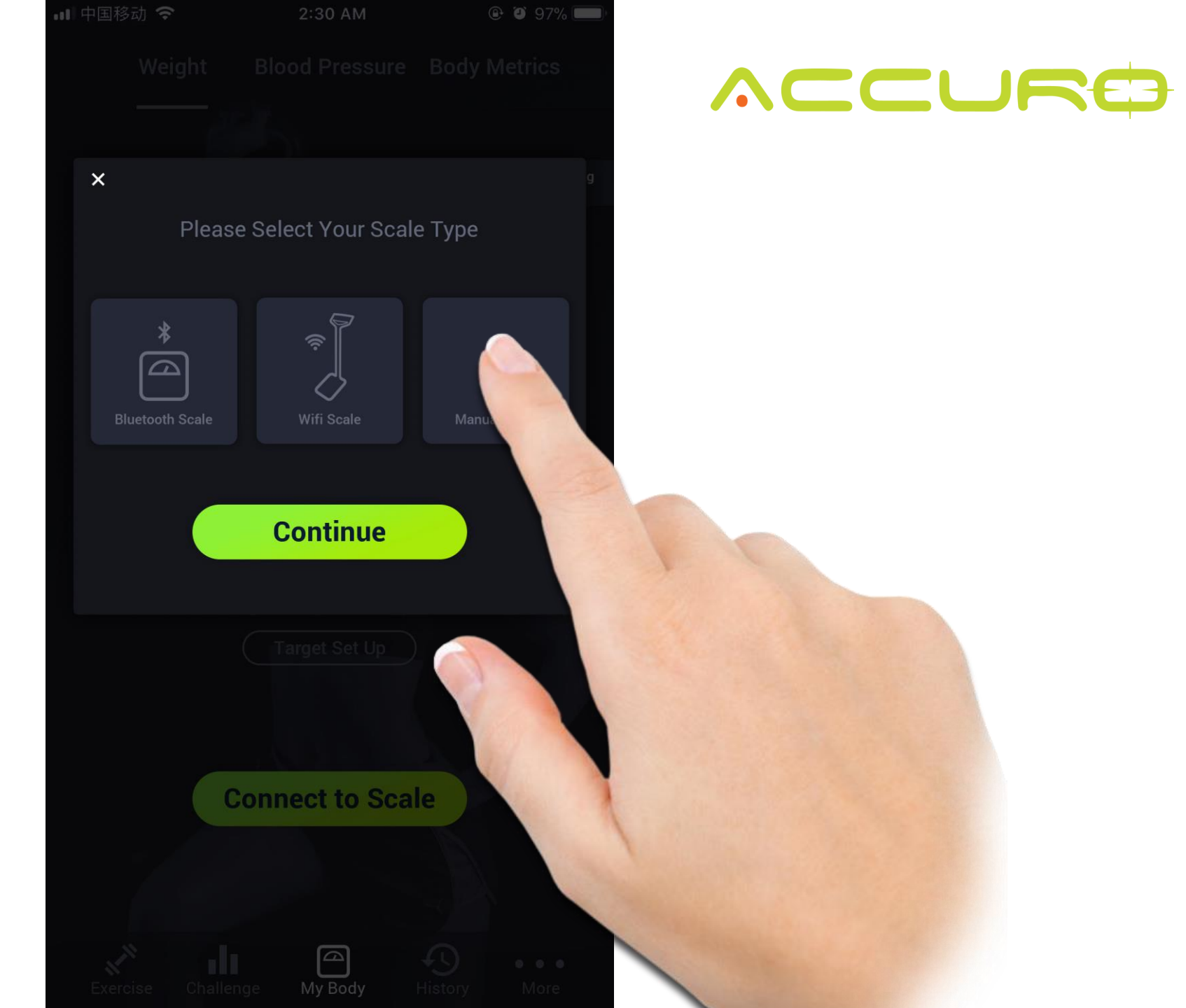

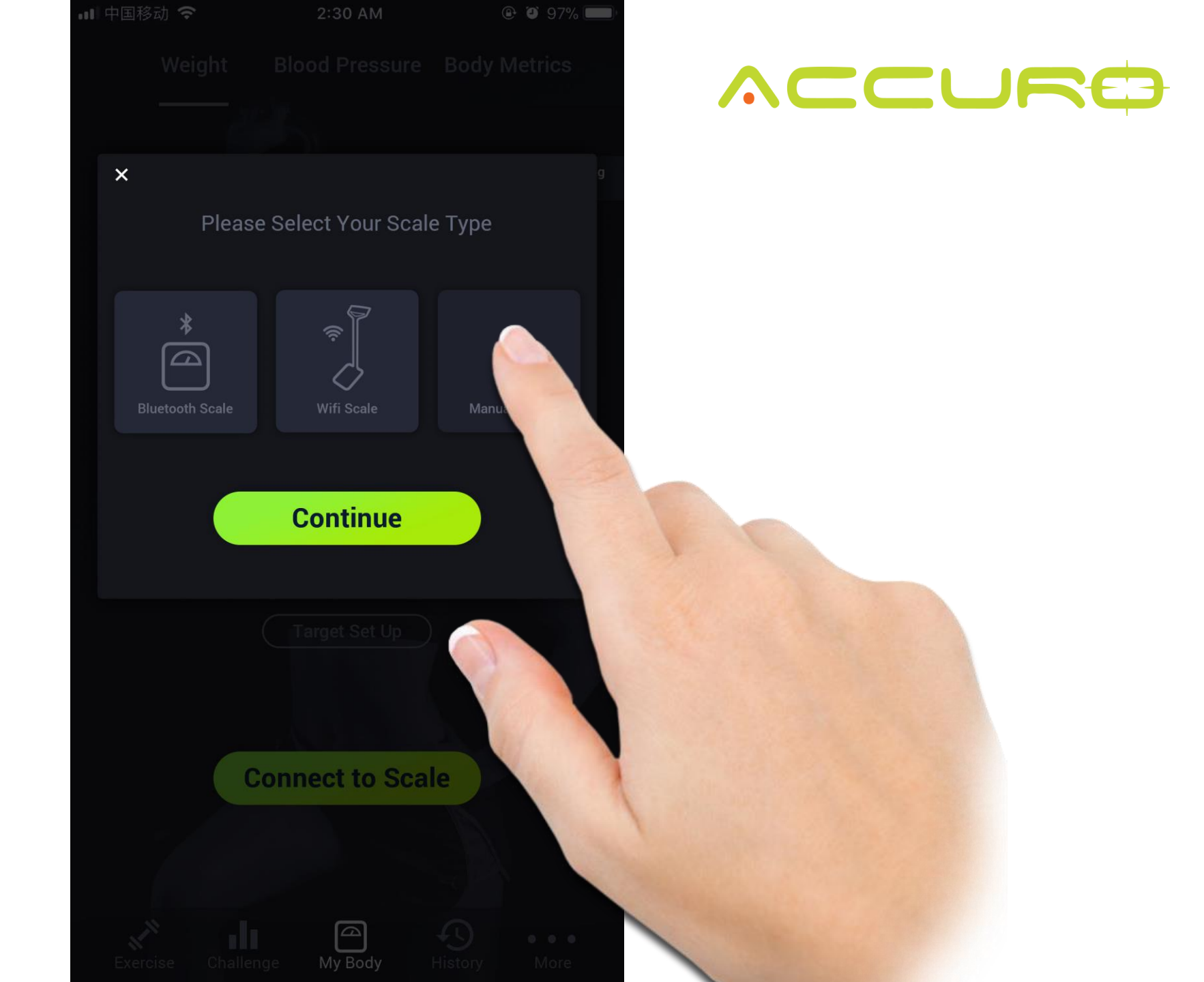

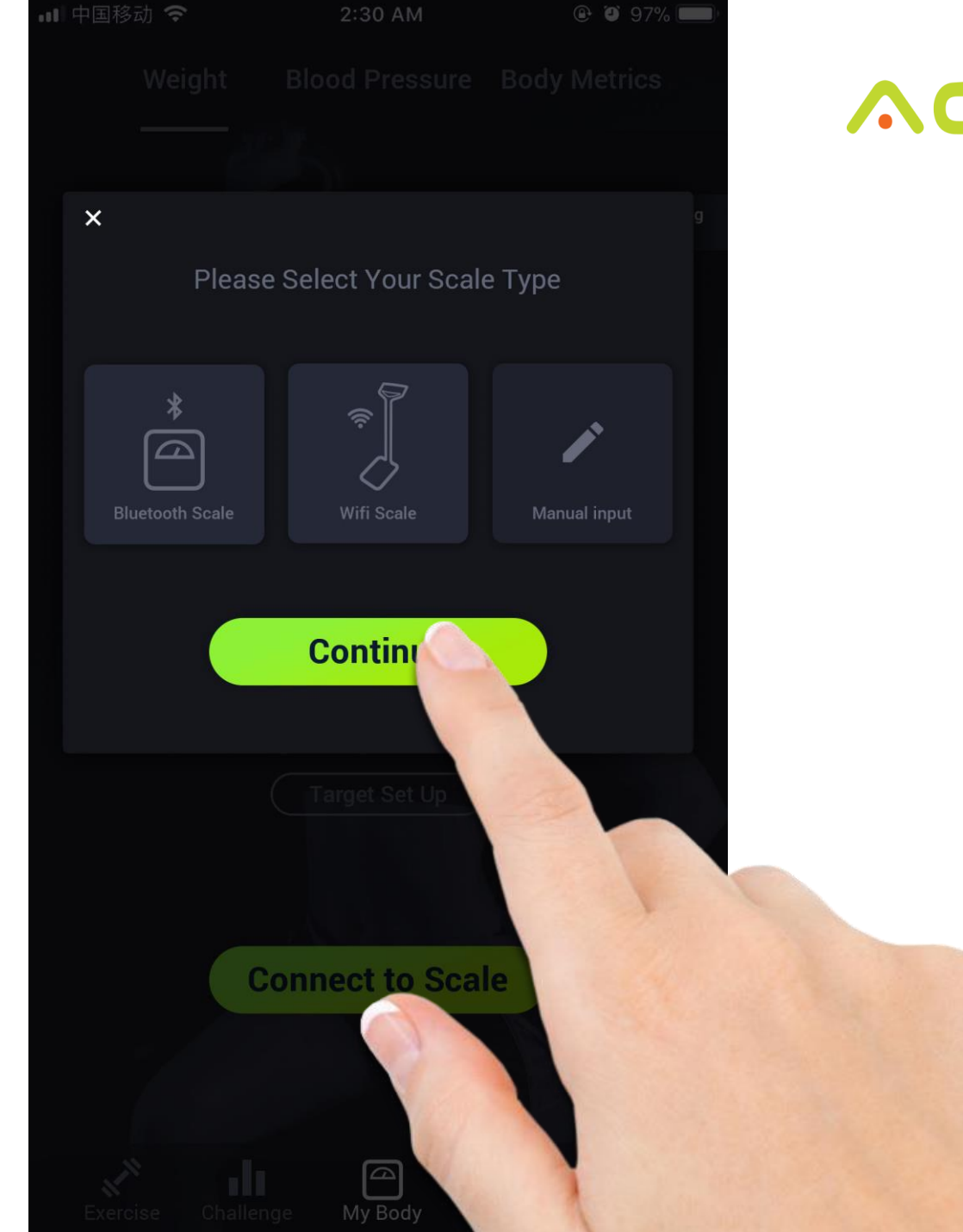

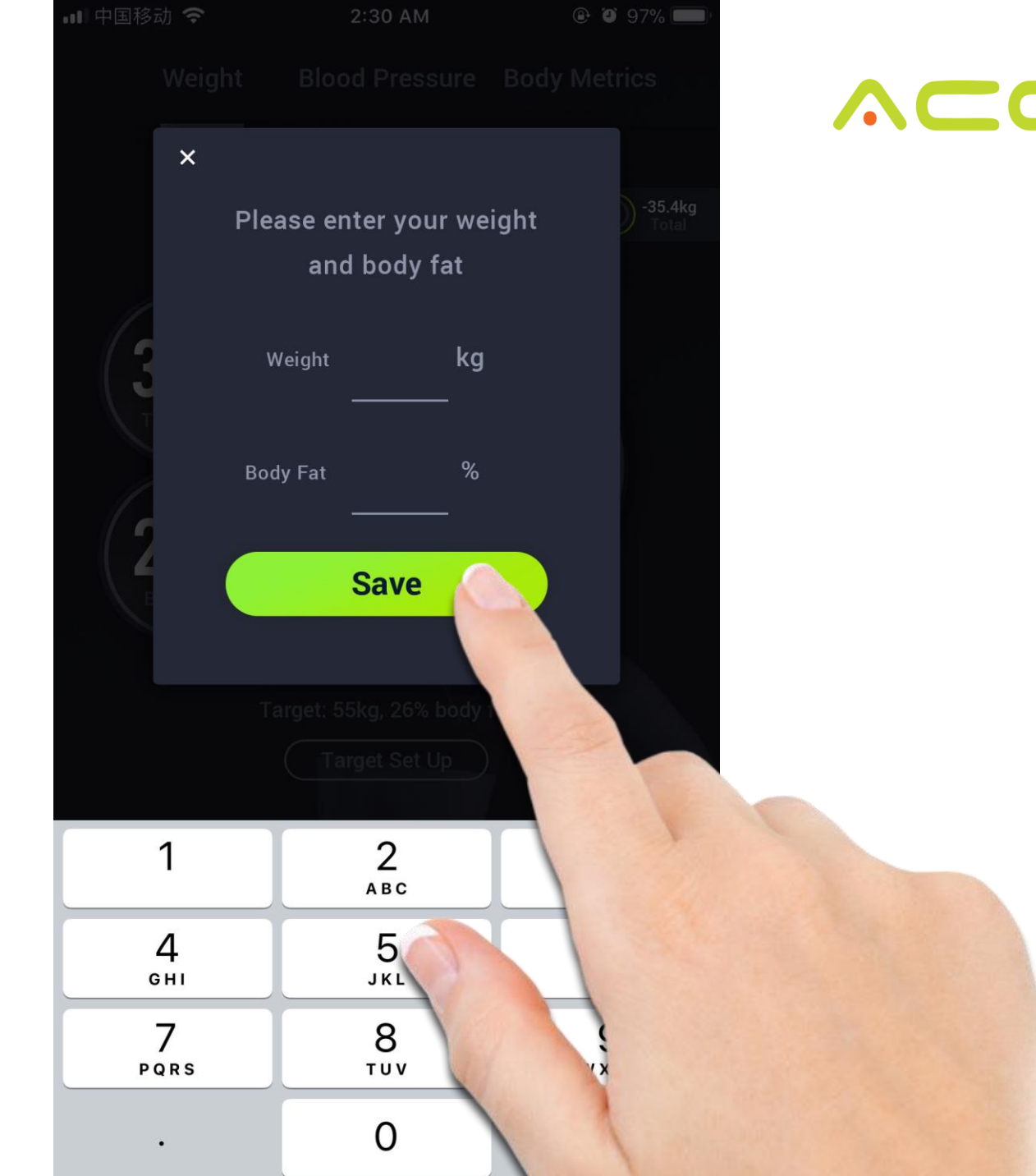

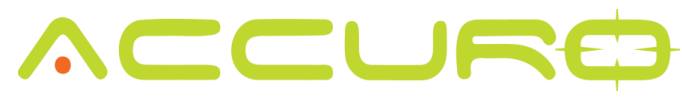

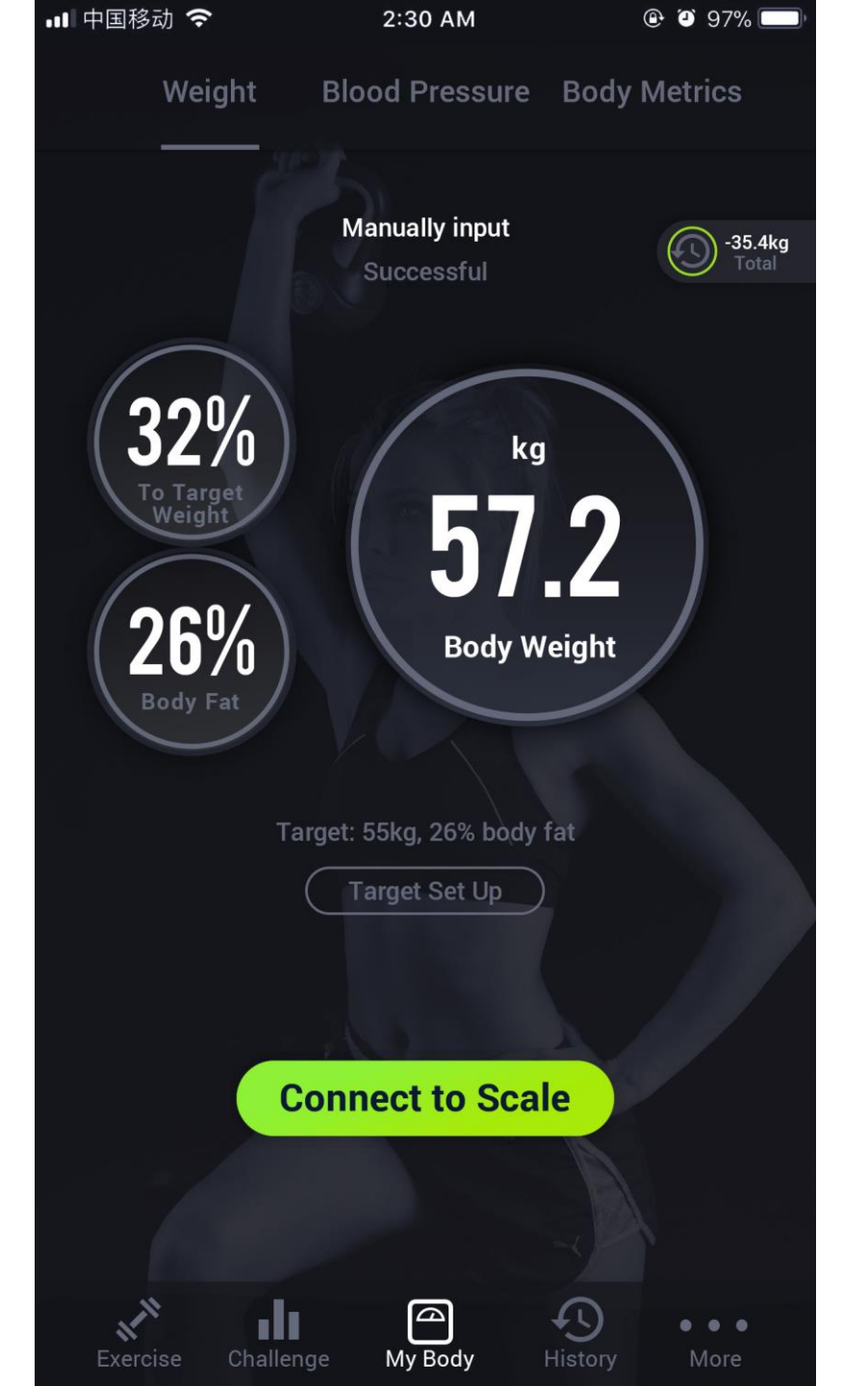

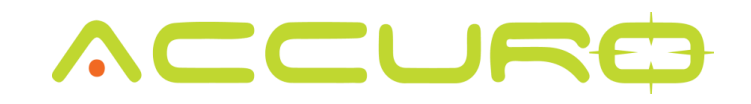

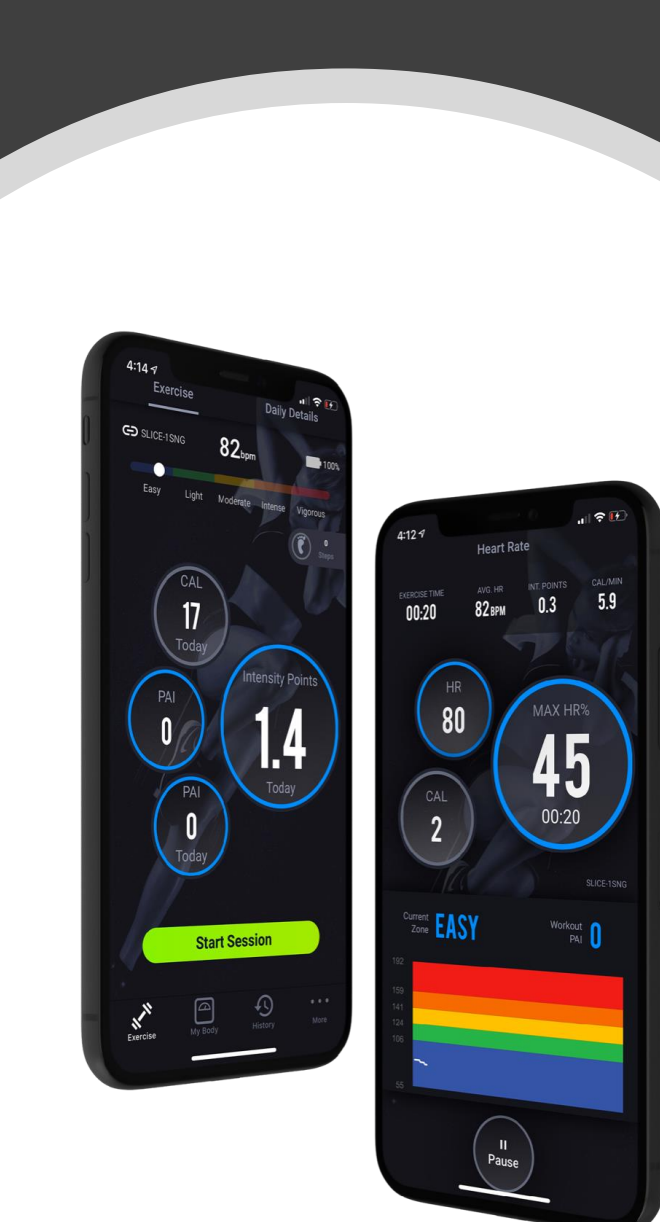

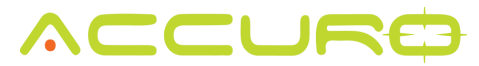

## Weight History

Check your weight history and see how you are progressing towards your goals.

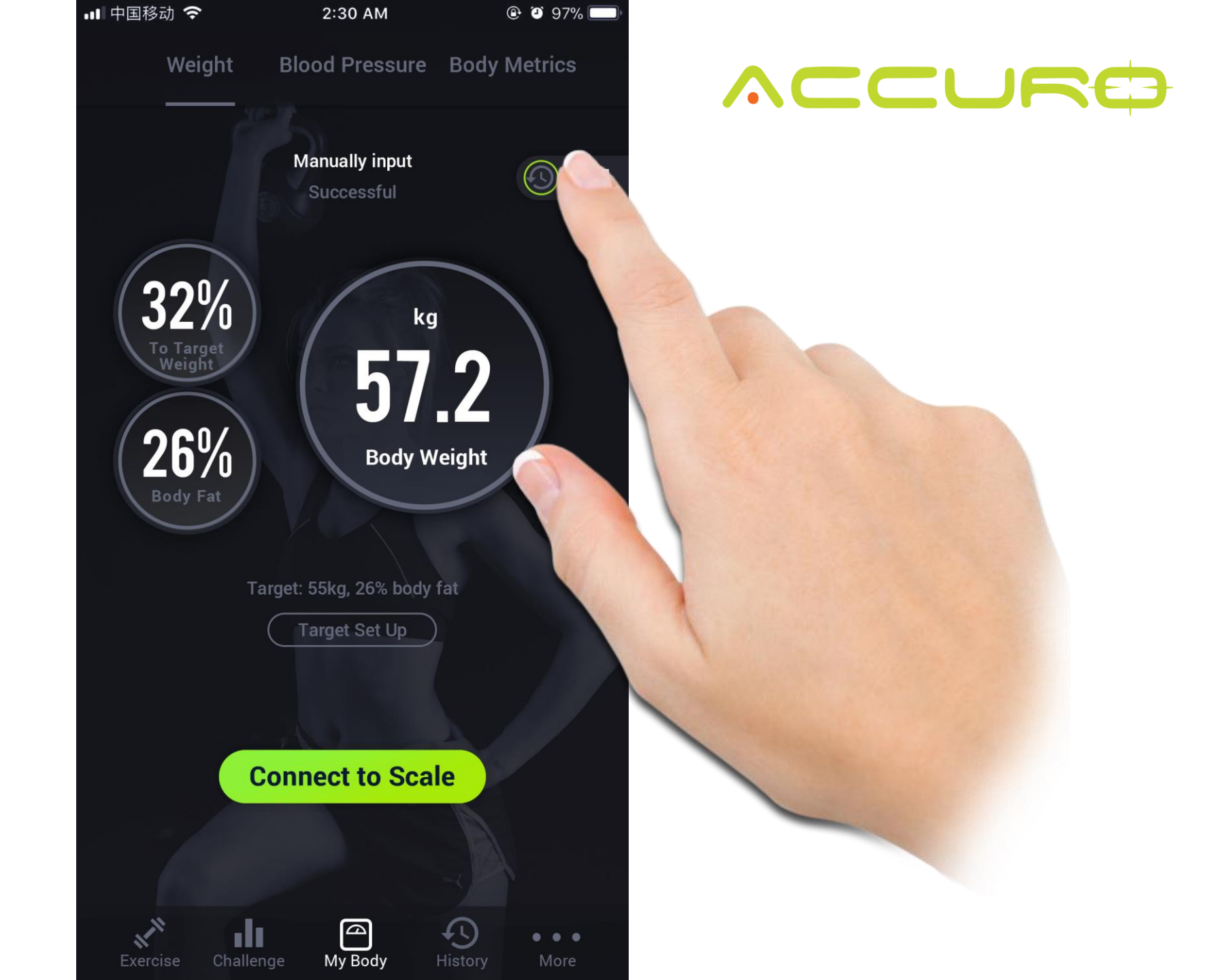

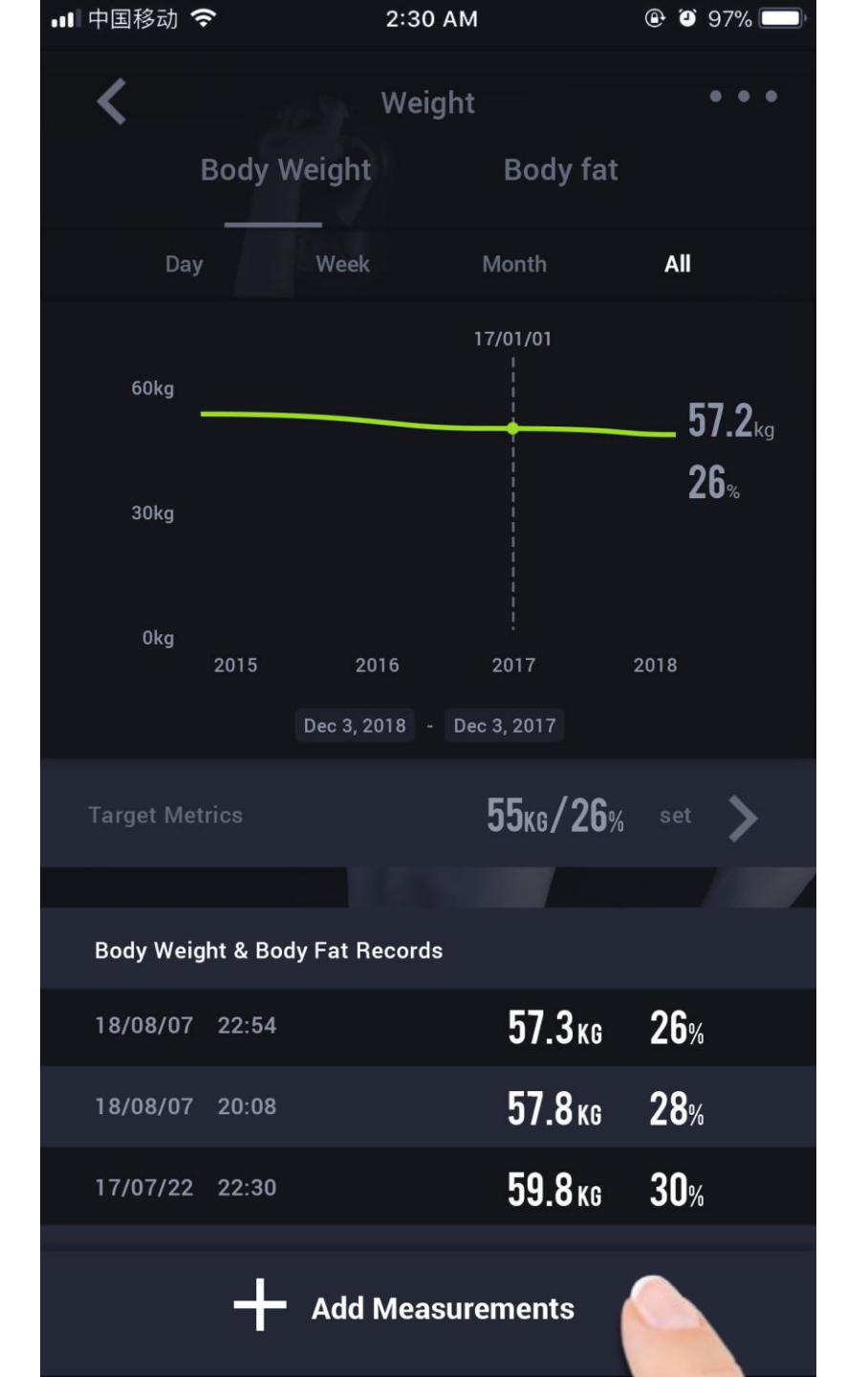

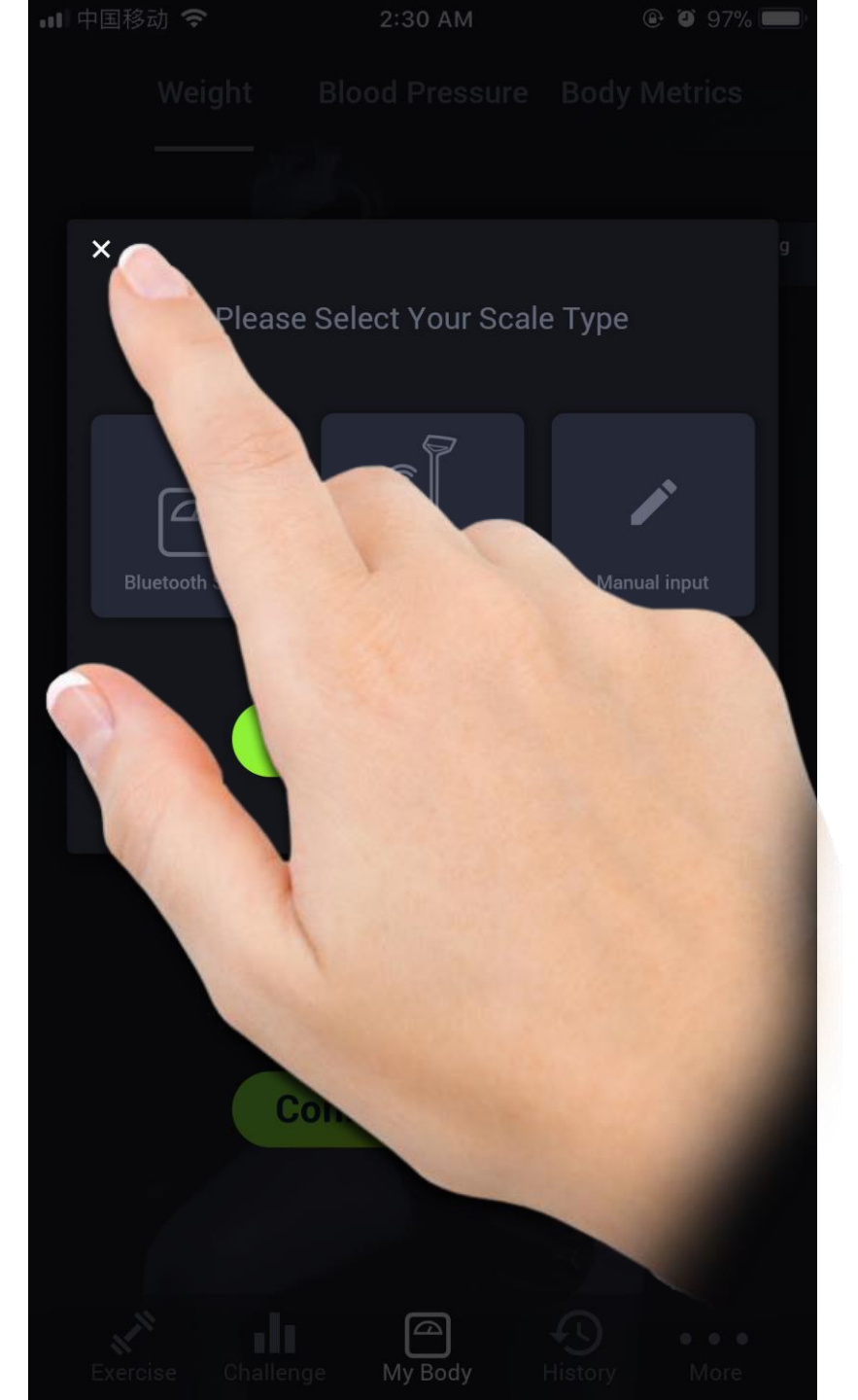

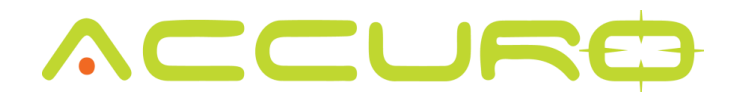

Change the date range of the history that you would like to review.

#### 💵 中国移动 🗢 🕑 🎱 97% 🥅 2:30 AM Weight **Body Weight** Body fat All 60kg 57.2<sub>kg</sub> 26% 30kg 0kg 2018 Dec 3, 2018 - Dec 3 55k set 📏 Body Weight & Body Fat Records 57.3 KG 18/08/07 22:54 **78**kg 18/08/07 20:08 17/07/22 22:30 Add Measureme -

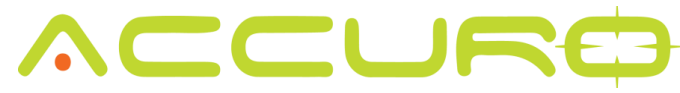

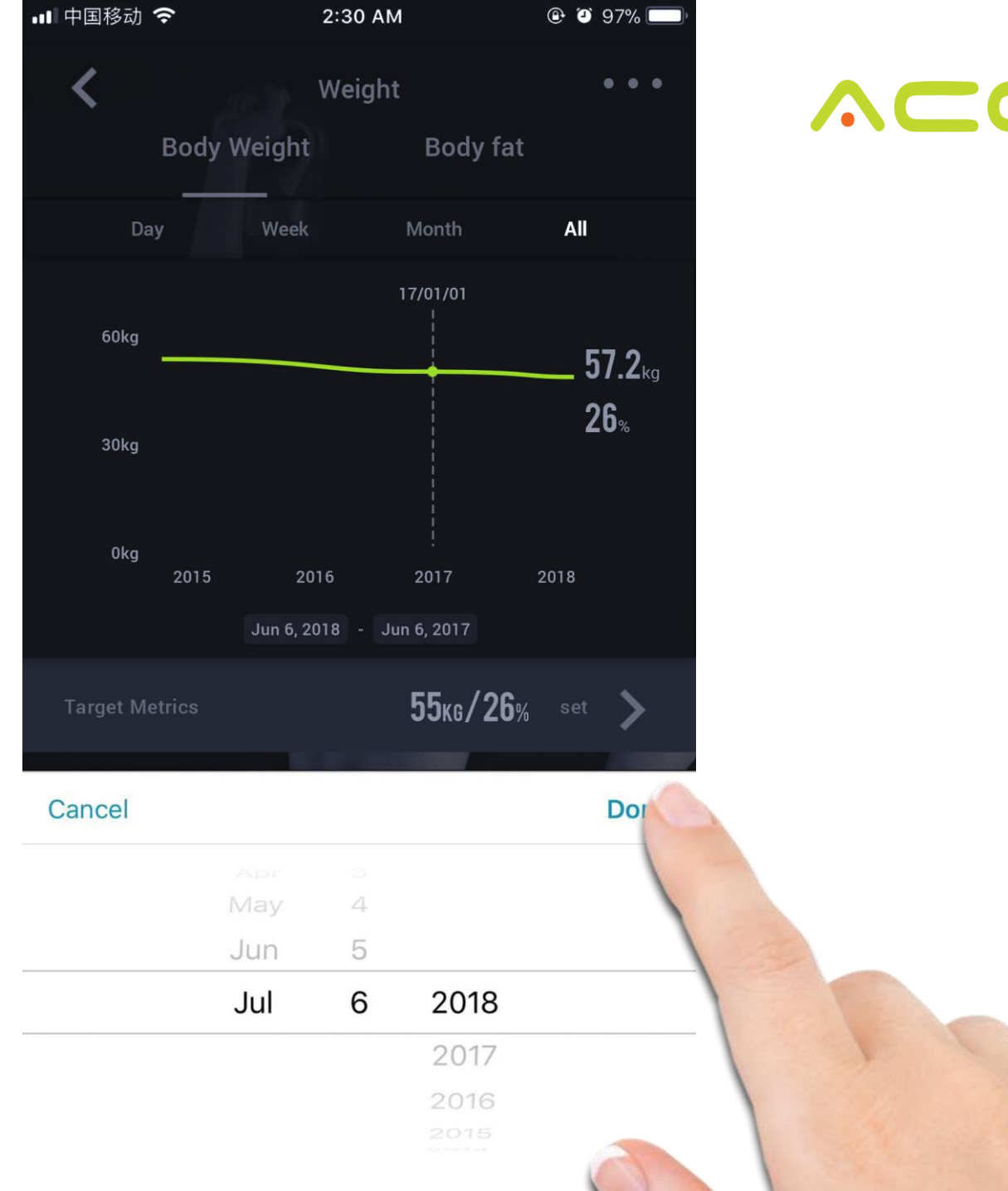

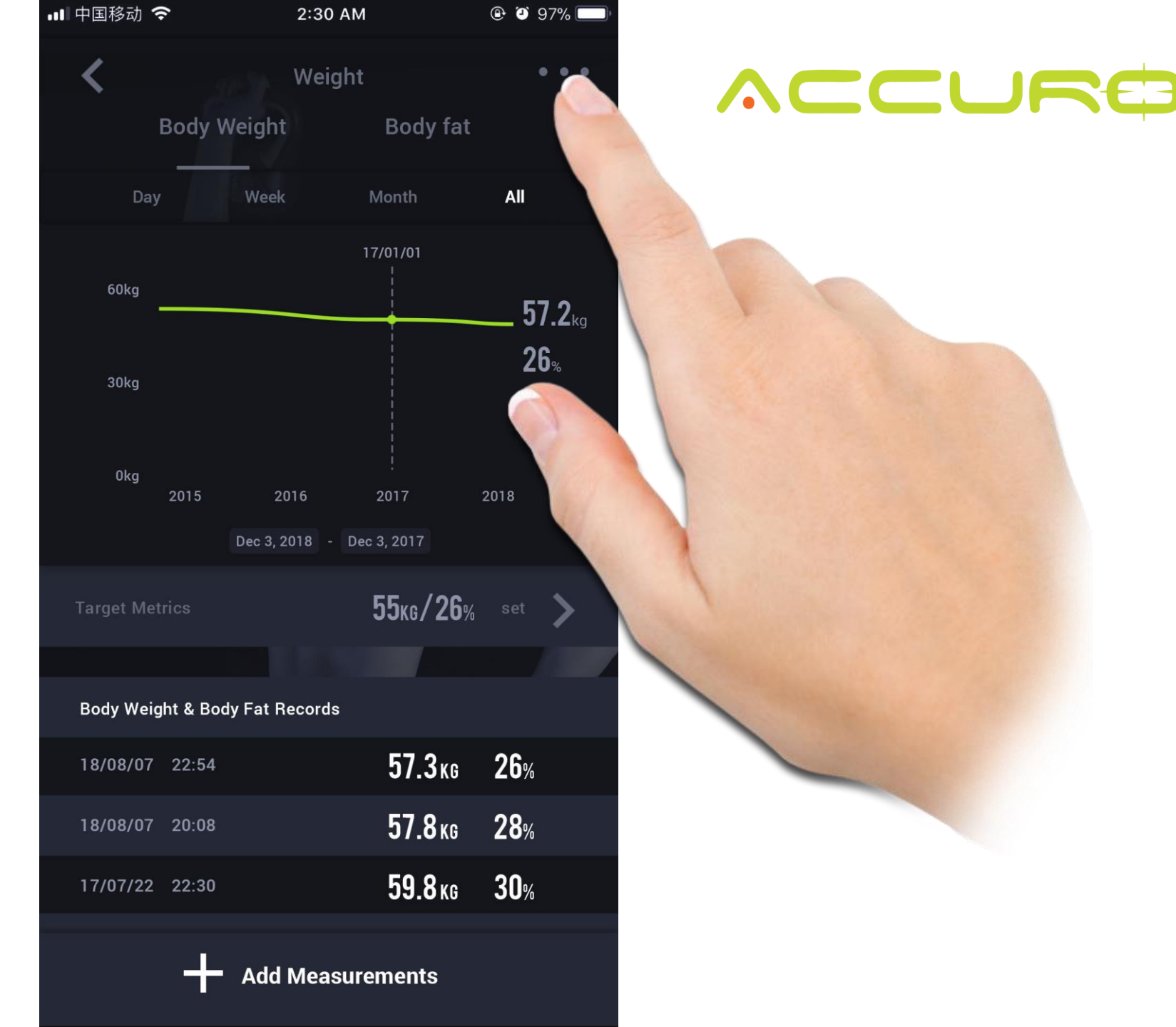
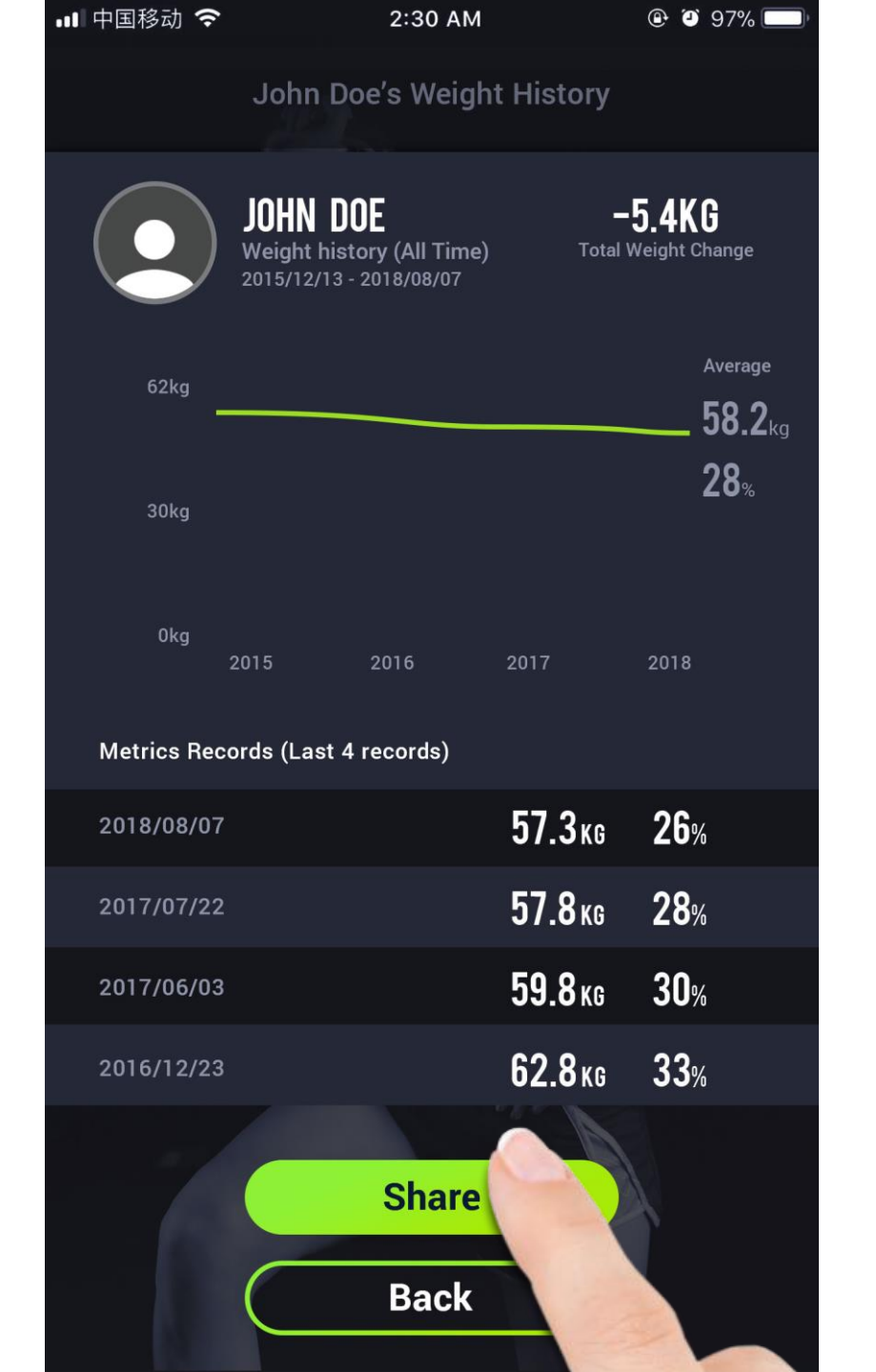

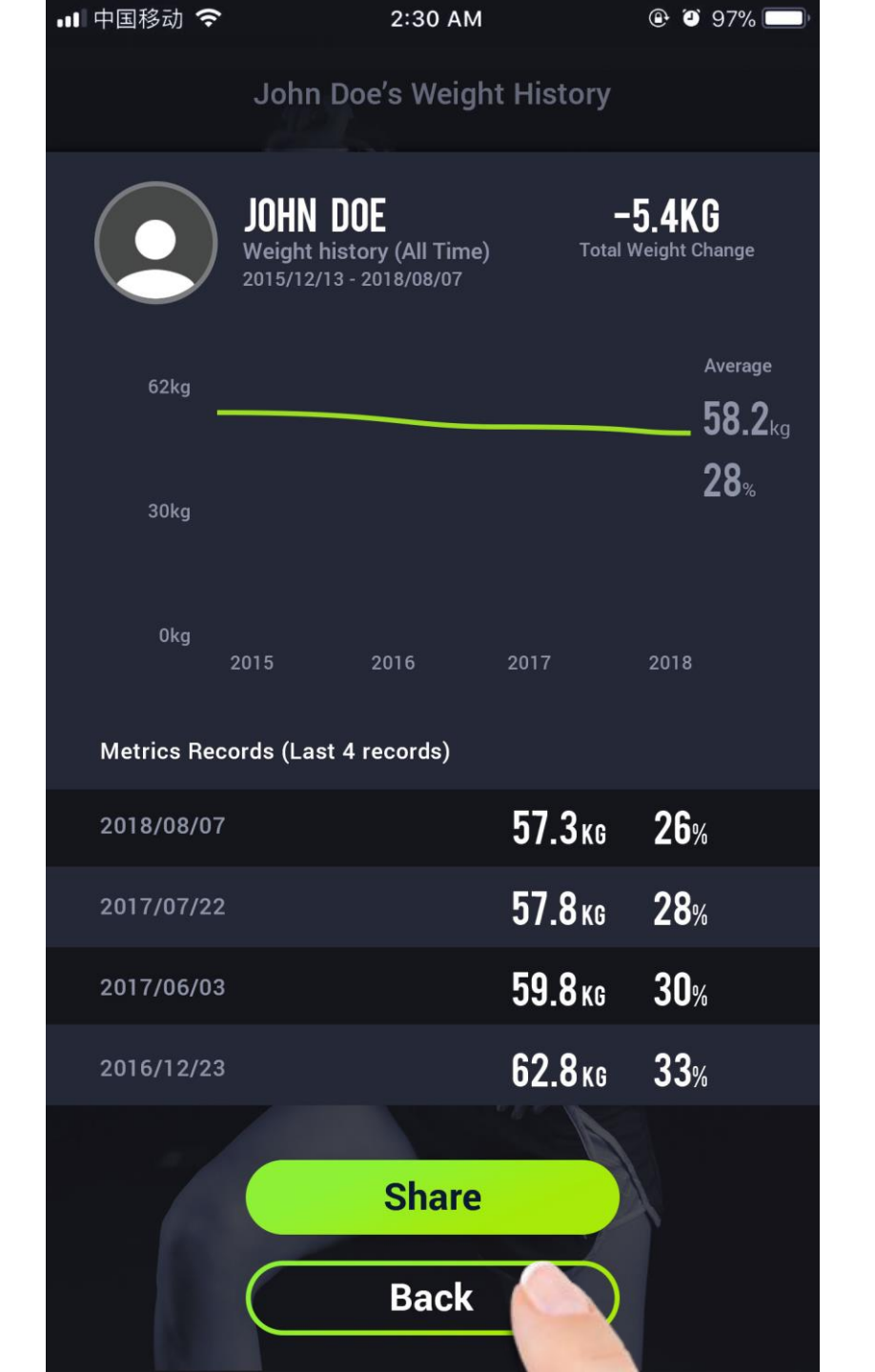

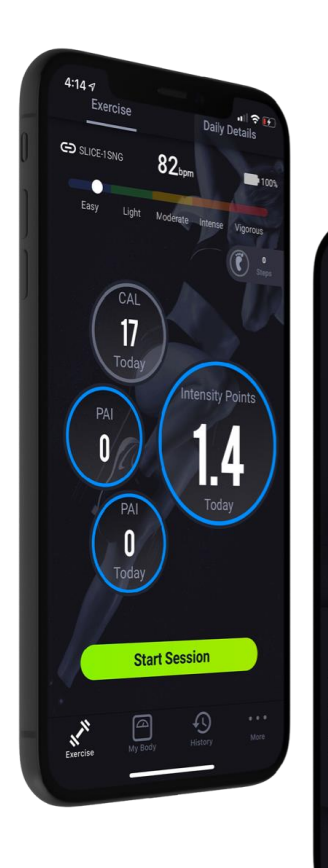

**45** 

80

2

Zone EASY

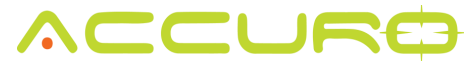

# Blood Pressure – Target Set Up

Utilize the Accuro Bluetooth blood pressure monitor to track and monitor your blood pressure.

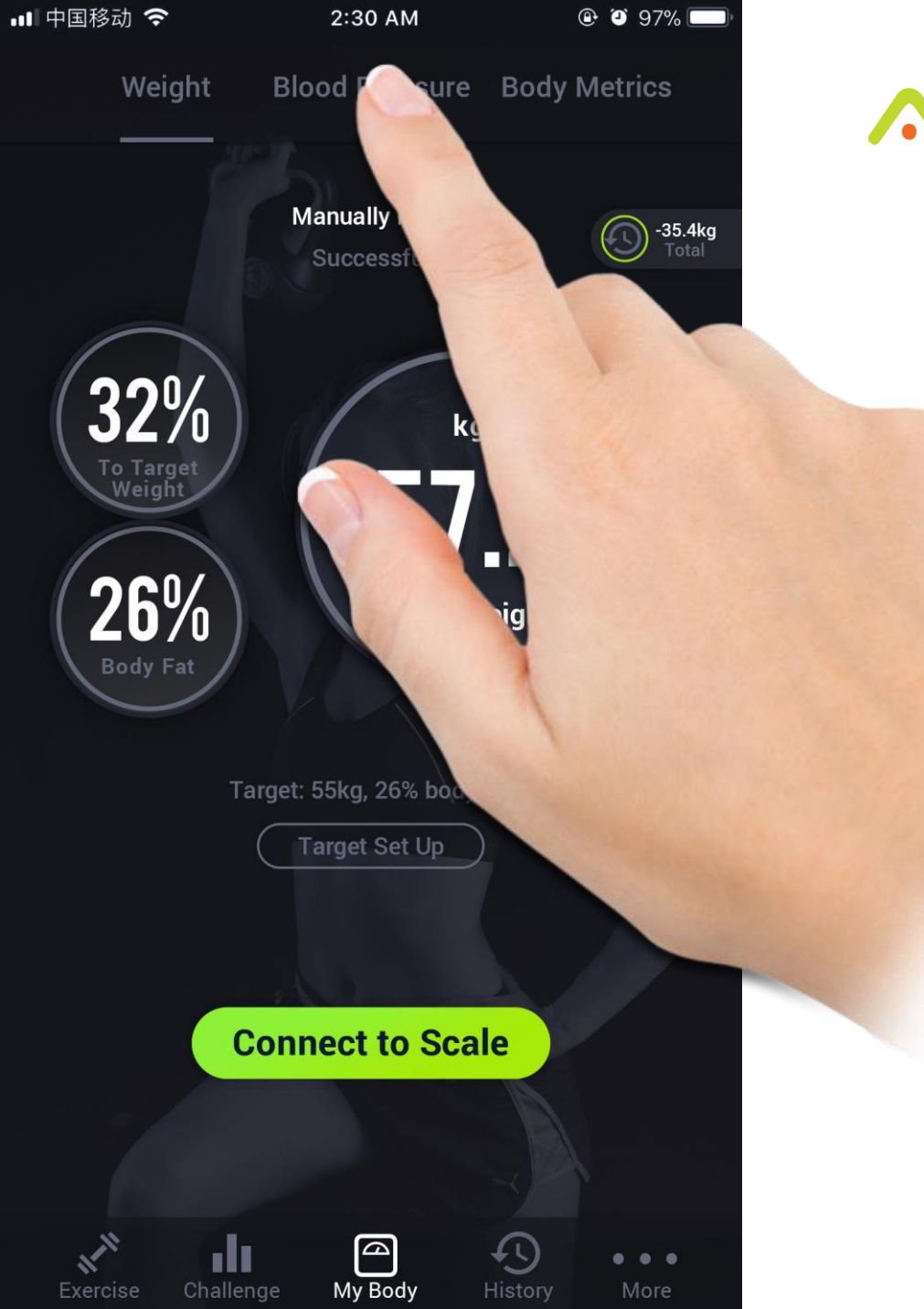

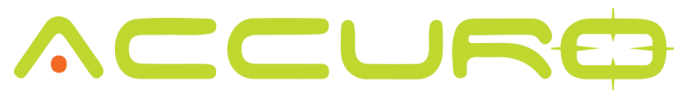

Set your target blood pressure

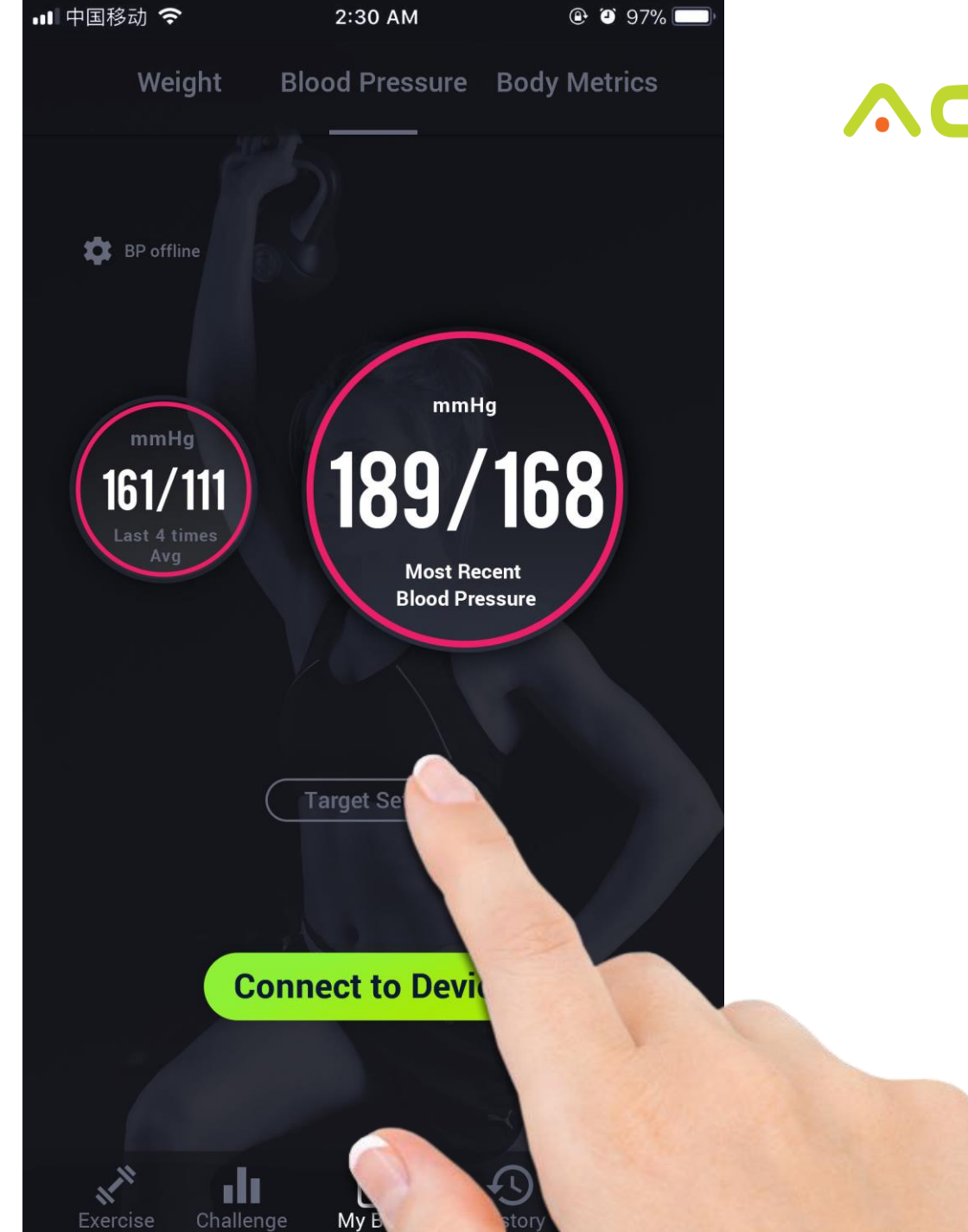

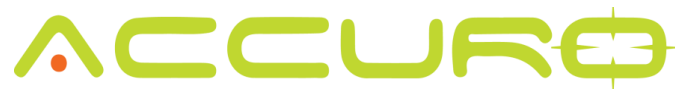

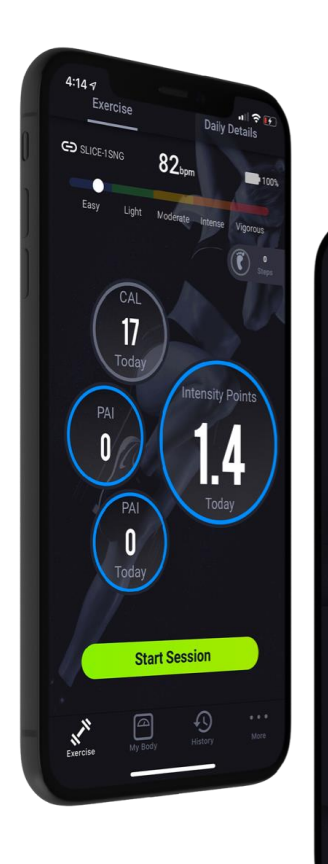

**45** 

80

Zone EASY

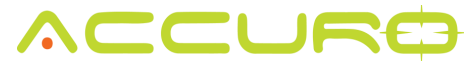

## Blood Pressure – Target ex. 18yr old

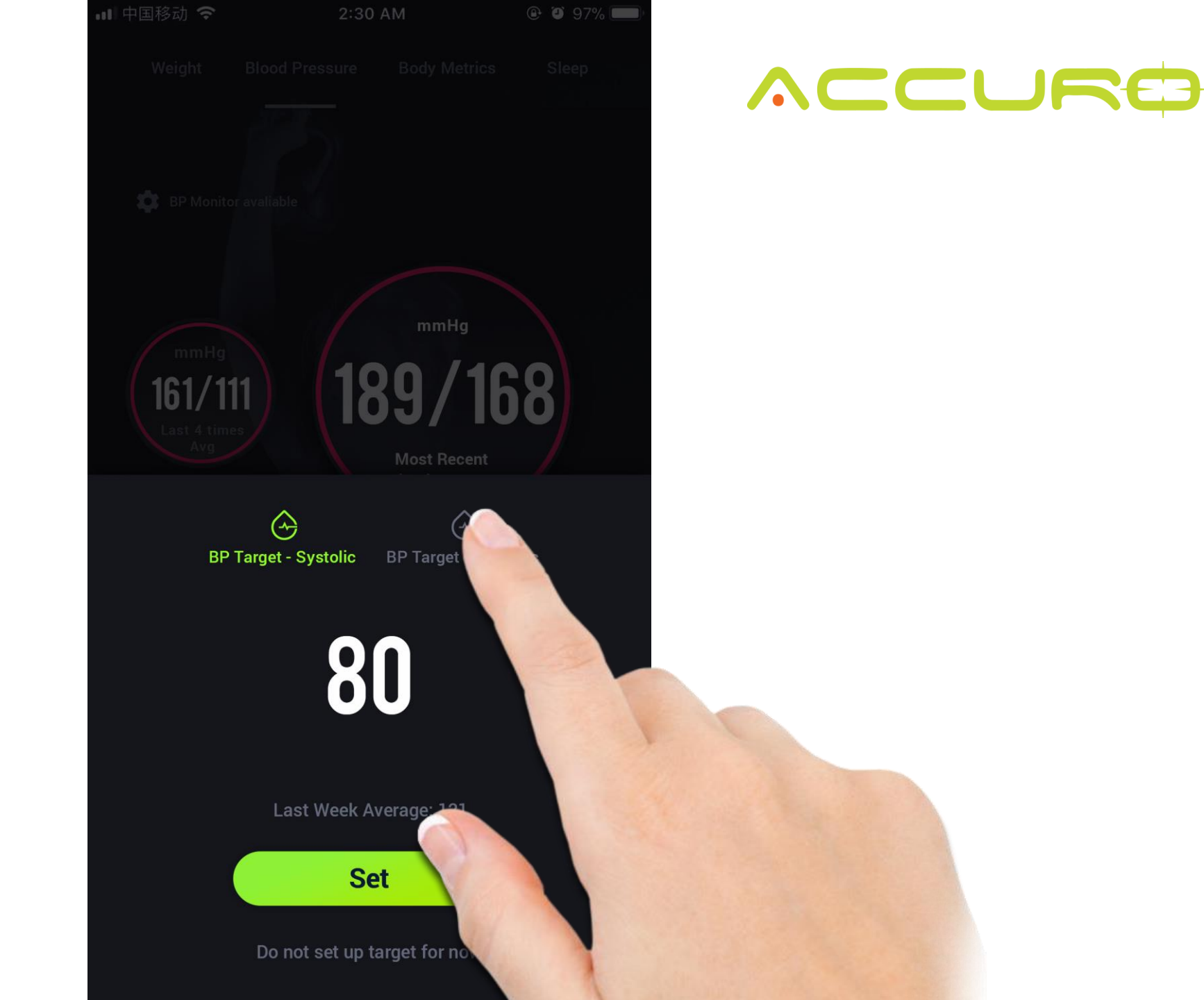

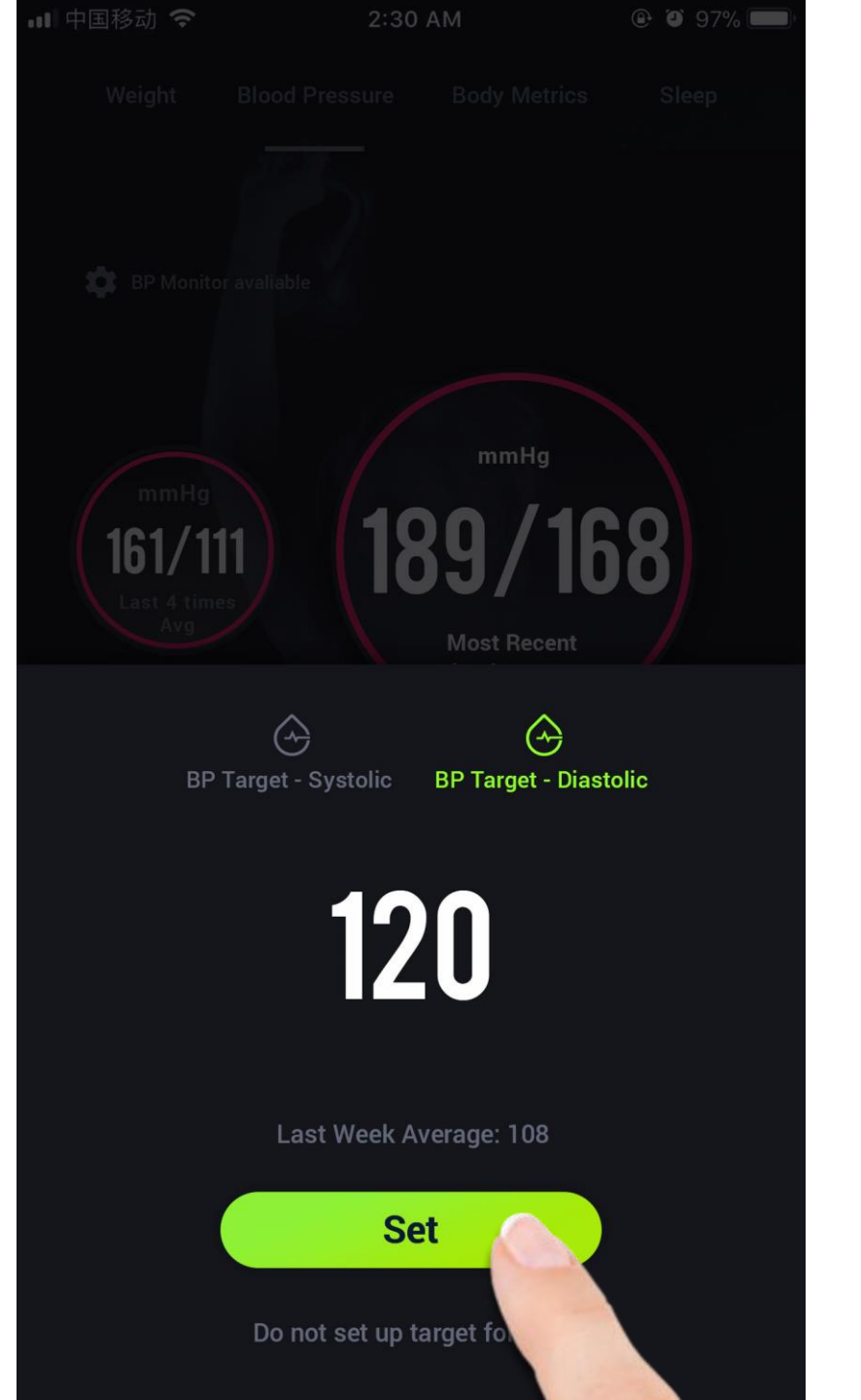

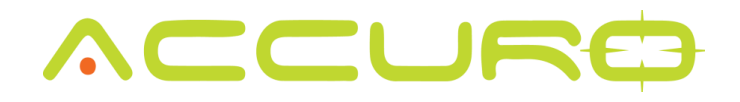

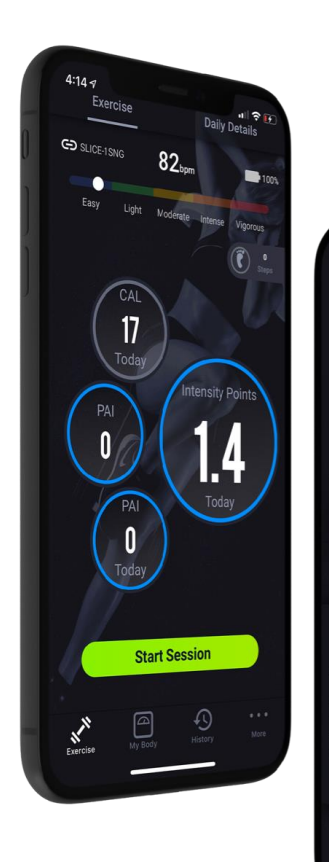

. . .

**45** 

80

Zone EASY

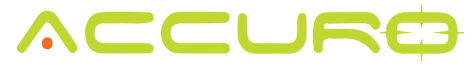

### Blood Pressure – Target ex. 66 yr old male

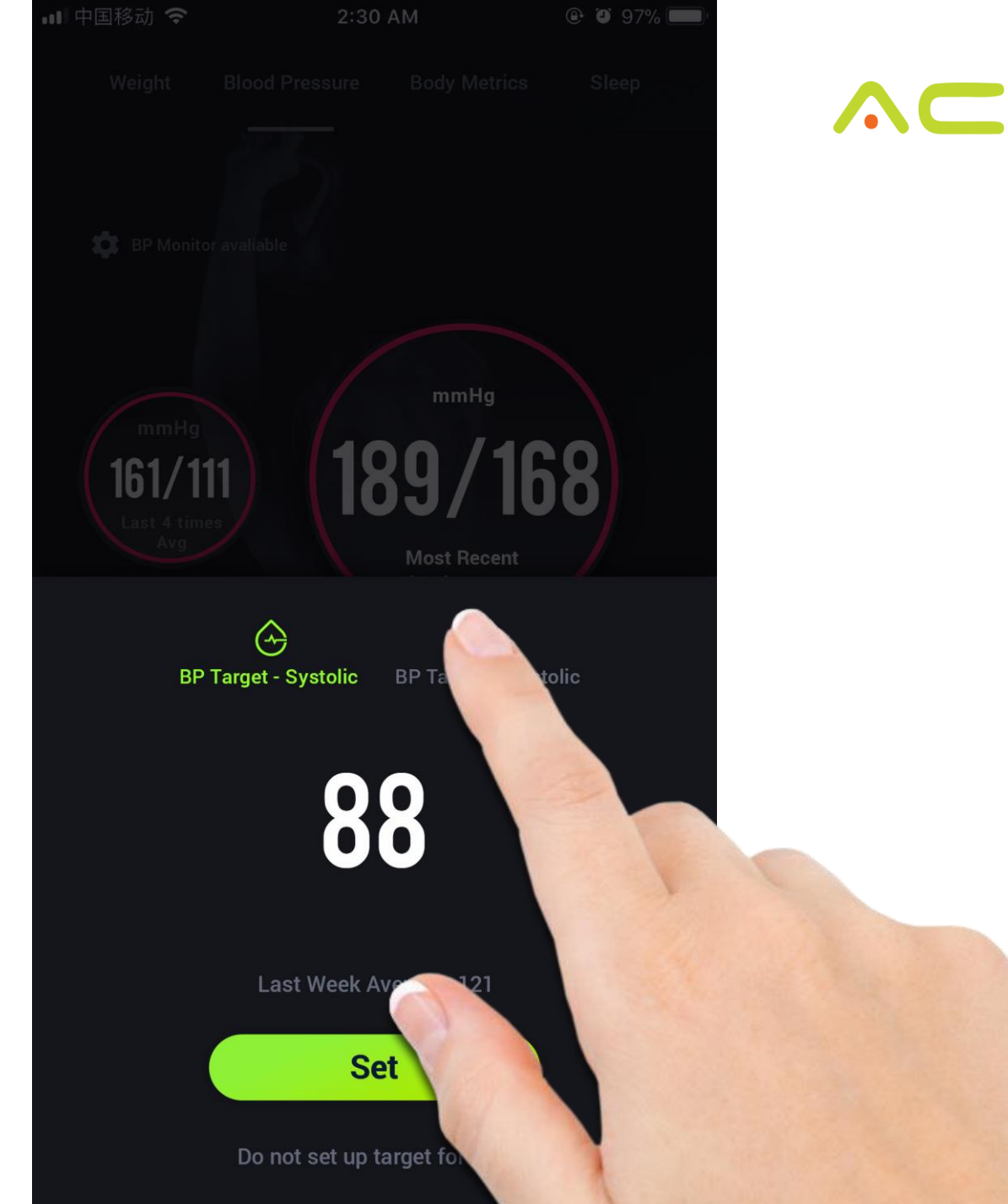

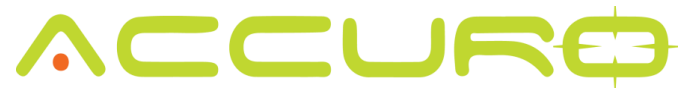

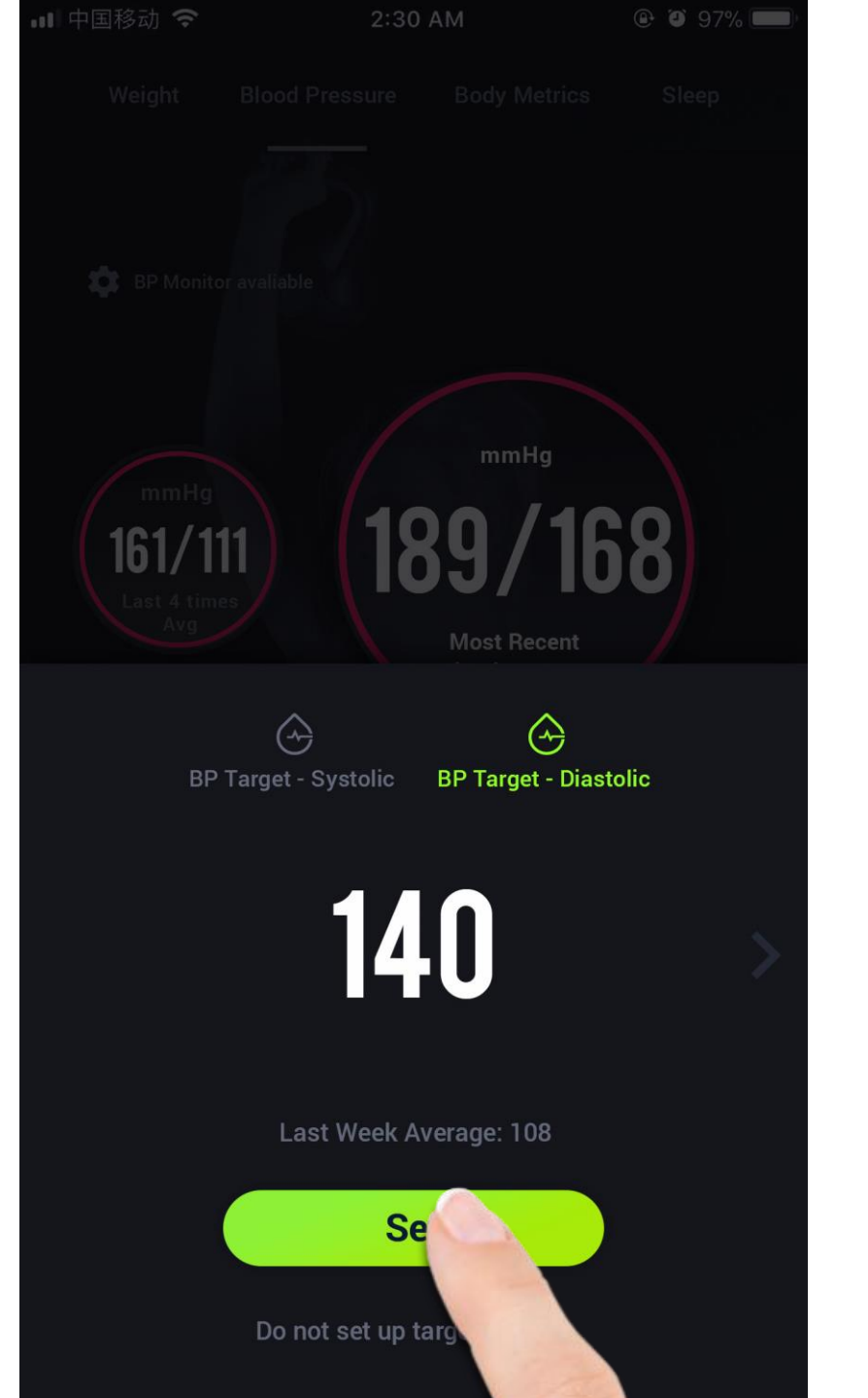

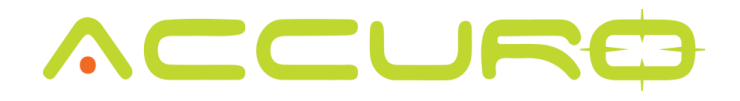

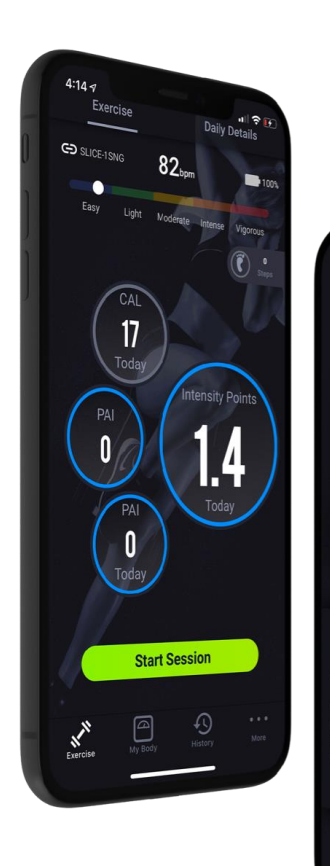

. ? 🗹

**45** 

1:12 1

00.20

80

2

Zone EASY

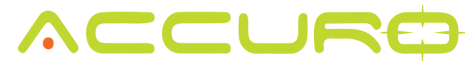

### Blood Pressure – Measure

Connect to your Accuro Bluetooth blood pressure monitor

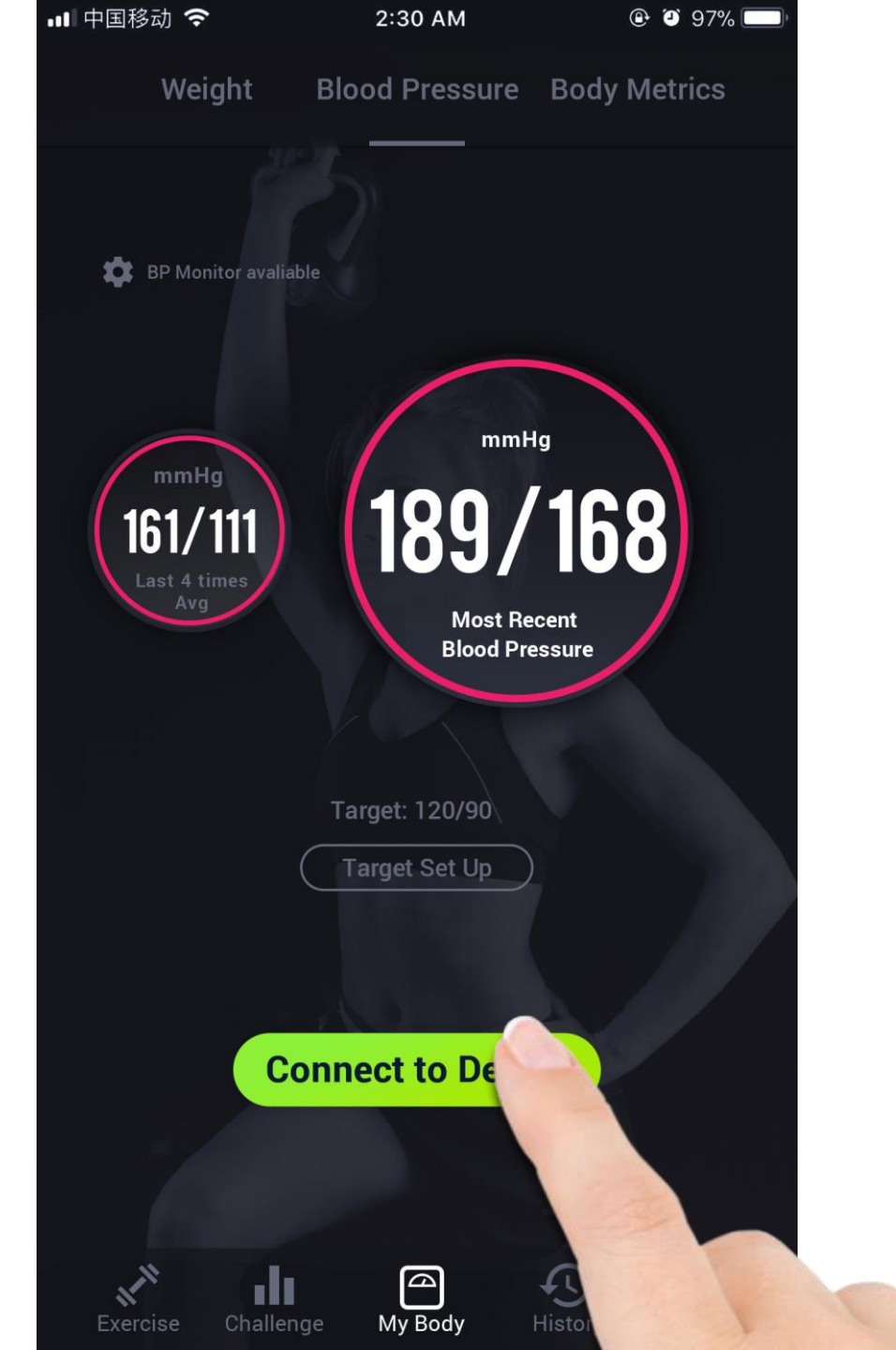

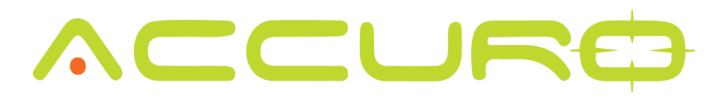

Once connected and the blood pressure cuff is correctly situated on your arm, you can start the device by pressing the "start" button within the app.

#### 💵 中国移动 🗢 2:30 AM 🕑 🎱 97% 🗔 **Blood Pressure Monitor BP** Monitor connected Please turn on the device, then hit "Start" 256mmHg Systolic (mmHg) 128 Diastolic (mmHg) o o Sta Target: 90/120 Blood Pressure Records (last 4) **189** sys **168**DIA 18/08/07 20:08 **120** sys **90**dia 17/07/22 22:30 170 sys 17/06/03 15:46 **140**sys 16/12/23 17:09

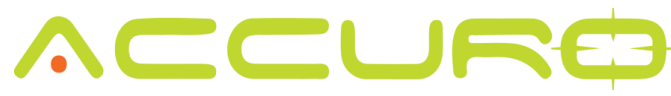

To stop or abort the current reading, press the "abort" button within the app.

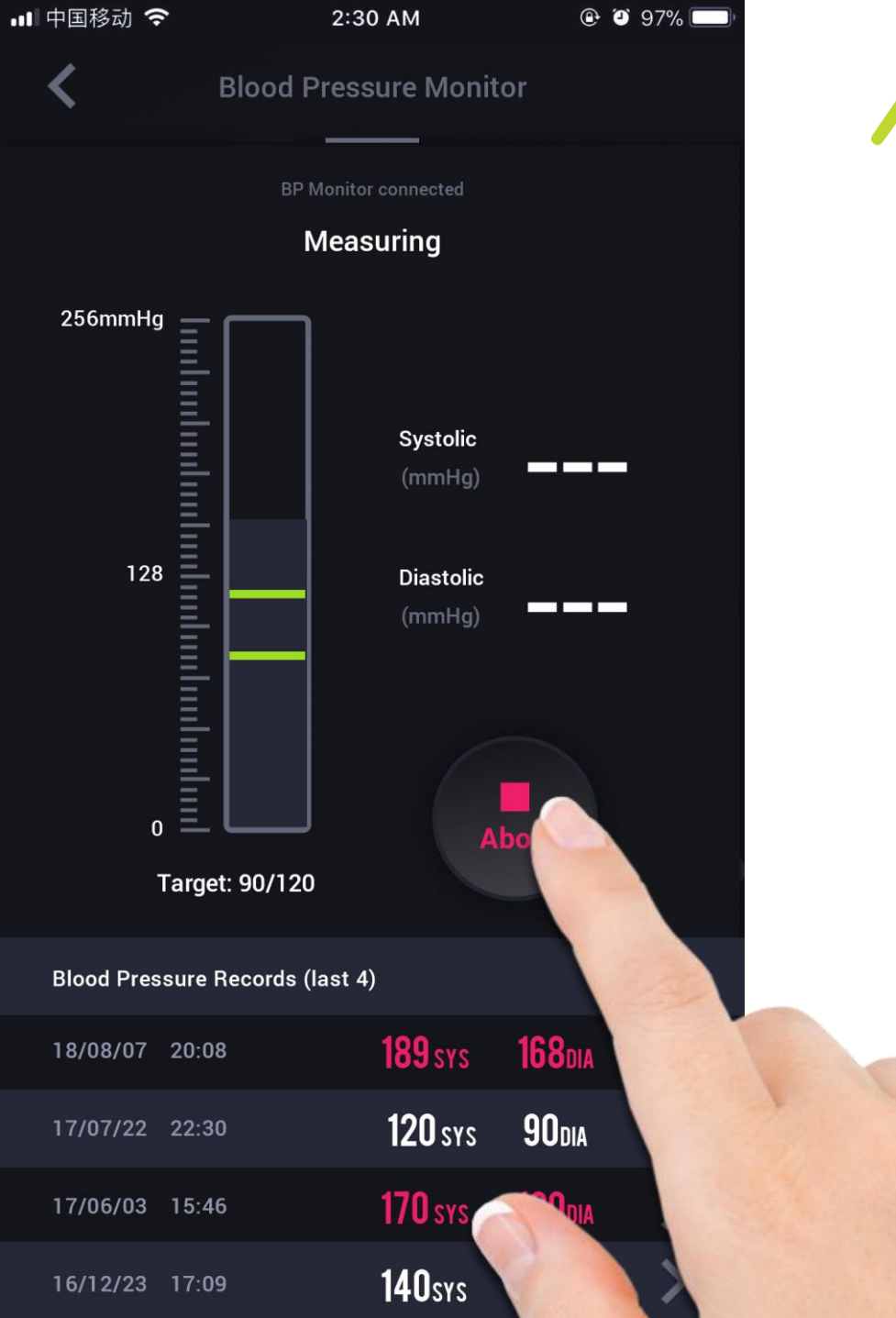

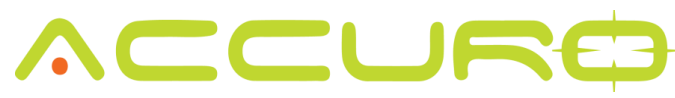

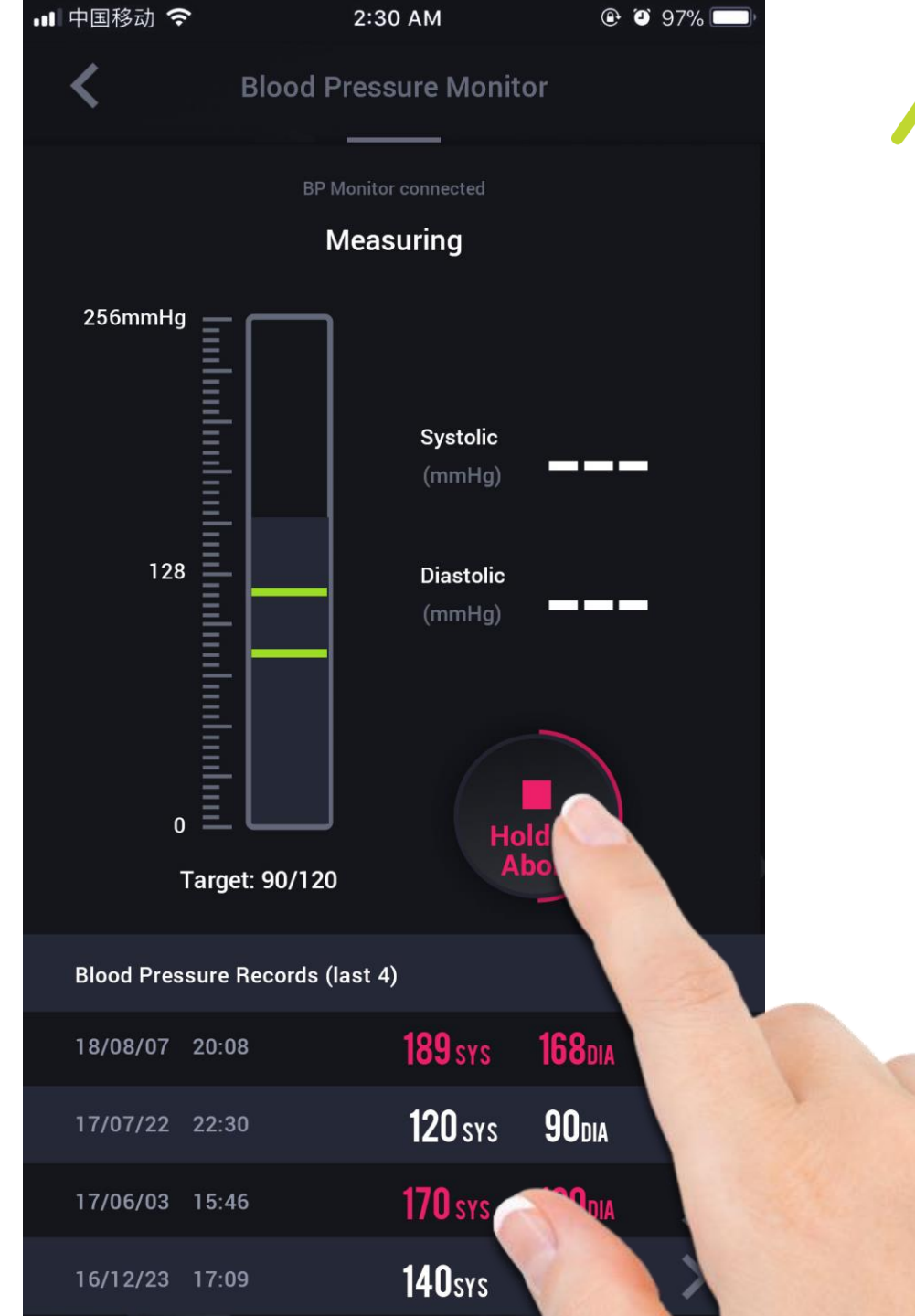

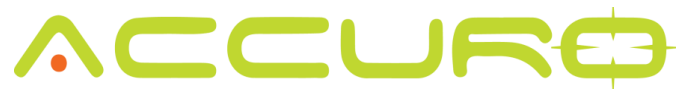

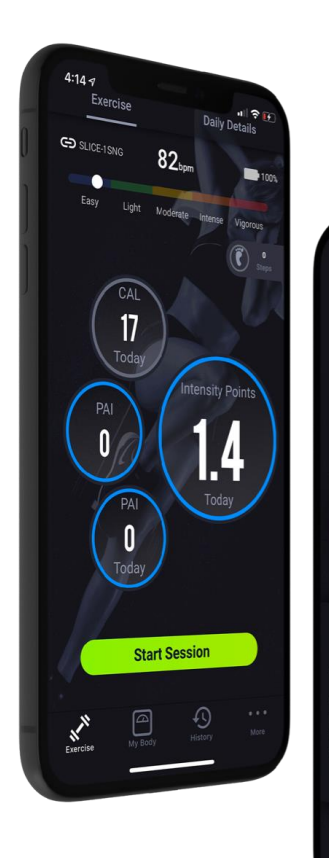

**45** 

80

Zone EASY

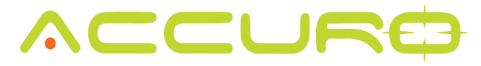

### Blood Pressure – Review History

To review your blood pressure history, select a record to review.

#### 💵 中国移动 🗢 🕑 🎱 97% 💳 2:30 AM **Blood Pressure Monitor** BP Monitor connected Please turn on the device, then hit "Start" 256mmHg Systolic 118 (mmHg) 0 92 128 Diastolic (mmHg) D Start Target: 90/120 Blood Pressure Records (last 4) **118** sys **92**dia 18/08/07 22:54 **189** sys **168**DIA 18/08/07 20:08 **90**dia **120** sys 17/07/22 22:30 **170** sys 120dia 17/06/03 15:46

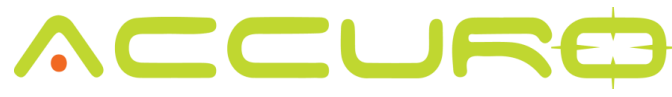

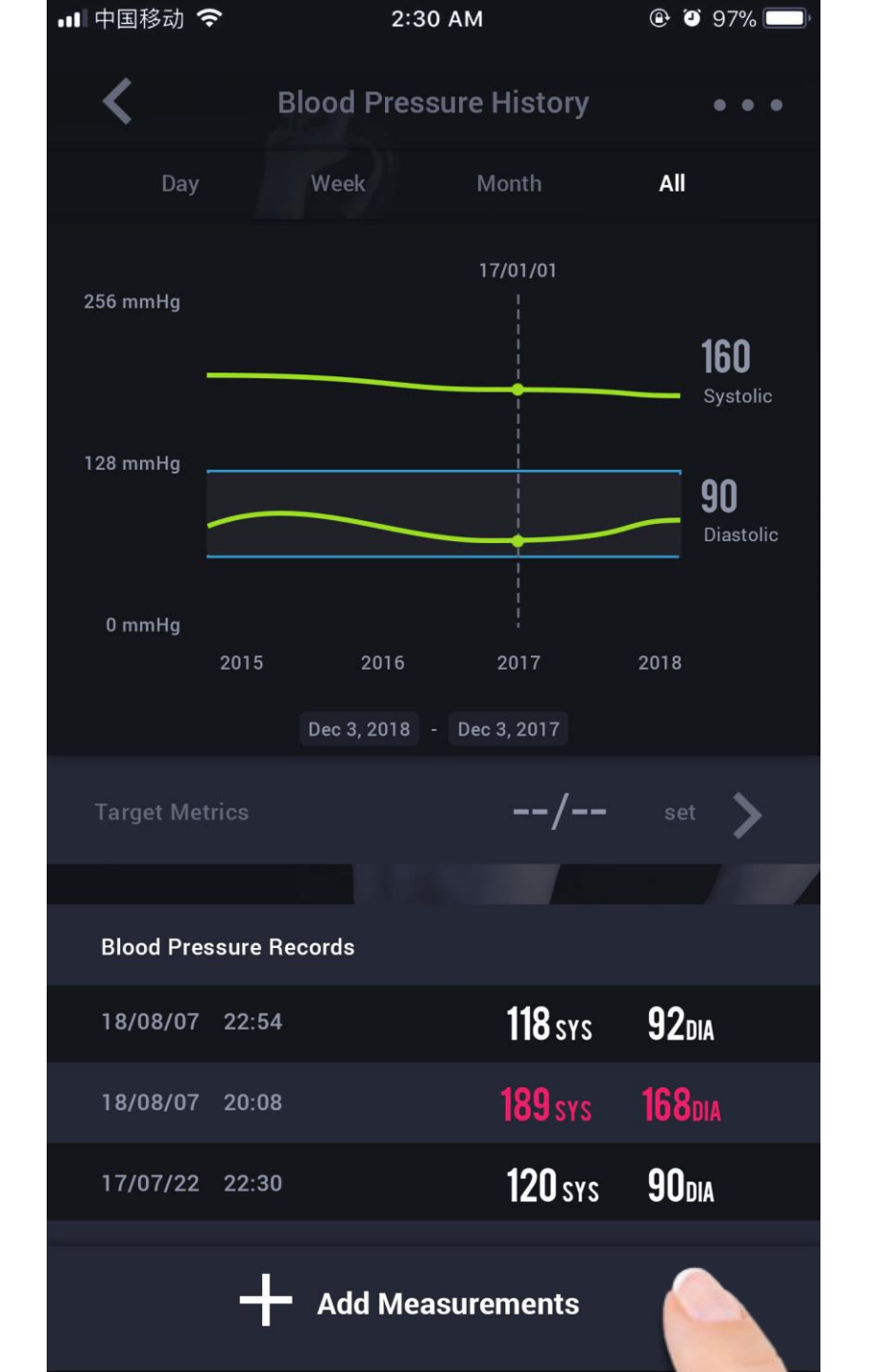

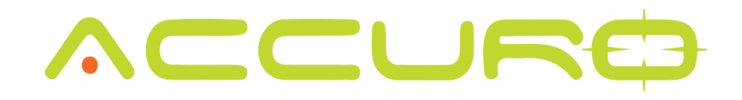

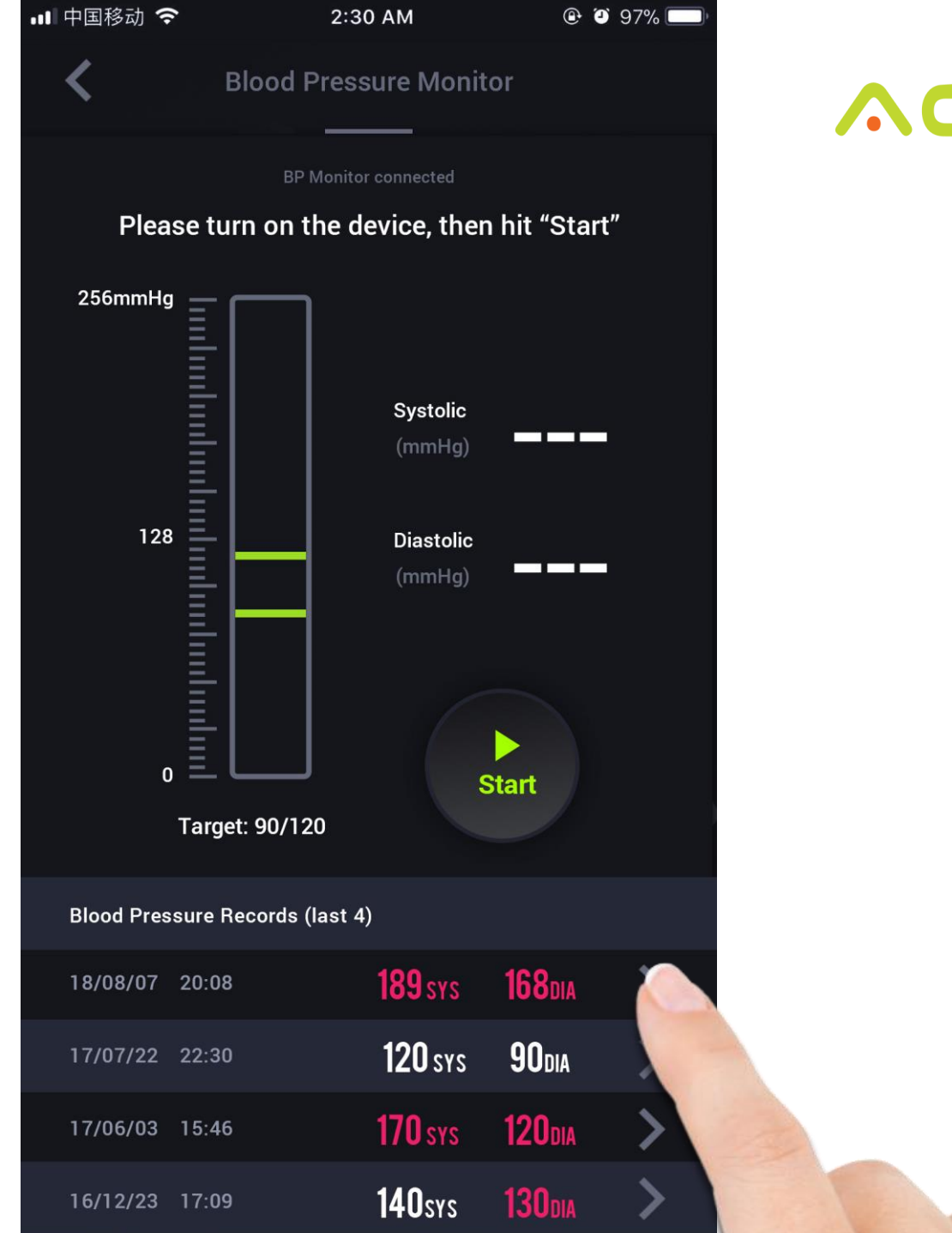

Look to share your history via email, text, social media, etc.

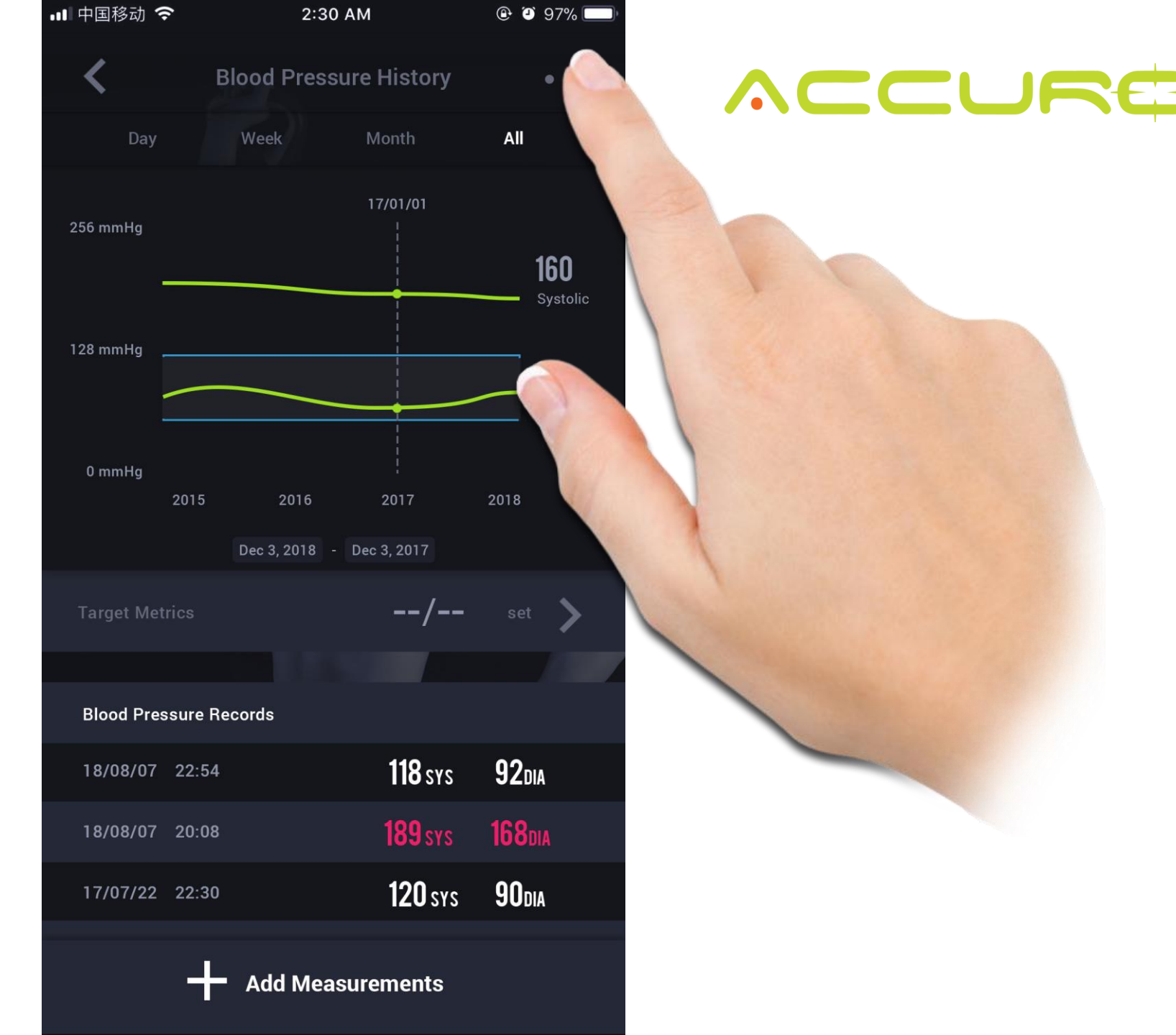

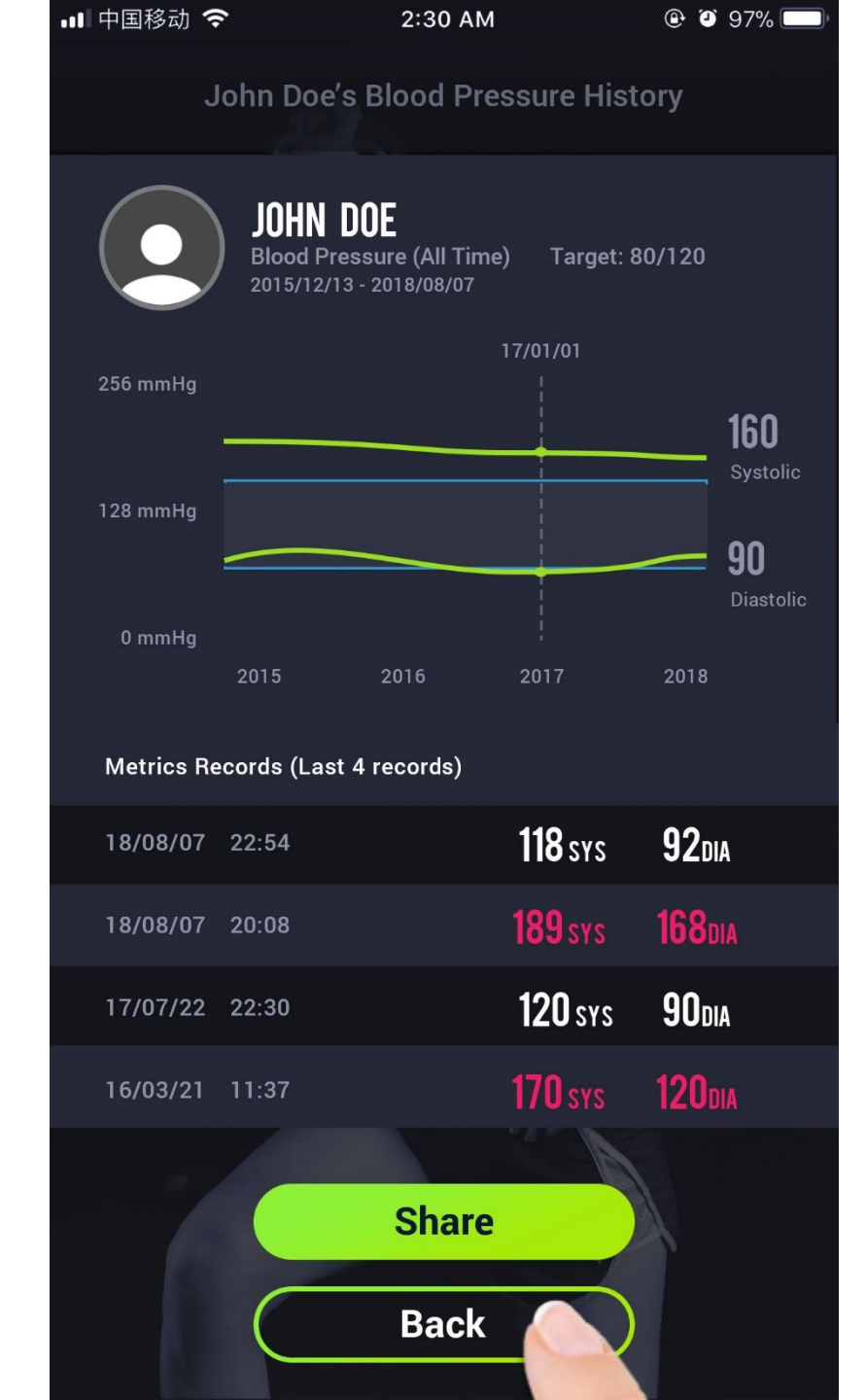

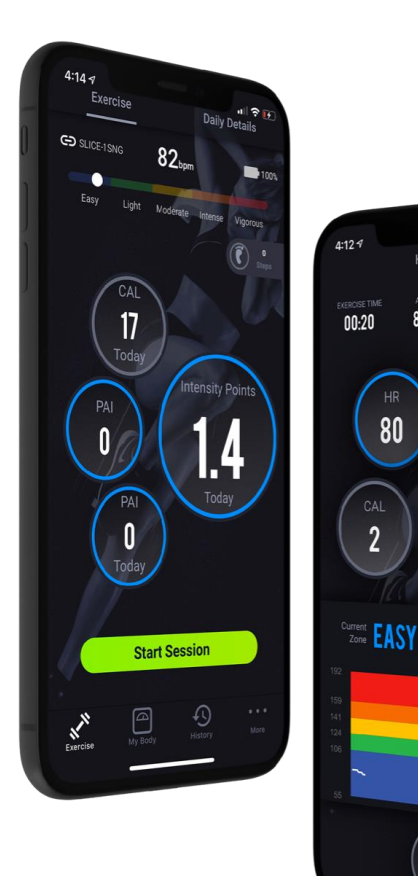

45 00:20

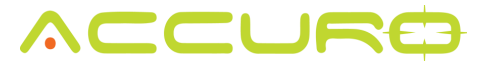

### Body Metrics – Add Measurement

Within the "My Body" section of the app, select "Body Metrics"

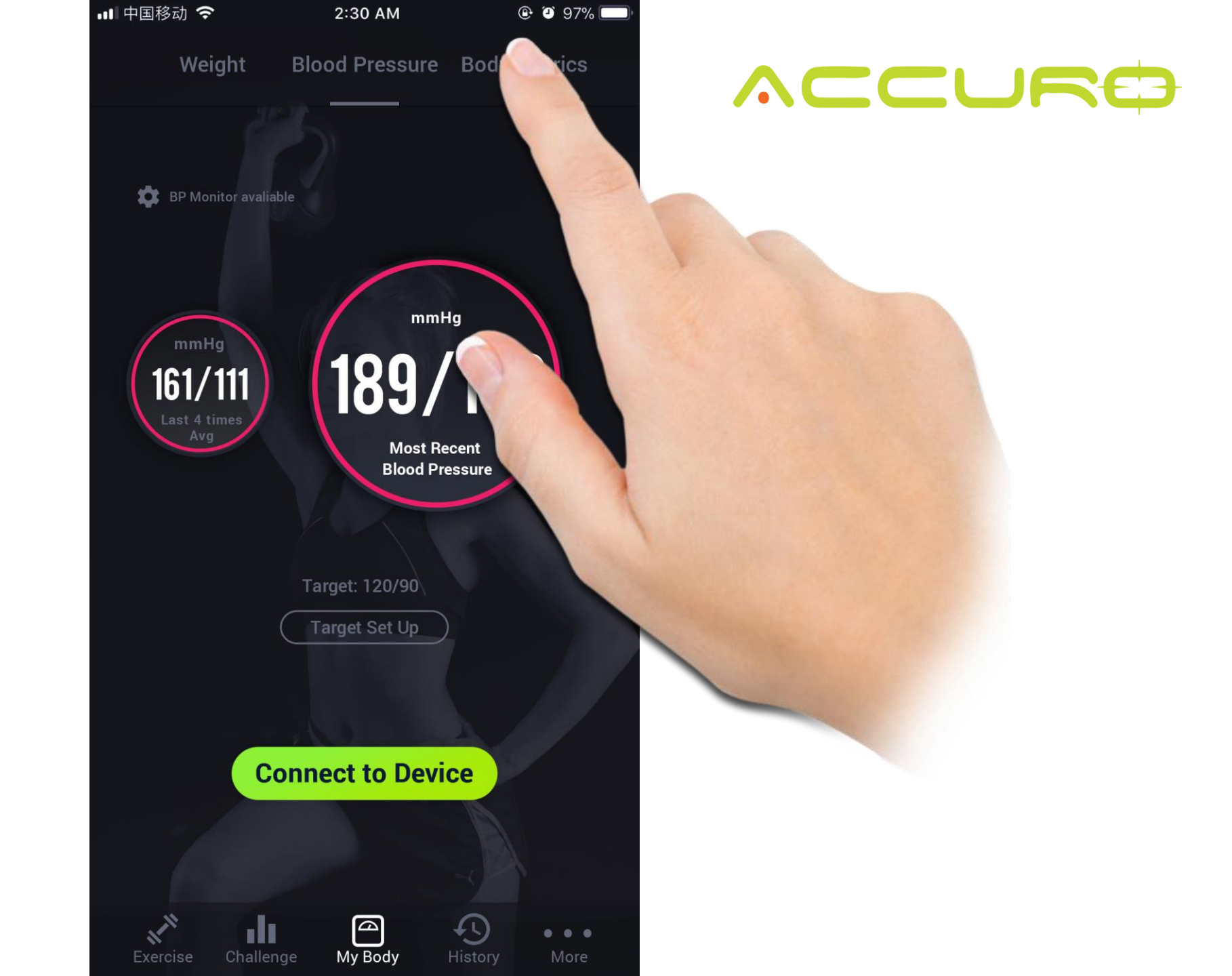

Select "Add Measurements" to begin adding your body dimensions

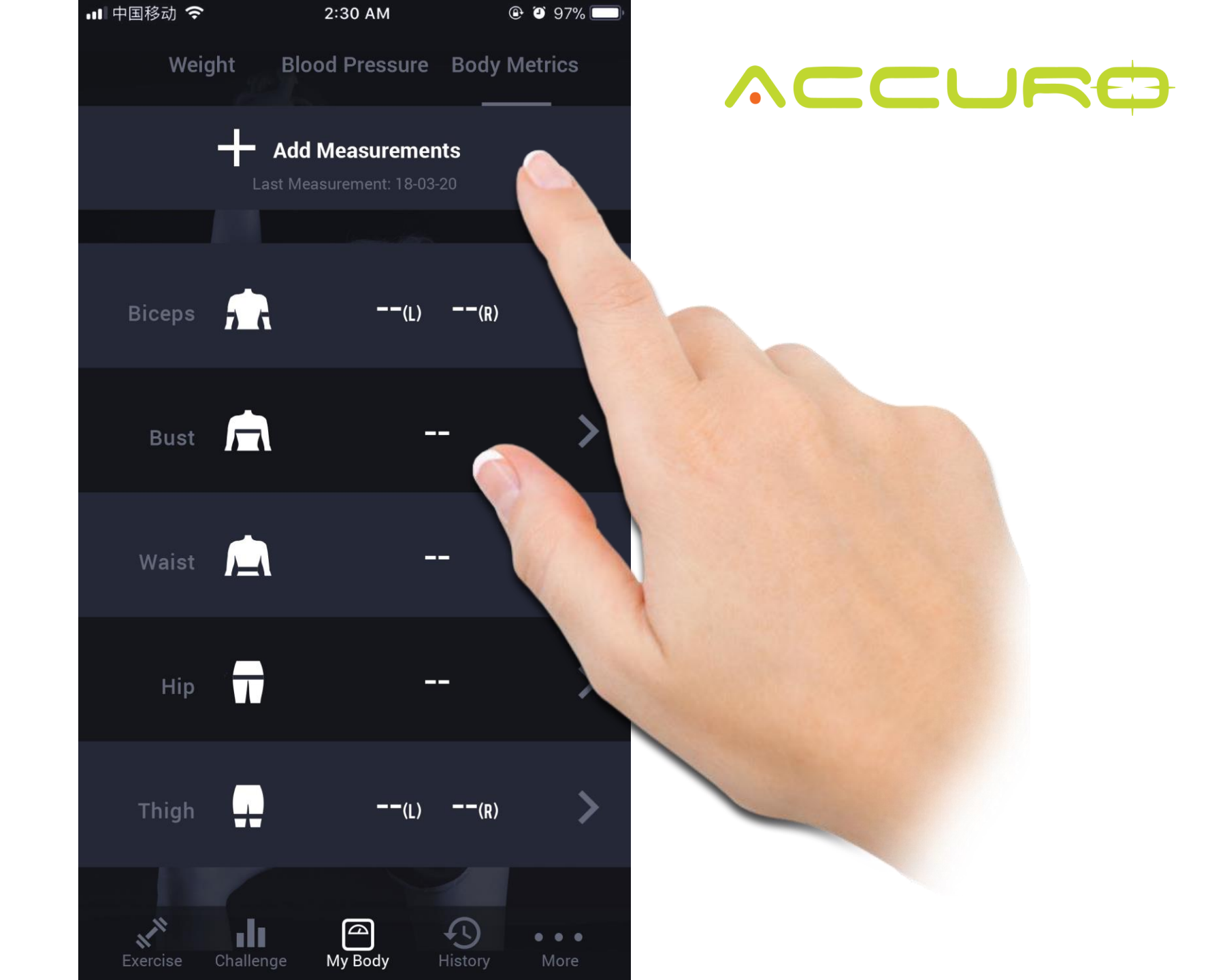

Select the area you would like to add your measurements.

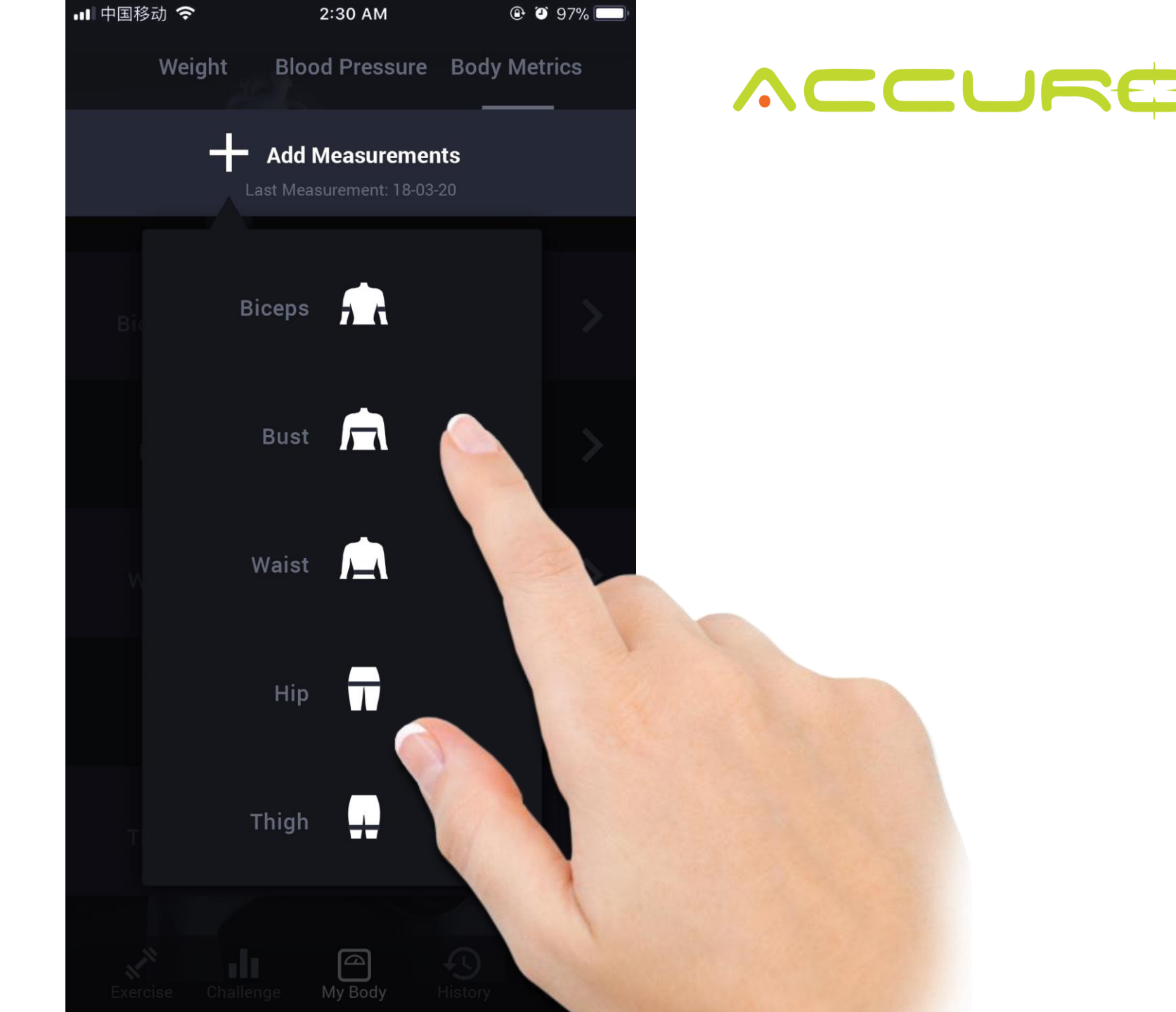

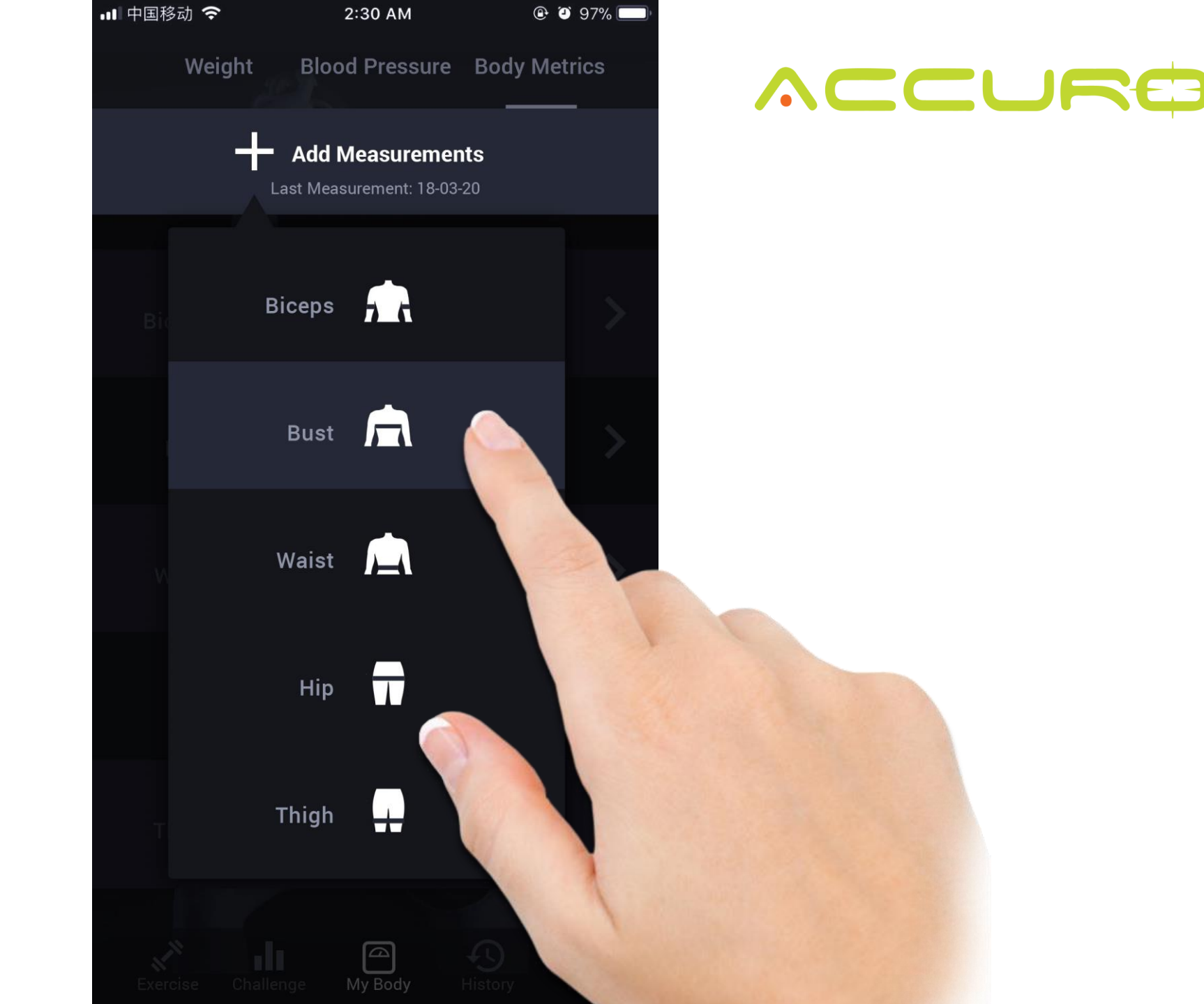

Add your measurements

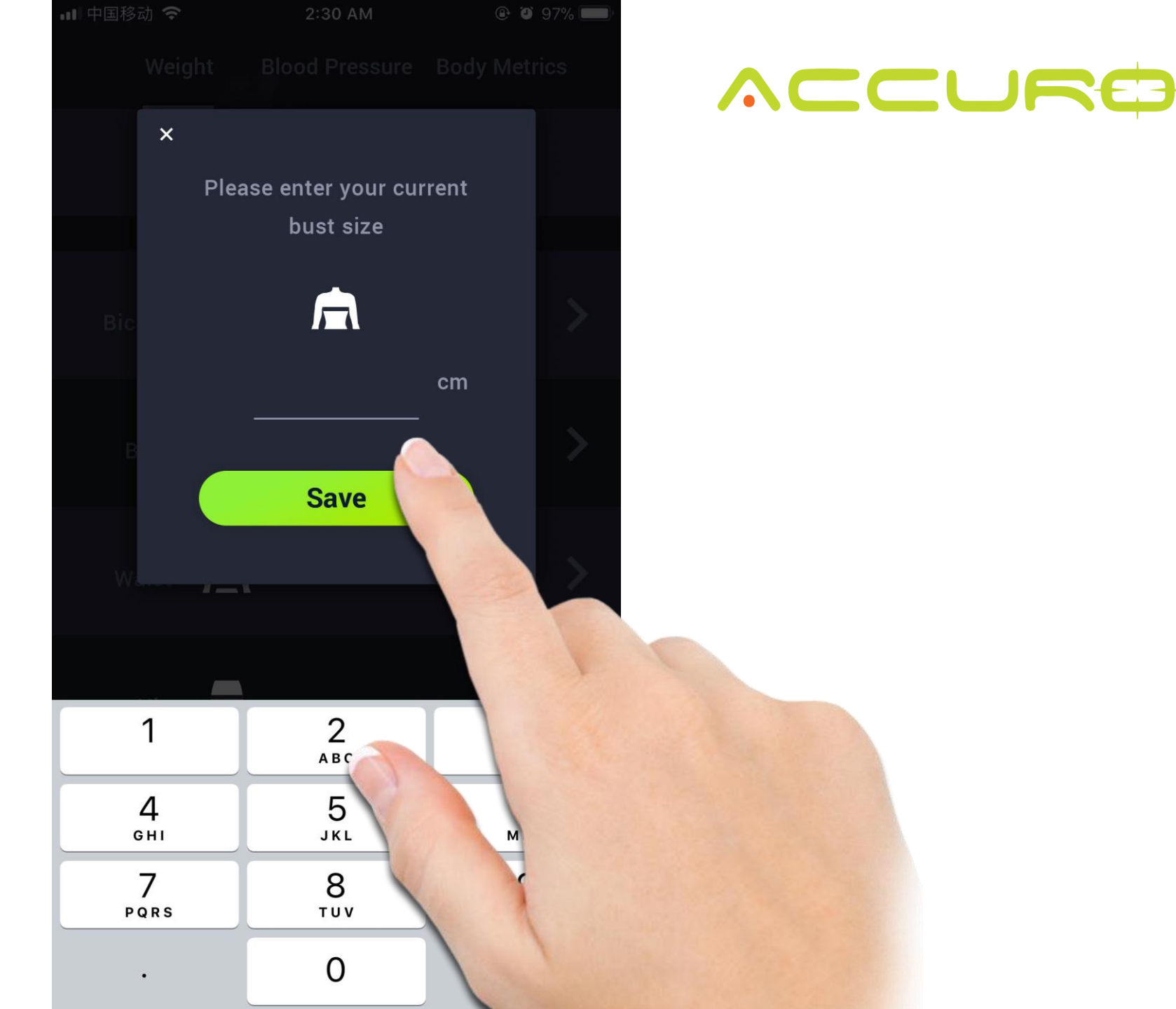

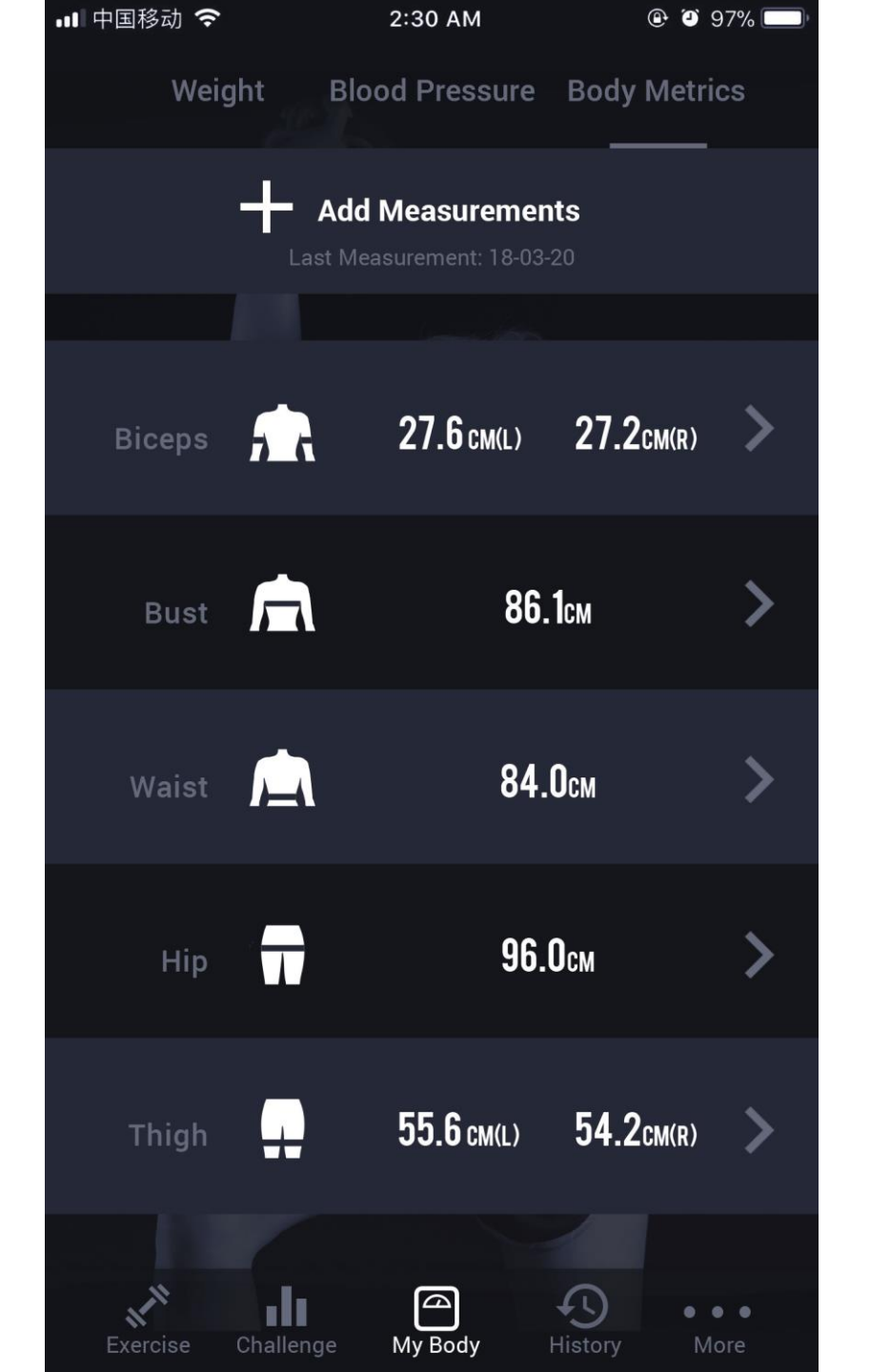

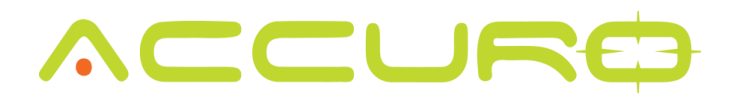

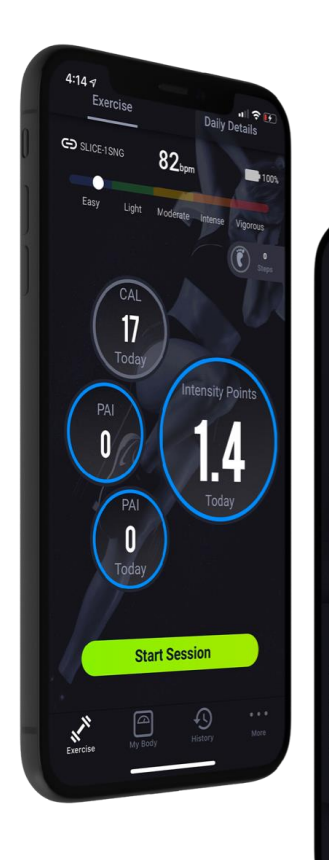

. ? 🗹

**45** 

1:12

00.20

80

2

Zone EASY

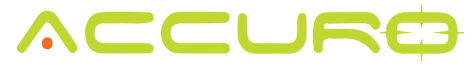

### Body Metrics – View History

Select the section you would like to review the history of.

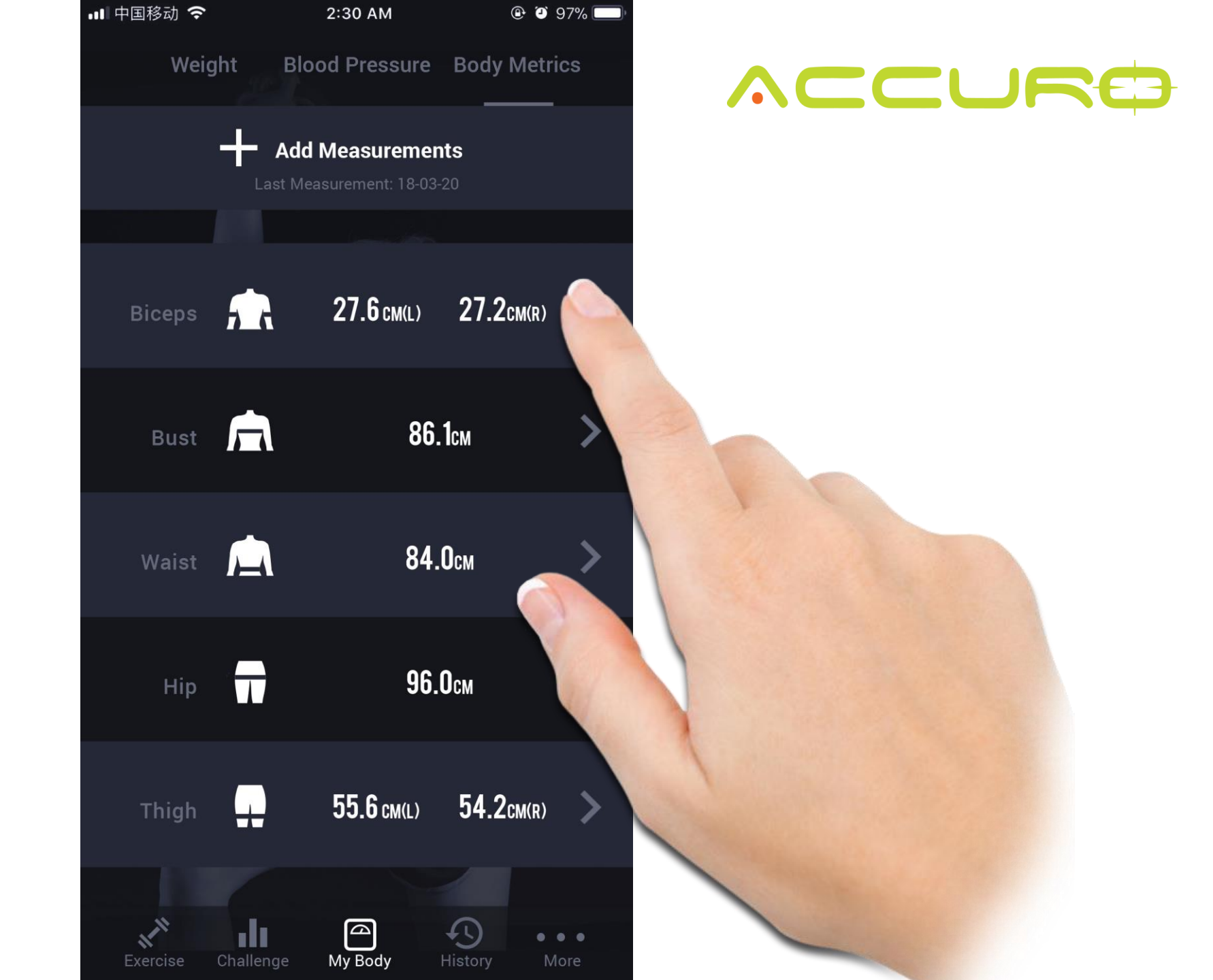

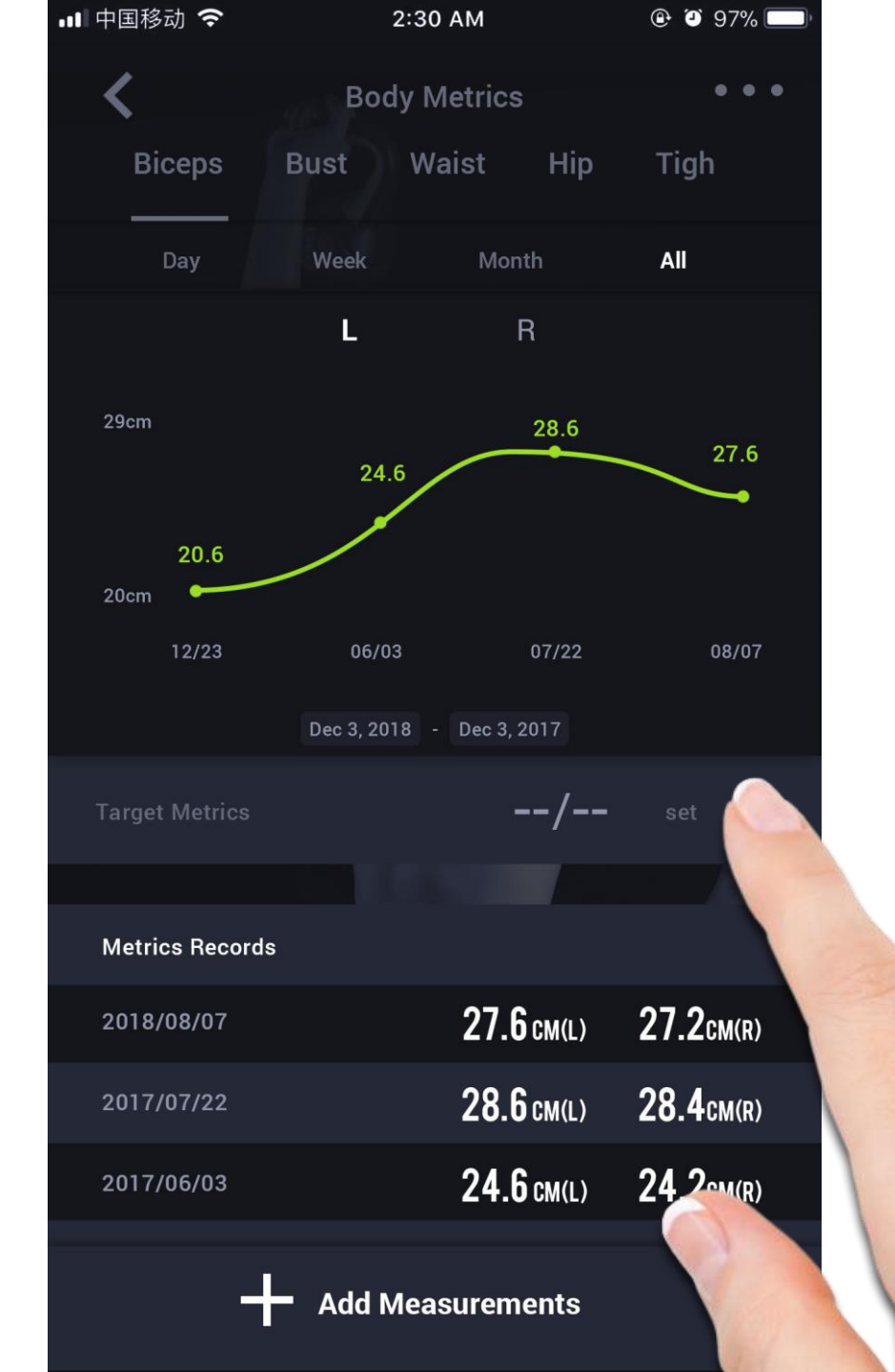

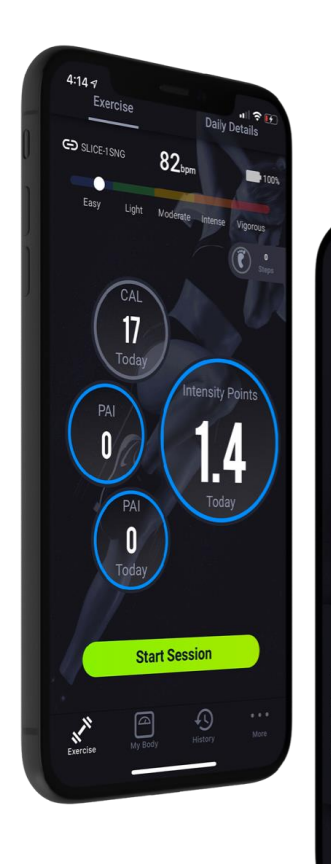

1 2 17

**45** 00:20

1:12

00.20

80

CAL

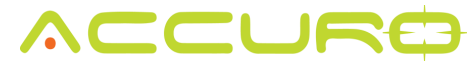

### Body Metrics – Share

Share your history via email, text, social media, etc.

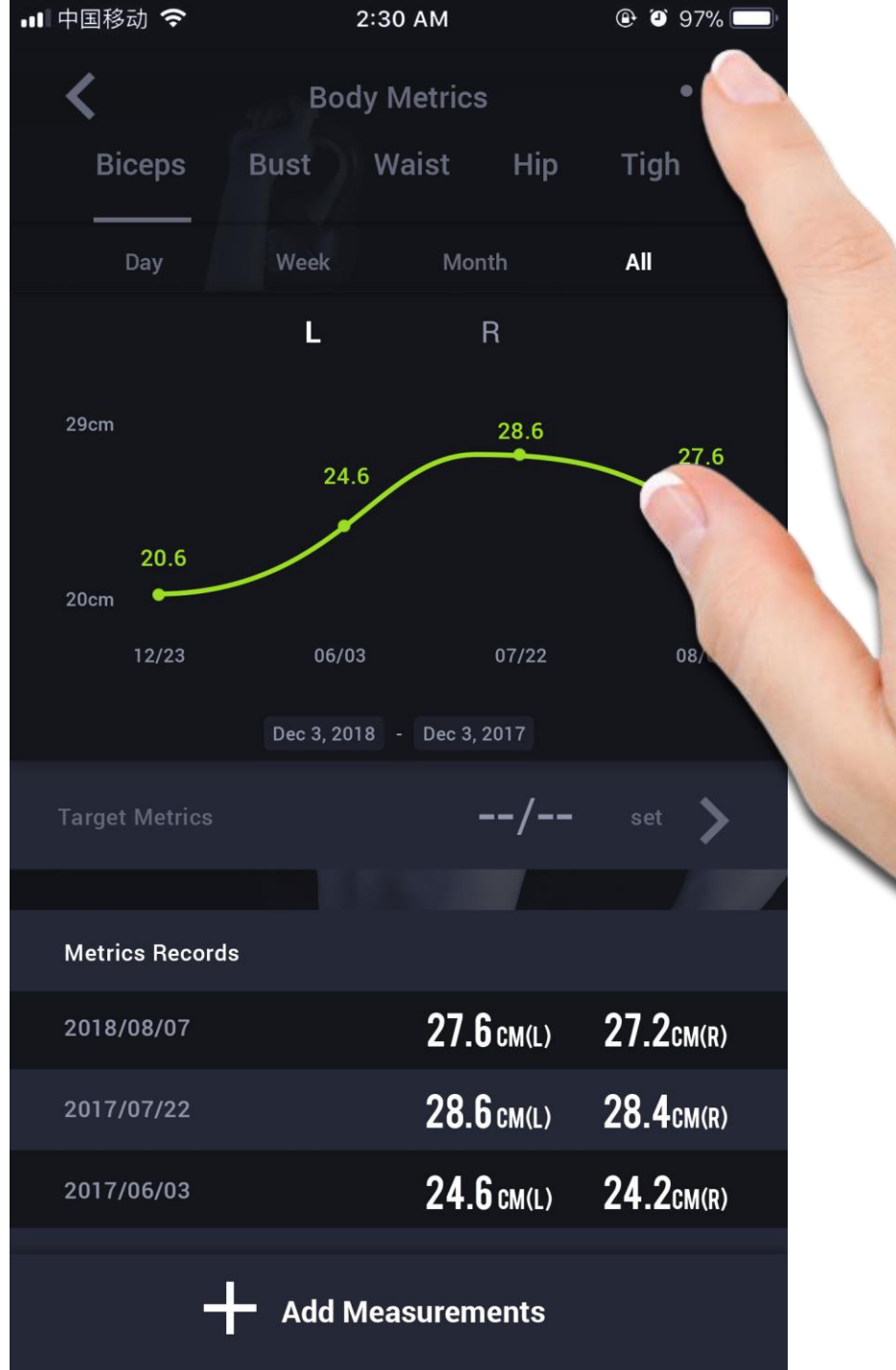

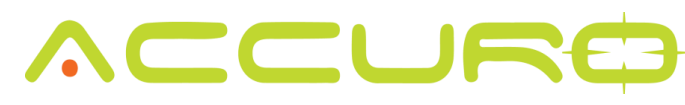

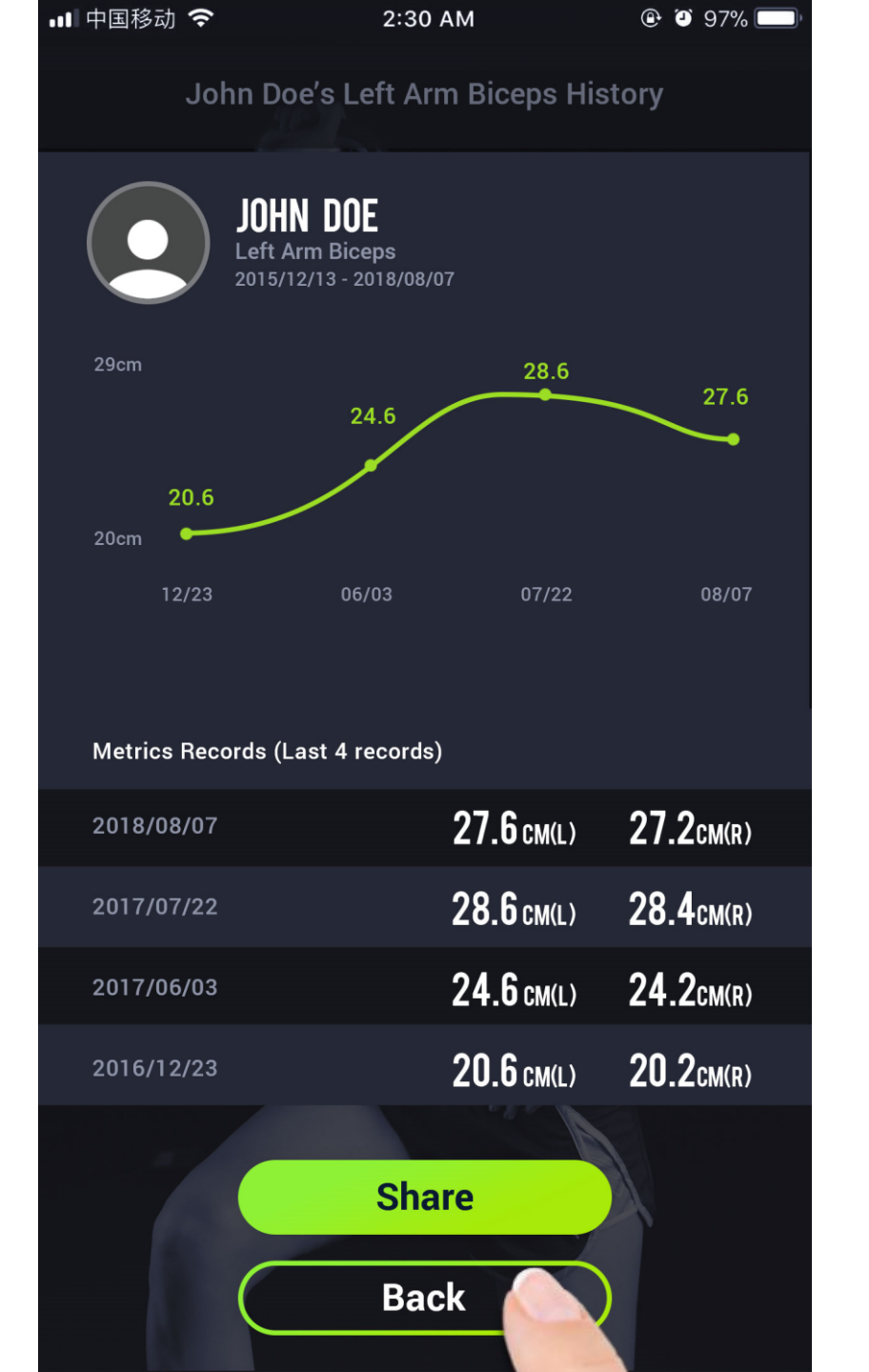

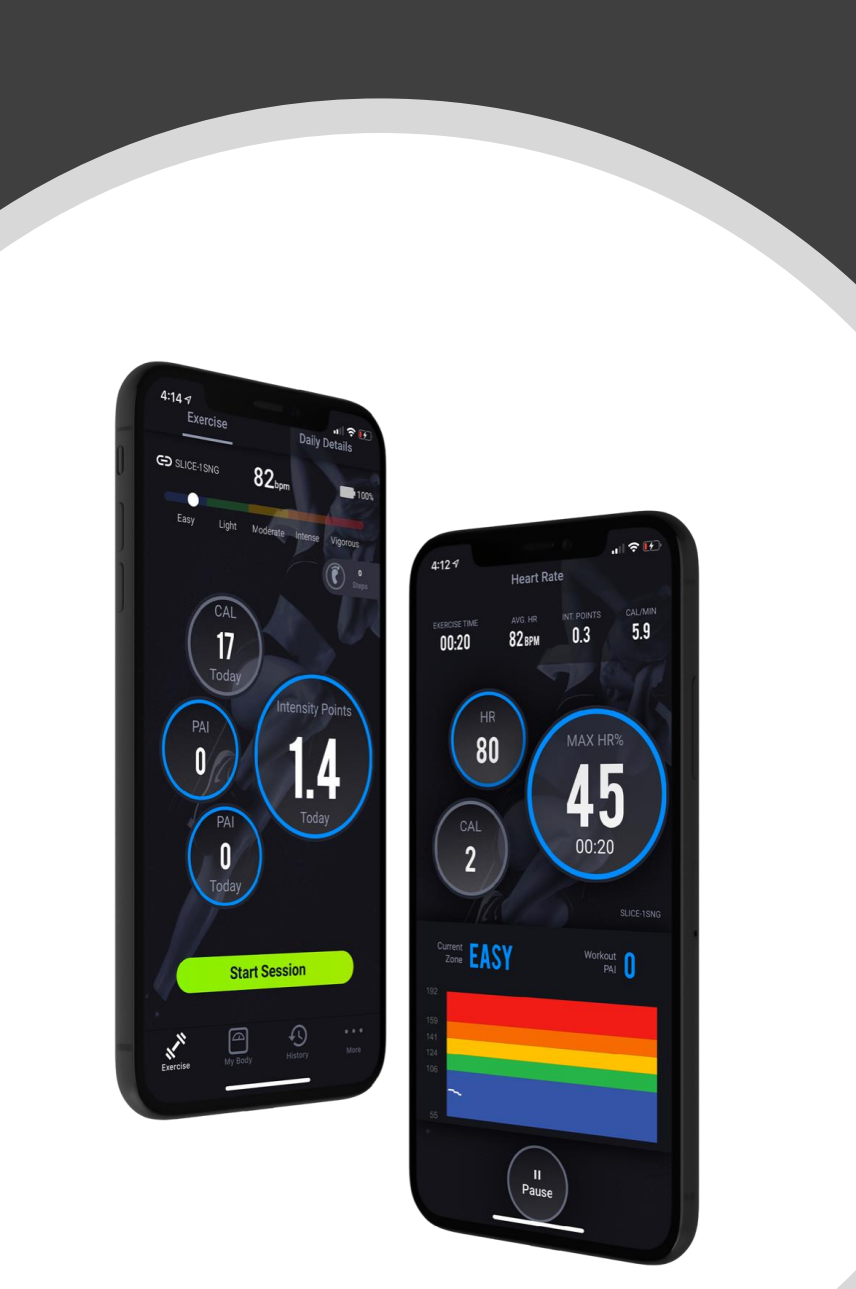

## Sleep
### Track your sleep utilizing your Accuro LYNK2 or SLICE device.

| Exercise Daily Details   |                                      |                                  |                          |
|--------------------------|--------------------------------------|----------------------------------|--------------------------|
|                          | <ul> <li>Sat</li> <li>Hea</li> </ul> | t 20 Jan 2018<br>rt Rate ( BPM ) | SHARE                    |
|                          |                                      |                                  |                          |
| 80<br>PAI                | 26                                   | EARNED TODAY                     |                          |
| EXERCISE T<br>00:13:2    | 10                                   | аус. нр<br>82врм                 | INT. POINTS<br><b>49</b> |
| SLEEP<br>00:13:2         | !0                                   | steps<br>31536                   |                          |
| ACTIVITY RECORDS         |                                      |                                  |                          |
| START TIME               |                                      |                                  |                          |
| 12:31:28                 | 60:00                                |                                  | view in history          |
| 14:31:28                 | 44:37                                |                                  | view in history          |
| 16:31:28                 | 71:00                                |                                  | <u>view in history</u>   |
| 18:31:28                 | 28:00                                |                                  | view in history          |
| 20:31:28                 | 34:23                                |                                  | view in history          |
| SLEEP                    |                                      |                                  |                          |
|                          |                                      | ерt <b>8н32м</b> м               |                          |
| LIGHT<br>AWAKE 00:13 02: | 13 03:13 04                          | k13 05:13 06:71                  | 0.07:13 08:13 05:13      |
| DEEP SLEE                | ₽                                    | LIGHT SLEEP                      | AWAKE                    |
| 1н32м                    | N                                    | 5H32min                          | 1H28min                  |
| Exercise                 | Challenge                            | My Body                          | +)<br>History More       |

2:30 AM

🕑 🍯 97% 💳

■ 中国移动 🗢

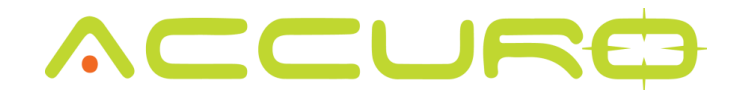

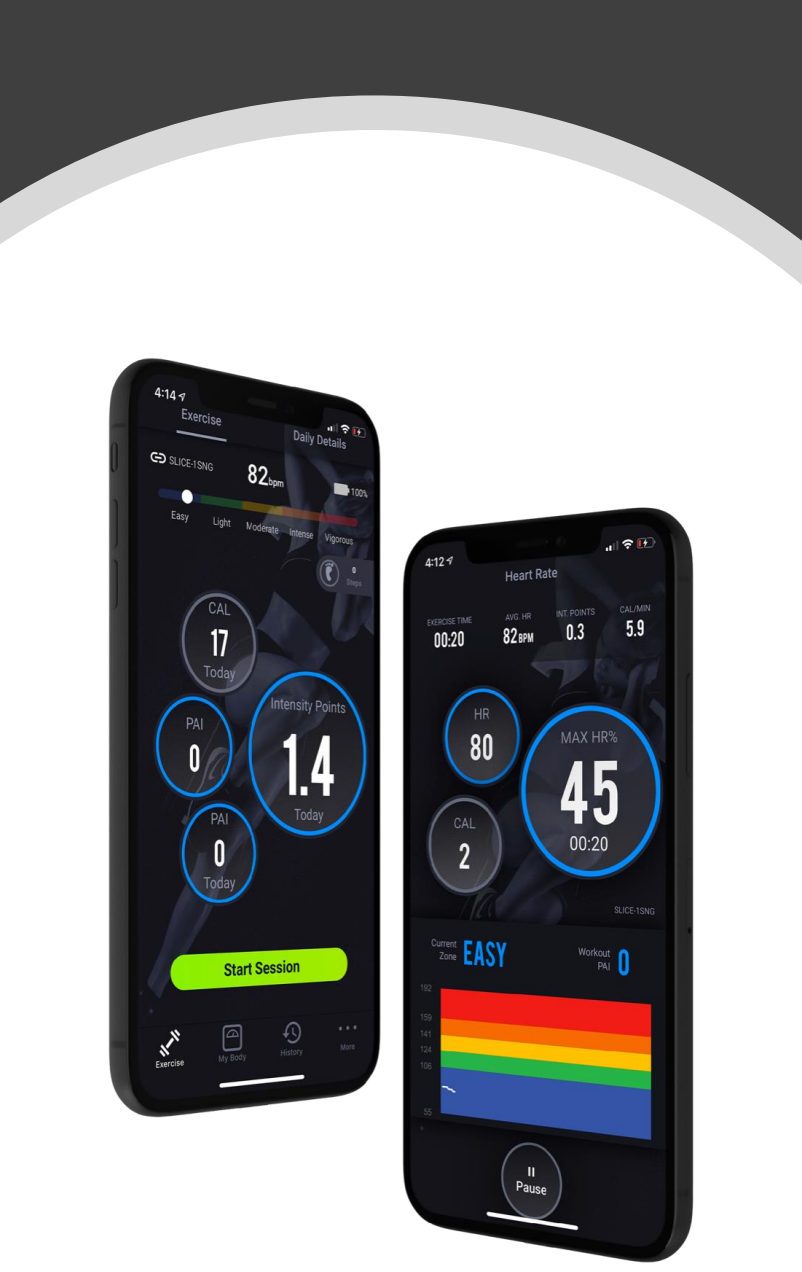

## History

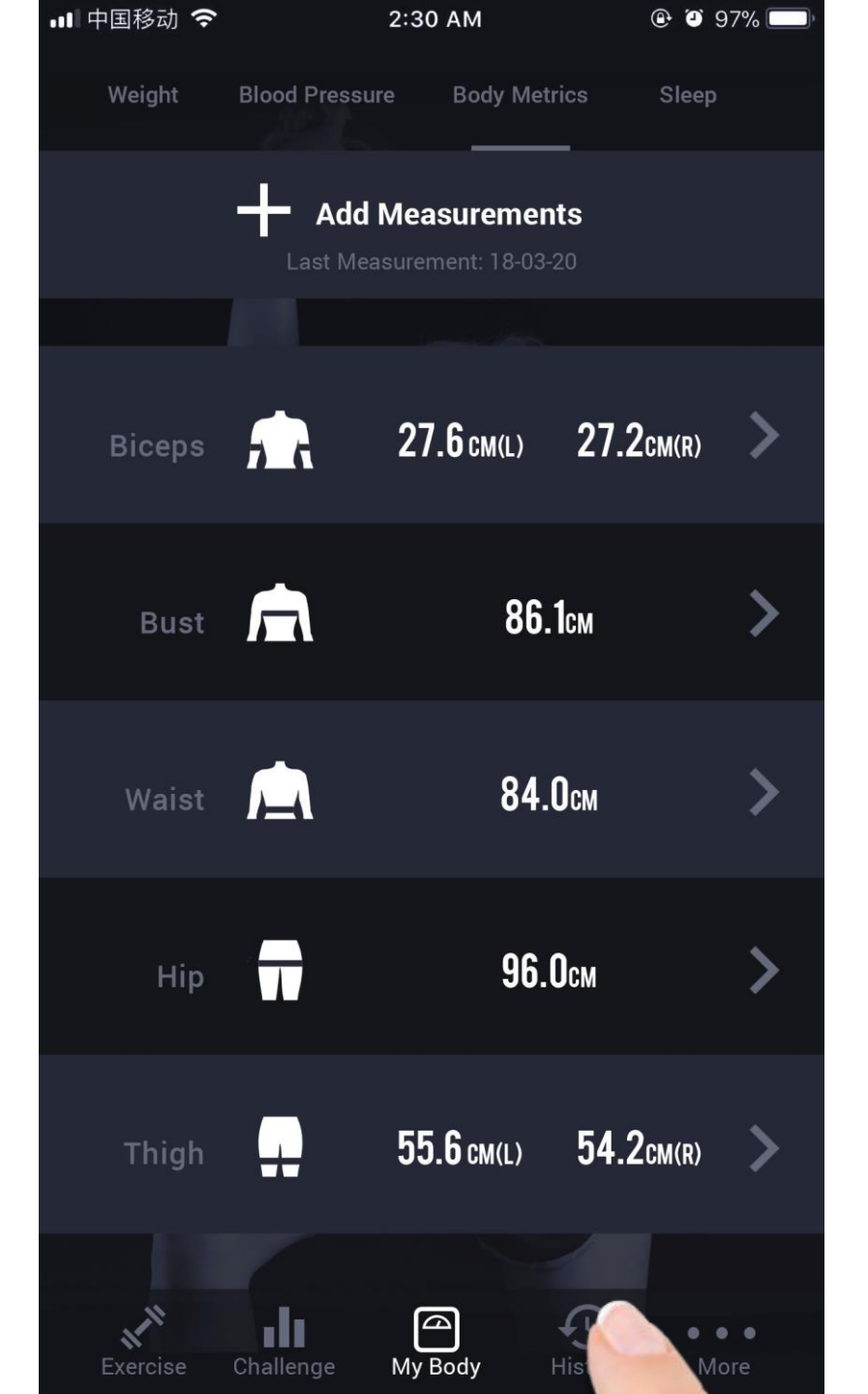

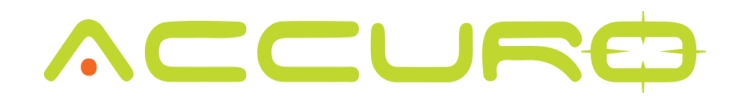

Select which history you would like to review

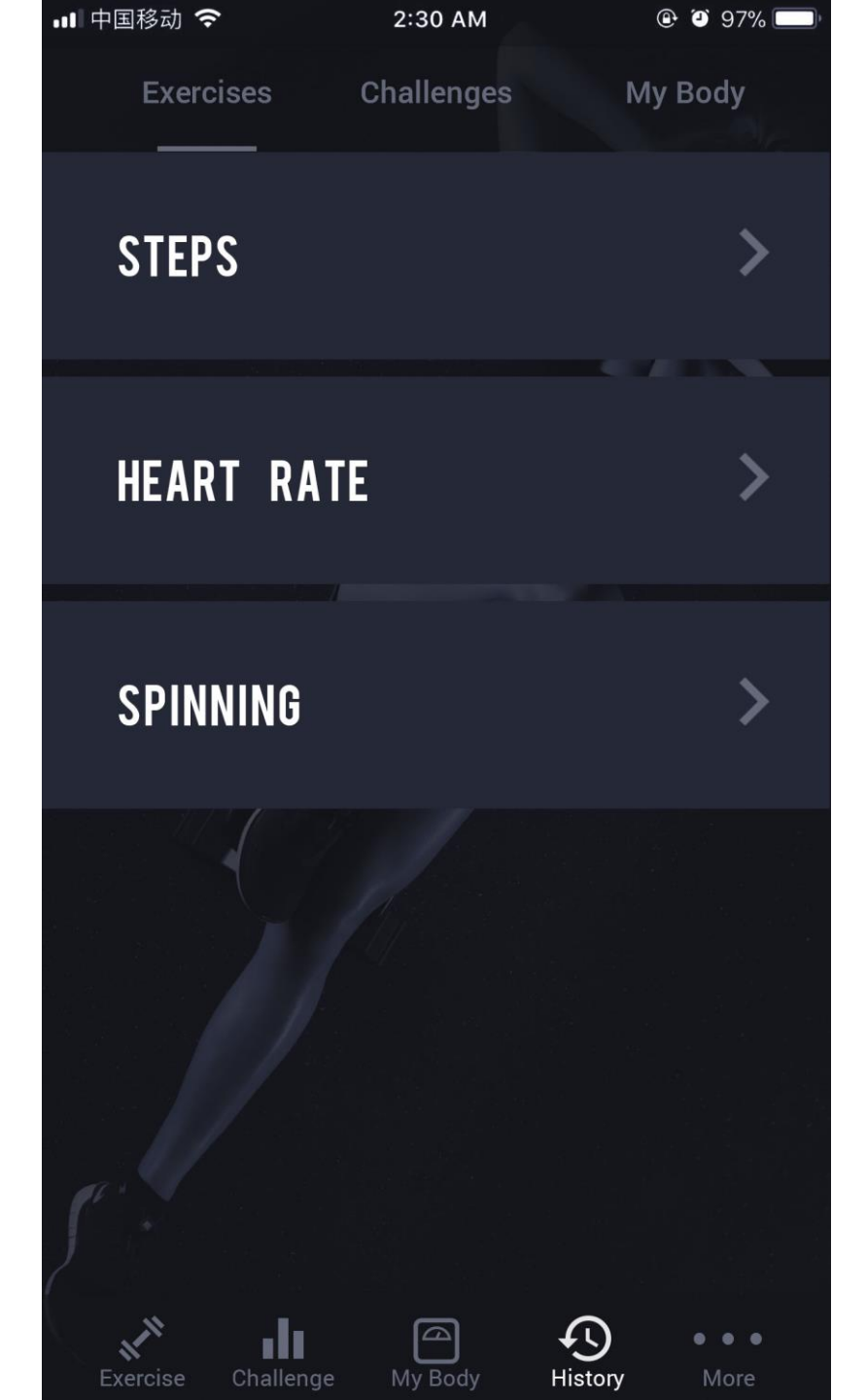

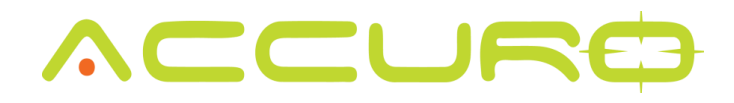

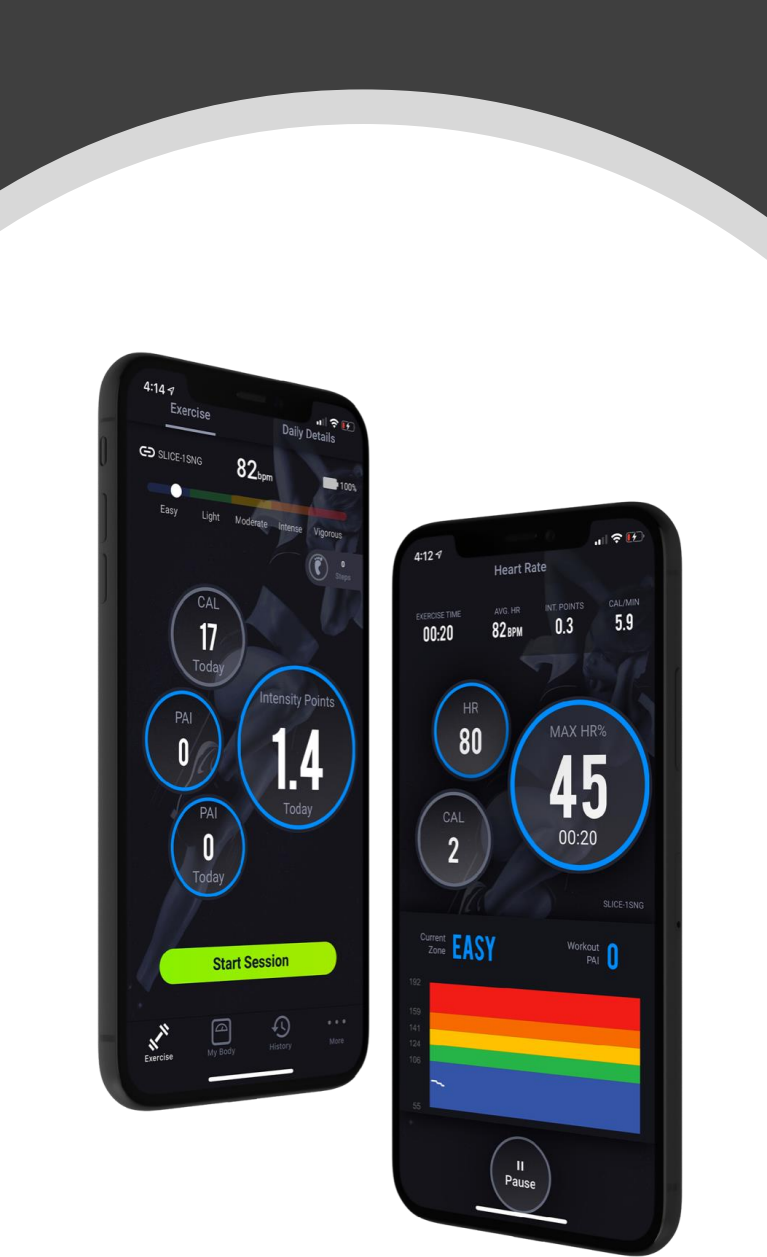

## History - Steps

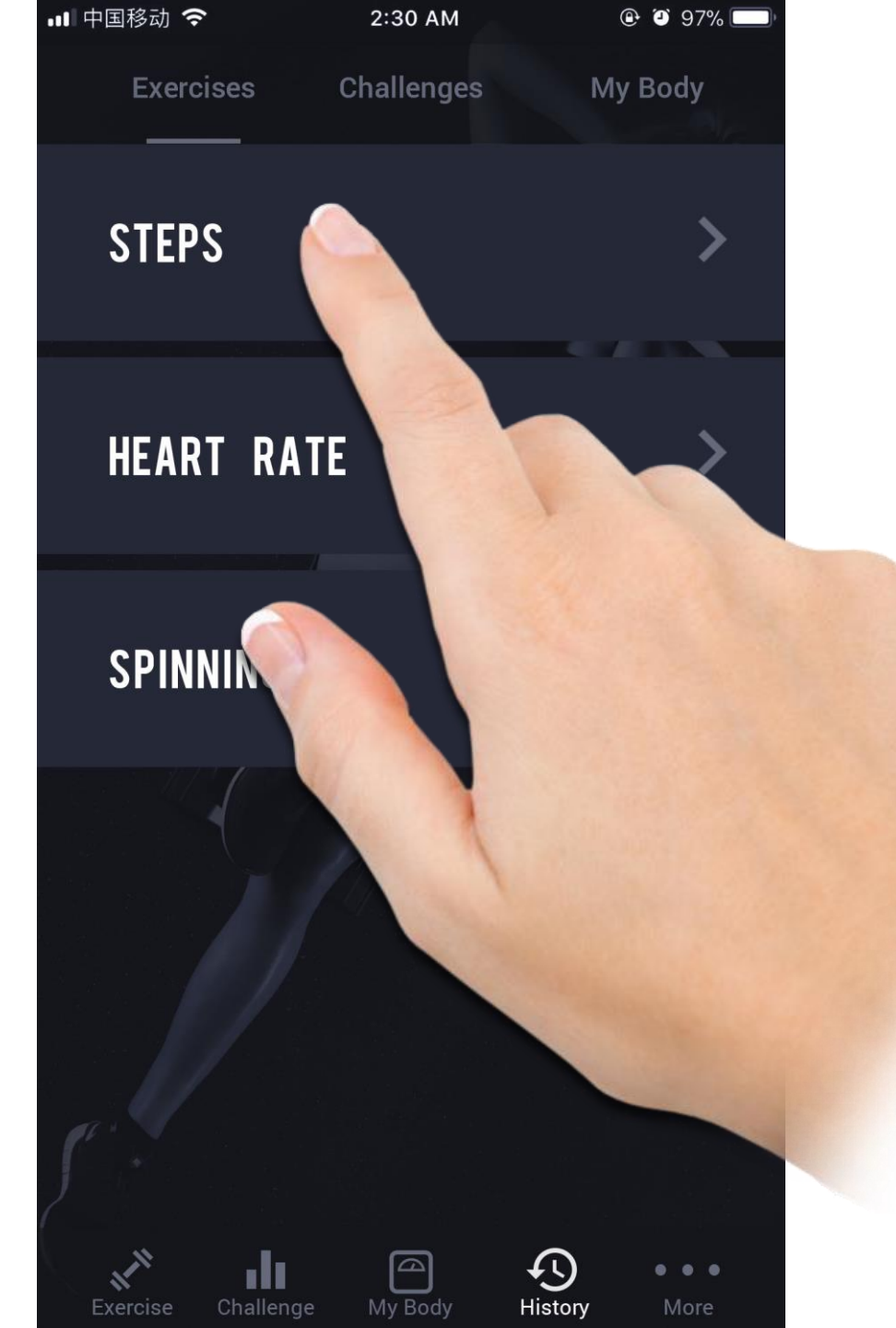

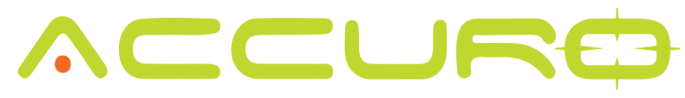

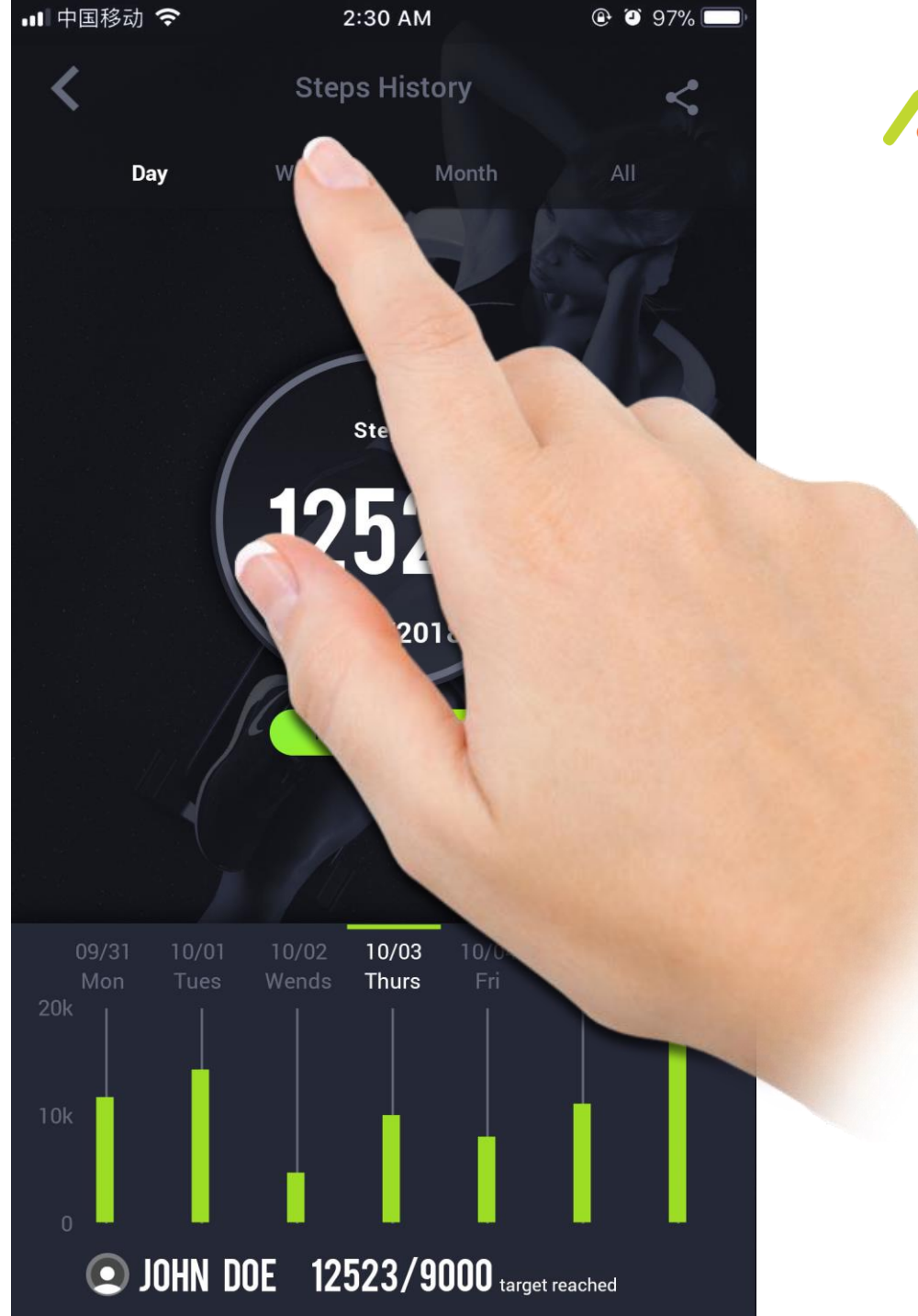

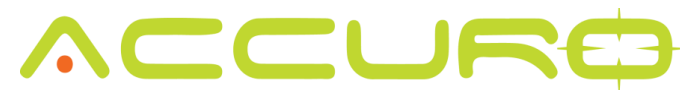

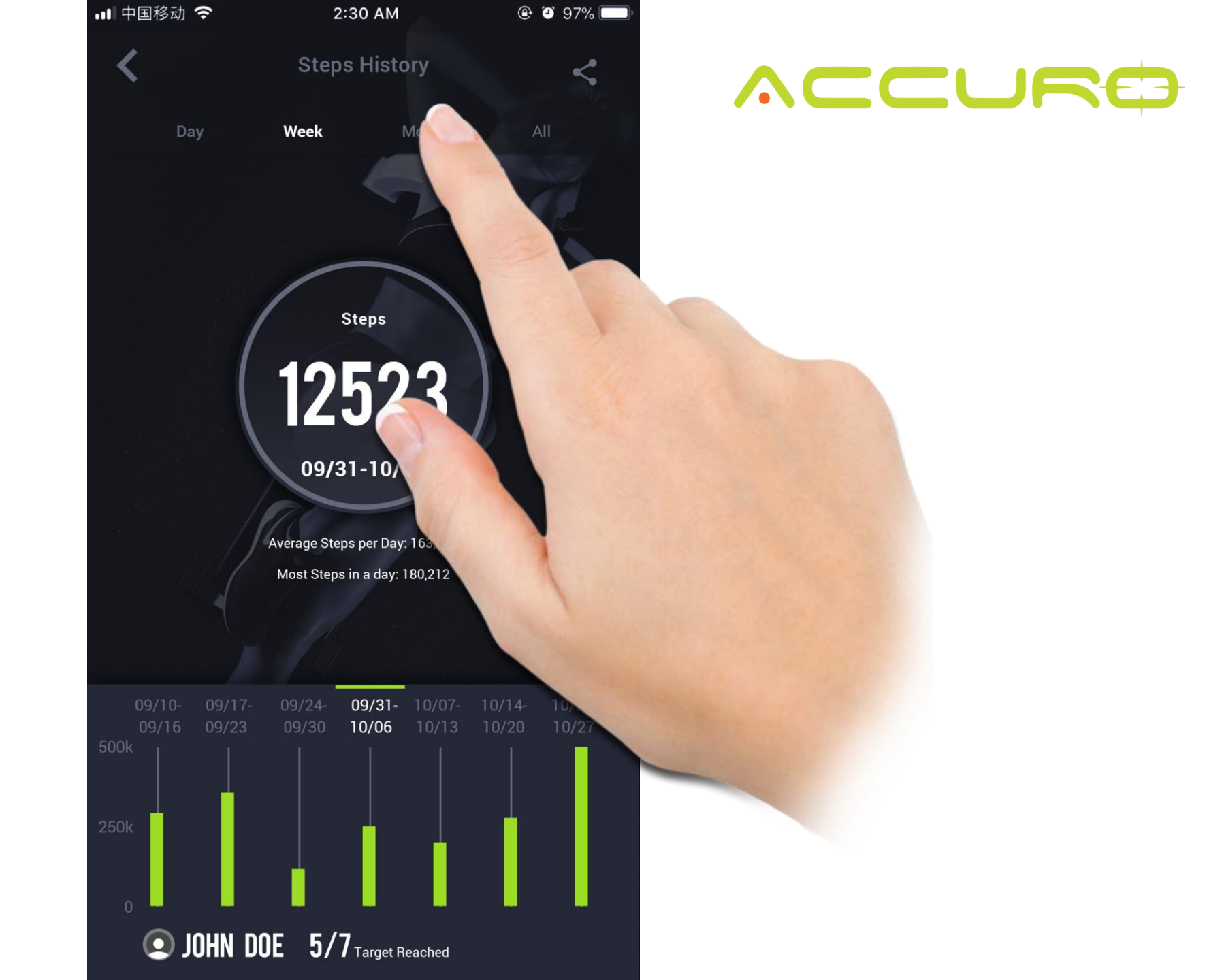

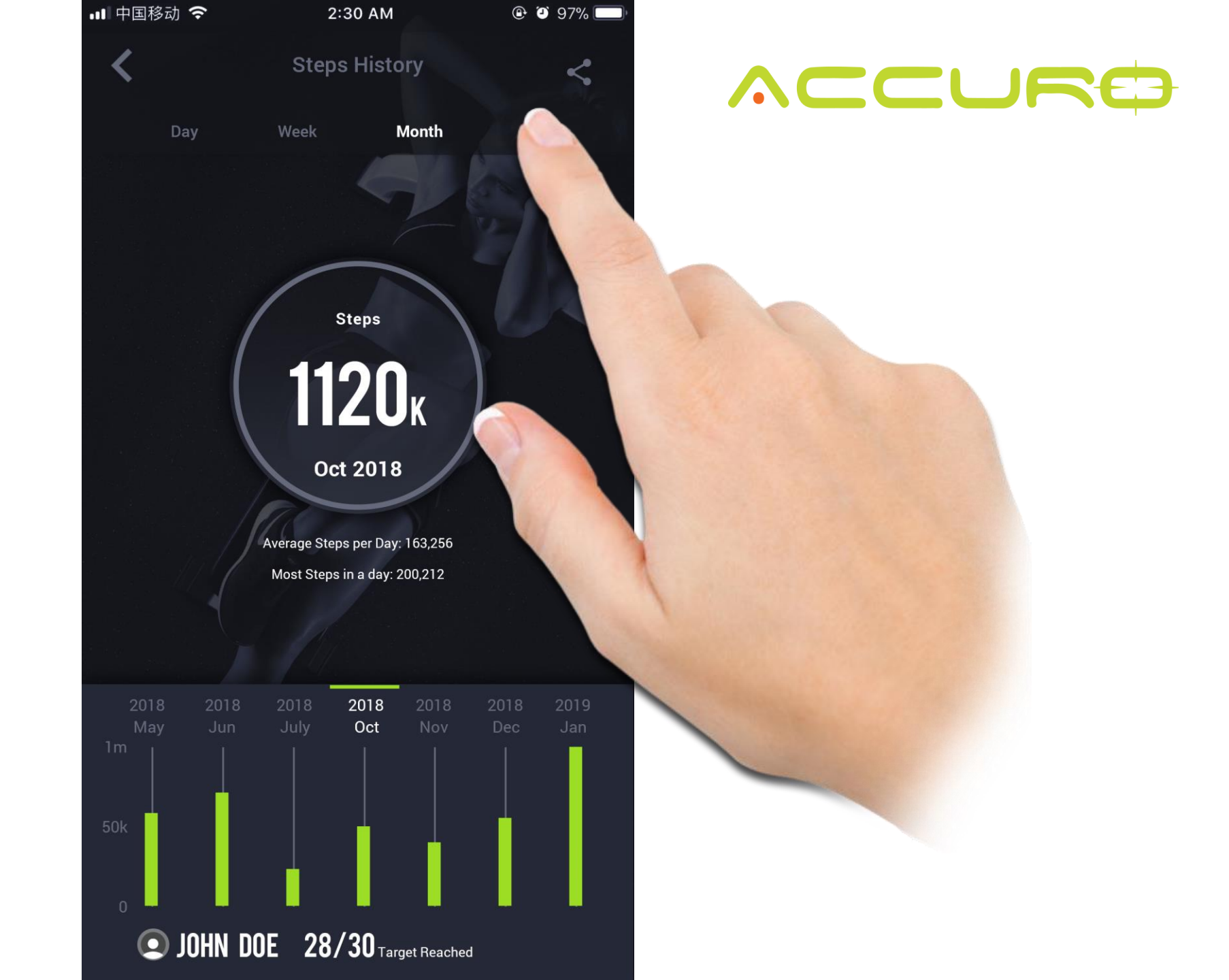

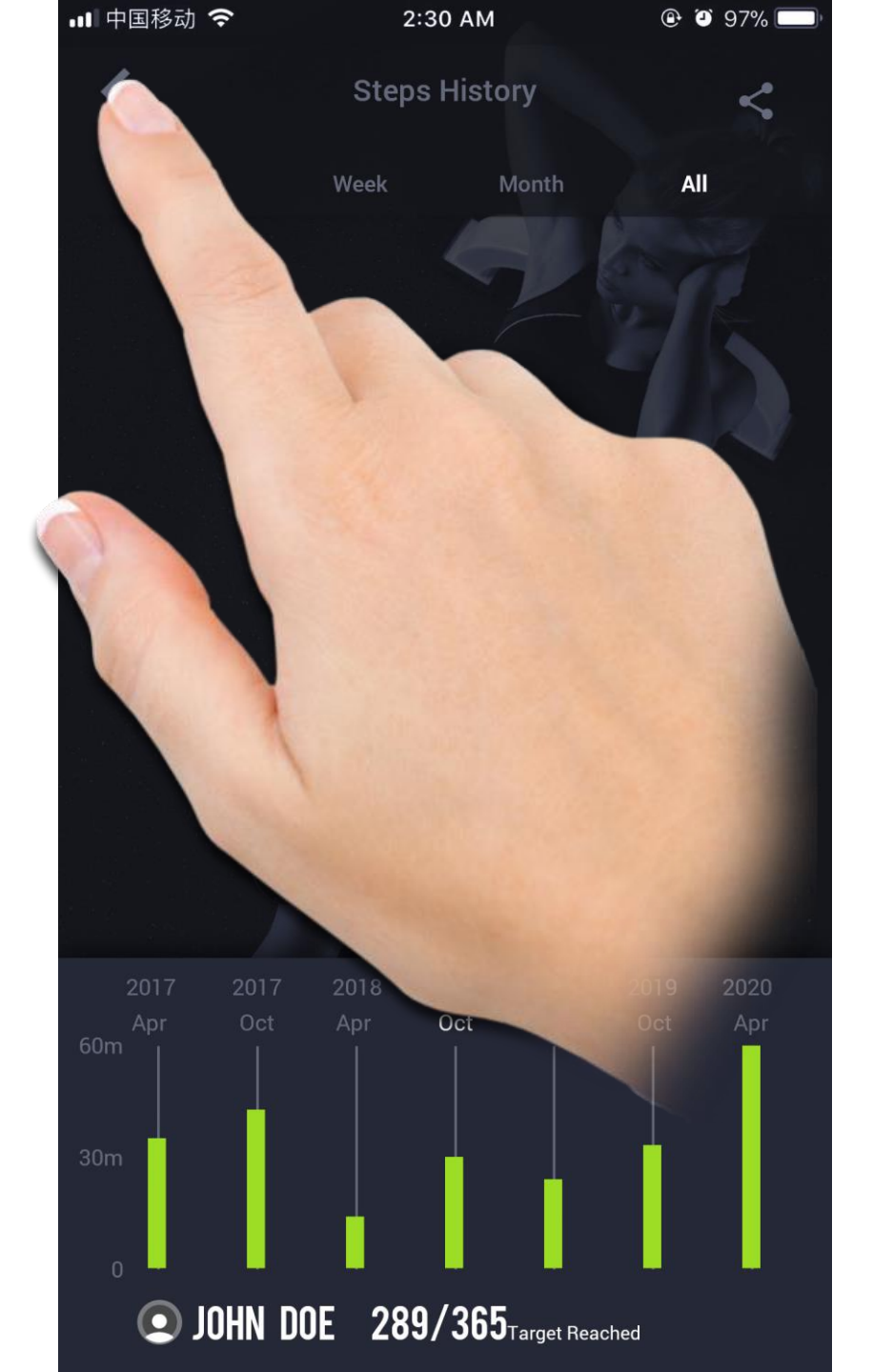

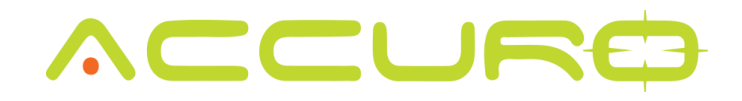

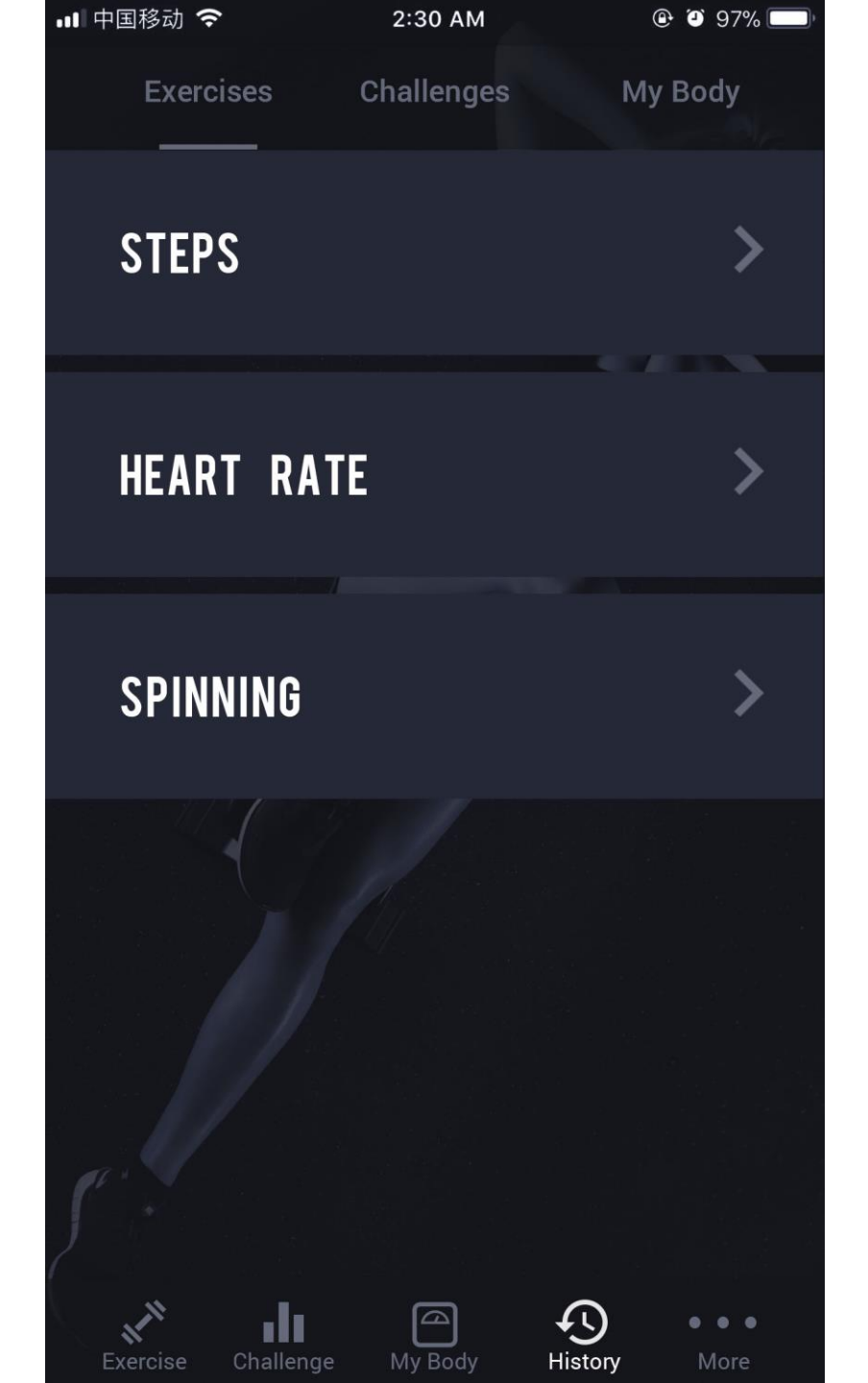

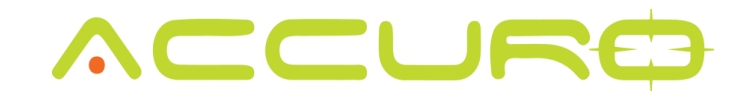

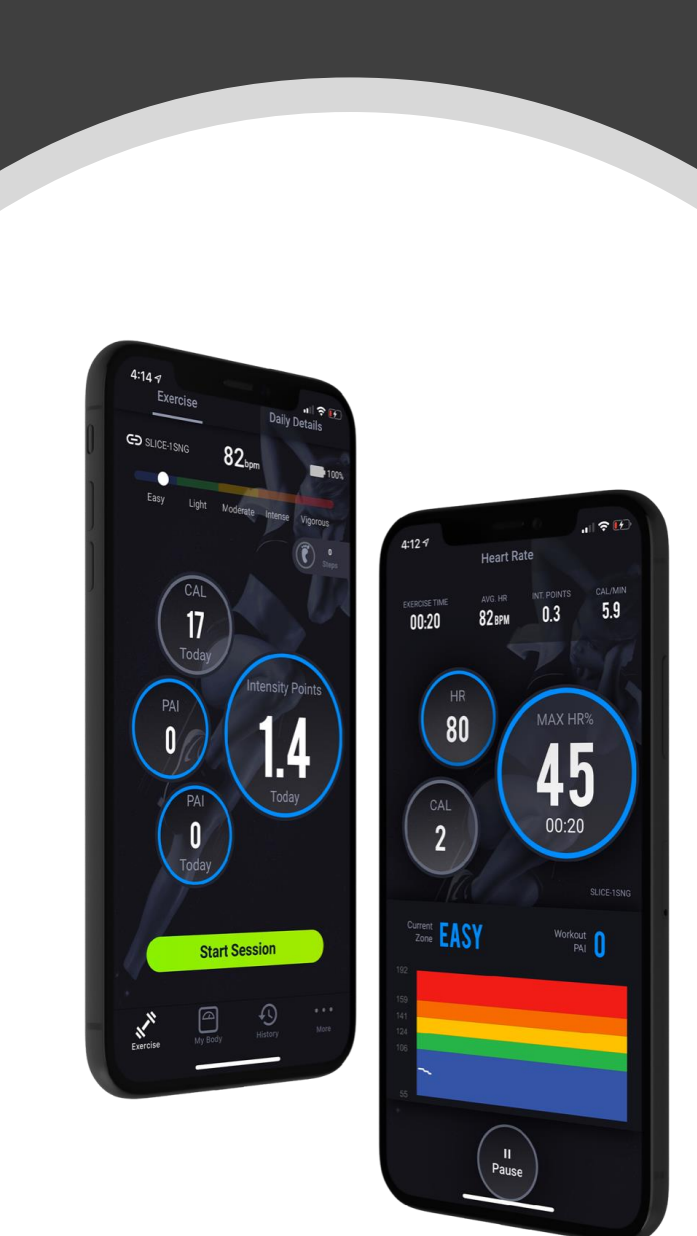

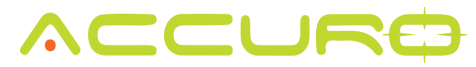

## History – Heart Rate

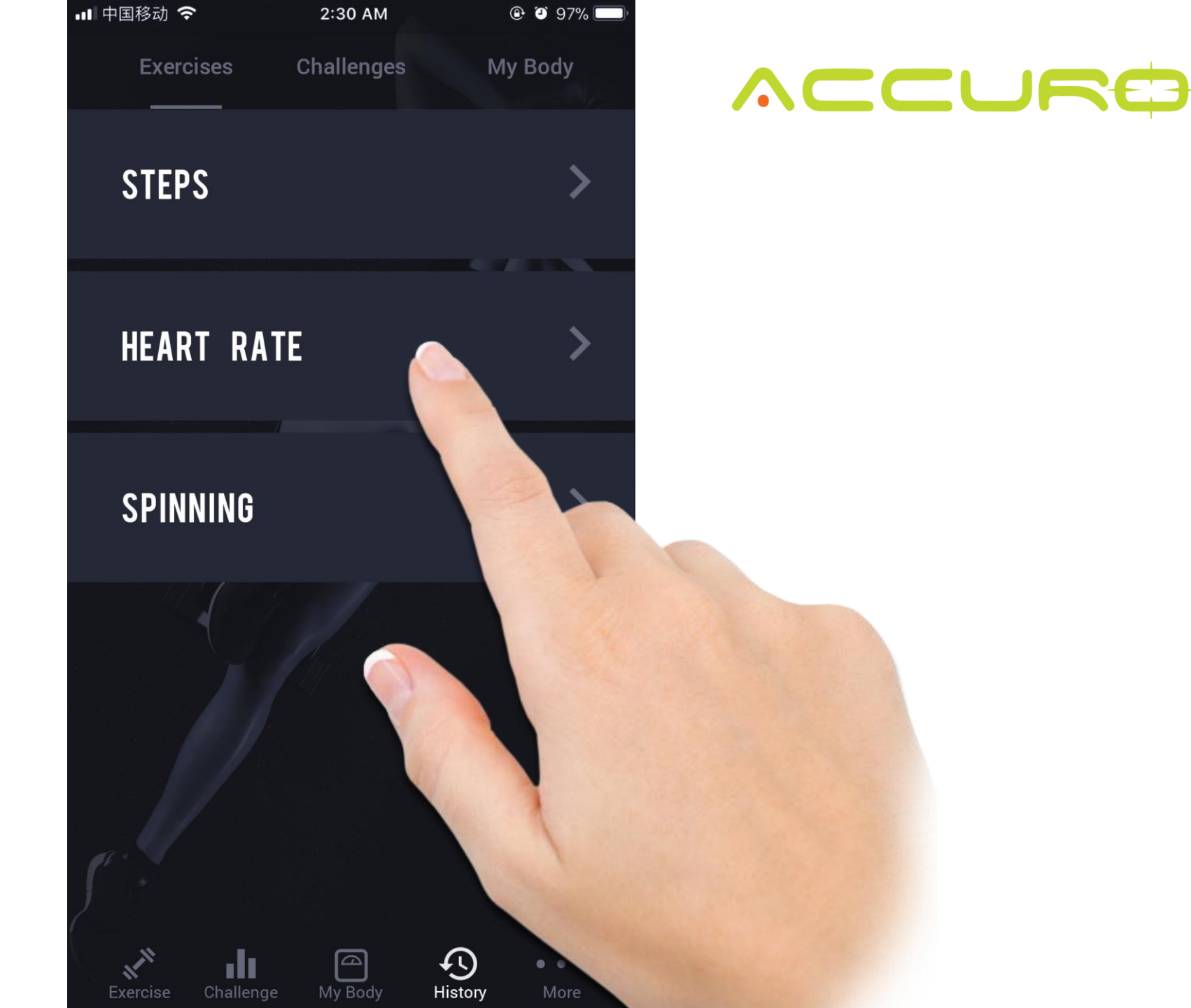

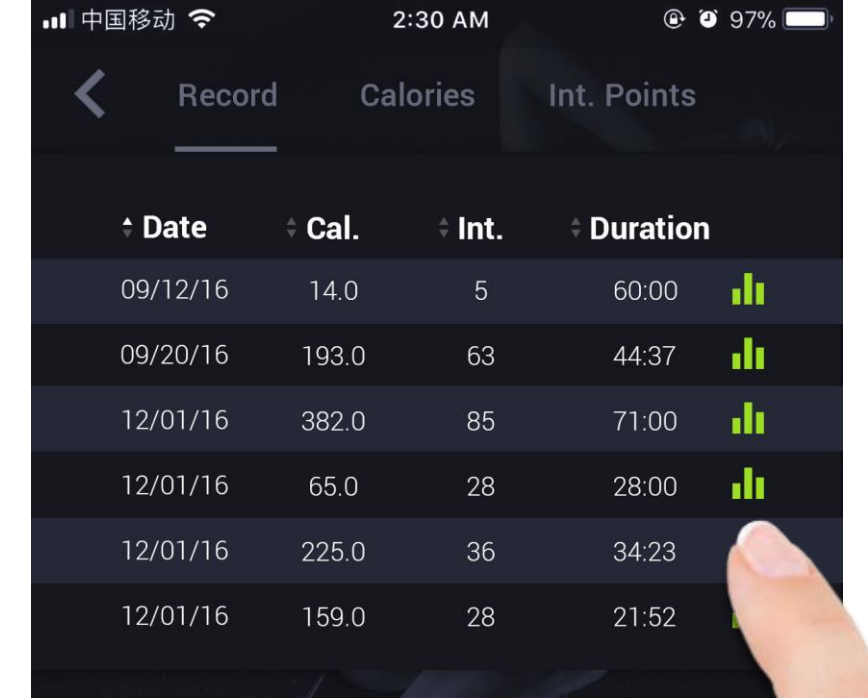

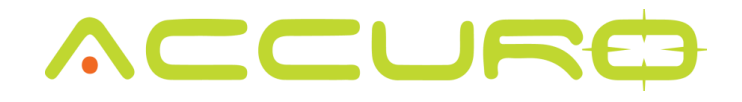

Showing data from last 60 days

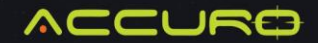

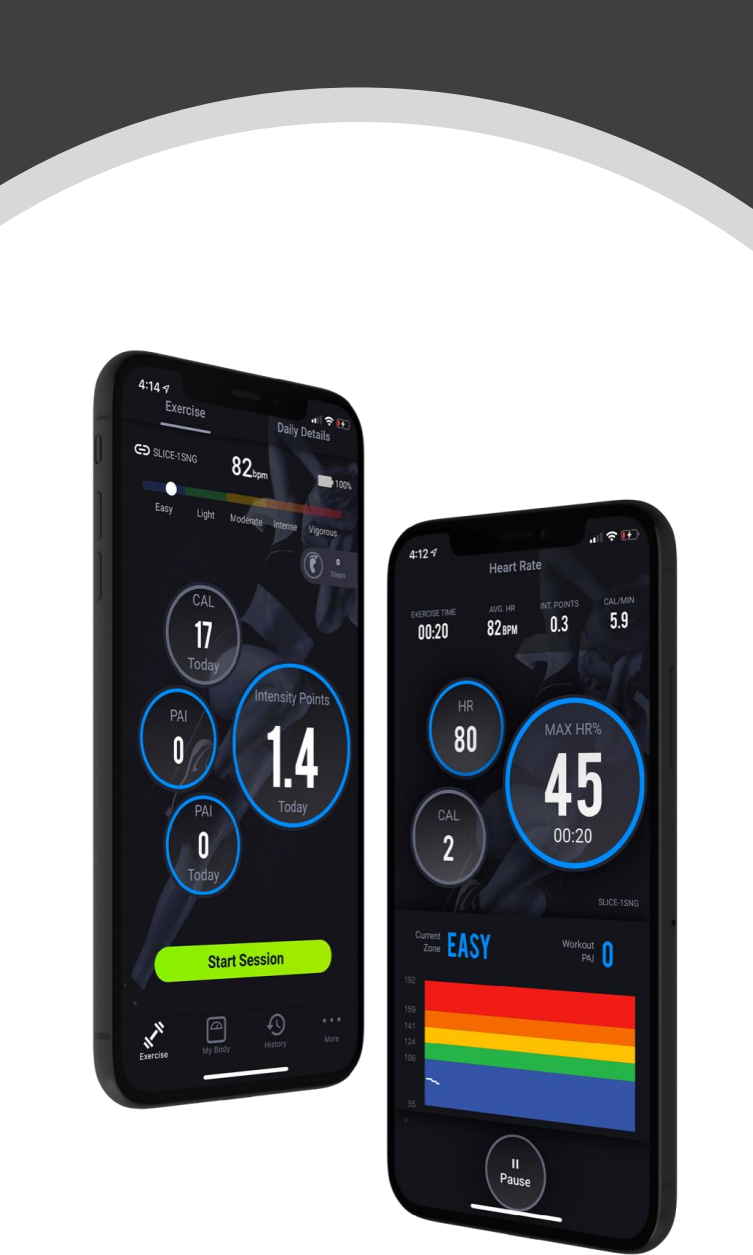

# History - My Body

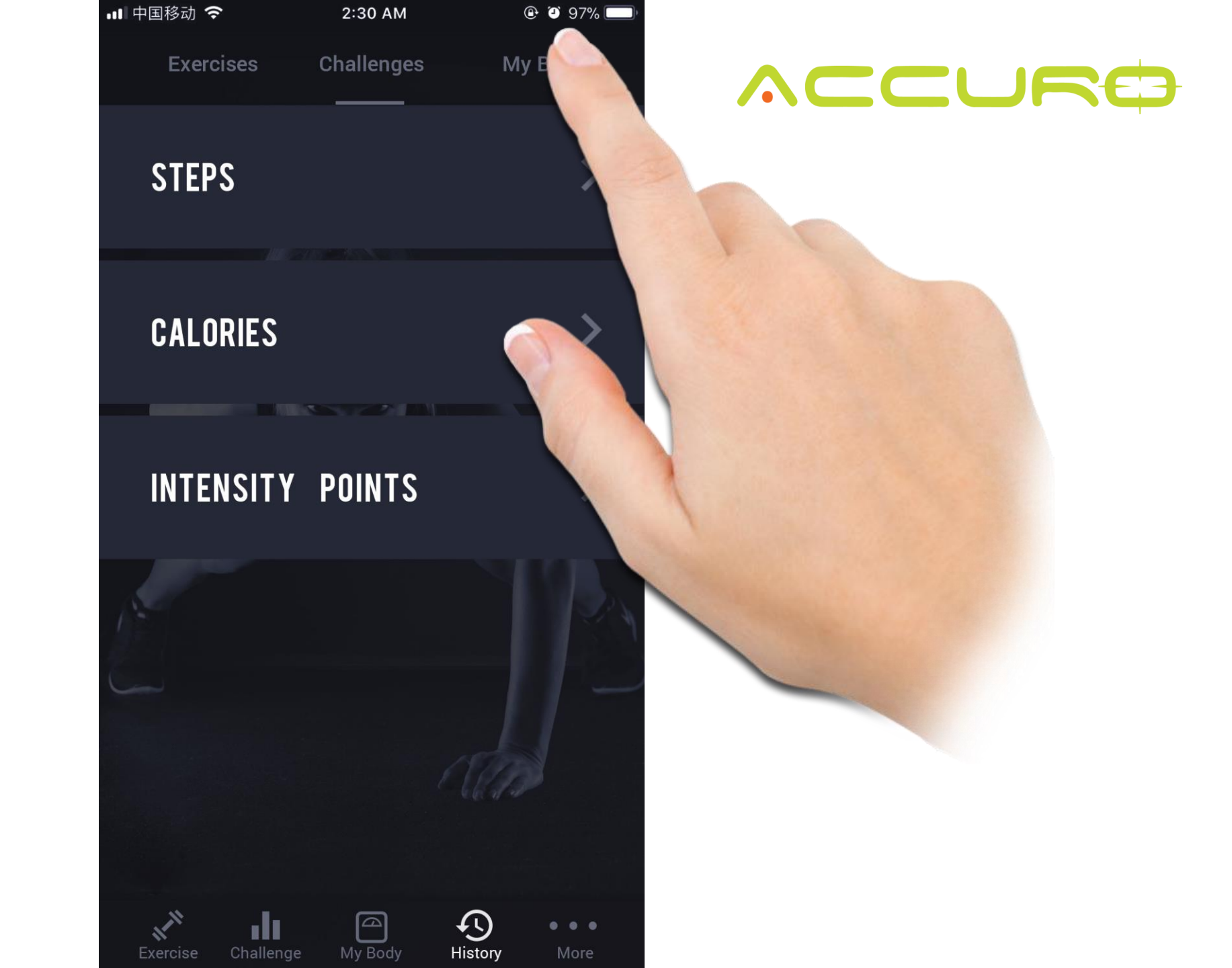

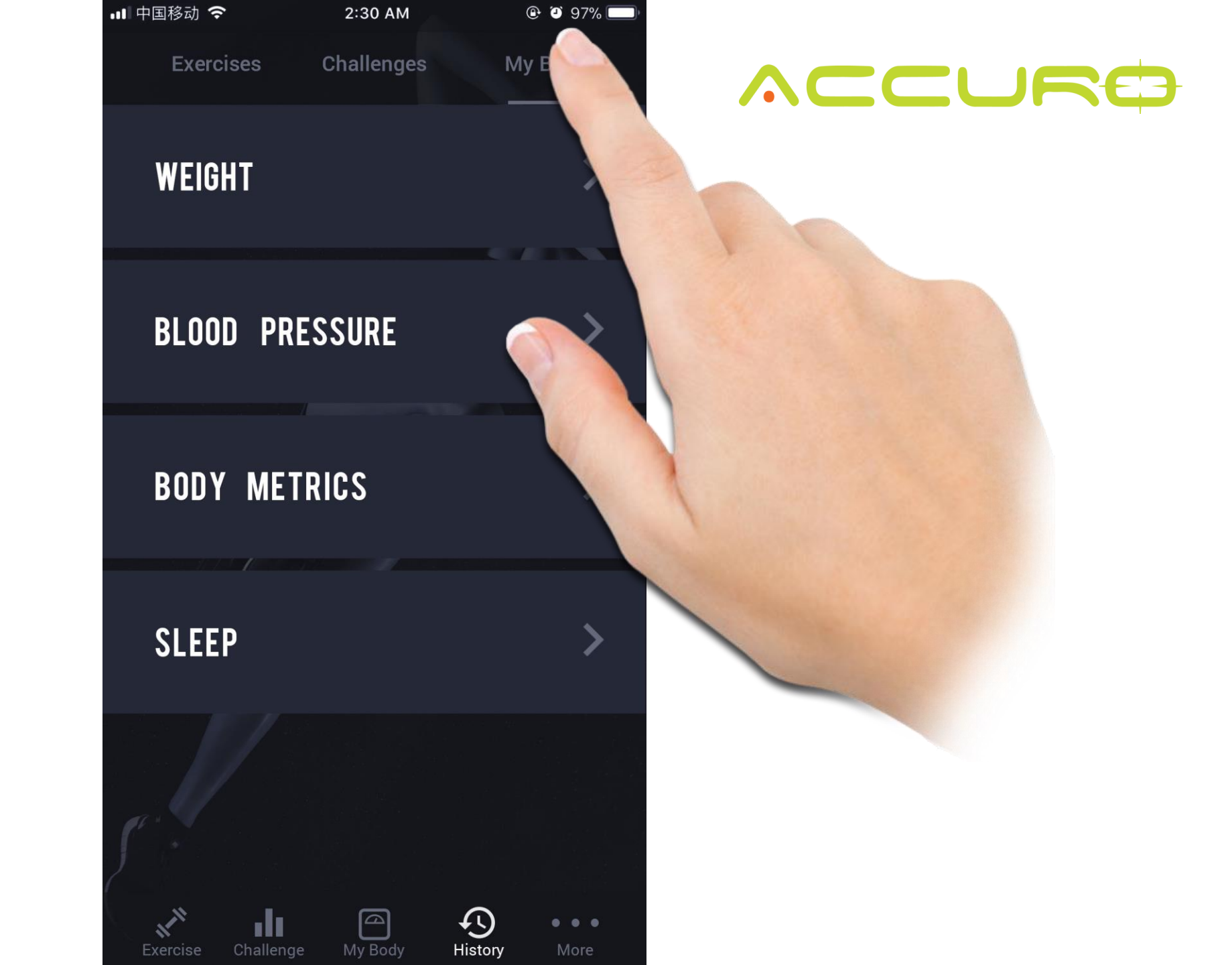

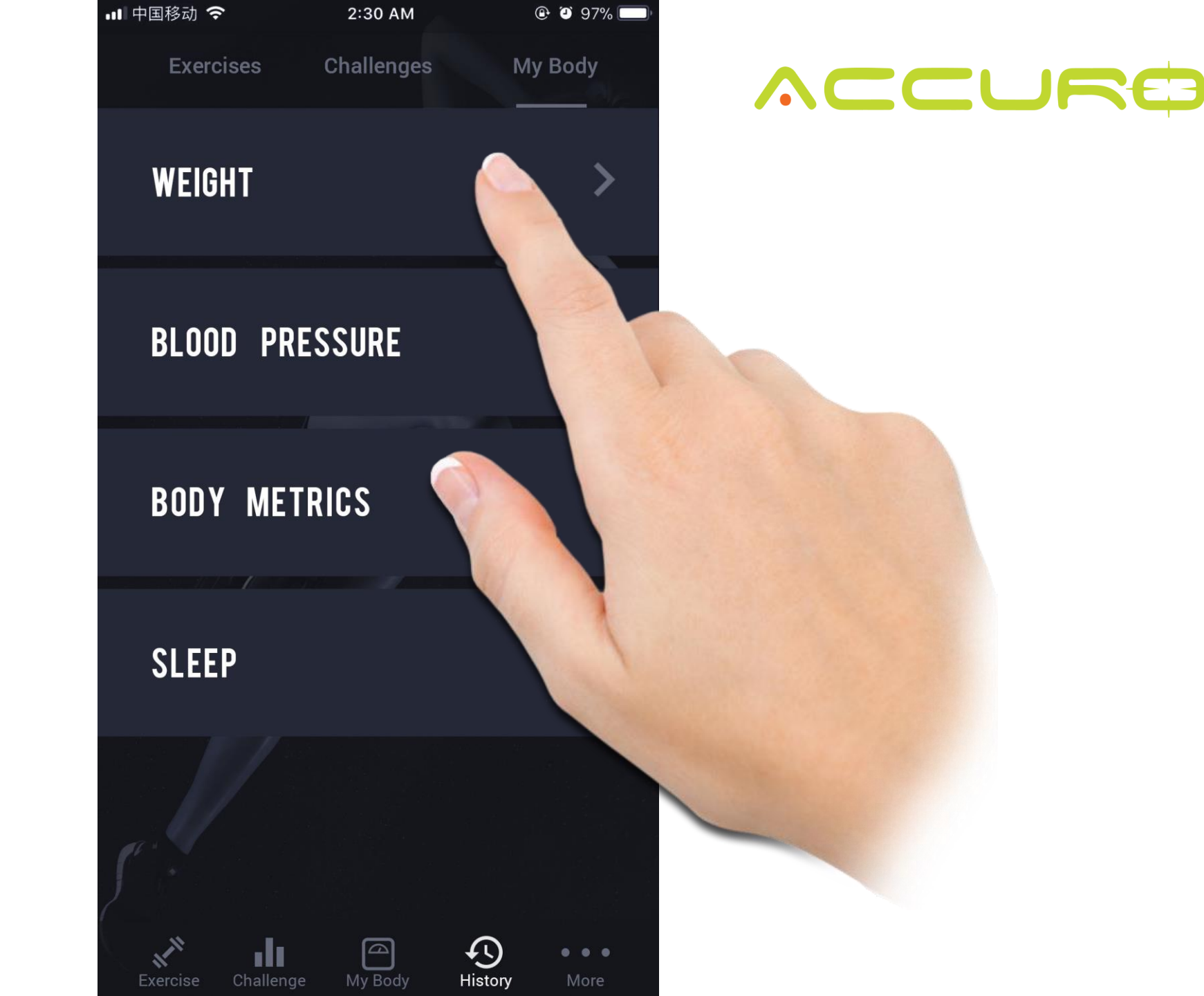

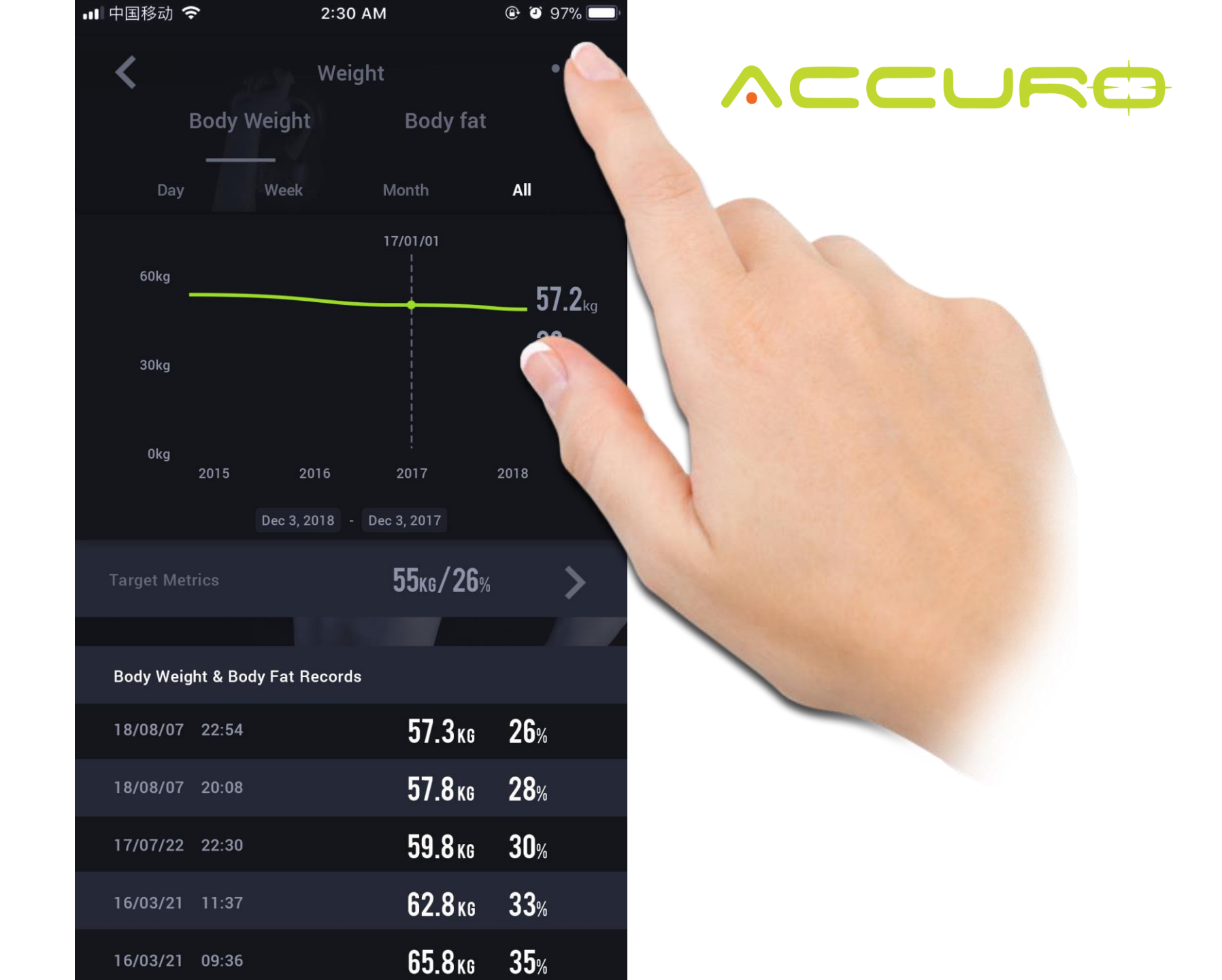

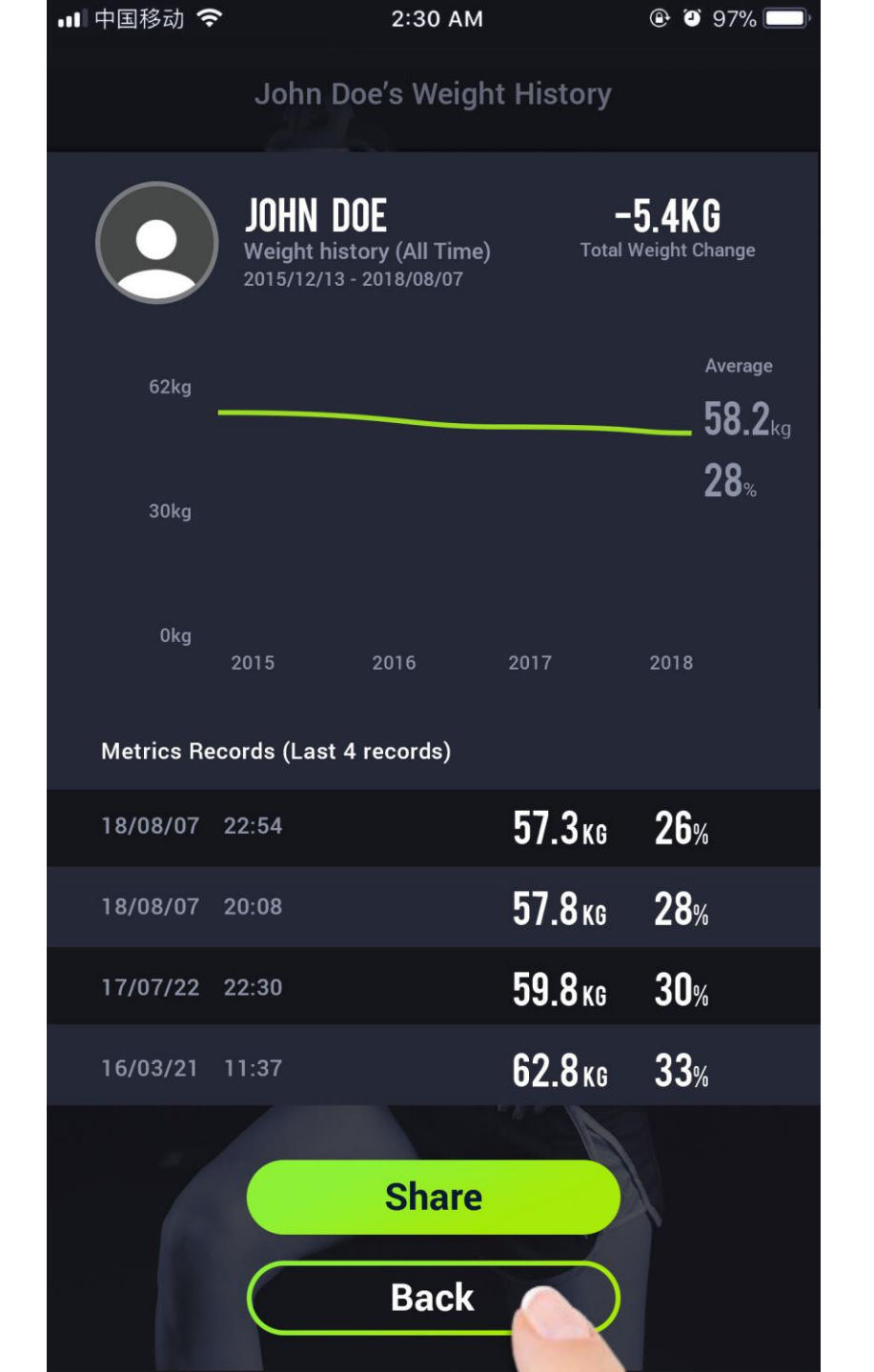

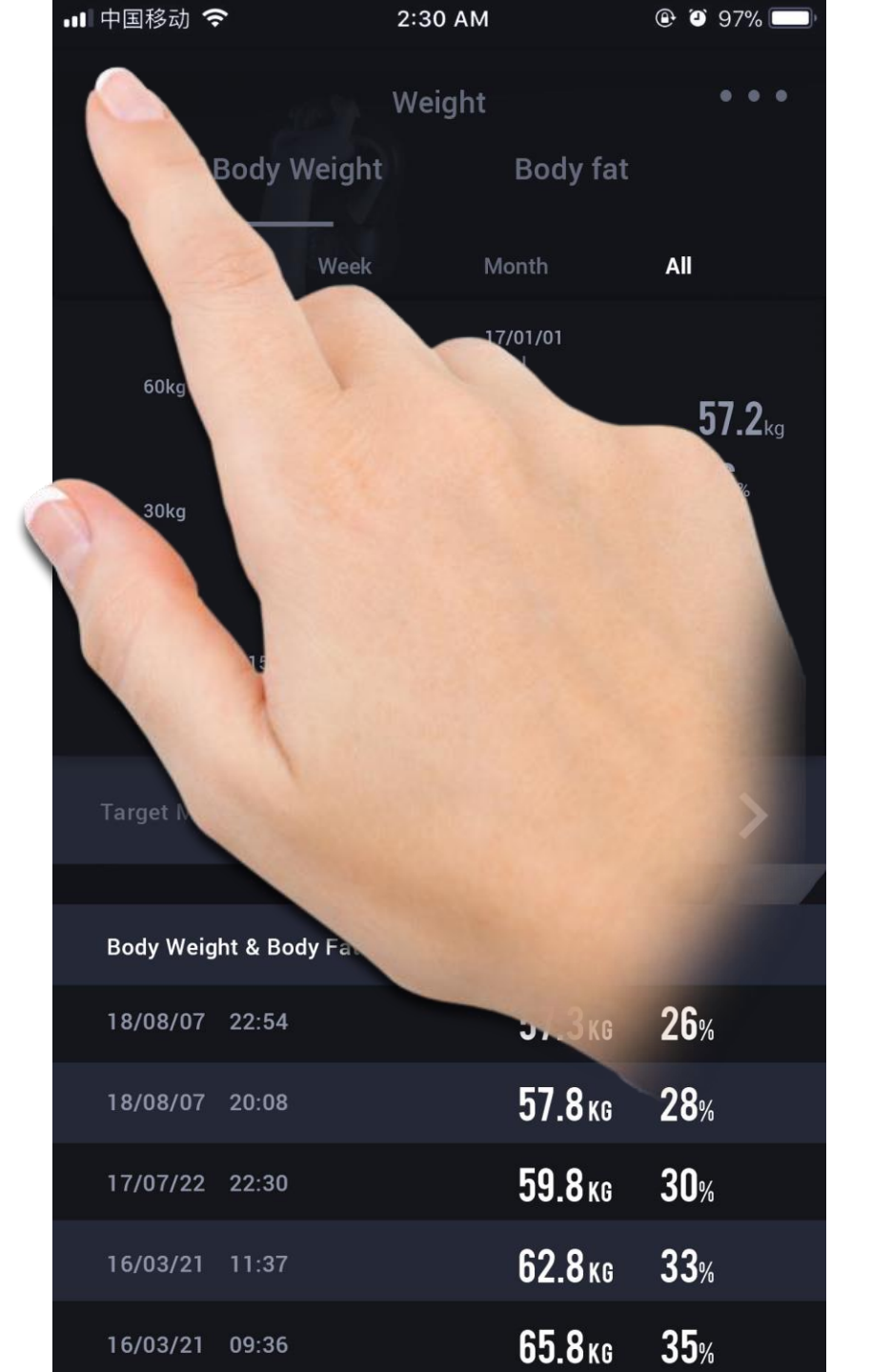

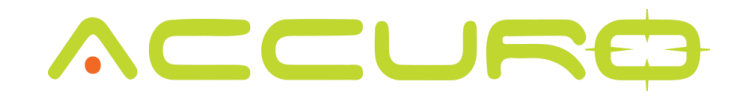

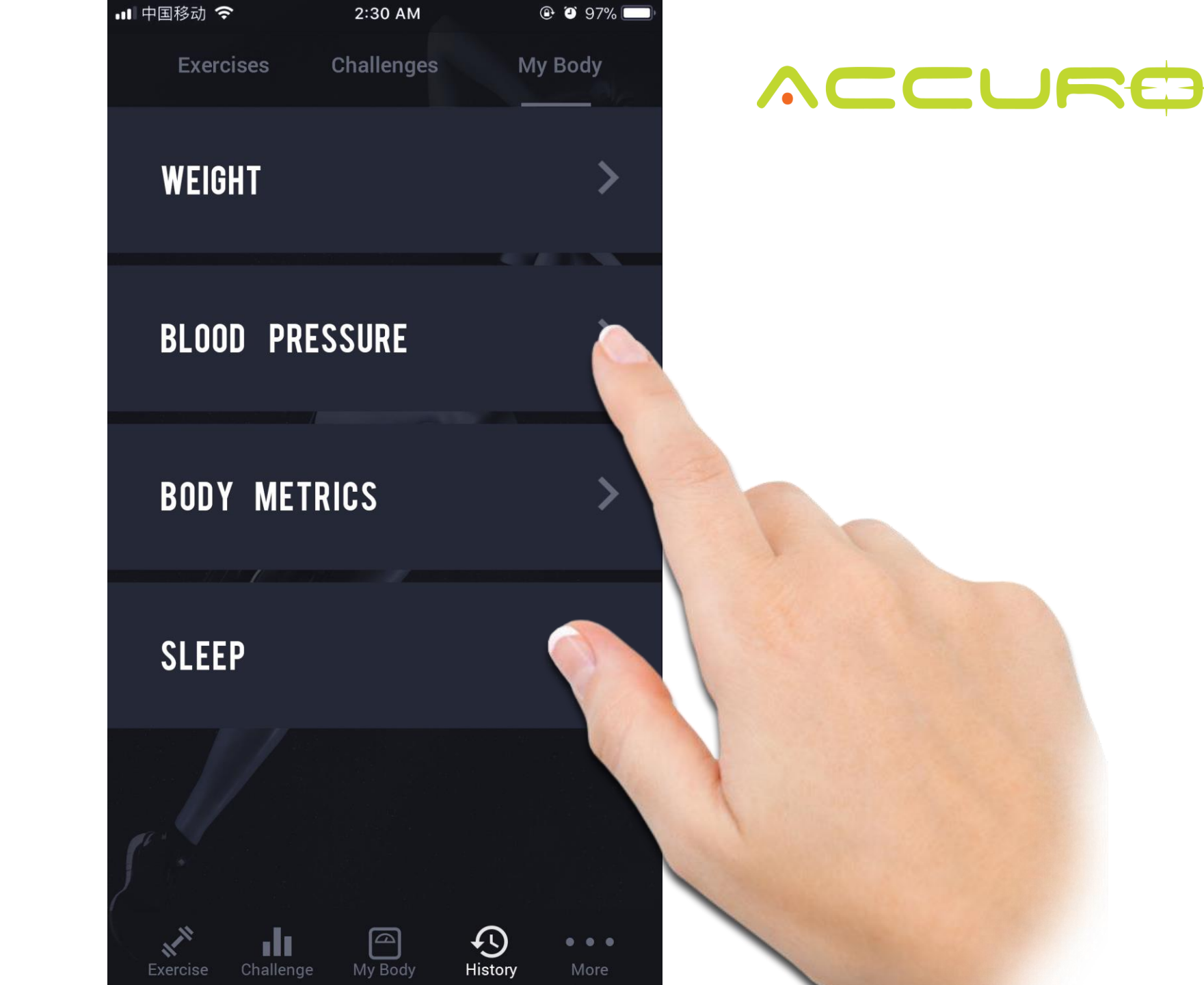

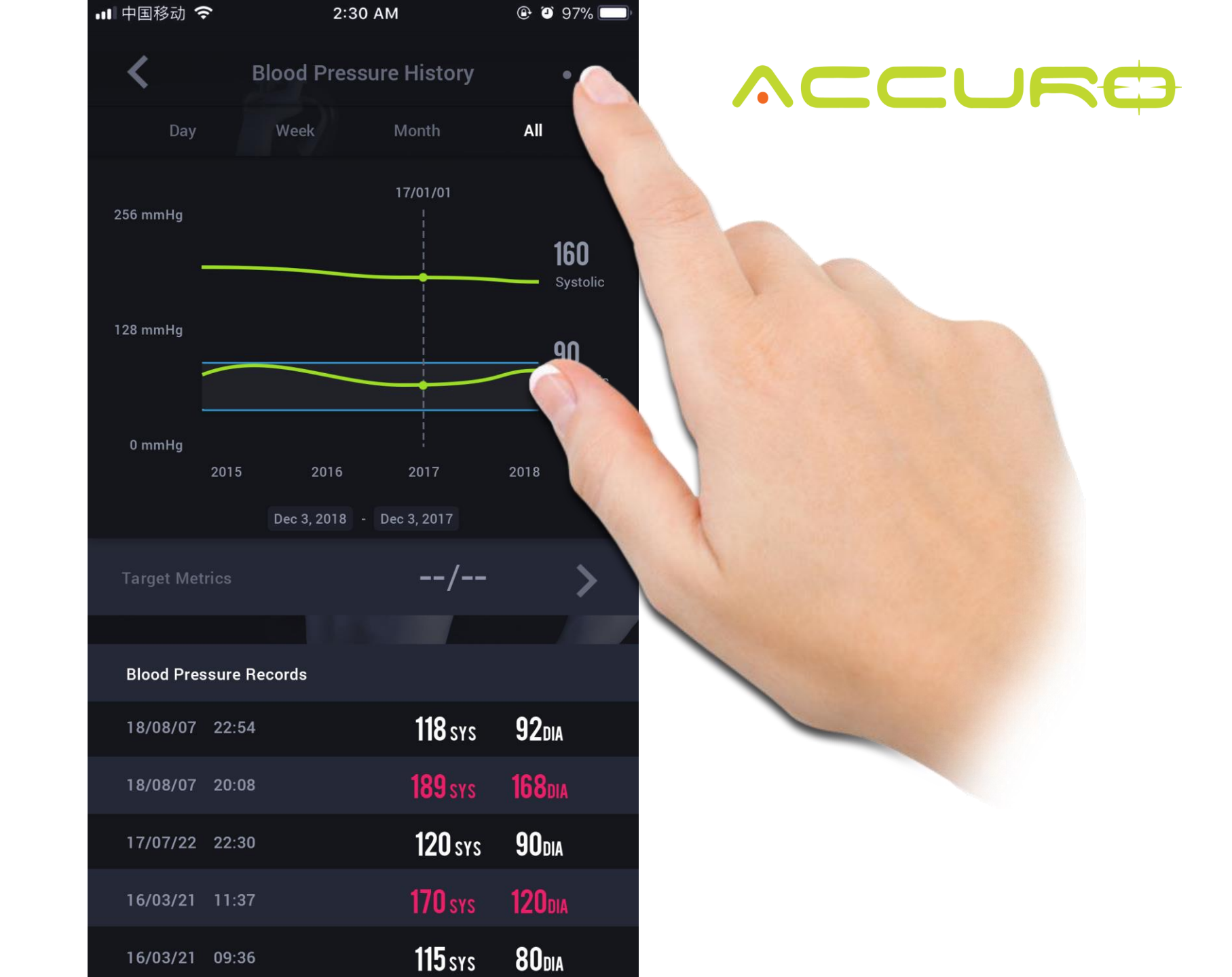

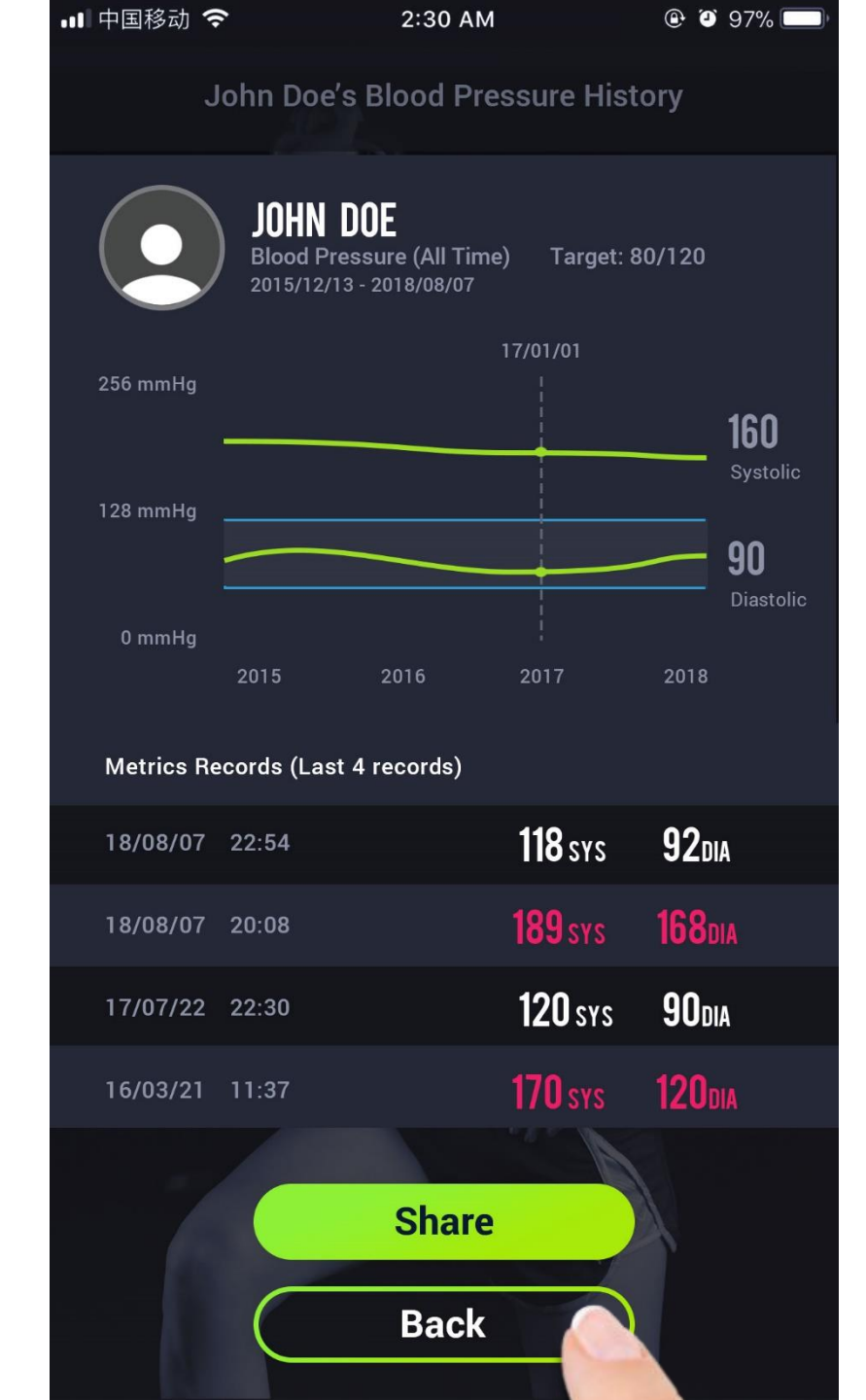

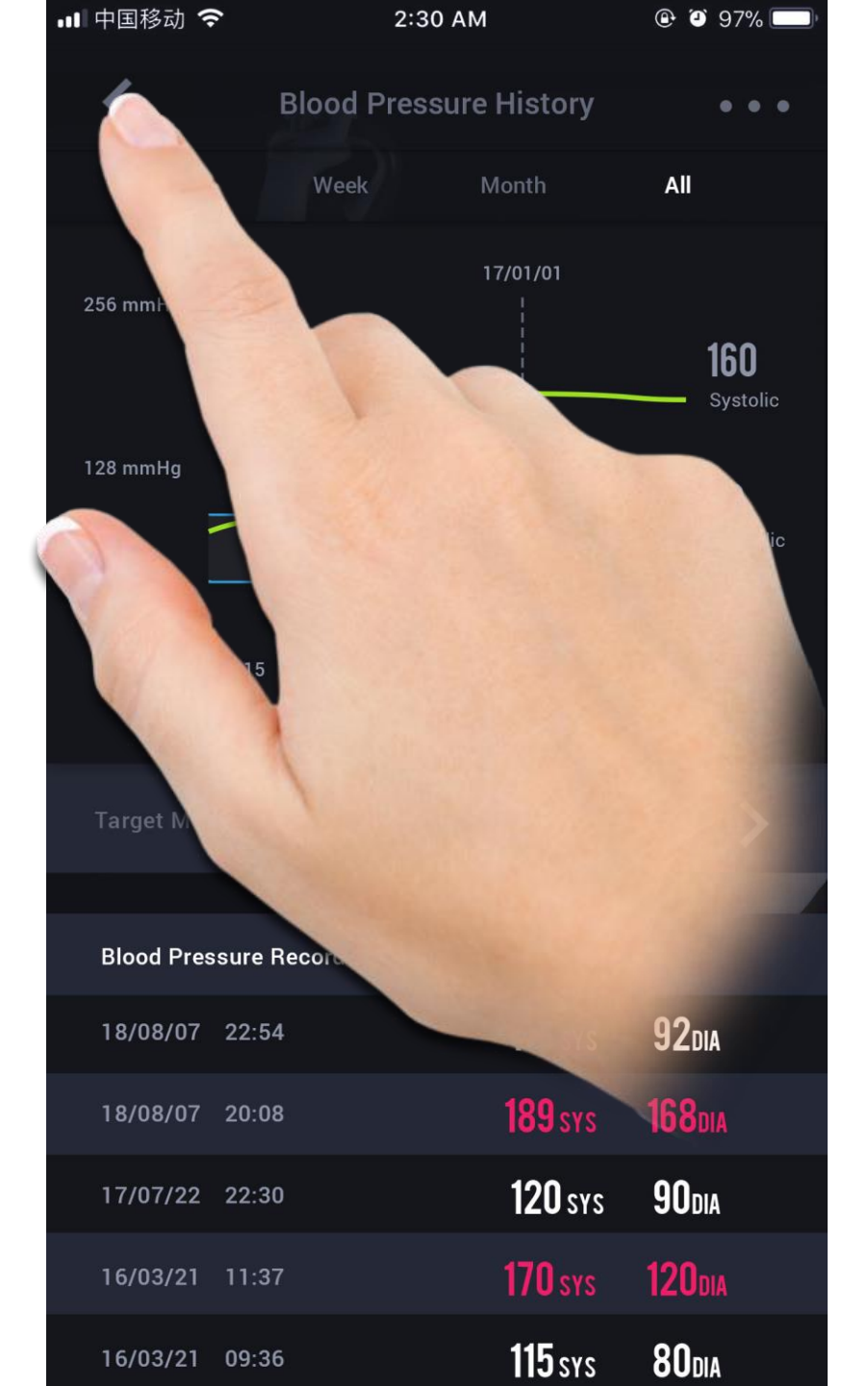

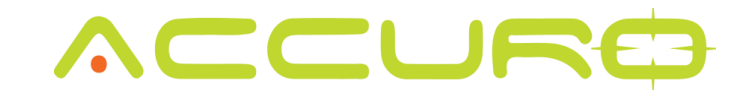

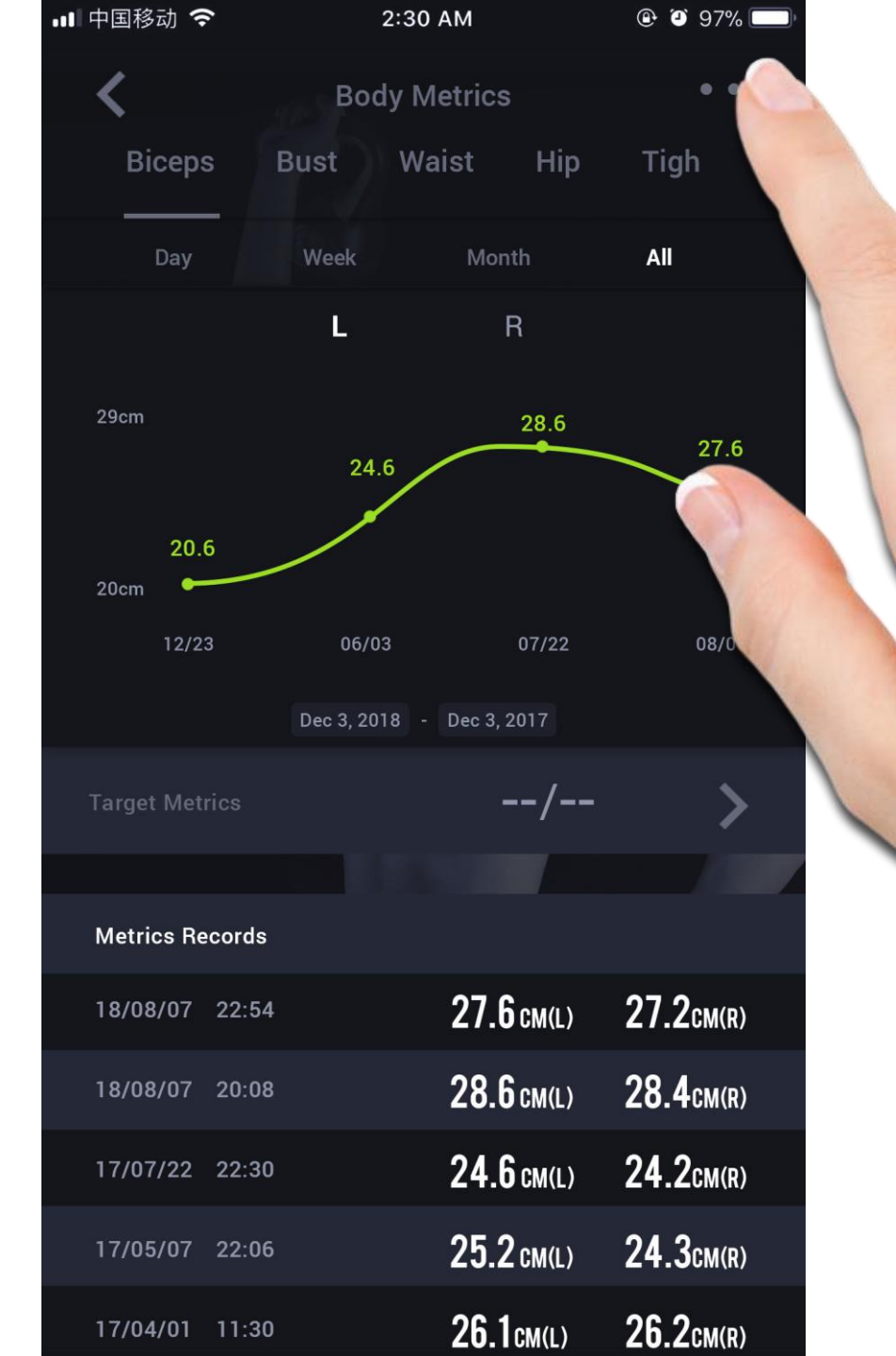

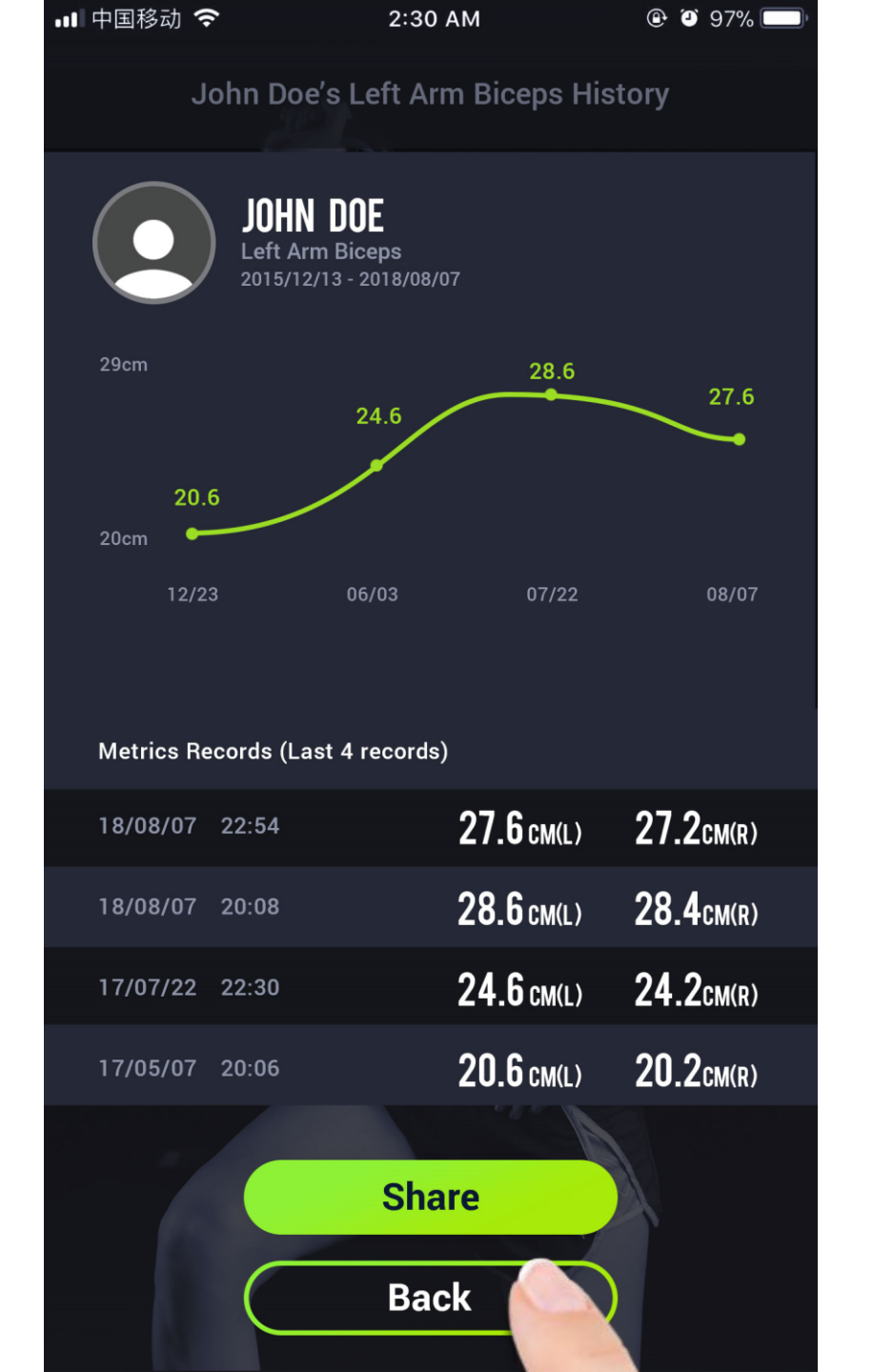

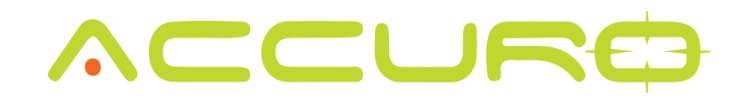

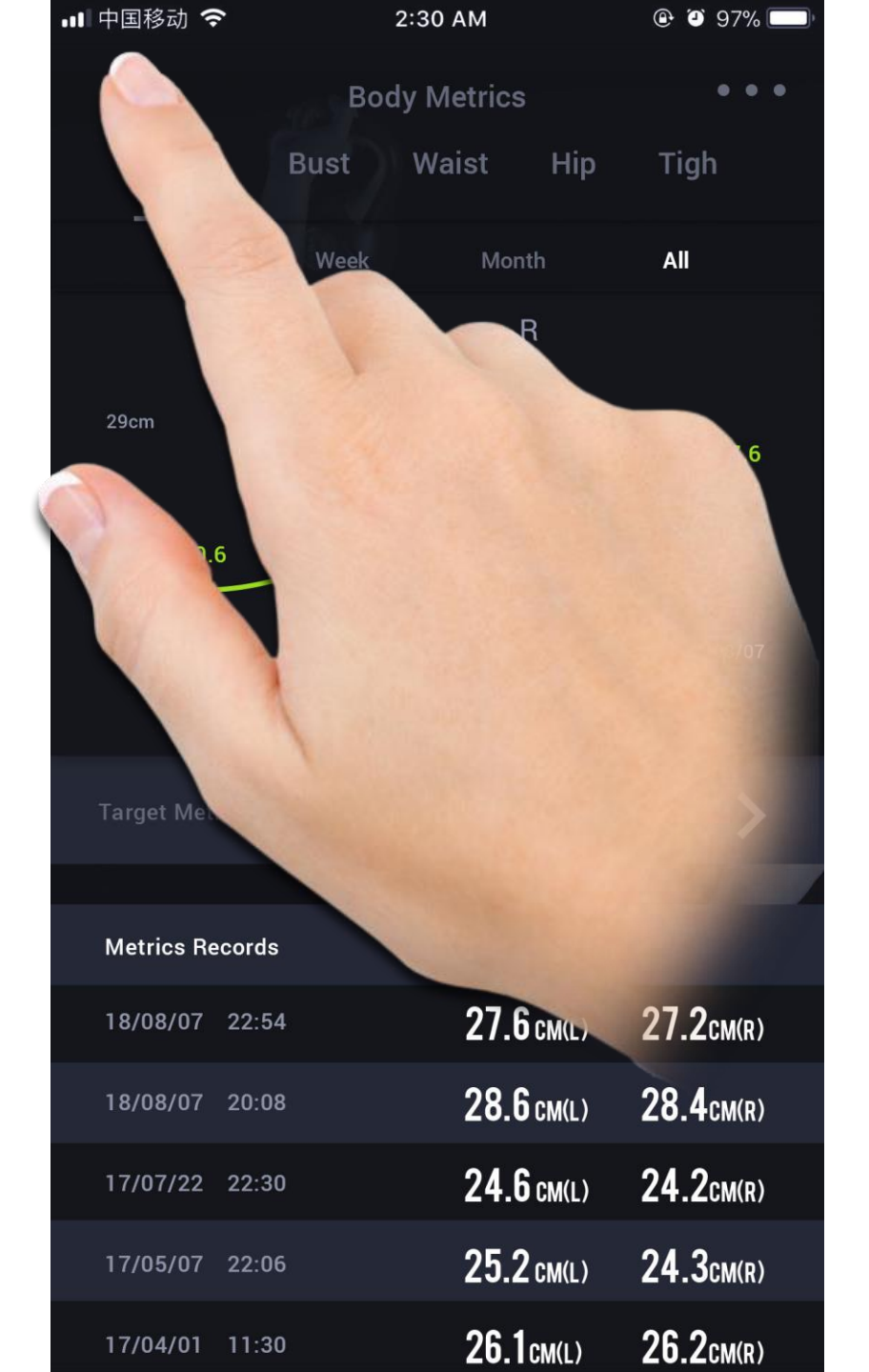

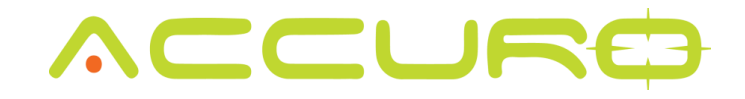

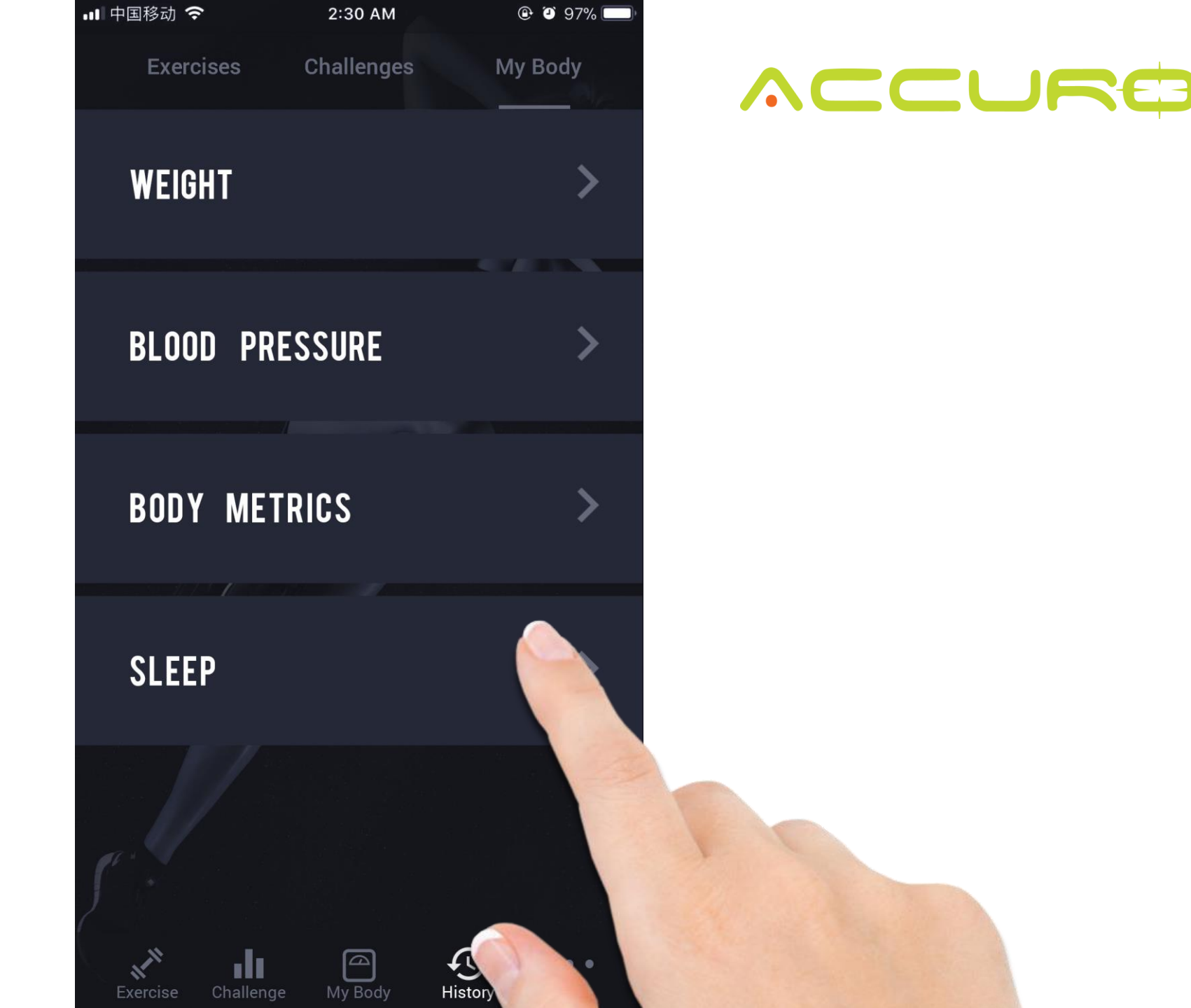

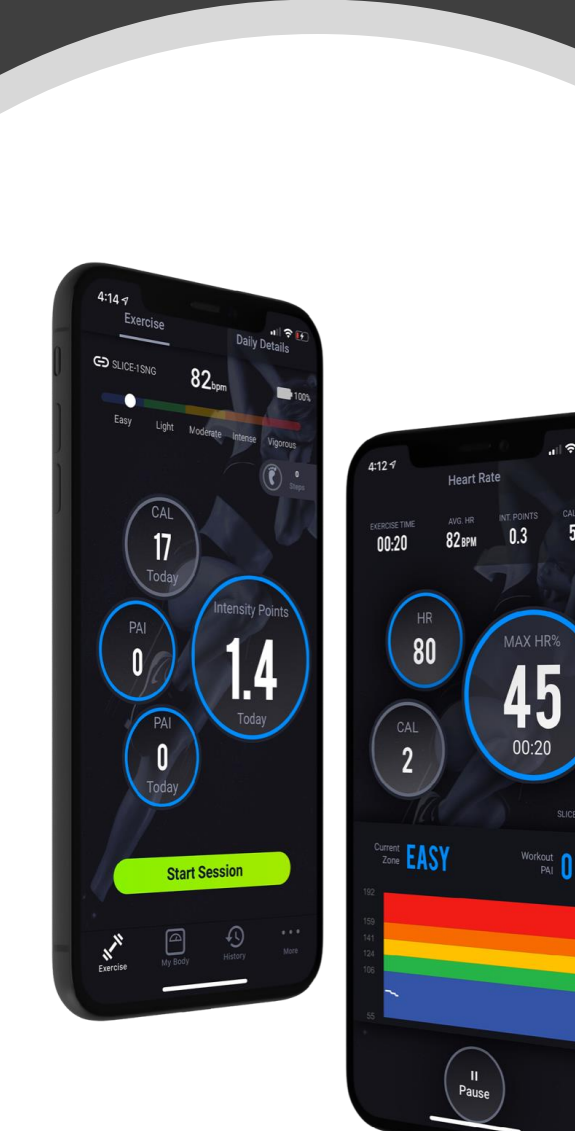

"II 🕈 🗗

5.9

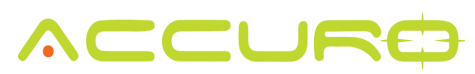

### Profile

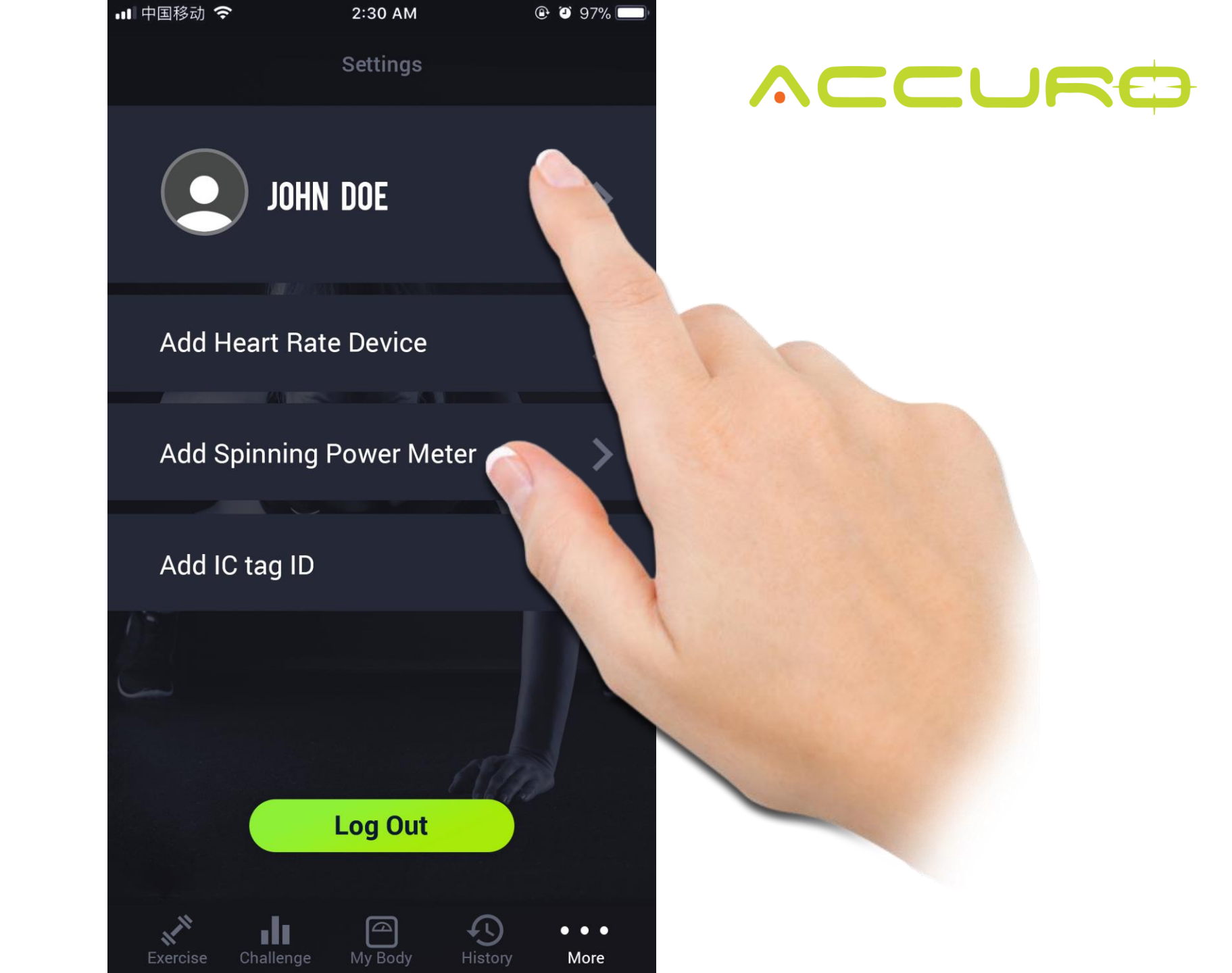

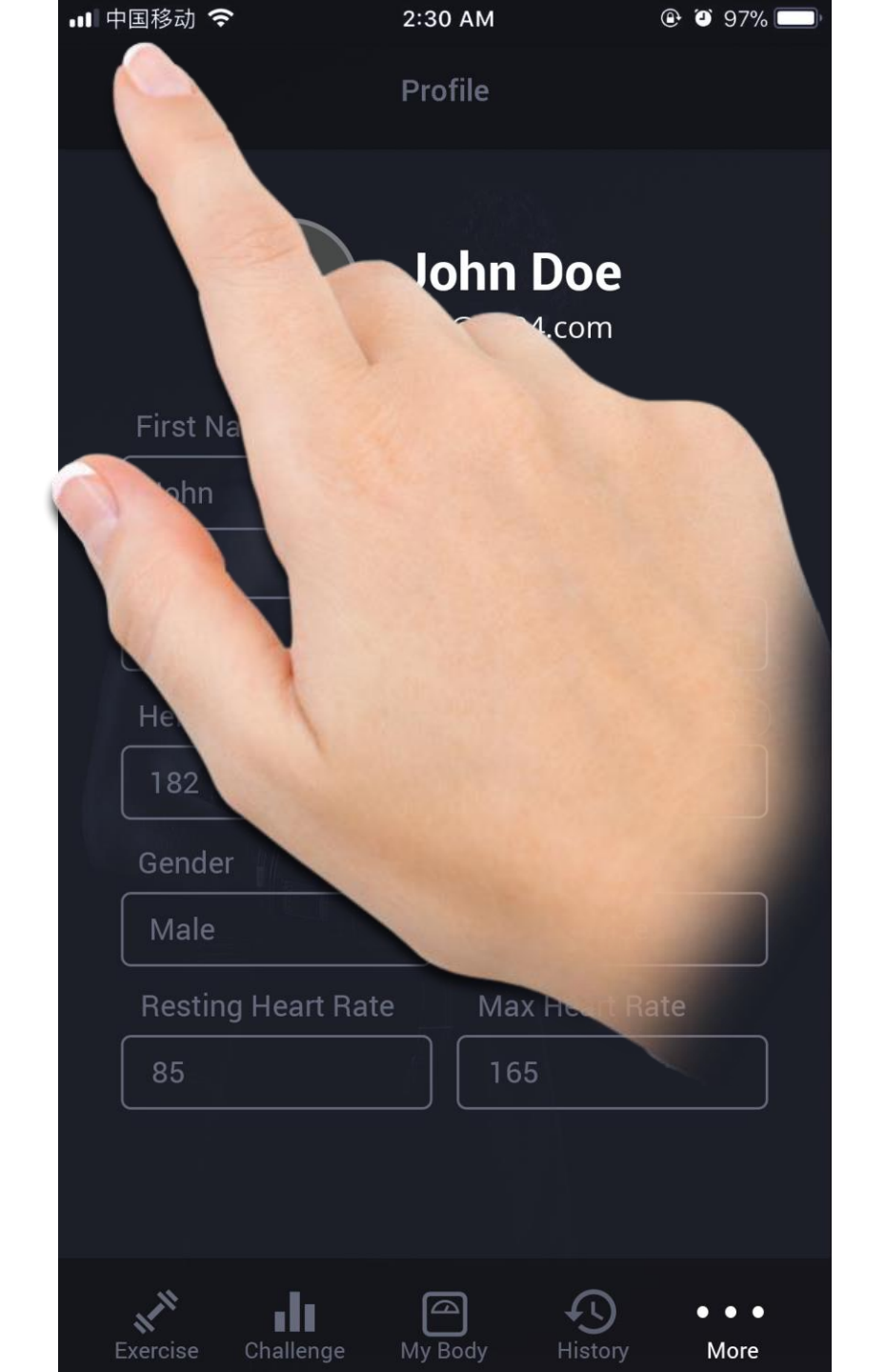

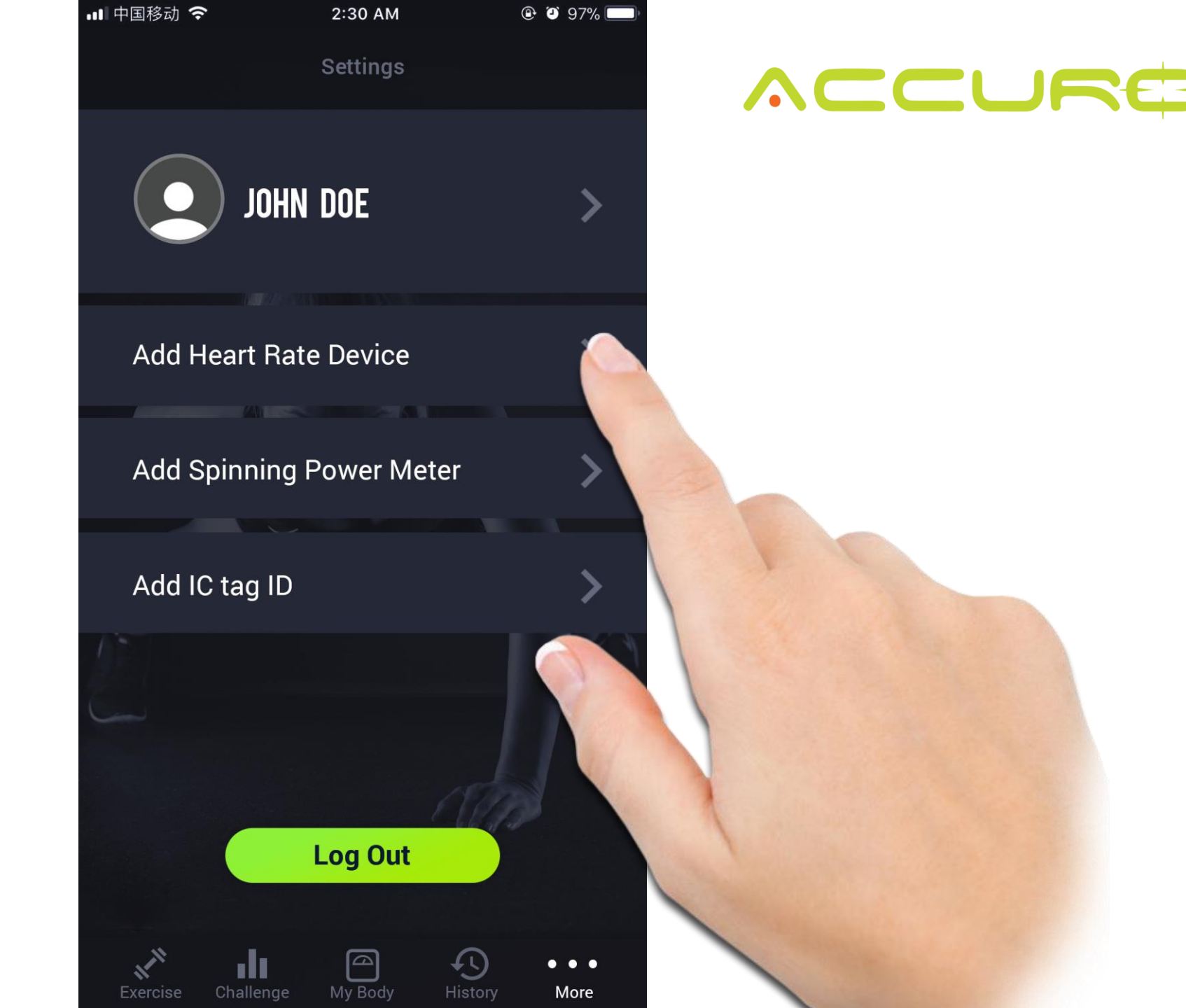

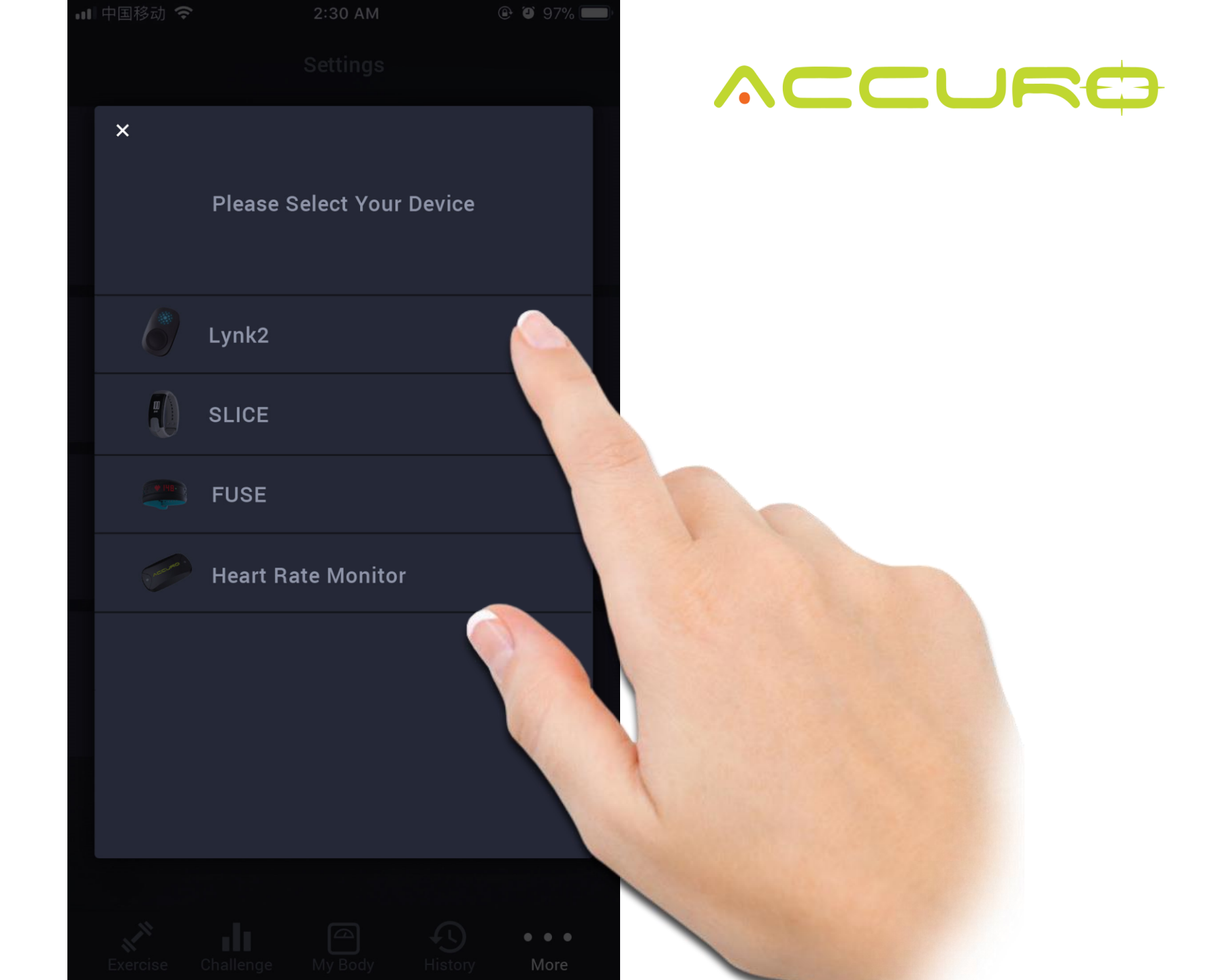

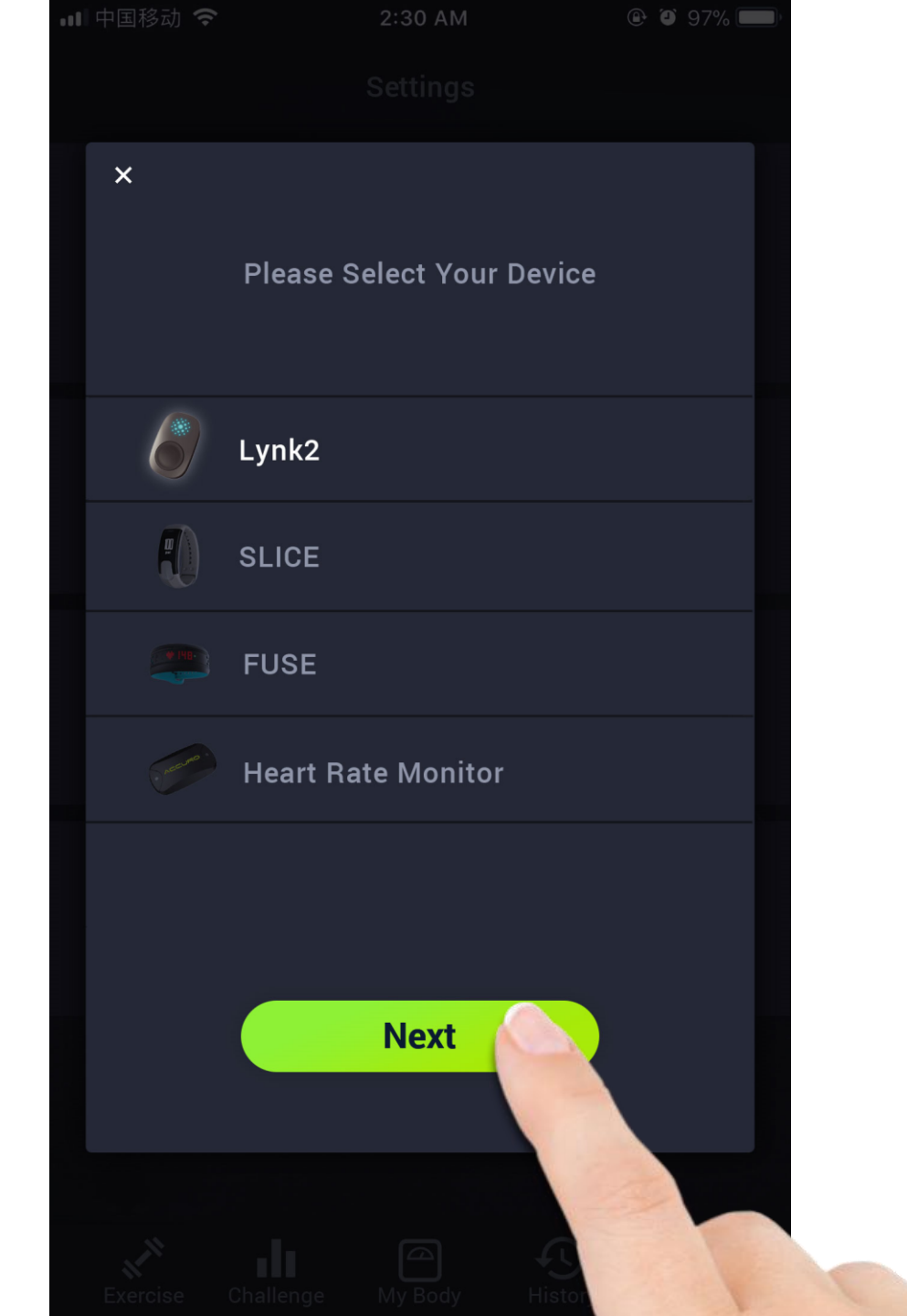

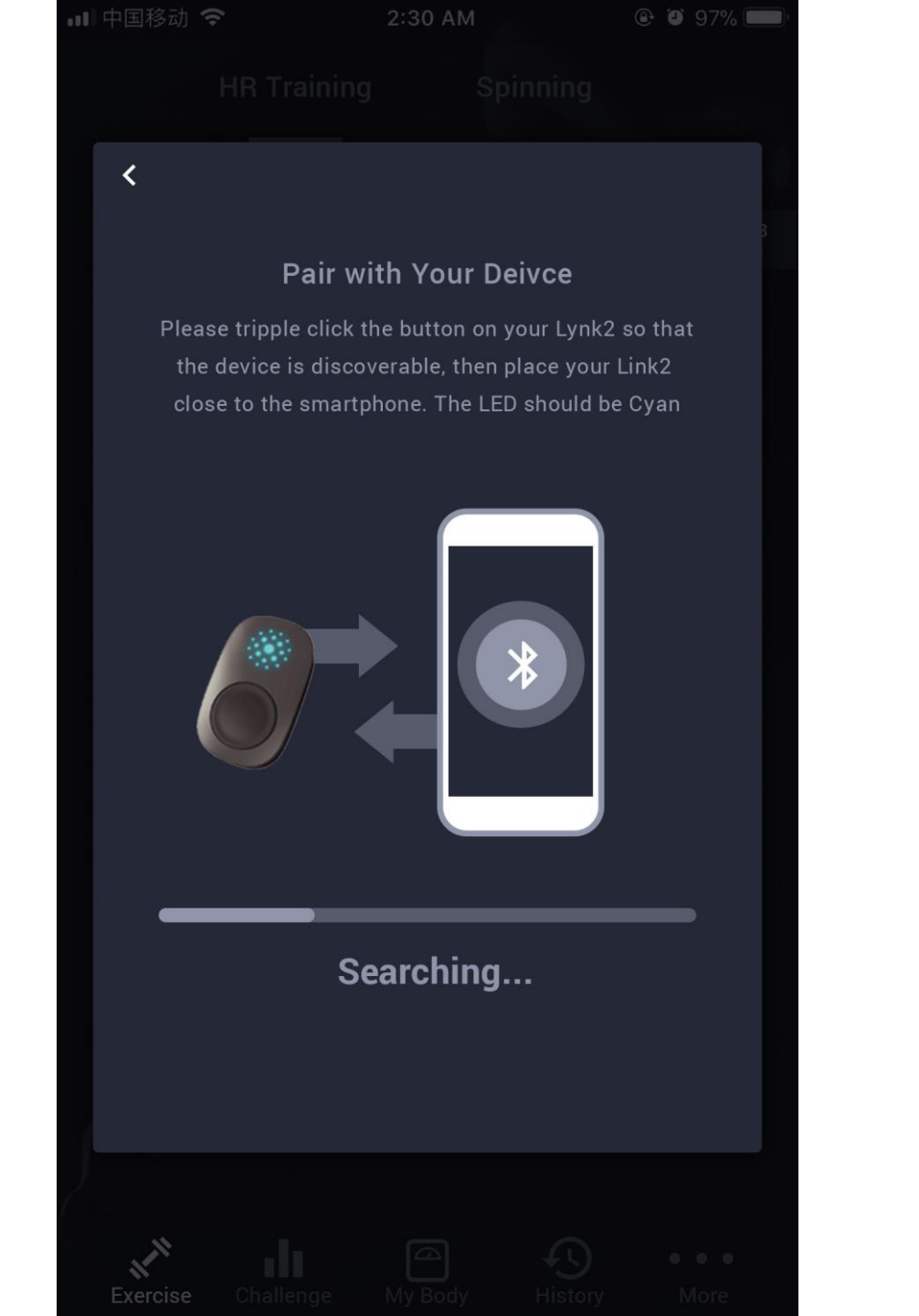
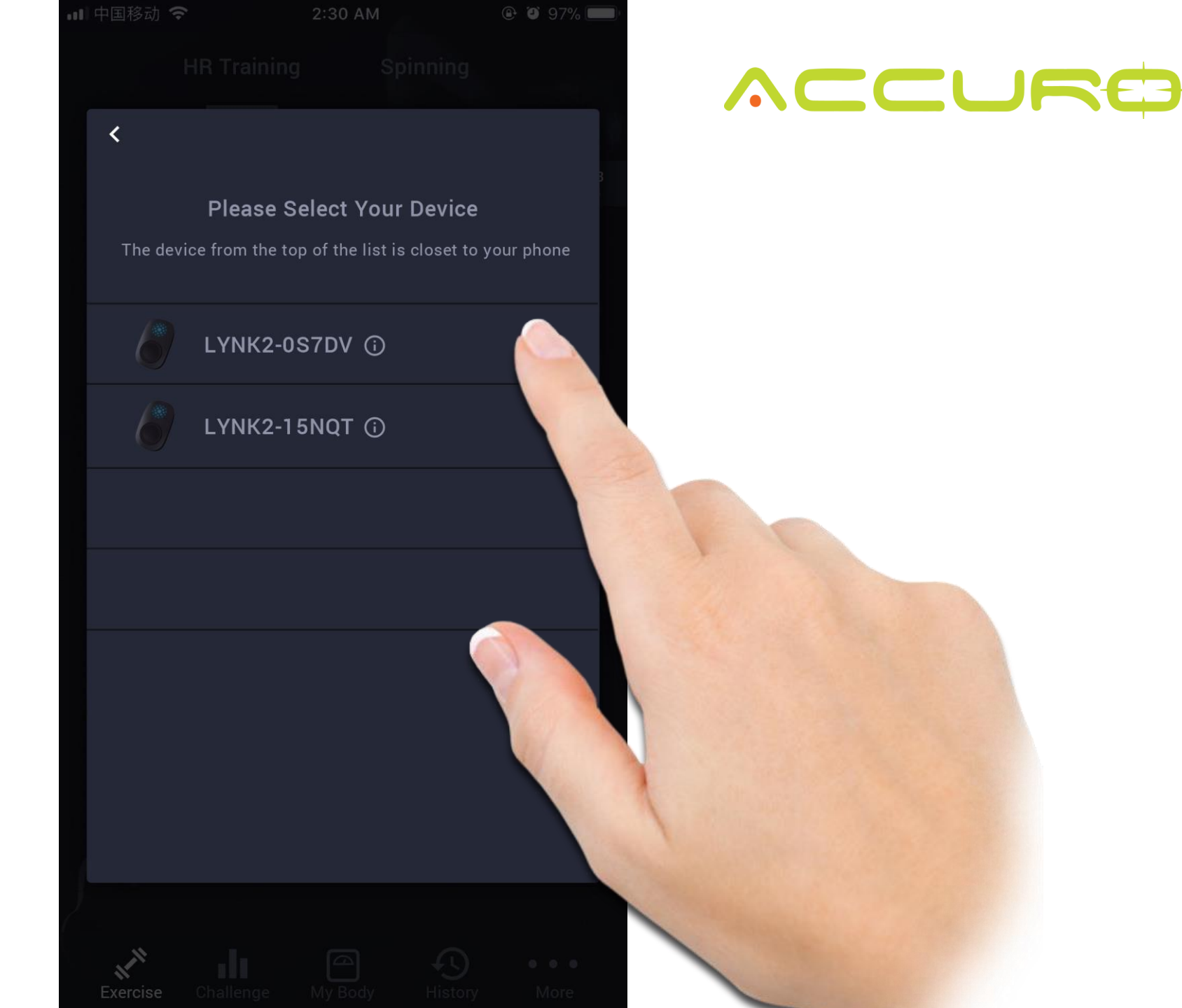

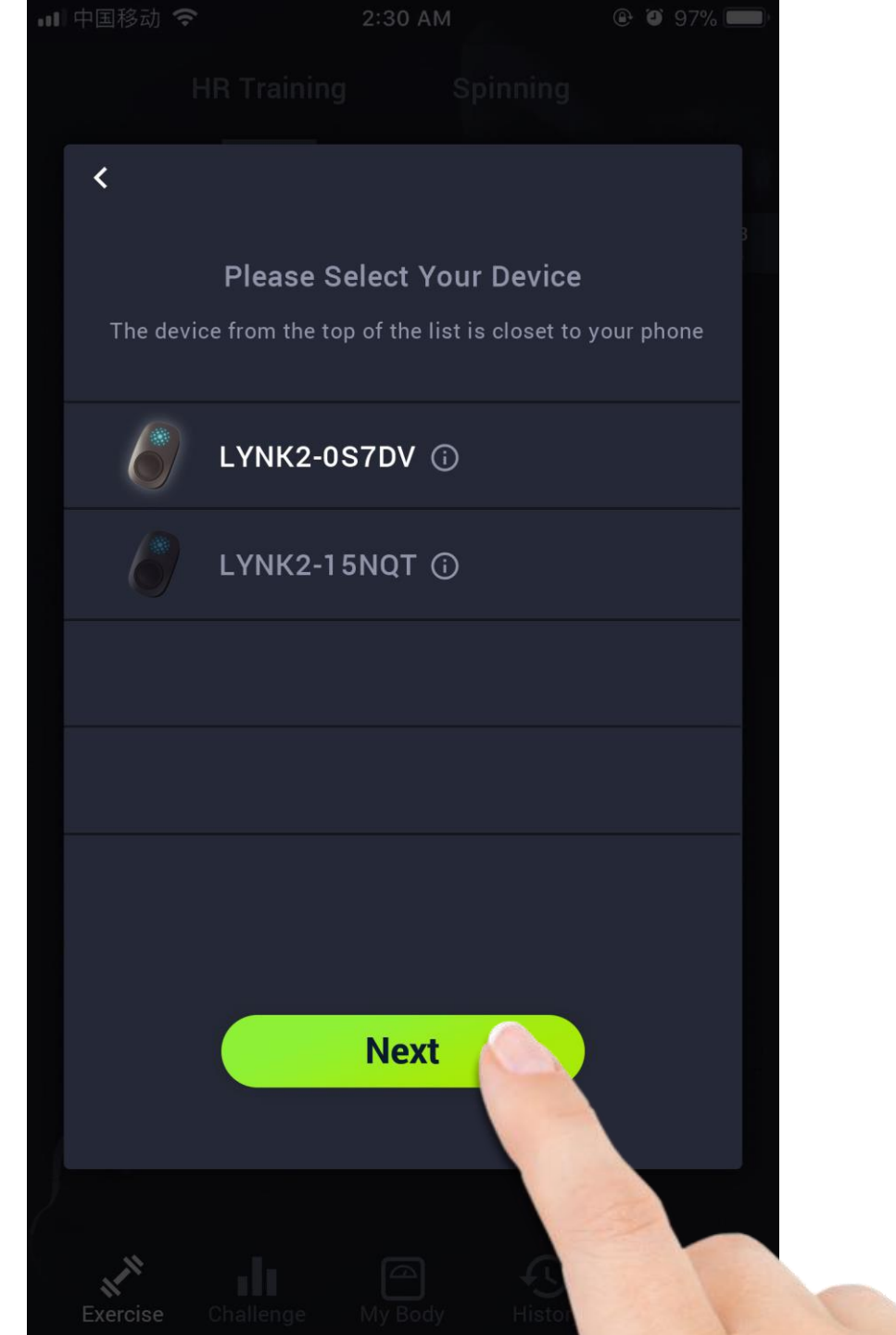

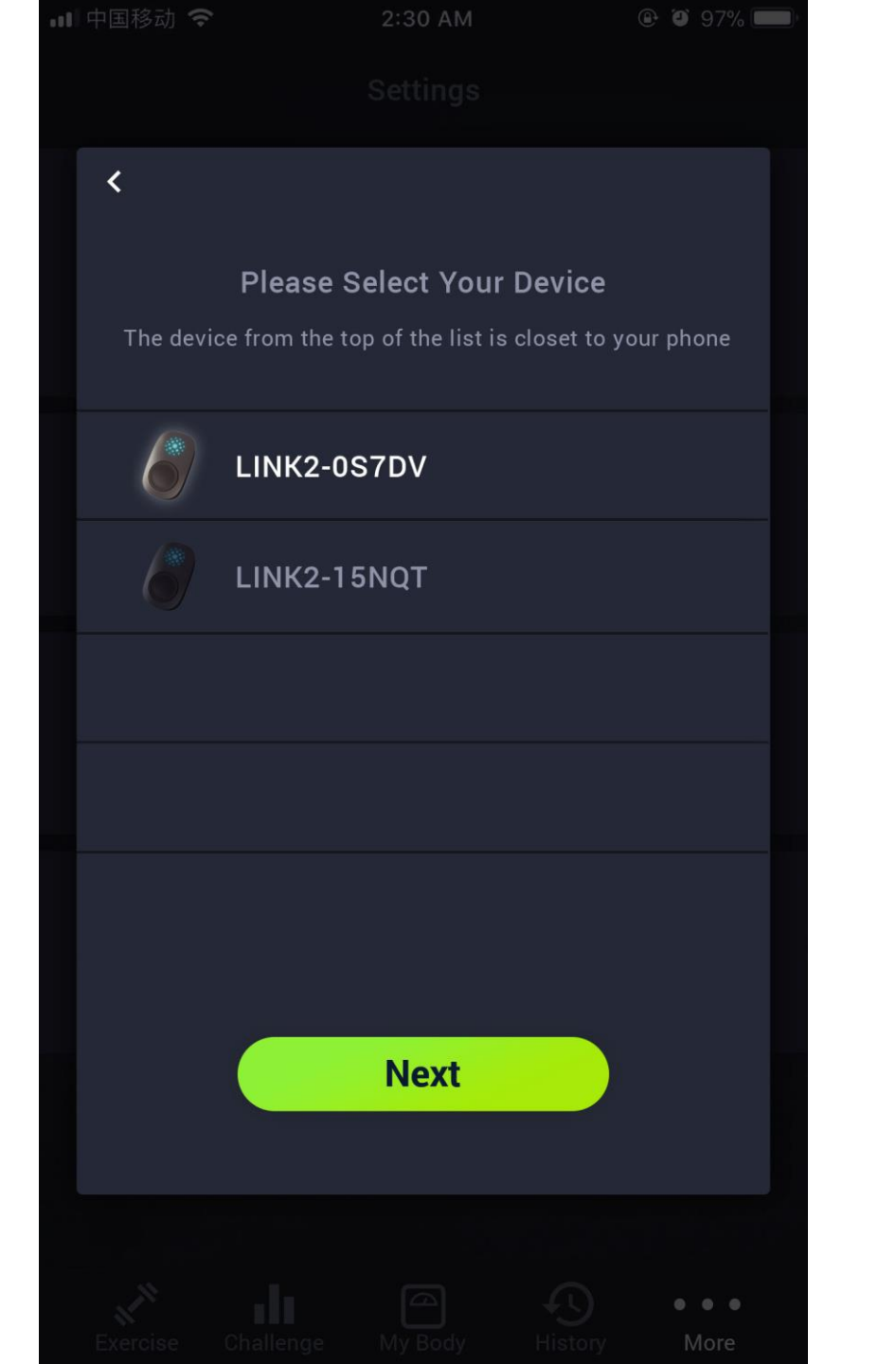

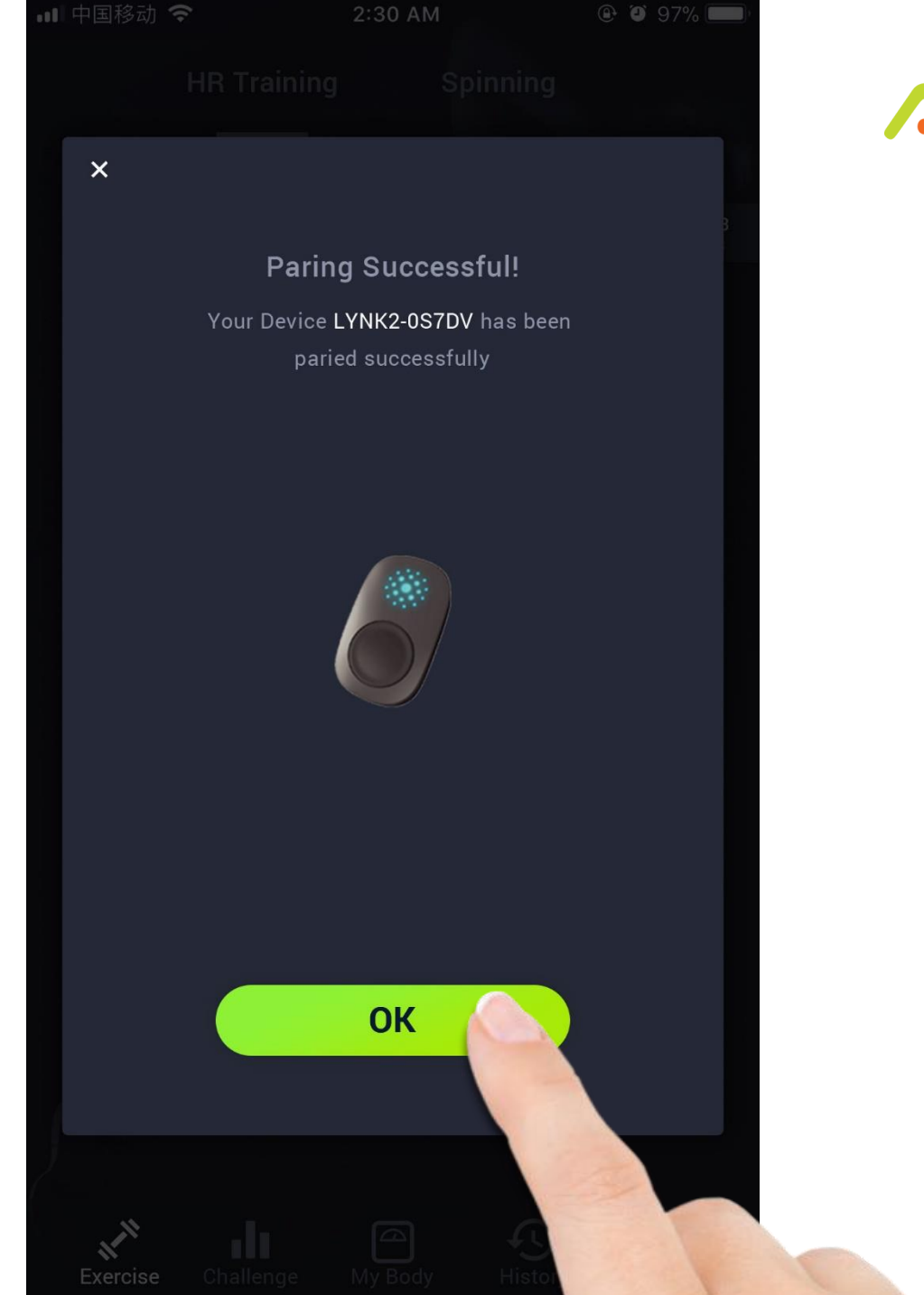

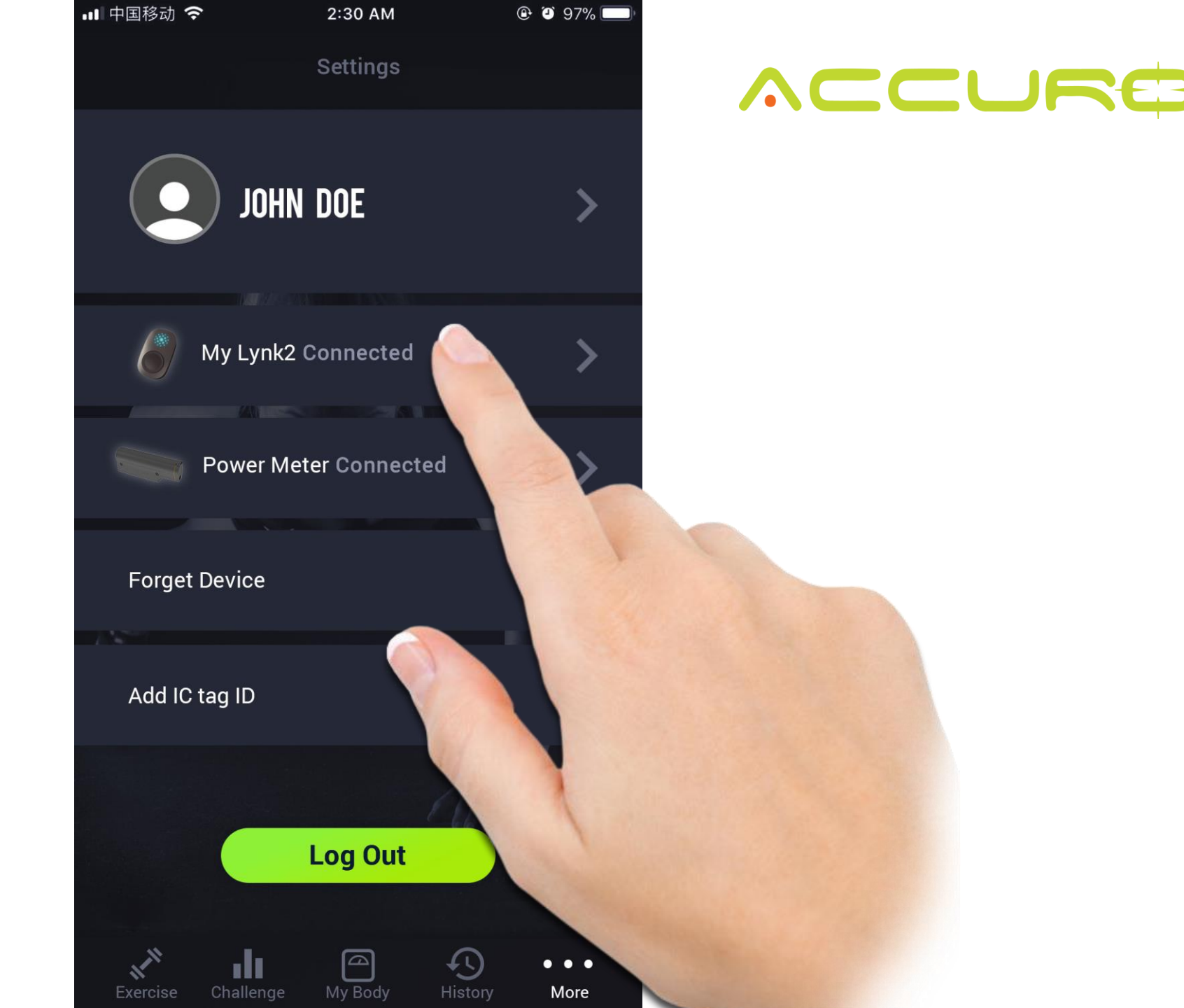

Control the features of your heart rate monitors. This is also where you will update any firmware changes for you LYNK2 or SLICE device.

#### 💵 中国移动 🗢 🕑 🎱 97% 🛄 2:30 AM **Device Settings** Your firmware is up to date LED auto on when moving Viberator Right hand 📏 **Sensor Location** ANT+ workout mode LEDs show workout HR zone Multiple Bounding J • • • My Body More

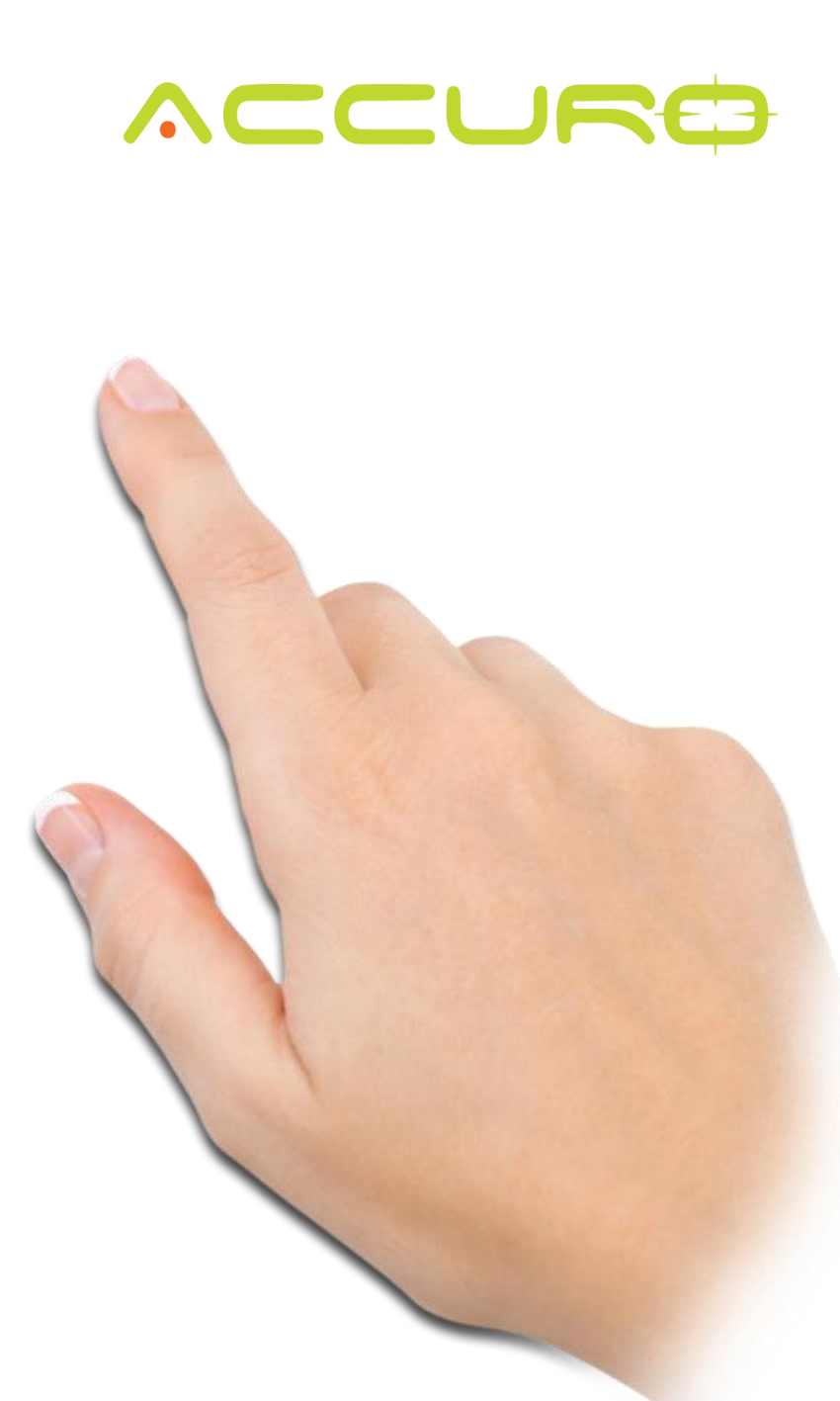

Thank You! For more help, contact support at: support@accurofit.com